AMV-1606-080531 V1.0

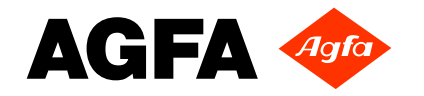

# Technical Manual (:ANAPURNA MV)

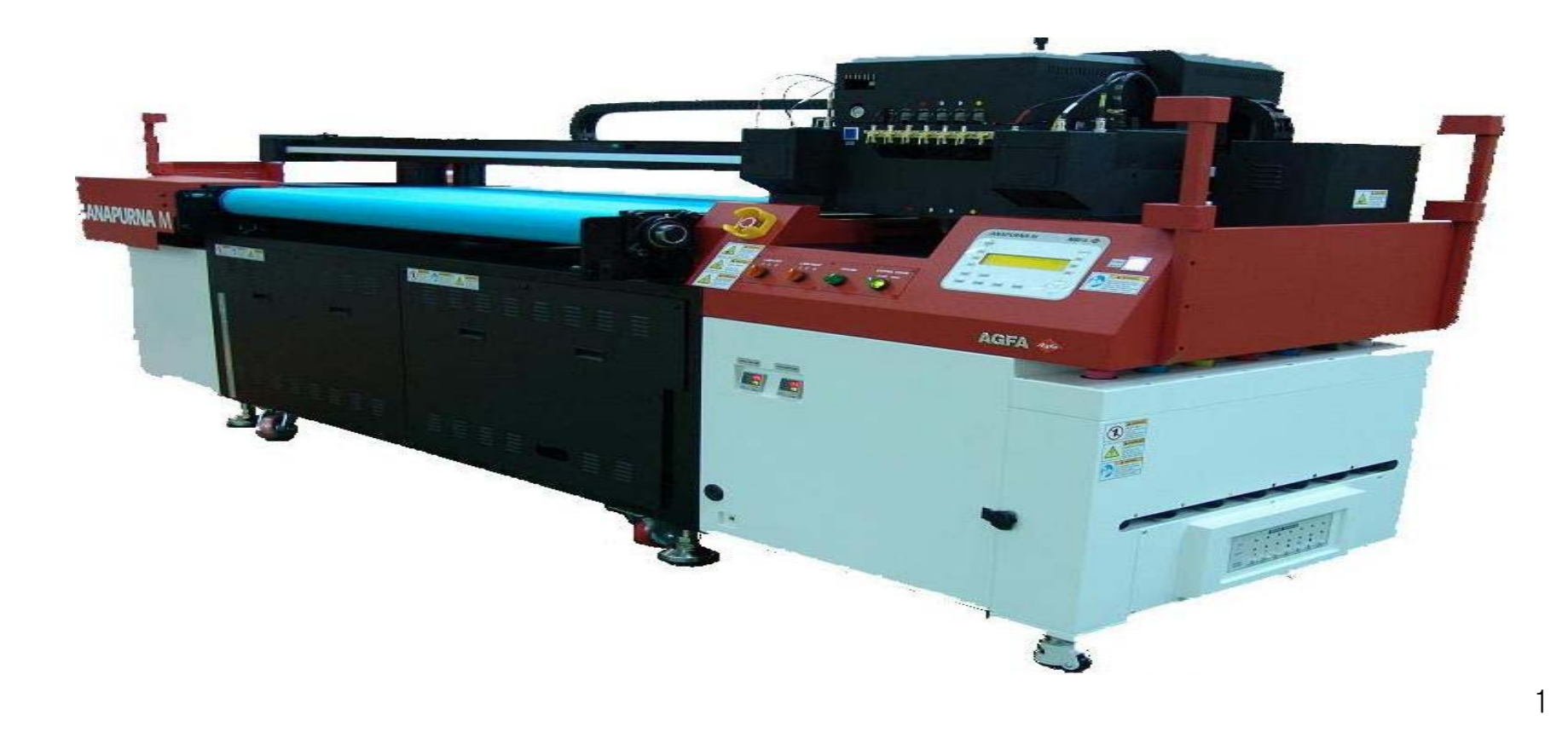

# Content

| 1. How to Install 3                                                       |
|---------------------------------------------------------------------------|
| 2. Exterior Appearance & Specification 15                                 |
| 3. How to Use & List of Notice in Use27                                   |
| <ol> <li>Error in Output &amp; Quality of Printing</li> <li>94</li> </ol> |
| 5. Servo Motor Driver 98                                                  |
| 6. Electric Diagram / PCB Description<br>122                              |

# **MODEL : ANAPURNA MV**

# **1.How to Install**

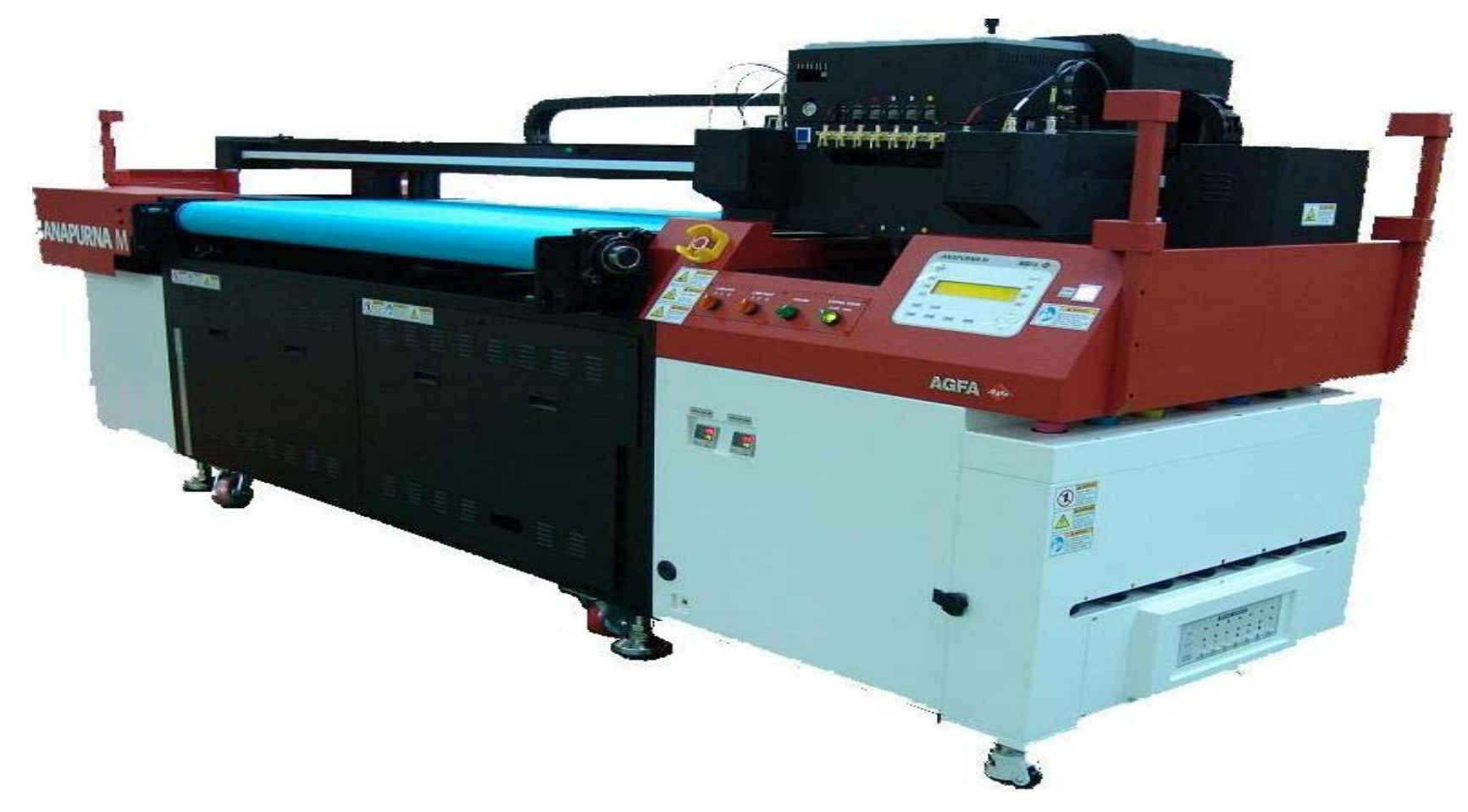

### How to Install I-1

The below is important information that should be checked during installation.

- 1. The recommended work space for printing is 5M\*5M. (Actual Machine size => 3.5M\*1.52M\*1.6M)
- The room in which the printer shall be installed should be easy to clean, dust-free space, Electromagnetic-free space. Reasonable temperature in 68 ~ 85°F(20~29°C) should be kept. Humidity in 20%~80% as well.
  - \* Requirement for installation

| Temperature | 68°F to  85°F<br>(20℃ to 29℃) |  |
|-------------|-------------------------------|--|
| Humidity    | 20% to 80%<br>Non-condensing  |  |

- 3. This equipment should be installed on horizontal surface in order to get the printing in the best quality.
- 4. The equipment should be run with single grounding.
- 5. In case the safety of working space is required, gas ventilation system will be asked, and the exhaust duct and ventilation fan should be installed

#### How to Install I-2

- 1. Dismantle the front and the upper of WOODEN BOX. (Remove the screw on the Front and Upper with a driver or electric tool.)
- 2. After dismantling the packing box, the equipment is relocated by Folk Lifter.

#### **\*** List of Notice in relocating the printer.

- As shown in below, the equipment should be lifted up at the marked position.
- When forks of lifter are inserted, be aware not to damage (scratch) the equipment !!
- After checking the left & right balance of equipment, the equipment should be lifted up slowly.
  (Please attention that it is sensitive device for impact.)
- Please check a relocating route before carrying by Lifter.

#### How to Install I-2

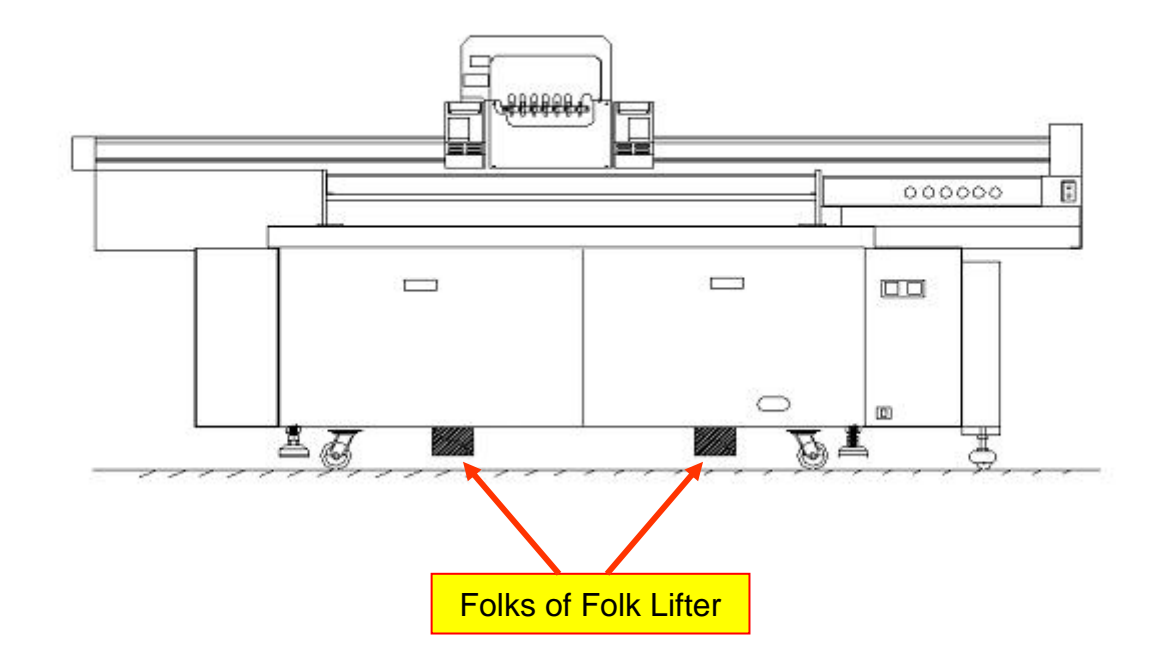

#### How to Install II

3. After relocating to desire place, should make a machine balance by using high & low controlling bolts and level checker.

The position of level checker should be based on box beam, connecting bar and side panel (left, right).

4. ANAPURNA MV is a device that needs compressed air.

Air line connected to Air-compressor or installation place should be mounted on right side of equipment.

- -The diameter of Air Inlet Tube is  $\Phi 6$ .
- -The pressure of Compressor is 4~8kgf /cm², Capacity of above 2HP. (640 kcal/hr,760W) Air production is over 6 LPM.
- ★ The Compressor must be Oil-less product.
- ★ It is recommended that the compressor should be run independently.
- 5. Besides the standard power grounding, the print in good quality can be obtained by connecting grounding line to controller panel in the middle of Machine rear side.

#### How to Install III

6. After connecting with AC-Line and grounding, connect with machine power code (220V  $\pm$ 10%, Grounding : Less than 5V)

- : ANAPURNA MV consists of power part of main body and that of sub-body.
- 1 st circuit breaker (main S/W) : ON / OFF for power source of main body.
- 2 nd Circuit breaker ( main breaker S/W) : ON / OFF for Main Power.
- 3 rd START S/W

: Operation of printer.

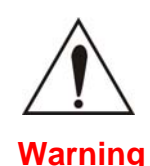

After printer installation, please supply the ink in accordance with How To Install IV. In case of not following the procedure or skip, some problems related to head block & printing error would happen.

In order for personnel protection in operation of printing, must understand the printer by studying thoroughly working guide described in the MSDS.

\*APPENDIX: MSDS attached.

# How to Install IV-1 (HEAD CLEANING & INK SYPPLY)

STEP 1. After removing the cap of ink tube in refill connecting part, push the solution which remains in ink tube into sub ink tank by using tubing pump including filter.

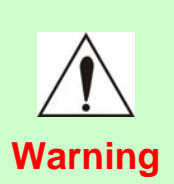

Be careful that a solution should not be smeared on the printer while carrying out solution or ink handing work.

If smeared on the printer, its surface will be discolored.

STEP 2. Connect ink supplying tube in refill system with tube connector of printer.

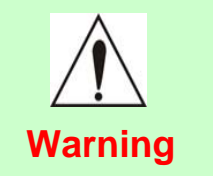

Make sure that the ink tube and connector of printer are tightly connected by the NUT in end of supplying tube. Impact can cause of tubing-out problem.

# How to Install IV-2 (HEAD CLEANING & INK SUPPLY)

STEP 3. Fill 500ml of ink in a main refill ink tank.

- → Be sure to deflate the air from ink filter of refill part and fill with the ink after being finished automated refill.
- → If ink is supplied in the condition that the air in Ink filter is not completely removed, overflowing from secondary ink tank will take place due to excess of air quantity.

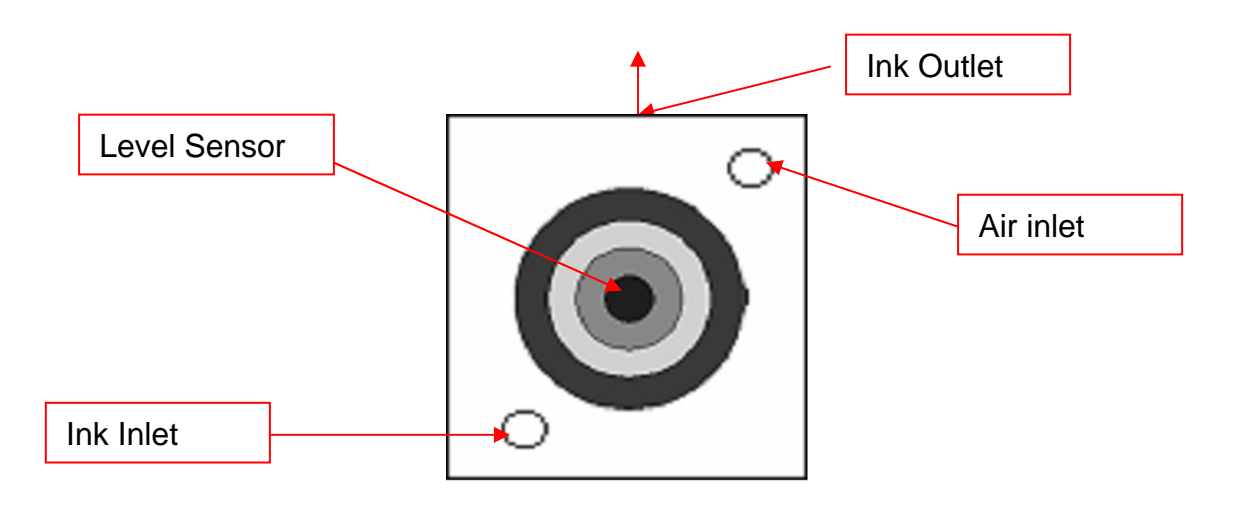

Structure of Sub Ink Tank

# How to Install IV-3 (HEAD CLEANING & INK SUPPLY)

STEP 4. Check the status of printer by turning ON S/W of 1st and 2nd circuit breaker.

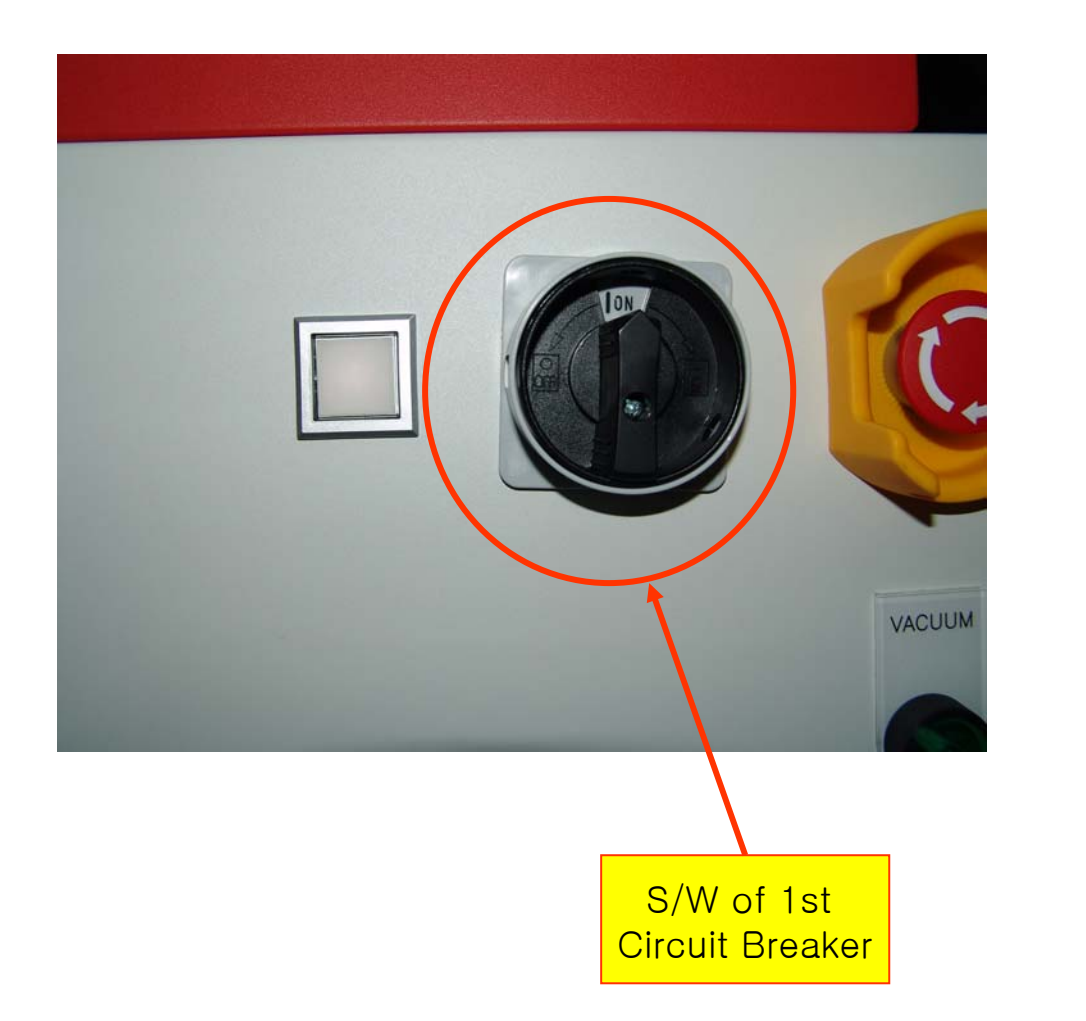

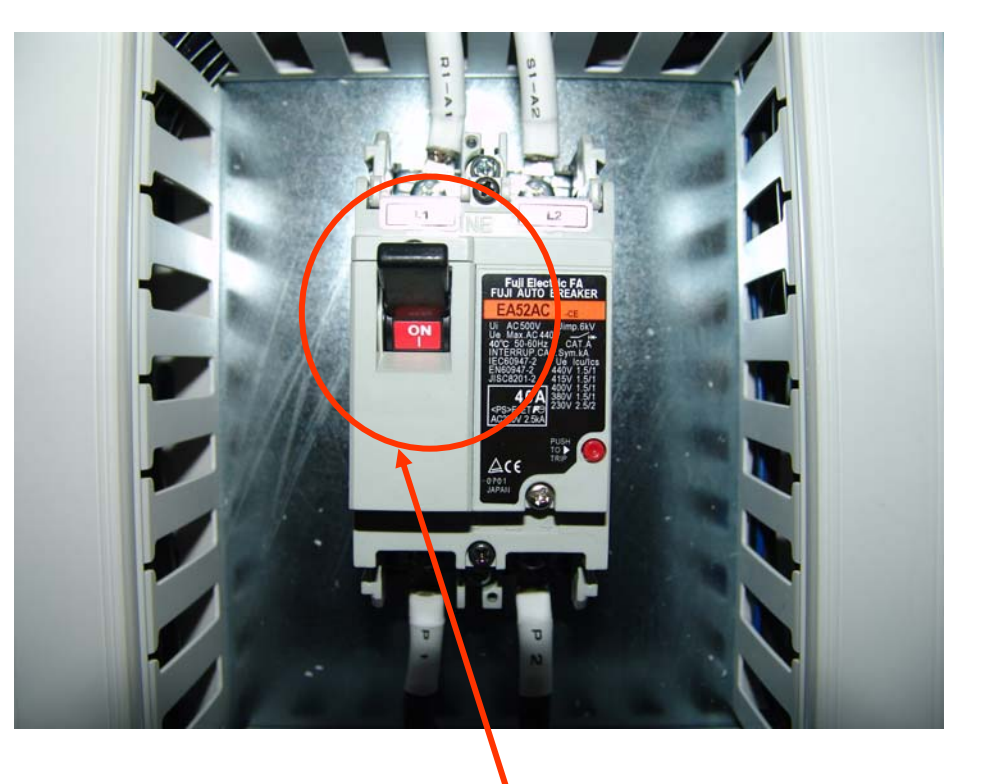

S/W of 2nd Circuit Breaker

# How to Install IV-4 (HEAD CLEANING & INK SUPPLY)

- STEP 5. (1) When powered on firstly, the headbase will be in very high position for HOME CHECKING by lifting up headbase.
  - (2) After being sucked and fixed by putting a Media on and turn on VACUUM, then press CALIB. Key.
  - (3) By selecting F6 HEAD GAP, the height of head can be set less than 2mm from Media.

(The closer the head is set to the media, the better the quality will be)

- $\rightarrow$  When completing the adjustment of head height, move carriage to HOME Position.
- STEP 6. Solution cleaning
  - 1) Make the 6 mini values turn to S direction.
  - 2) Also make solution valve turn to S direction.
  - 3) Discharge the solution toward the head by pressing purge button.

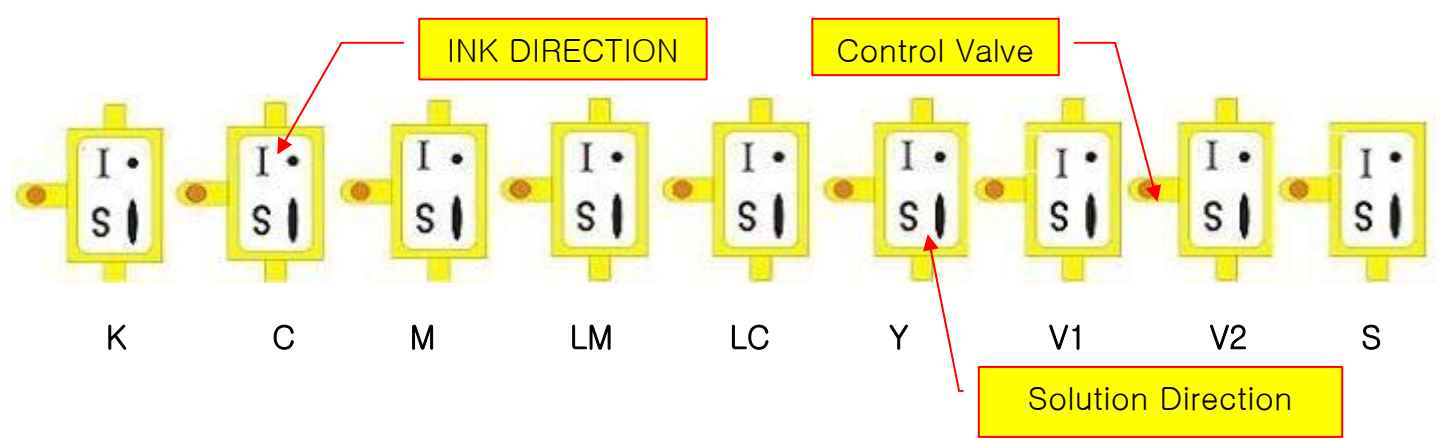

# How to Install IV-5 (HEAD CLEANING & INK SUPPLY)

STEP 7. Make ink supply to the head after supplying the ink in refill system to sub-ink tank. (Before auto refill, make ink 50cc discharge through head.)

→ Supply the ink in sub ink tank to the head by pressing purging S/W twice for 3 ~ 4 sec located in the upper right in Carriage rear side, then check the ink dropping in HEAD Nozzle.

- → If ink dropping takes place in the Head Nozzle, set the value of pressure to between -0.028 ~ -0.038 by turning Knob of Pressure Control to UP direction (right). (Standard Pressure is normally measured in the condition of no ink dropping from Nozzle. The unit is Kg/cm<sup>2</sup>.)
- → The surface of each head is cleaned two or three times with Head Cleaner. Or use the best cleaner for Konica Head to clean.
- → Move the Carriage to HOME Position by pressing ESC key in the control panel, then with F1 PRIME, check the status of Head Nozzle.
- \* If the Nozzle is in imperfect condition, check the status of Head Nozzle by repeating STEP 7 in order.

# How to Install IV-6 (HEAD CLEANING & INK SUPPLY)

STEP 8. After checking machine setting, make RTL FILE from image file for printing.

- $\rightarrow$  Create a desire image in RTL FILL by using RIP PROGRAM.
- $\rightarrow$  Print out RPL FILE in RIP Program.
- \* Check the trouble shooting if there is any trouble in the quality of printing.

# MODEL : : ANAPURNA MV

# 2. Exterior Appearance & Specification

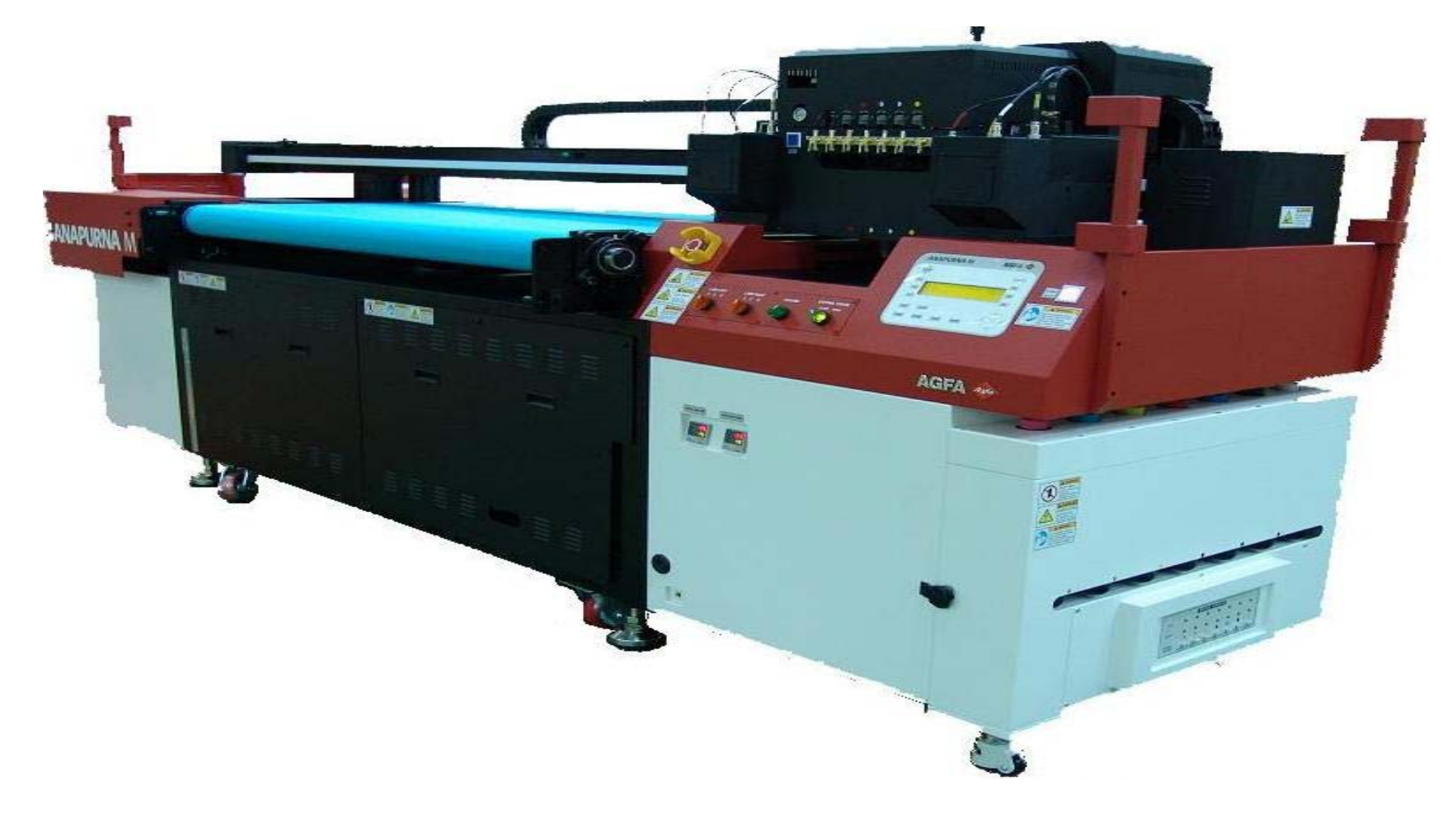

#### **:ANAPURNA MV** FRONT VIEW

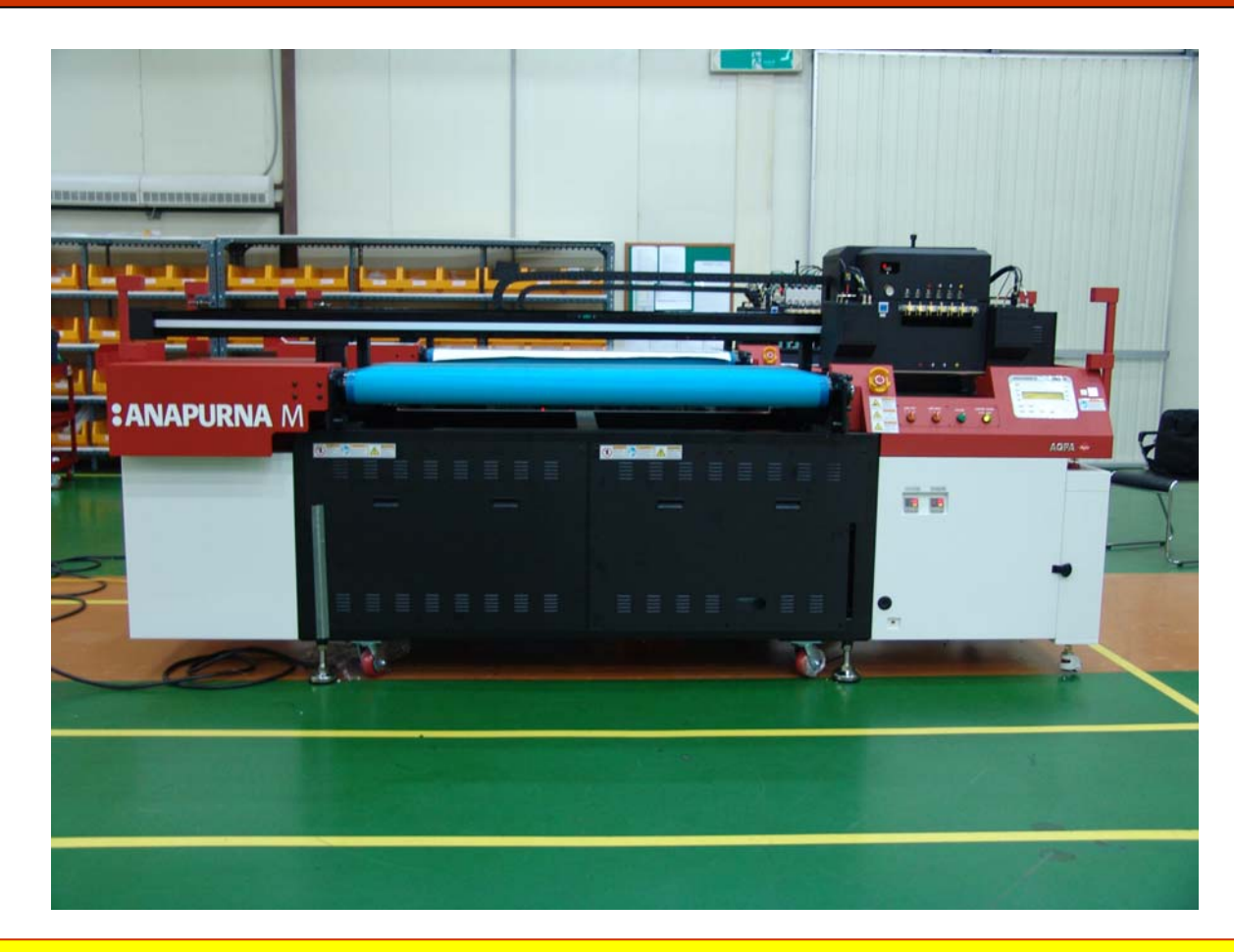

Exterior Size (3,500mm\*1,520mm\*1,600mm) MAX PRINT WIDTH: 1,597mm

#### **:ANAPURNA MV** FEATURE

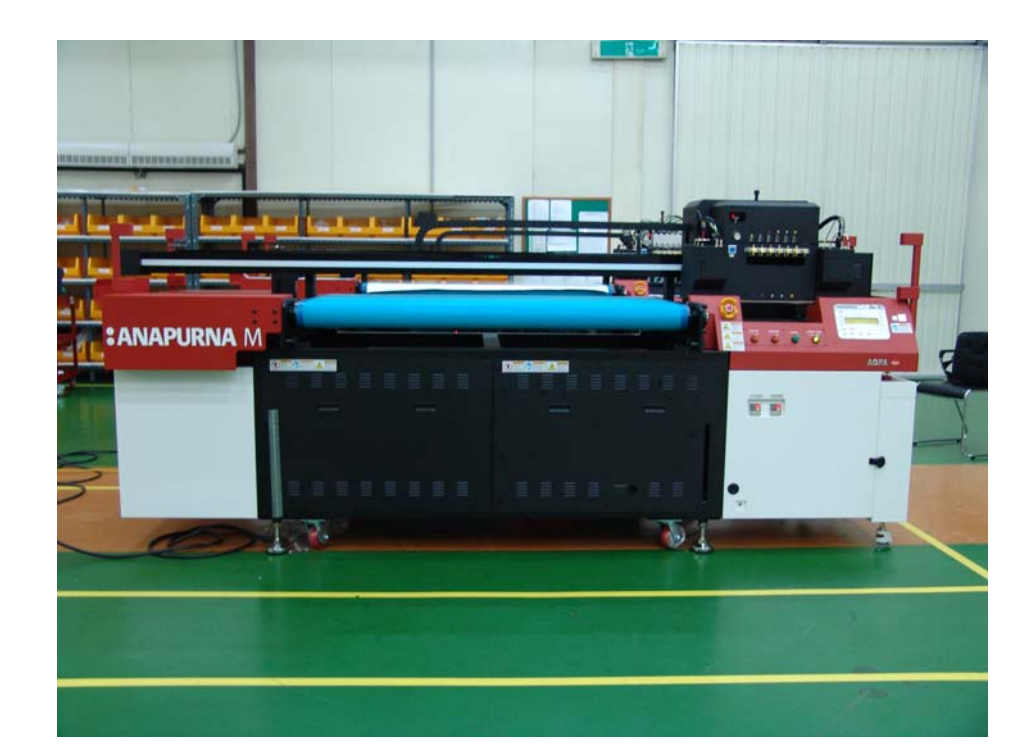

- □ Size (3,500mm\*1,520mm\*1,600mm) Max Print : 1.597mm
- UV Lamp Shutter System in accordance with printing signal.
- □ Auto lifting System : Max Media : 50mm
- □ High Resolution in Printing : KONICA HEAD INSTALLED (KM512 / 14PL)
- □ Stable Ink Supplying System
- □ Ink Jetting Control by Voltage Controller in Head Jet
- □ Auto Heating Device / Auto Ink Supplying Device / Auto Media Feeding Device
  - / Auto Suction System / Auto Capping System
- □ Flat Bed / Roll to Roll Hybrid Printer

# **:ANAPURNA MV** SPECIFICATION

| Model                       | :ANAPL                                       | JRNA MV                 |  |
|-----------------------------|----------------------------------------------|-------------------------|--|
| Printing Technology         | DOD PIEZO ELECTRIC TECHNOLOGY                |                         |  |
| Number of Print Head        | 6 HEADS [ KONICA / 512 / 14PL ]              |                         |  |
| Print Speed                 | NORMAL MODE                                  | QUALITY MODE            |  |
|                             | 13-17 sqm/hr                                 | 6-10 sqm/hr             |  |
| CPU                         | 32BIT RISC                                   |                         |  |
| Memory                      | 256MB                                        |                         |  |
| Command Language            | SP-RTL, HP-RTL, EMULATION                    |                         |  |
| Interface                   | TCP / IP                                     |                         |  |
| Ink Type                    | UV BASED PIGMENT                             |                         |  |
| Dimensions<br>[ W X D X H ] | 3,500 X 1,520 X 1,600 (mm)                   |                         |  |
| Weight                      | ABOUT 620 KG                                 |                         |  |
| Max Printing Width          | 1,600 mm                                     |                         |  |
| Input Voltage               | SINGLE PHASE 220V $\pm$ 10 % [ 50/60Hz, AC ] |                         |  |
| Media Thickness             | 50mm                                         |                         |  |
| Media Type                  | HYBRID TYPE [ FLATBED & ROLL TO ROLL ]       |                         |  |
| Motor Type                  | CARRIAGE : AC SERVO MOTOR                    | / FEED : AC SERVO MOTOR |  |

### **:ANAPURNA MV** BLOCK DIAGRAM

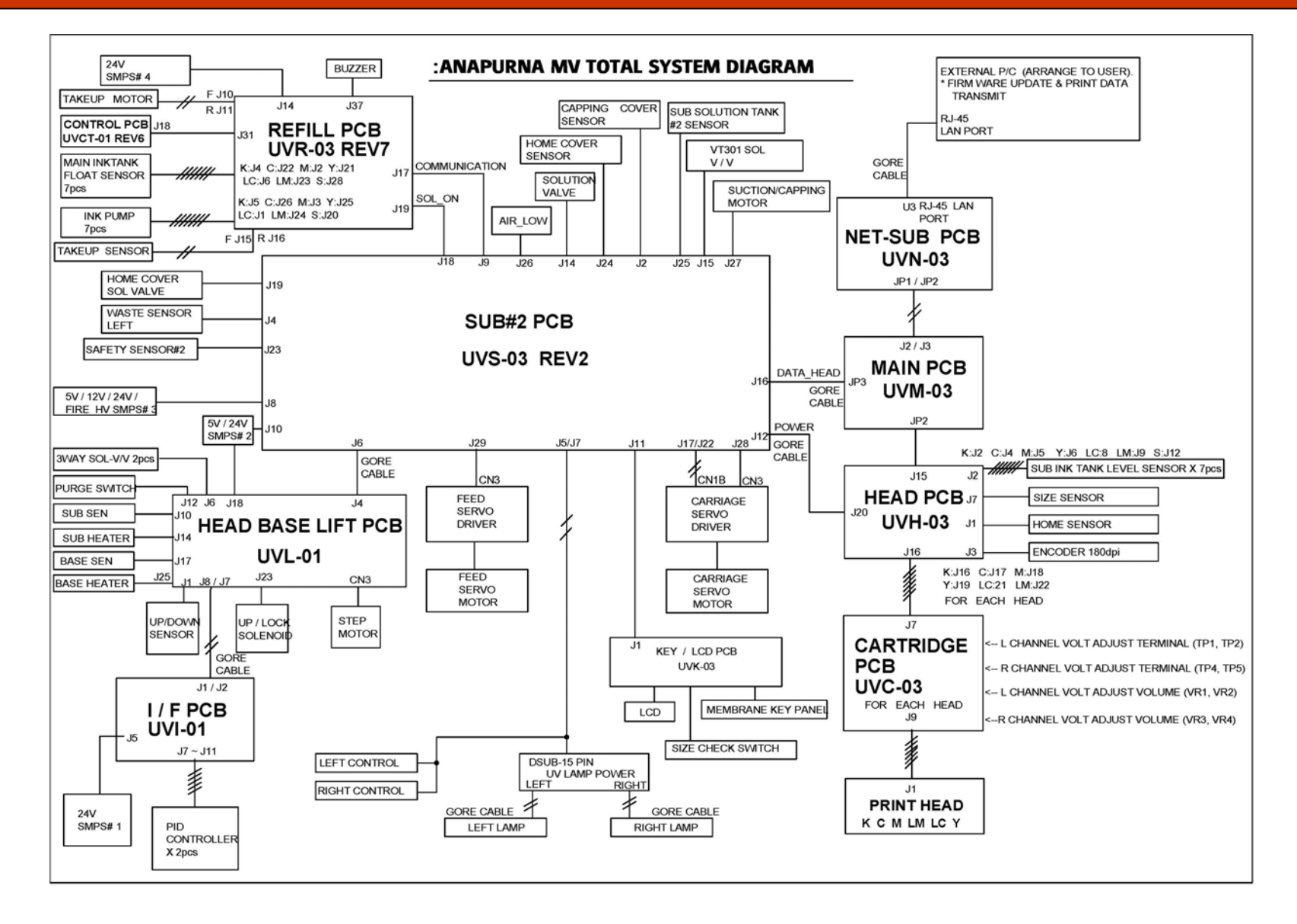

19

#### INK SUPPLY FLOW DIAGRAM

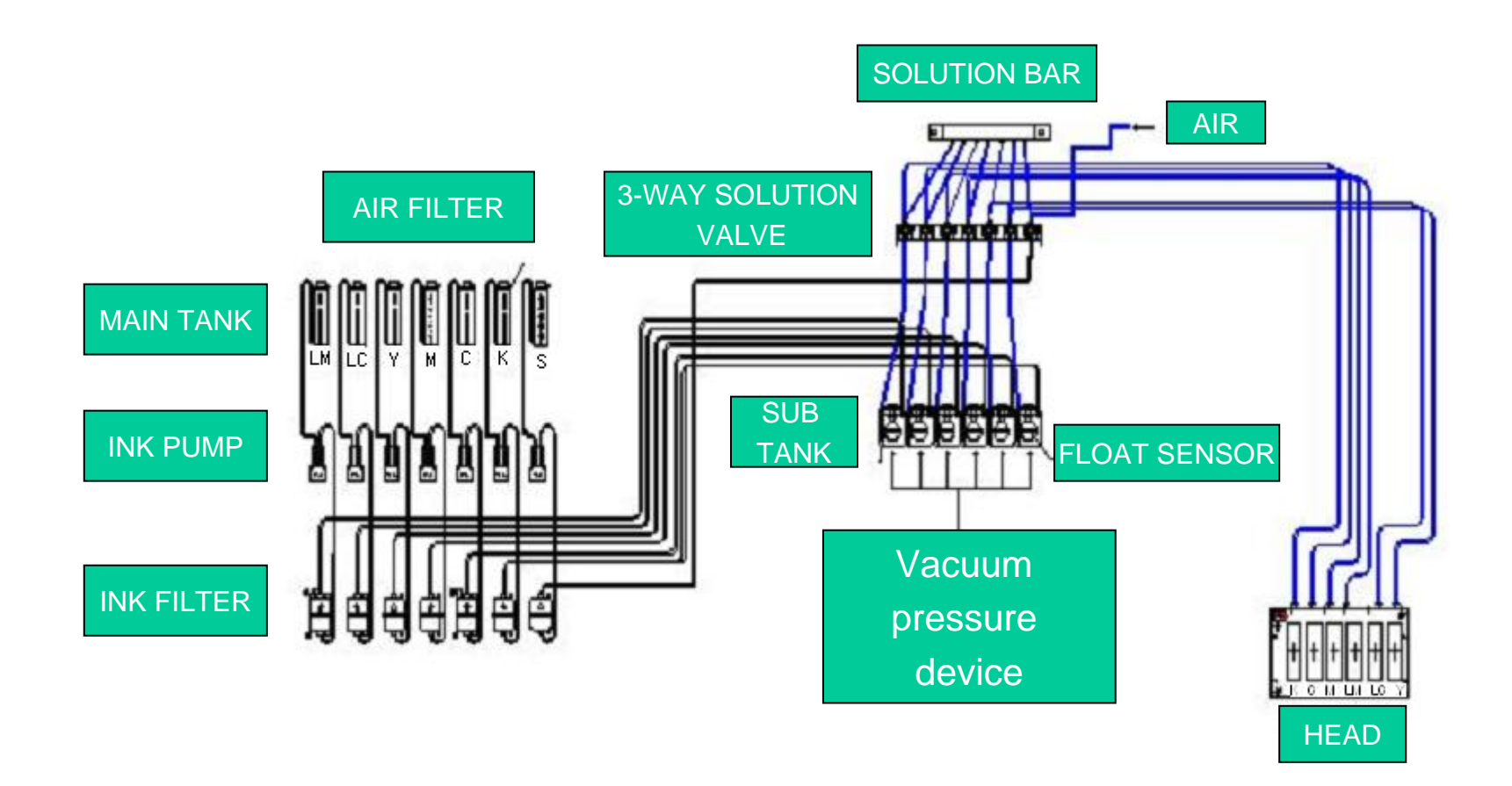

#### CODE STRIP

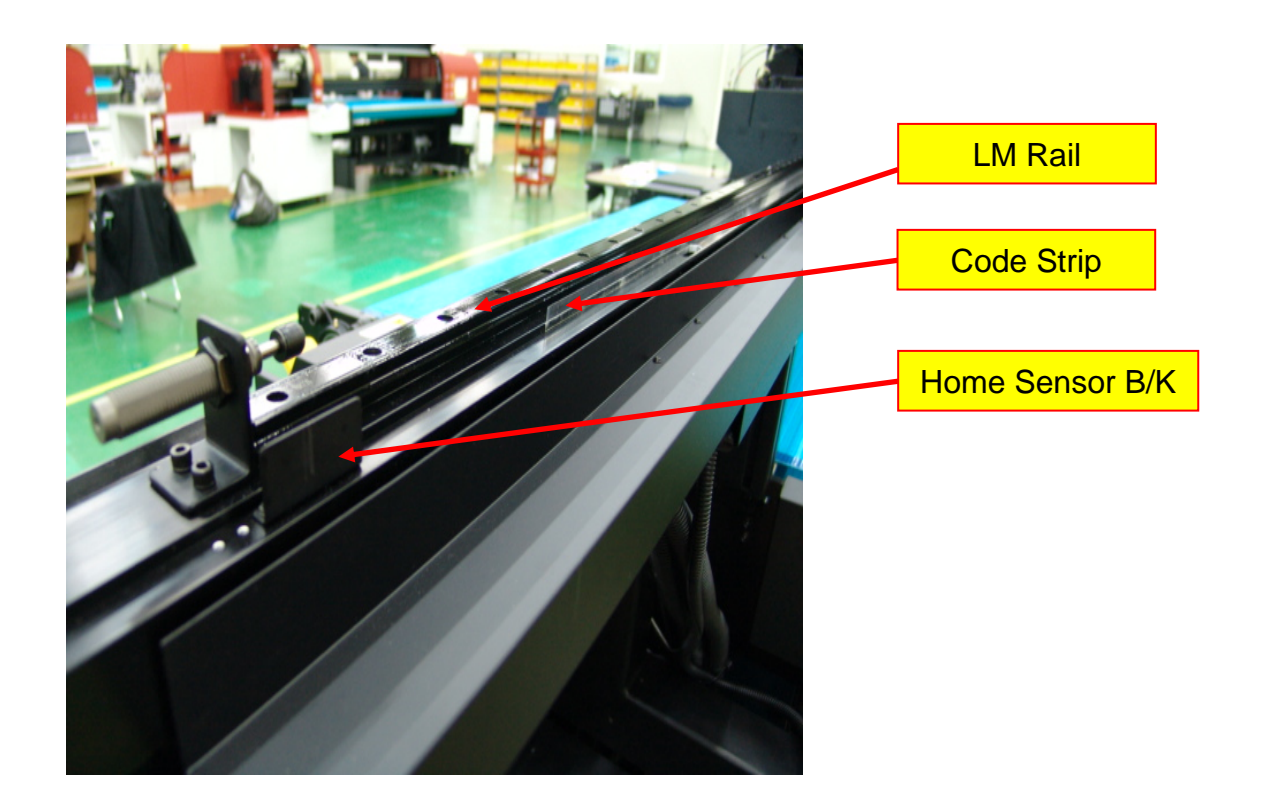

The Print Resolution was improved by CODE STRIP (180 dpi).

#### STRUCTURE OF BOX BEAM

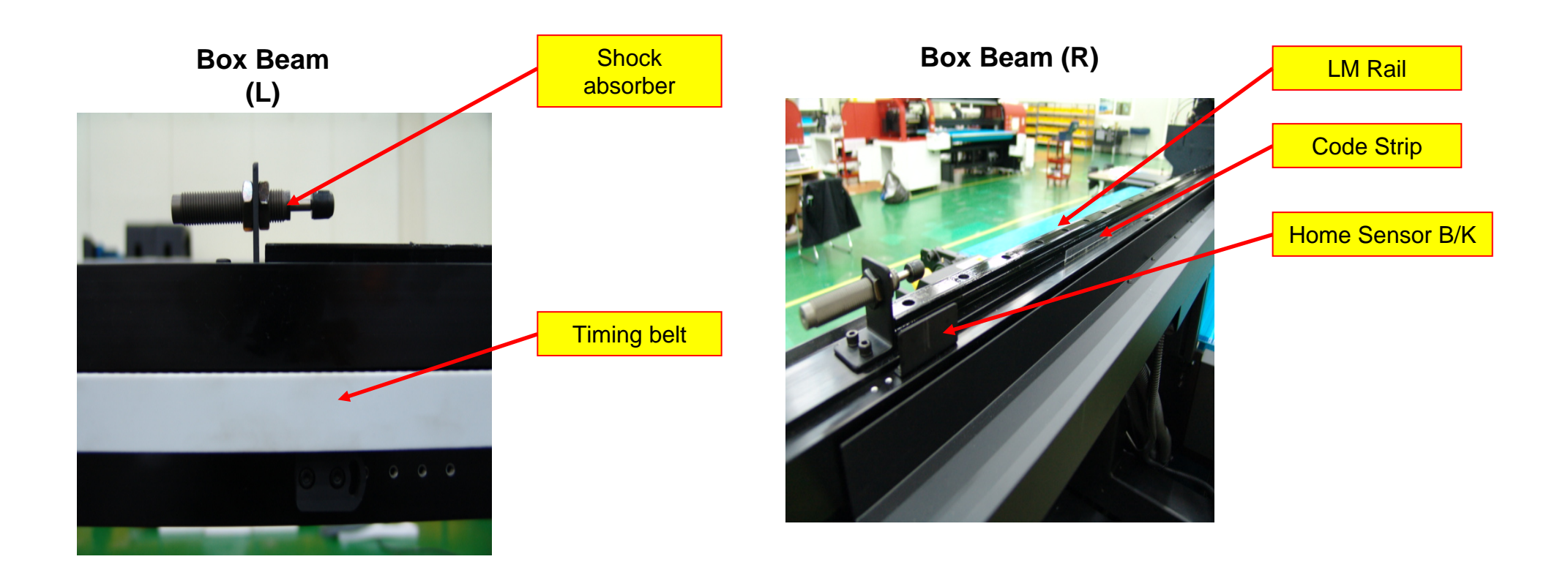

Easy Moving Carriage Structure in Box Beam (LM GUIDE 2EA USE)

#### STRUCTURE OF PLATEN

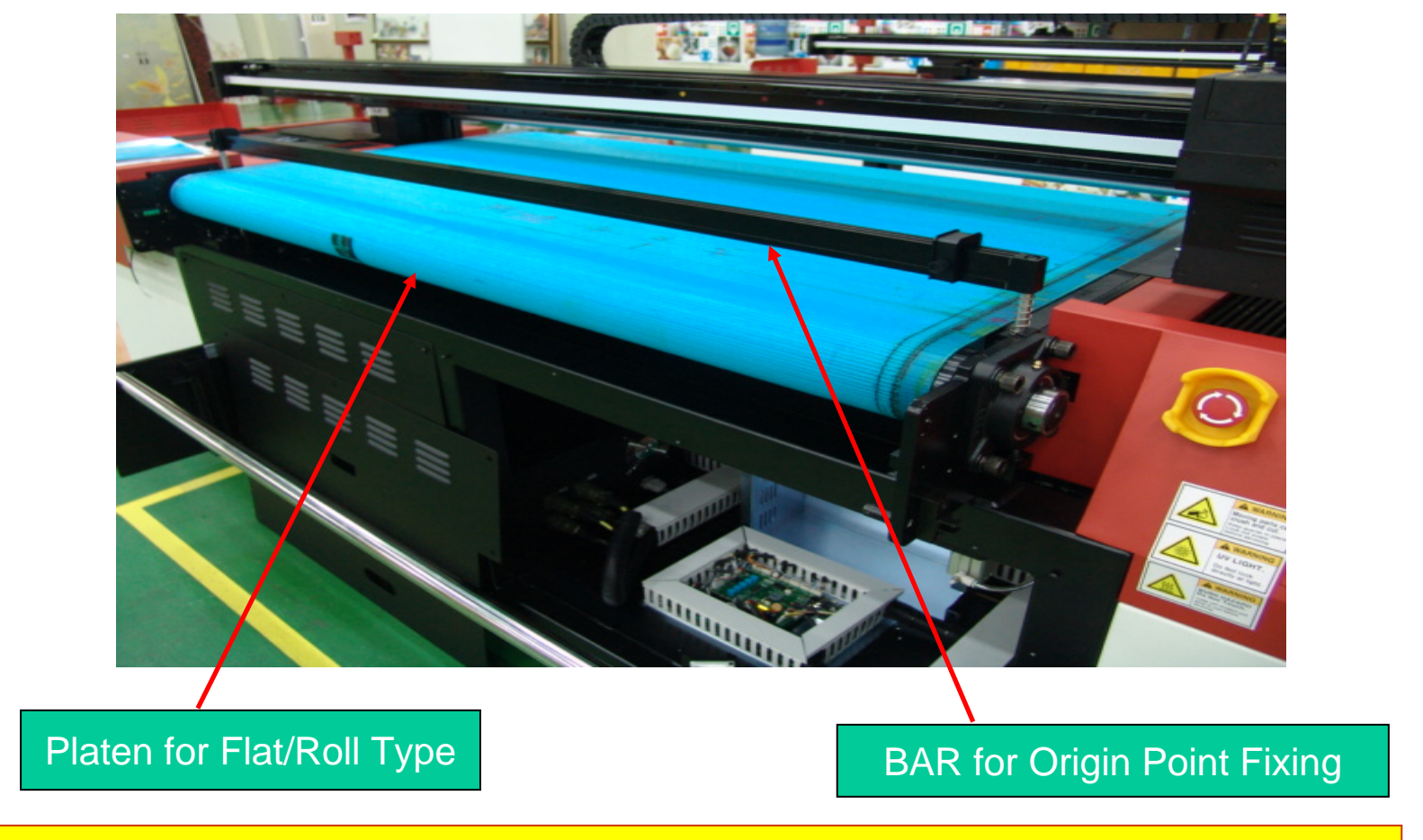

Designed for easily using the Plate. (Origin Point Fix Air Cylinder attached)

#### STRUCTURE OF FRONT ROLL BAR

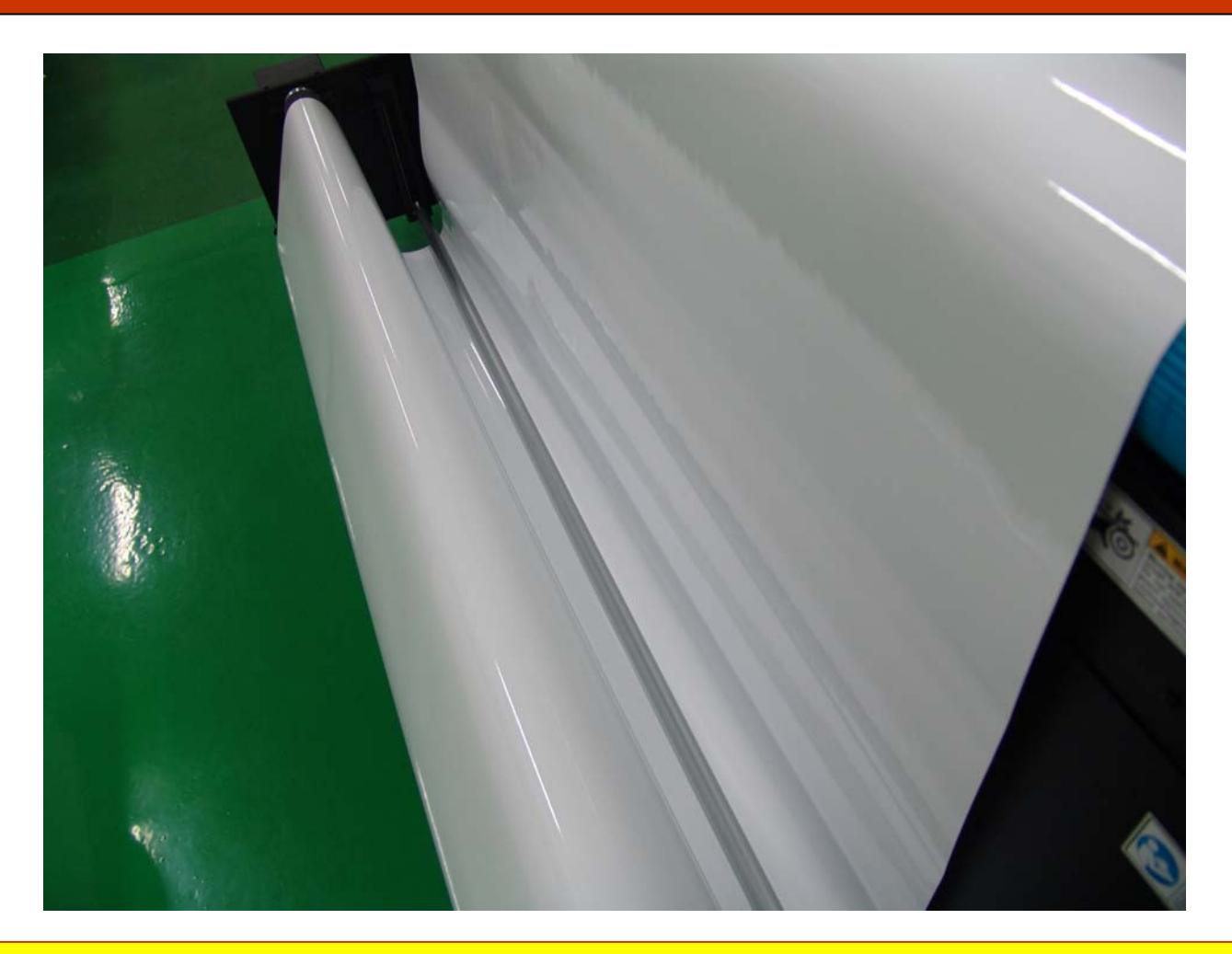

ROLL BAR IN FRONT MEDIA

#### STRUCTURE OF REAL ROLL BAR

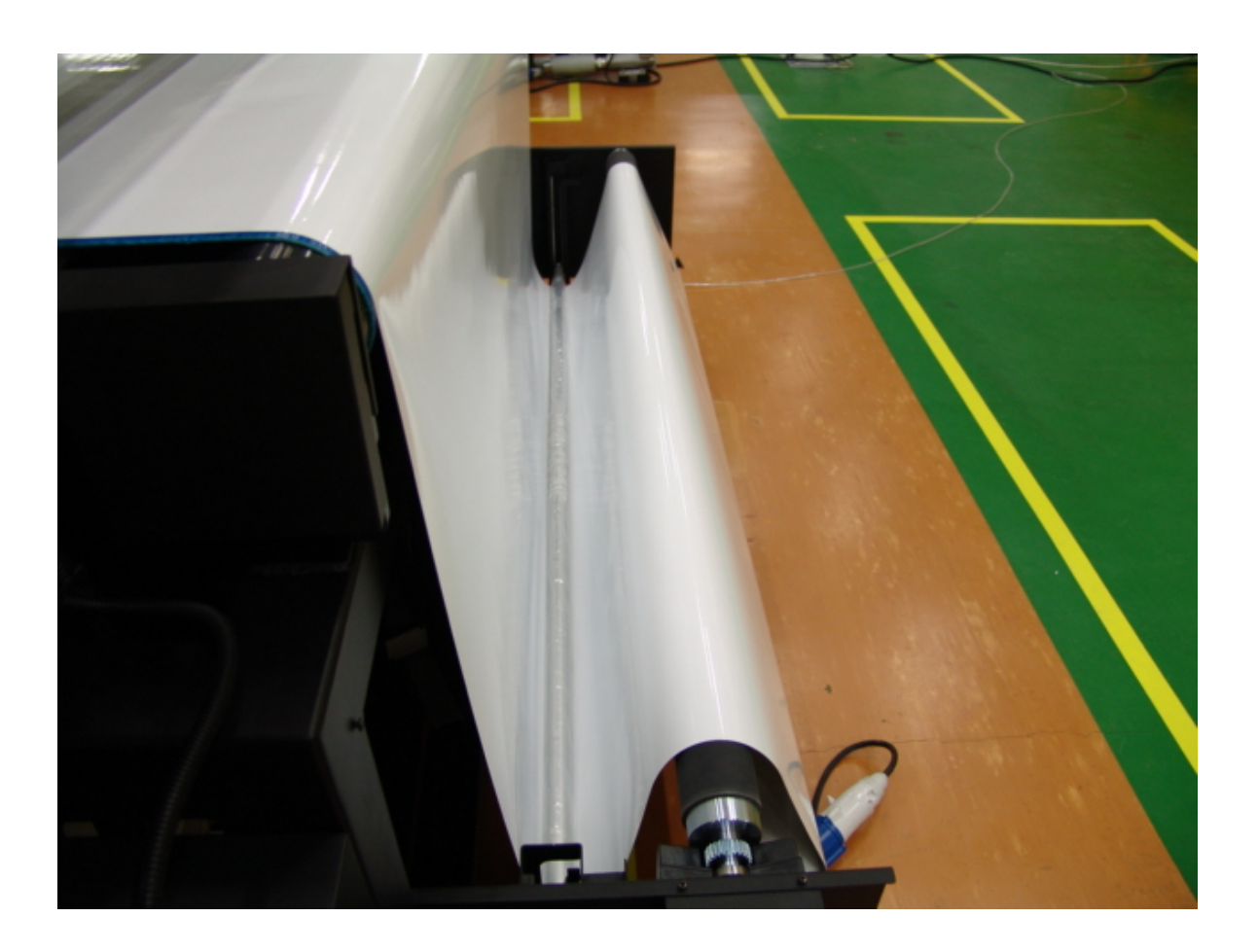

The tension of media should be maintained equally with the roll bar in the rear.

#### STRUCTURE of CONTROL BOX

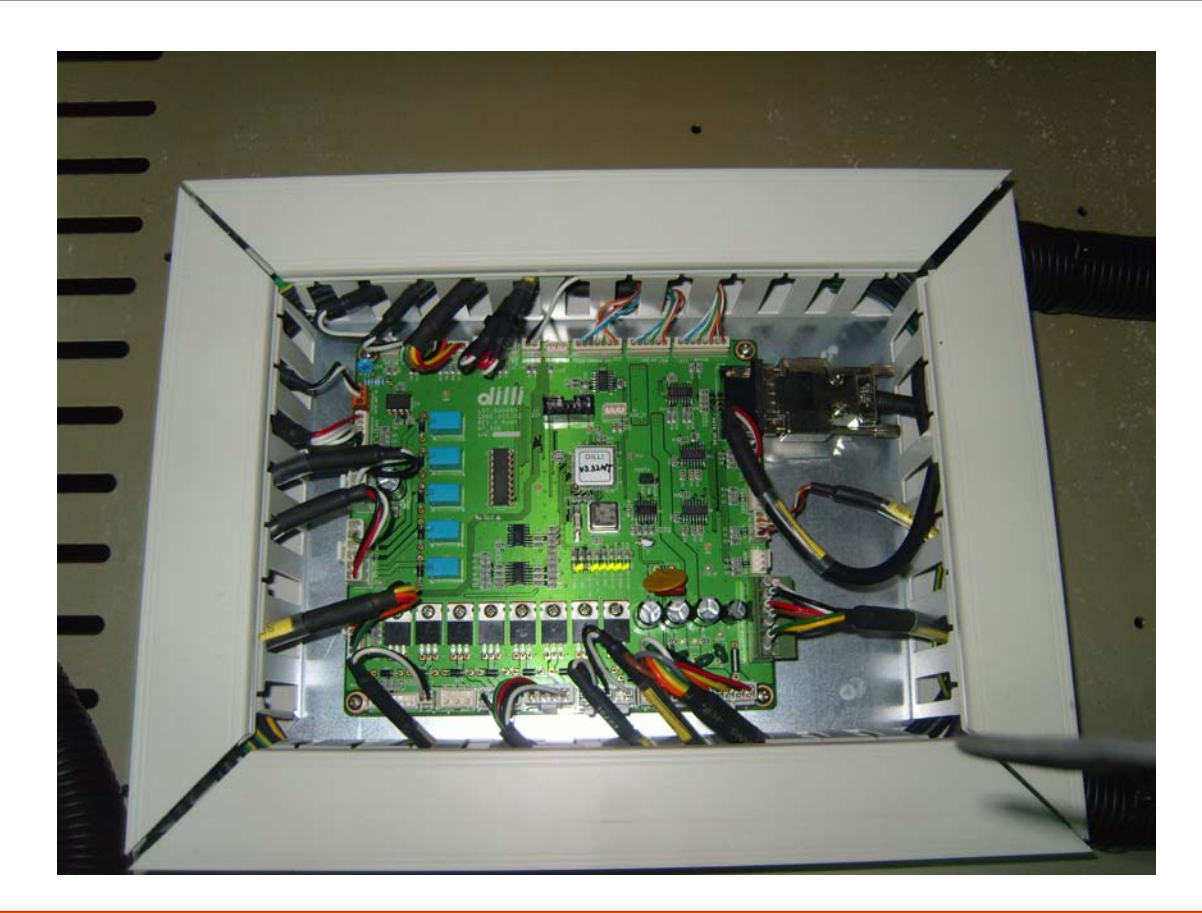

The PCB assembled with three SUB PCBs was designed for easy to attach and detach.

# MODEL : : ANAPURNA MV

# 3. How to Use and List of Notice in Use

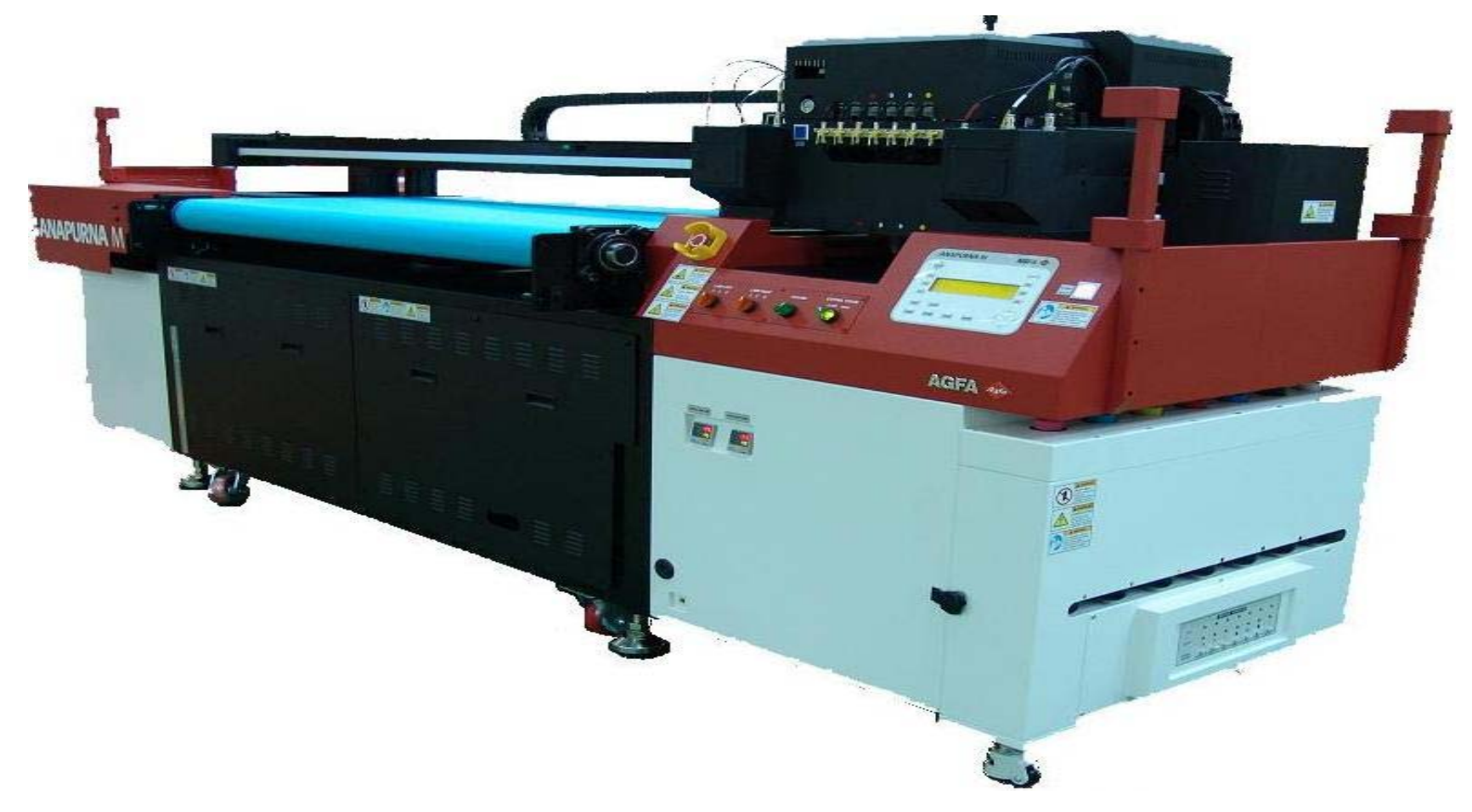

- 1. Keep the horizontality : Required for accurate printing
  - → Should be checked during the first installation in order to keep the printer in stable condition.
- Maintain the grounding : Required for stable system maintenance.
   → Should be checked during the first installation in order to keep the printer in stable system.
- Code Strip → Once a week, need to be cleaned with head cleaner to secure stable printing.

- 4. Check the Terminal of UV LAMP POWER.
- → Check voltage/frequency(230V/60Hz)
   A-1(203V/50Hz), A-2(203V/60Hz)
   B-1(230V/50Hz), B-2(230V/60Hz)

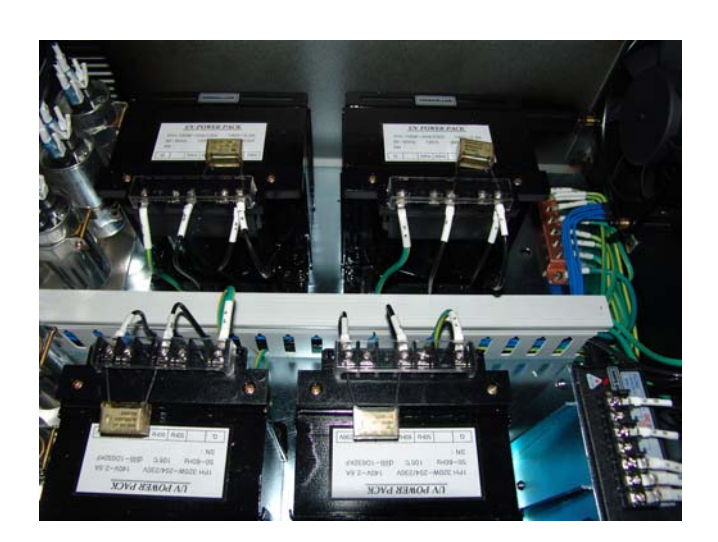

- 5. Check the sensor sensitivity of MAIN TANK.
- $\rightarrow$  When ink is short, BUZZER beeps.

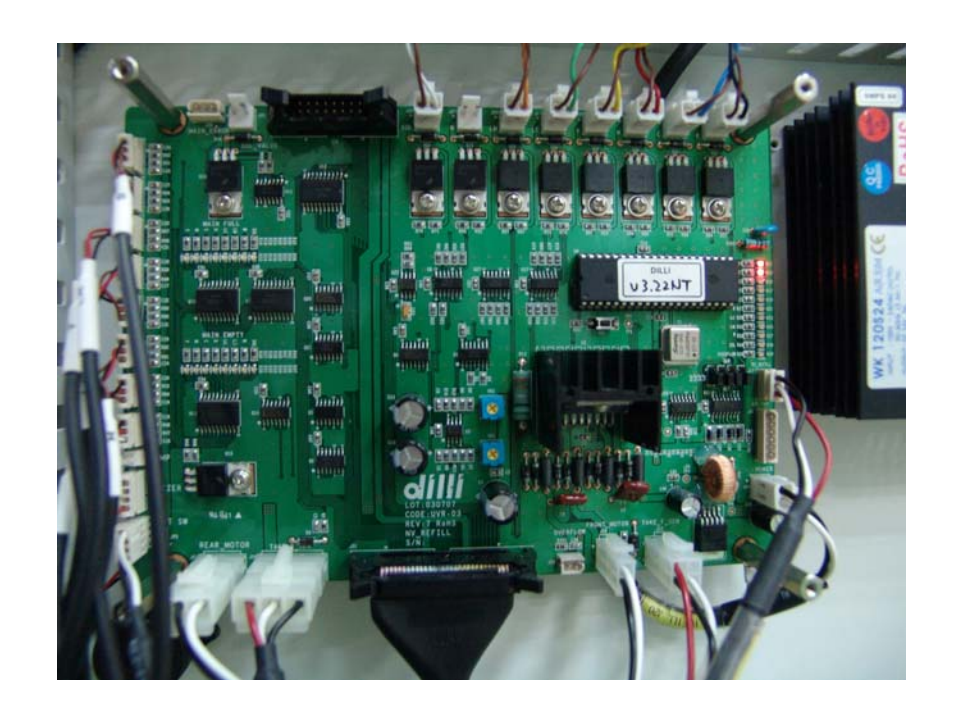

- 6. Check INK FILTER
- → After filling the ink into MAIN INK TANK, deflate the air in the filter.

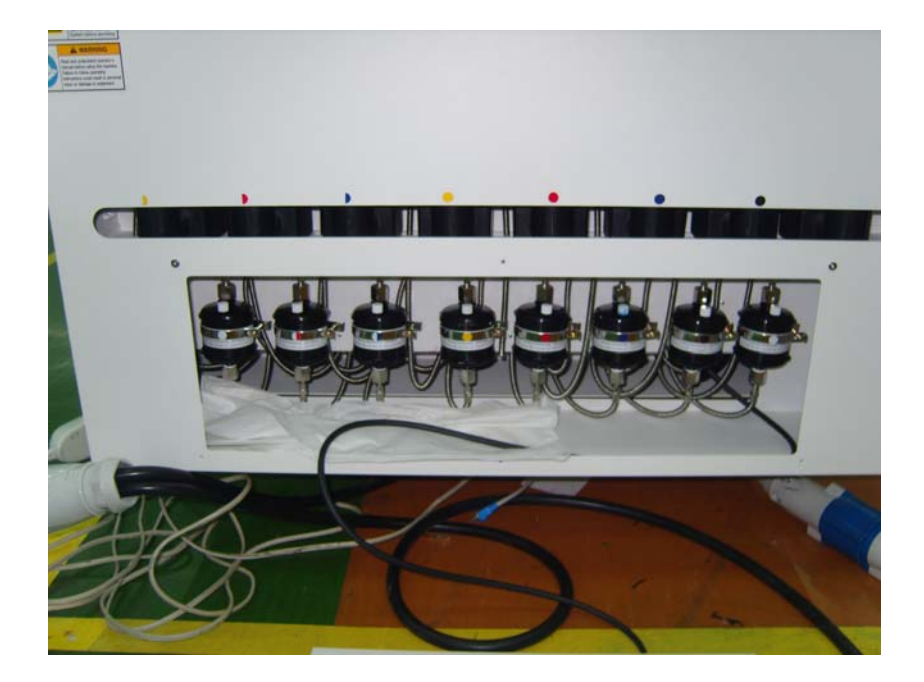

- 7. Check INK SUPPLYING HOSE
- → Check ink supplying hose for each color.

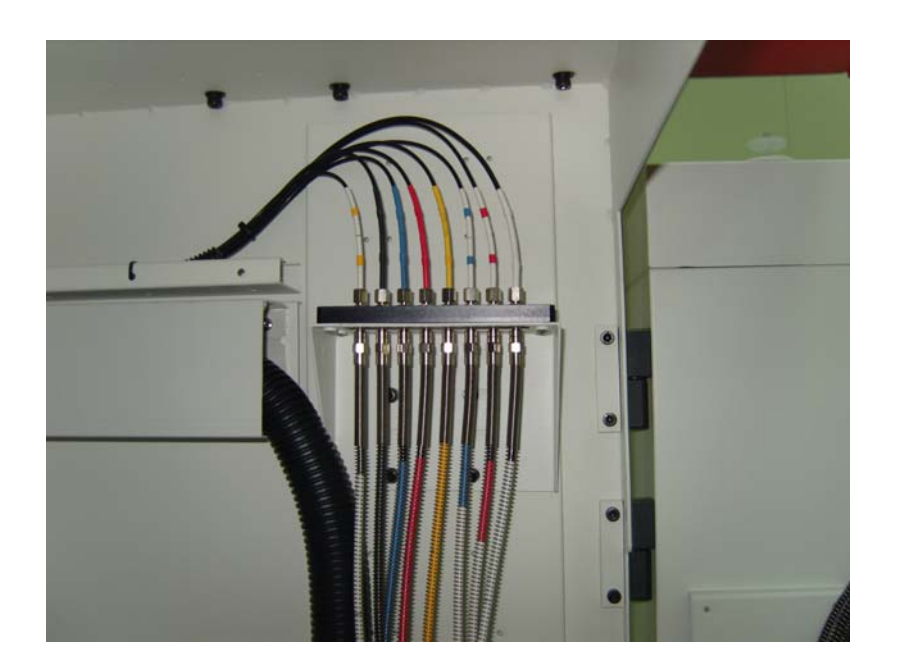

- 8. Check the sensor in Waste Ink Tank
- → The message of Waste Full (purge) will be displayed on the LCD, and also check the Buzzer.
- 9. Check the SOLUTION TANK
- → Check amount of solution in the tank of MAIN/SUB SOLUTION.

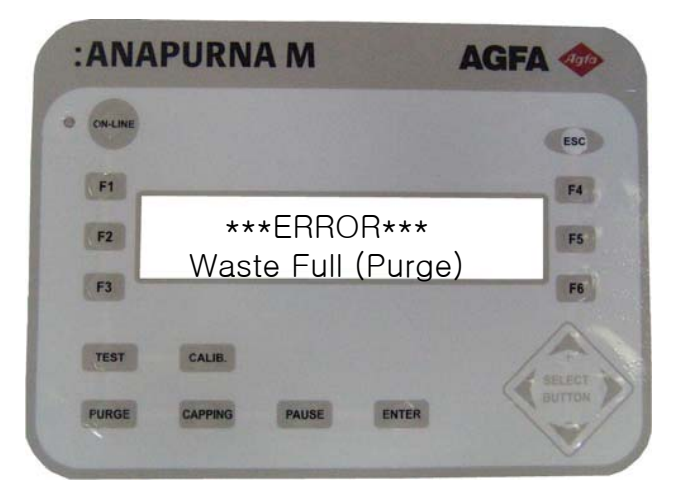

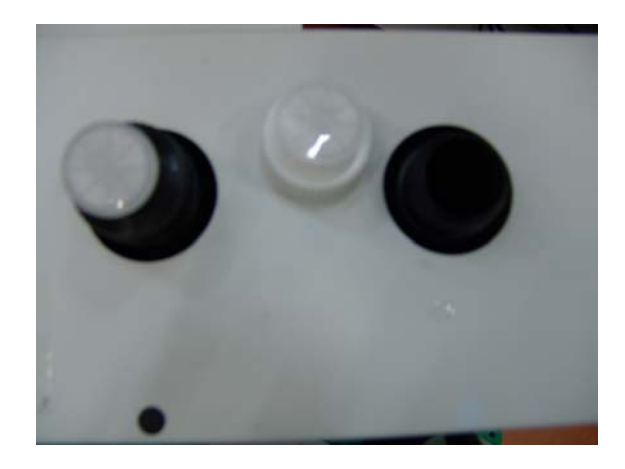

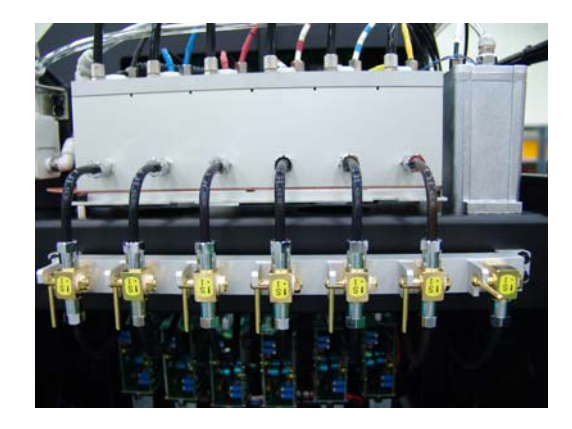

- 10. Check the voltage of CARRIAGE PCB.
- → Check accurate setting of voltage at each head.

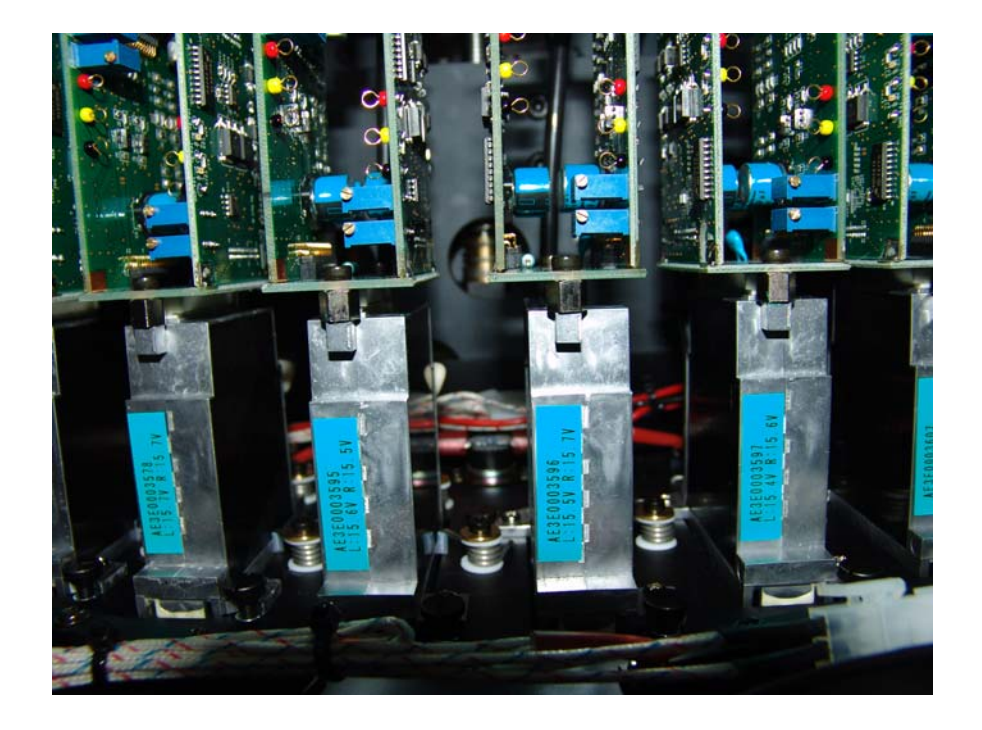

- 11. Check the pressure in air tank.
- → Check the pressure of 4 ~6 kgf/cm<sup>2</sup> in Air Tank.

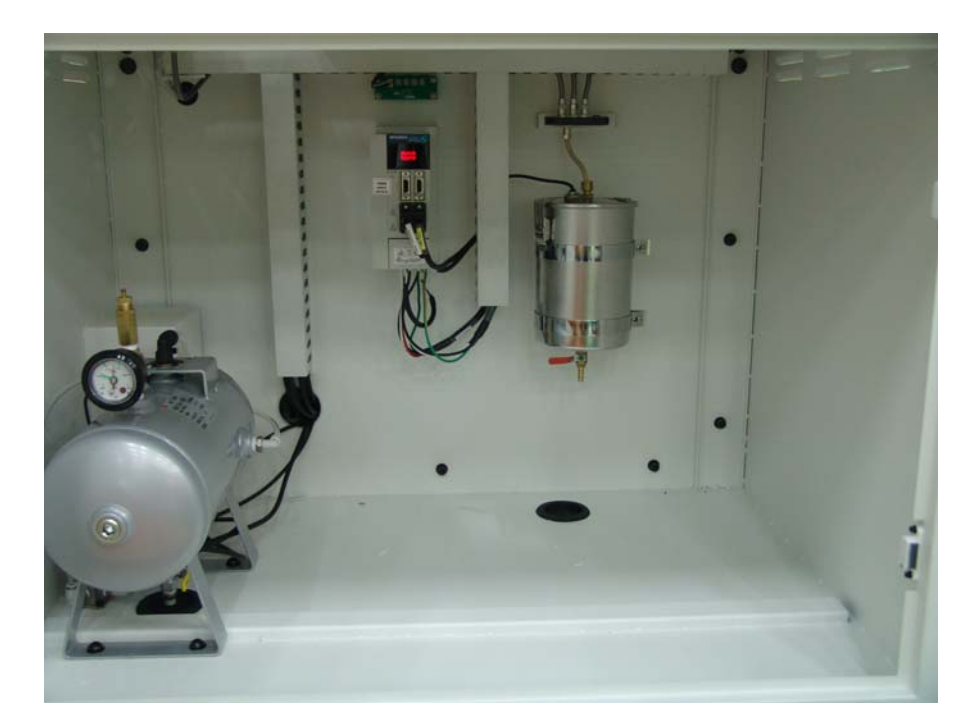

- 12. Check the Parameter of SERVO MOTOR DRIVER.
- → Check the value of FEED/CARRIAGE SERVO MOTOR DRIVER.

- 13. Check the Temperature controller.
- → Check the Temperature of SUB INK TANK(45C), HEADBASE(49C) & VANISH (40C).

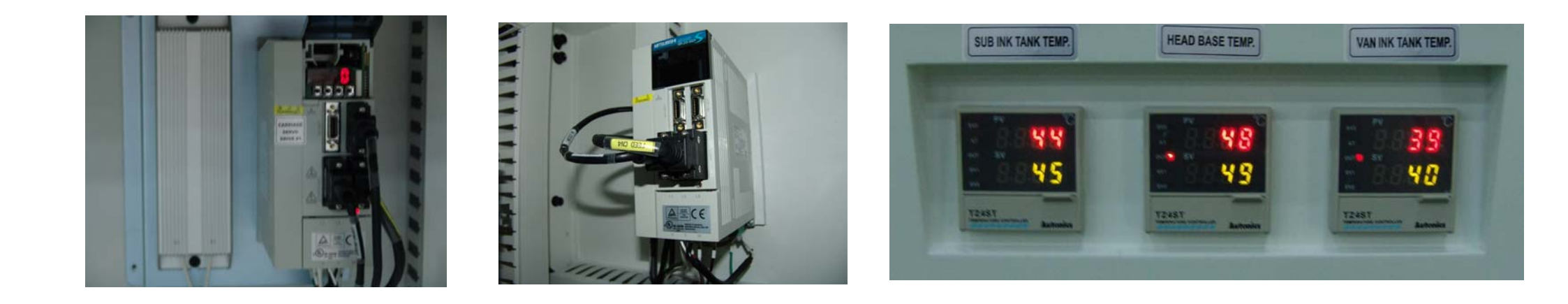

- 14. Beware of accurate ink supply for each color and ink spilling.
  - → Make sure not to confuse Magenta with Light Magenta, and Cyan with Light Cyan.
  - → Also please make sure SOLUTION and VANISH INK not to mix to use.
  - → If the ink is spilled on the surface of machine, first clean with a small amount of solution, and then clean again with alcohol.

#### Alignment

There are three ways for Alignment.

- Head Alignment
- Head Base Alignment
- Lamp House Alignment

Head Alignment

- 1) Control right & left slope of print head
- 2) Control up & down alignment of print head
- 3) Use two adjusting bolts and two fixing bolts.

There are M3 bolt and fix bolt on both front side and back side.

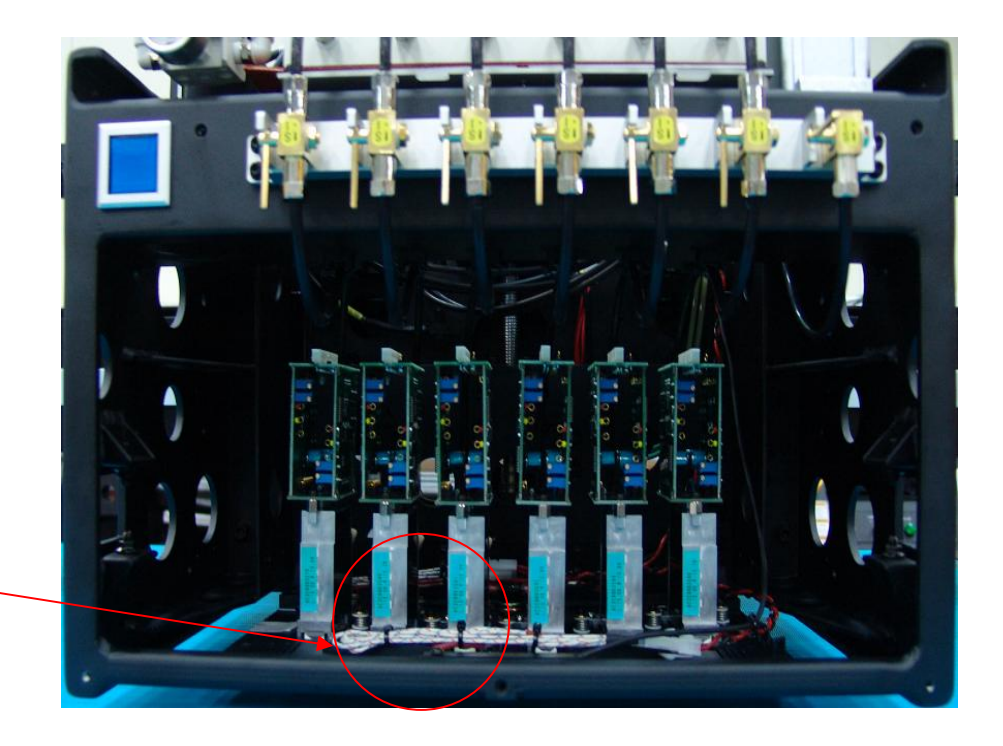

#### Alignment

#### 2) Alignment of Head Base

- 1) Control right & left alignment of head base.
- 2) Control front & rear alignment of head base.
- 3) Use two adjustment blocks.

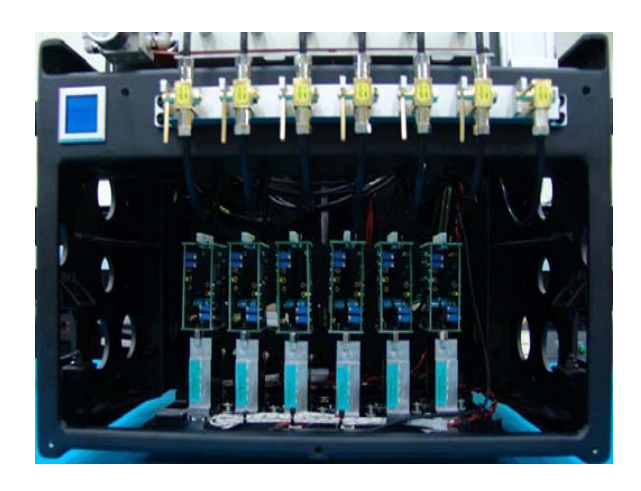

There is an adjustment **block in the left and right side.** 

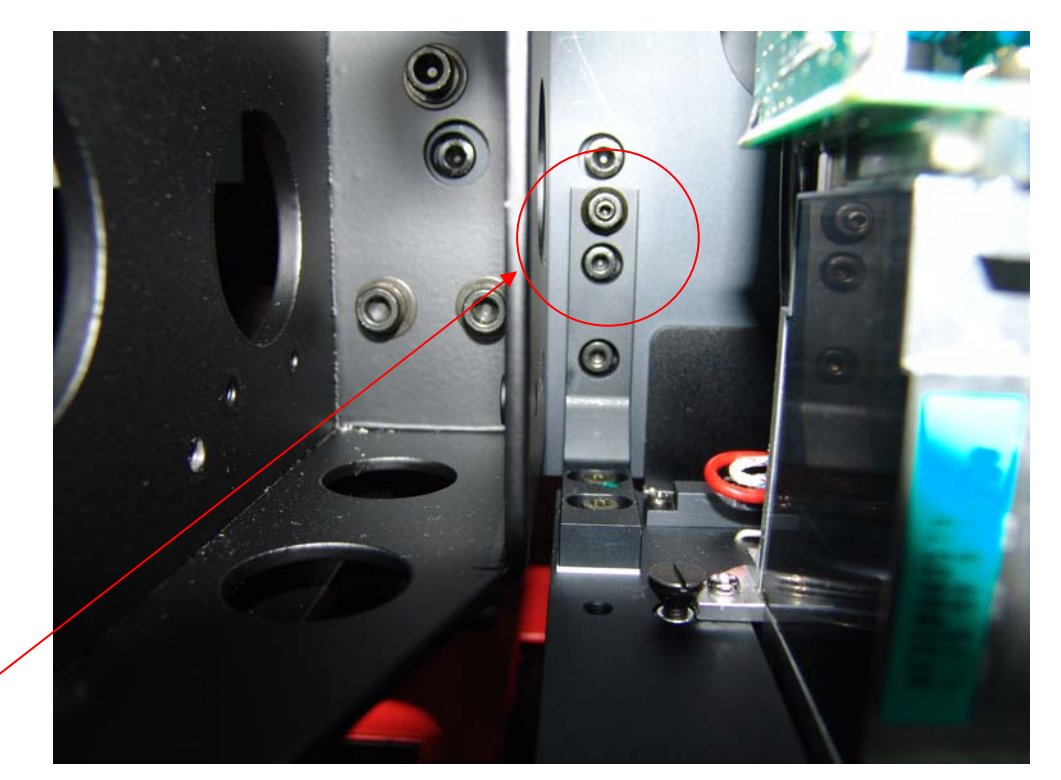
### Alignment

3) Alignment of Lamp House

1) Control device for left, right alignment of Lamp House.

2) Use two adjusting bolts for the left, right control.

Adjustment bolt in the Right & Left

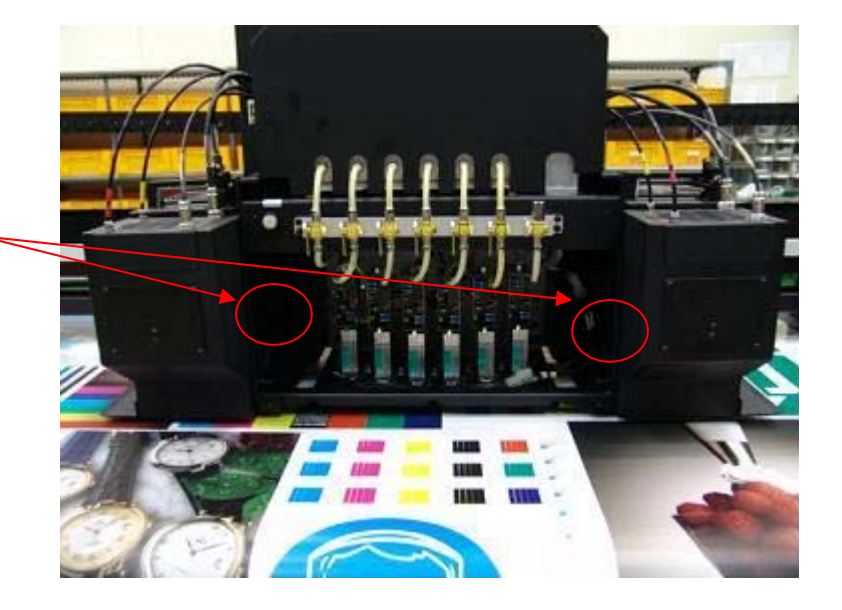

## ABSOLUTELY KEEPING

- 1. Vacuum pressure checking: If the power of printer is on, the supply of compressed air should be available. (The value required for controlling each part should be aligned within the values written in the Sticker mentioned on each part.)
- 2. While the printer is not in use, clean the head and install the capping device.
  - $\rightarrow$  Protect the head by cleaning head solution. (once or more a day)
  - → If machine is on, if print in operation more than 1 hr and if run for 20 m²/h, the pursing process will help the head nozzle to protect.
  - → If power is off in operating, the solution must be filled in within a short time in order to protect the Head.
  - $\rightarrow$  If power is OFF, should do capping after cleaning the head solution.
- 3. Before turning on the power of printer, should check ON status of COMPRESSOR and then turn on the power. On the contrary, when the power of printer is turned off, after cleaning the head and completing the capping, then turn off the power of COMPRESSOR.

# LIST OF NOTICE WHEN TURNING THE POWER ON

1. Dismantle all the power cables. (Shut down the Main Breaker.)

- 2. Verify the voltage short after dismantling all the cables.
- Tester is adjusted at the position of measuring the resistance. When measuring the power cable and grounding, must have O.L value (unlimited).
- 3. After short test, verify the chassis between AC LINE and MAIN BODY.
- 4. After shutting down all the breaker (C/B), turn on the S/W of main breaker (C/B).
- 5. Verify the status by turning ON/FF the S/W of each breaker.
- 6. Take out DC connector going to the Main and the Head.
- 7. Verify the status of printer by supplying power to each part. (Turn on head power, motor power and the power of main body in sequence.)
- 8. Verify whether the DC Power is normal or not by turning ON/OFF the power of controller.
- 9. Connect with DC connector going to the Main and the Head.
  - Verify the status of connecting, and also verify 24V of Main & Head PCB, GND, frame grounding.
- 10 Turn on all the breakers.
- 11. Check the status of printer after turning on the main power.

## ENCODER & CODE STRIP CHECK

- 1. Verify the status of red light on the encoder after turning the powder on.
- 2. If CALIB. key is pressed down right after pressing down F2 Carriage Release, the carriage can be relocated by hand.
  - When you push the carriage forward, check whether Code Strip is stuck or bent while the encoder is passing thru code strip.
  - The incorrect assembly can cause an jetting problem in printing or abnormal output. Must verify correctness of the height & angle of encoder.
- 3. Wipe away dust, water, oil etc on the Code Strip with clean cloth or flannelette.
- For cleaning, do not use acetone, benzene, solvent or thinner because they can erase the graduations printed on code strip.
- 4. If there is nothing wrong, F1 SERVO ON and HOME CHECK is pressed down. Then the Carriage will be servo-on and check the Home.
- 5. In case the Code Strip needs to be changed due to serious scratch and contamination, should check it by A/S engineer by contacting **AGFA**.
- 6. When it is changed, verify whether the Code Strip is in 180 dpi or not.

### \*Cautions

Since the Code Strip is sensitive to shock, please be careful not to put any stuff on it and to touch, and keep it clean. Manage It carefully.

## NEGATIVE PRESSURE CHECK

1. Verify the operational condition of air compressor.

- 2. Verify the gauge of vacuum pressure.
- Set the pressure value as written on the sticker.
- If you got any trouble on vacuum pressure, it can cause series trouble for printing as falling-off of nozzle and ink dropping.
- 3. Remove the water in the filter when the water level reaches upto 1/2 in the filter of panel of compressor.
  - Be cautious that the water should keep away from electric part.
- 4. Remove waste ink that was supplied from sub ink tank.
- 5. Should remove the water by opening the drain valve of air tank at least every other day.

### \*Cautions

If nothing is changed even if the pressure in the regulator is changed, should check the hose linking with setting valve and regulator.

## ASSENBLY & DISASSEMBLY OF CONVEYOR BELT

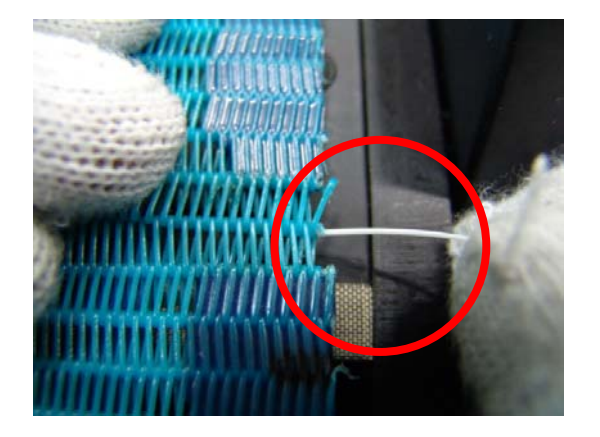

1) Separate the valve after removing the pin linking between belts.

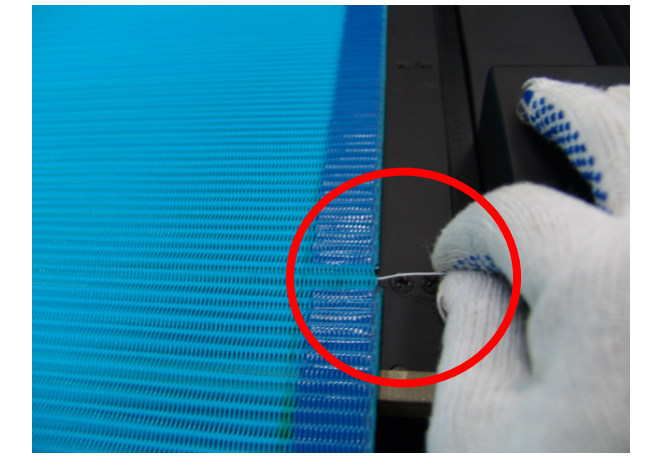

② Connect the belts by inserting a pin between them.(Two persons needs for this work.)

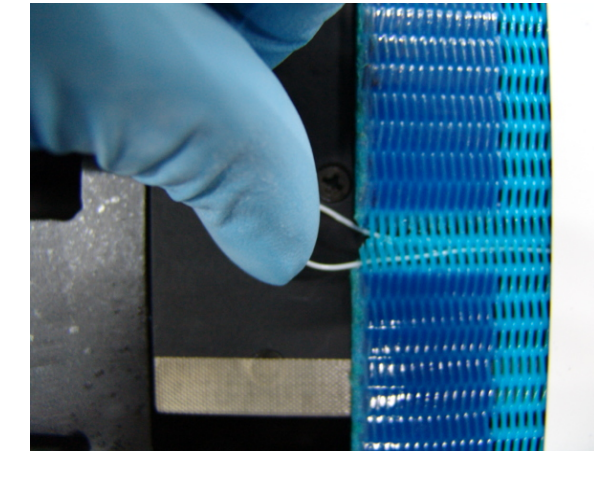

③ Insert the pin to the end. the remain section is fold and then insert into the belt.

Designed for easy assembly and disassembly of the Conveyor Belt.

## TREE MENU-1

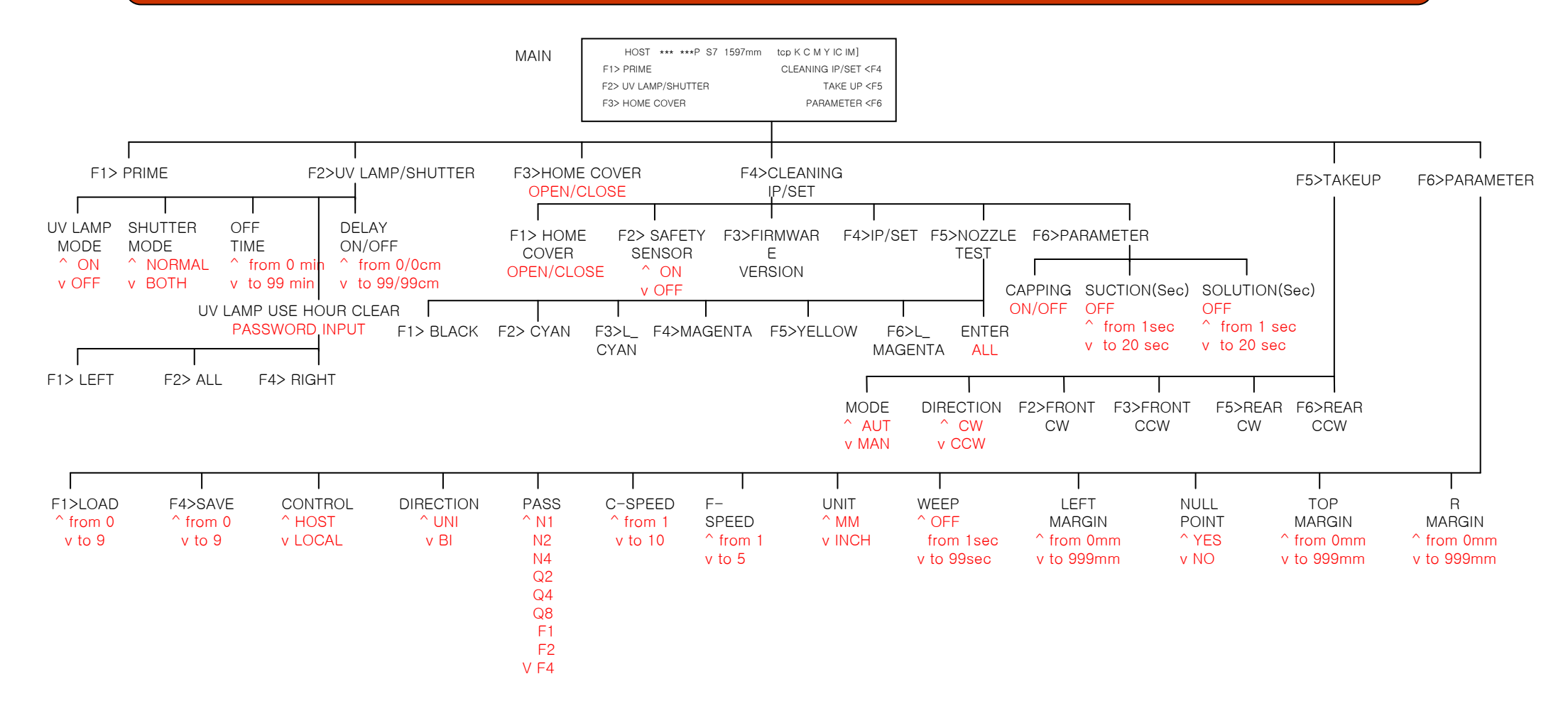

### TREE MENU-2

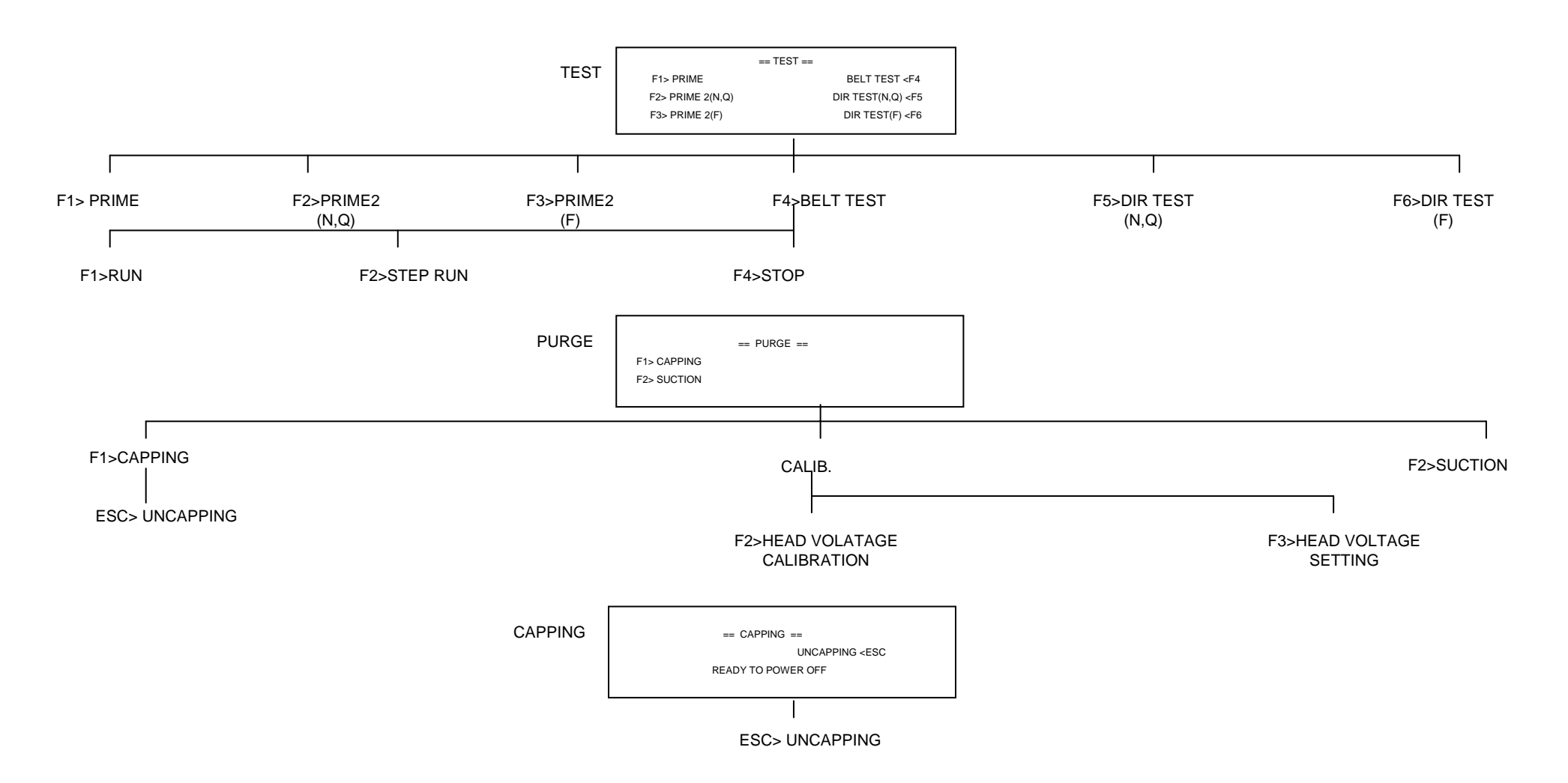

## TREE MENU-3

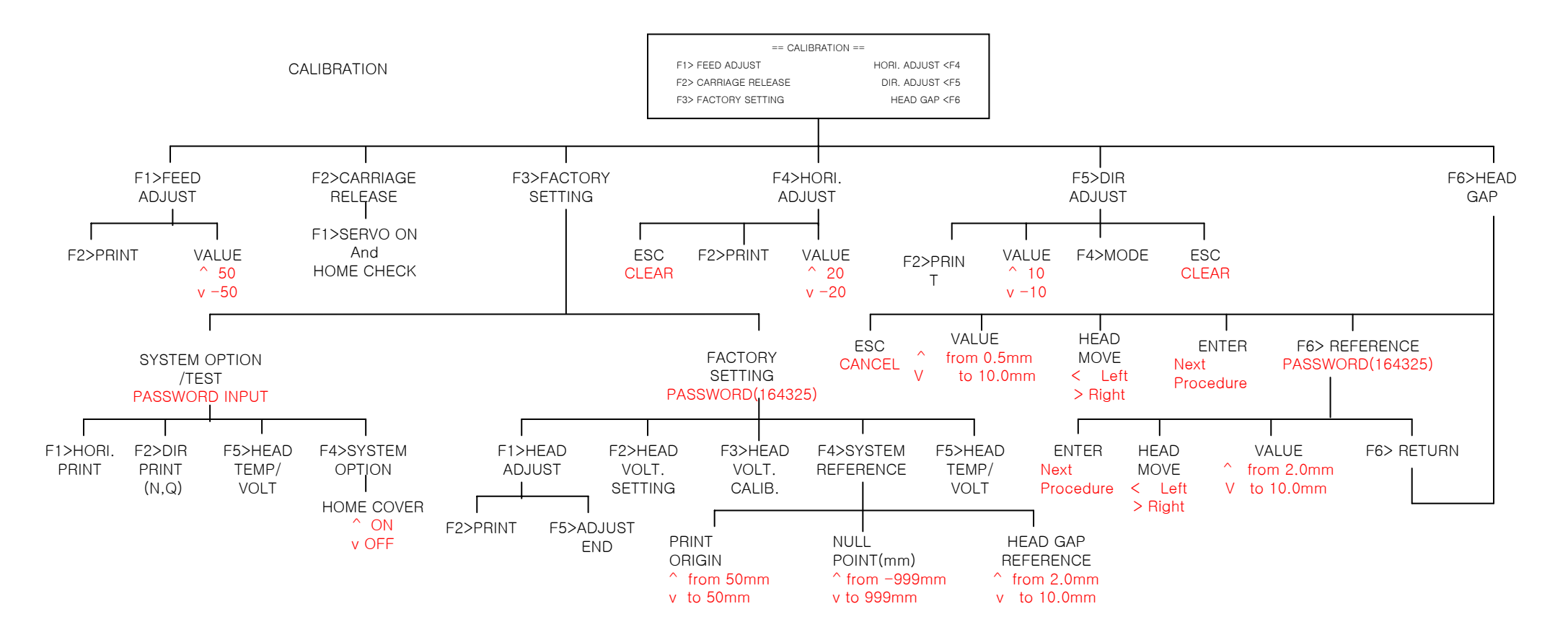

## CONTROL PANEL-1

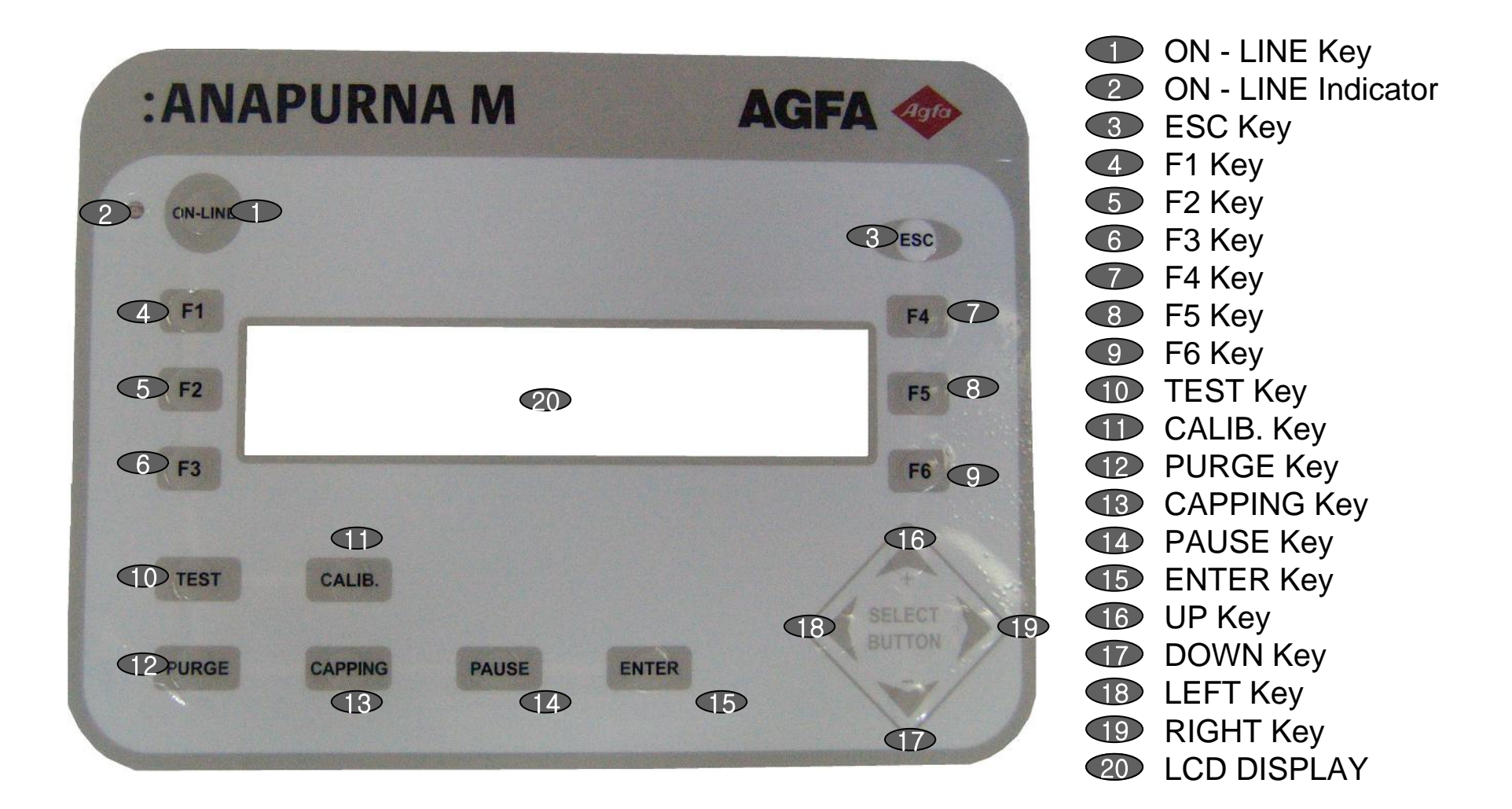

## CONTROL PANEL-2

- ON LINE Key : Used to change the status of OFF LINE to that of ON LINE.
- ON LINE Indicator : Light is on in ON-LINE MODE, if OFF, will shut down after showing up the data of print shortly.
- ESC Key : Use it when function is cancelled.
- 4 F1 Key : Perform Function 1.
- **5** F2 Key : Perform Function 2.
- **6** F3 Key : Perform Function 3.
- **F4** Key : Perform Function 4.
- **B** F5 Key : Perform Function 5.
- 9 F6 Key : Perform Function 6.
- **1D** TEST Key : Key accessed for TEST Menu.
- CALIB. Key : Key accessed for CALIBRATION Menu.
- **12** PURGE Key : key accessed for PURGE Menu. Move Carriage to PURGE side.
- **(13)** CAPPING Key : Key accessed for CAPPING Menu.
- **1** PAUSE Key : Key for Temporary Function Stop.
- **(15)** ENTER Key : Key for Function Performance & Various Parameter Saving.
- **UP Key : Key for Value up when entering Parameter.**
- **DOWN** Key : Key for Value down when entering Parameter.
- LEFT Key : Key for moving Article to right when entering Parameter, Key for moving Carriage to left when doing Gap Test.
- **RIGHT** Key : Key for moving article to left when inputt Parameter,

Key for moving carriage to right when performing Gap Test.

**CO** LCD DISPLAY : Display on-going & current status information.

## DECRIPTION OF OFF-LINE MENU (MAIN)

| :AN/    | APURNA M                                                                | AG                                                                                                    | FA 🐢   |
|---------|-------------------------------------------------------------------------|----------------------------------------------------------------------------------------------------|--------|
| ON-LINE | OFF                                                                     | ]                                                                                                    | ESC    |
| F1      |                                                                         |                                                                                                    | F4     |
| F2      | HOST *** ***P S7 159<br>F1>PRIME<br>F2>UV LAMP/SHUTTEF<br>F3>HOME COVER | 7mm tcp [K C M Y IC IM]<br>CLEANING/IP SET <f4<br>₹ TAKE UP<f5<br>PARAMETER<f6< td=""><td>F5</td></f6<></f5<br></f4<br> | F5     |
| F3      |                                                                         |                                                                                                    | F6     |
| TEST    | CALIB.                                                                  |                                                                                                    | SELECT |
| PURGE   | CAPPING PAUS                                                            | E ENTER                                                                                                    | BUTTON |
|         |                                                                         |                                                                                                    |        |

### **Operation of Each Function Key**

F1> PRIME: The function of PRIME is to check status of Nozzle Jetting and to get print-out in a decent quality
F2>UV LAMP SHUTTER : In printing, set ON/OFF of LAMP, Mode of shutter (standard, 2 at a time), Delay distance of Lamp Shutter, Lamp Off Time. Display Using Time for left or right Lamp.
F3> HOME COVER : If once, open and if press once again, close.
F4> CLEANING/IP SET: Use it when setting nozzle test and cleaning parameter. Should enter IP Address.
F5> TAKE UP : Set the mode by operating the TAKE UP MOTOR manually.
F6> PARAMETER: Use it when setting Printer parameter.

## SCRIPTION OF OFF-LINE MENU (UV LAMP/SHUTTER

| :ANA    | PURN                                      | AM                                           |                                          | AGFA               | Agro                  |
|---------|-------------------------------------------|----------------------------------------------|------------------------------------------|--------------------|-----------------------|
| ON-LINE | [                                         | OFF                                          |                                          |                    | ESC                   |
| F1      | == U'                                     | V LAMP/SHUTT                                 | ER ==                                    |                    | F4                    |
| F2      | UV LAMP:MOL<br>SHUTTER: MC<br>LAMP USE HO | DE = ON OFF I<br>DE = NORMAL<br>UR:LEFT= 9.4 | IME (Min)=20<br>DELAY (ON/0<br>RIGHT= 28 | OFF=) 30/30<br>3.7 | F5                    |
| F3      |                                           | - 1                                          |                                          |                    | F6                    |
| TEST    | CALIB.                                    |                                              |                                          | 4                  | +<br>SELECT<br>BUTTON |
| PURGE   | CAPPING                                   | PAUSE                                        | ENTER                                    | /                  | V                     |

#### **Operation of Each Function Key**

UP Key ,DOWN Key : Value Change LEFT Key ,RIGHT Key : Movement of Article ENTER Key : Terminate after saving. ESC Key : Terminate without saving. UV LAMP:MODE = ON, OFF : ON, OFF of Lamp Mode OFF TIME (Min)=0~99 : OFF TIME of LAMP is 0Min ~ 99Min. SHUTTER MODE = NORMAL, BOTH : Shutter mode : Normal, turned ON at the same time

DELAY(ON/OFF) 0~99 : Position of Shutter Open/Close – 0~99CM LAMP USE HOUR: LEFT:9.4

> USE HOUR OF LEFT LAMP 9.4HR=9Hr 24Min RIGHT:28.7 USE HOUR OF RIGHT LAMP 28.7HR

=28Hr 42Min

USE HOUR of LAMP can be initialized only by engineer when the Lamp is changed.

# ESCRIPTION OF OFF-LINE MENU (UV LAMP/SHUTTER)

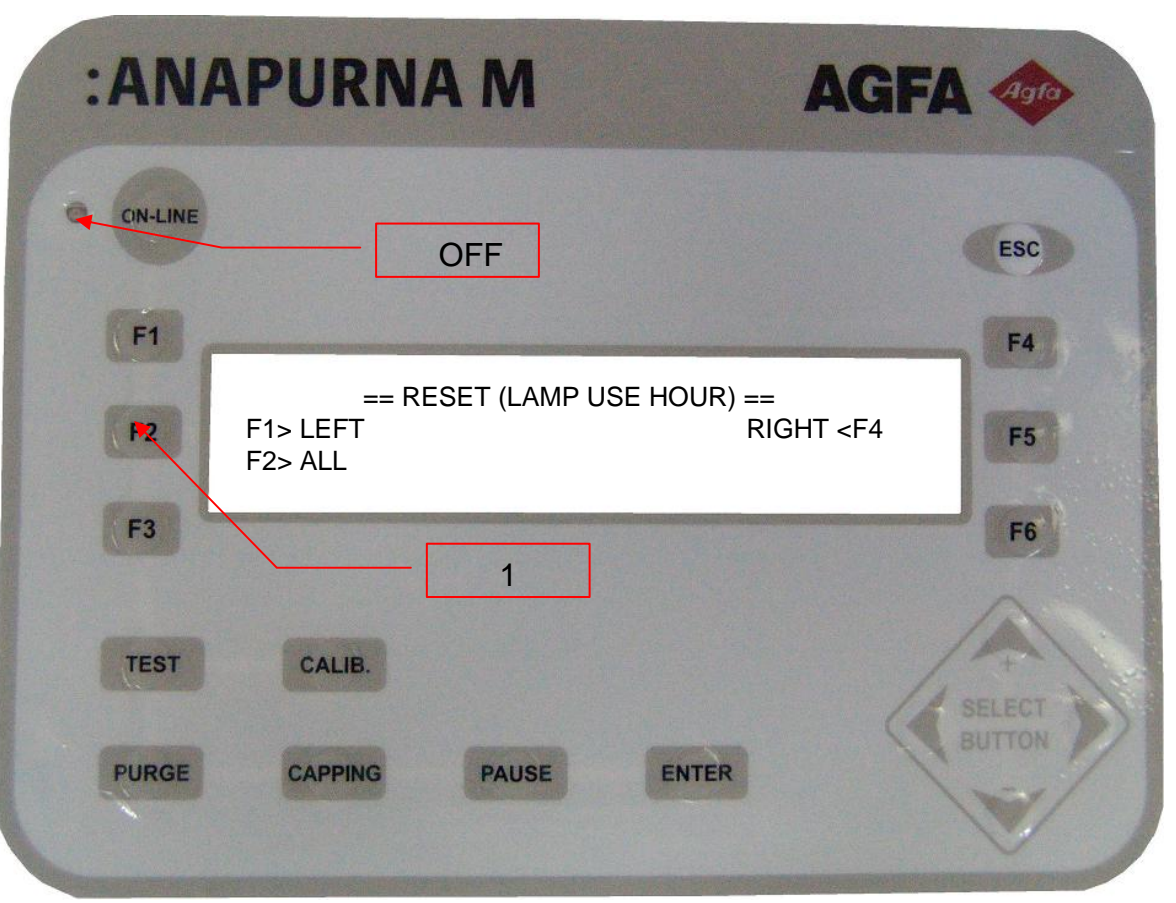

### Operation of each function key

Delete : If entering 6142513 in the UV LAMP/SHUTTER MODE, the LCD window like left will be displayed.
F1> LEFT : Delete accumulated Use Time Of Left Lamp.
F2> ALL : Delete accumulated Use Time of Both Lamp.
F4> RIGHT : Delete accumulated Use Time of Right Lamp.

After deleting Accumulated Use Time of Lamp, returned to MAIN MENU.

## ESCRIPTION OF OFF-LINE MENU ( CLEANING / IP SET )

| :ANA           | PURNA M                                                                     | AGFA                                                                                                    | 4910             |
|----------------|-----------------------------------------------------------------------------|----------------------------------------------------------------------------------------------------|------------------|
| CIN-LINE<br>E1 | OFF                                                                         | 1                                                                                                    | ESC              |
| F2<br>F3       | == CLEANINIG<br>F1> HOME COVER<br>F2> SAFETY SENSOR<br>F3> FIRMWARE VERSION | /IP SET ==<br>IP SET <f4<br>NOZZLE TEST <f5<br>PARAMETER <f6< td=""><td>F5<br/>F6</td></f6<></f5<br></f4<br> | F5<br>F6         |
| TEST           | CALIB.<br>CAPPING PAUSE                                                     | ENTER                                                                                                    | SELECT<br>BUTTON |

#### Operation of each function key

- F1> HOME COVER : If pressing once, open. Then if pressing again, close F2> SAFETX SENSOR : Decide whether use of safety sensor
- F2> SAFETY SENSOR : Decide whether use of safety sensor or not.
- F3> FIRMWARE VERSION : After showing current firmware version for 3 sec, It will return to the previous mode, the mode of CLEANING/IP SET.
- F4> IP SET : Enter IP address of printing. (for example 192.168.1.5)
- F5> NOZZLE TEST : If possible to check jetting of each color, if is also possible to check the jetting of all the colors simultaneously.
- F6> PARAMETER : Possible to select whether use or not of capping motor, section time and operation time of solution capping motor.

## SCRIPTION OF OFF-LINE MENU (CLEANING / IP SET)

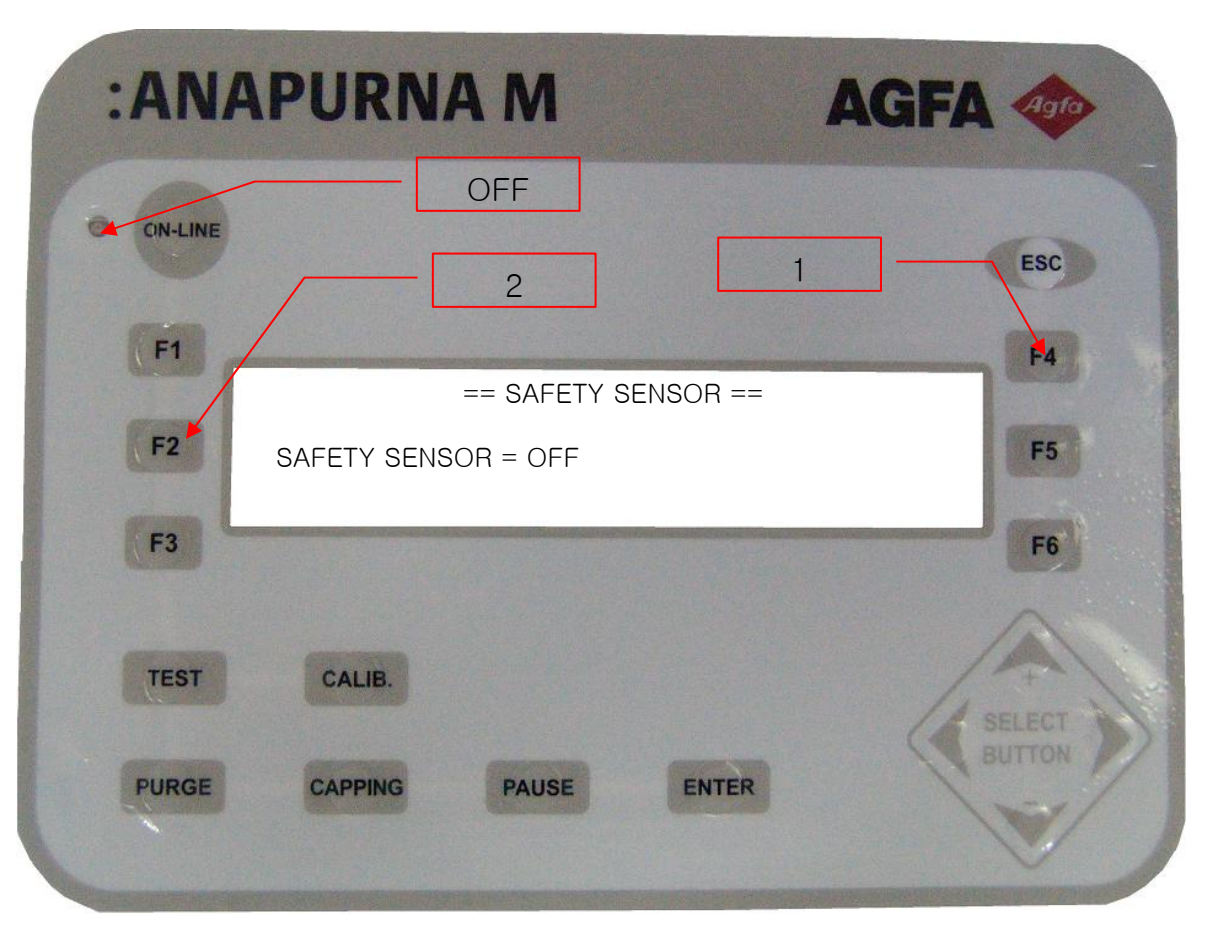

#### Operation of each function key

UP Key ,DOWN Key : Value Change. ENTER Key : Terminate after saving. ESC Key : Terminate without saving. SAFETY SENSOR = ON, OFF : ON. OFF of USER MODE OF SAFETY SENSOR.

# DESCRIPTION OFF-LINE MENU (CLEANING / IP SET) - 3

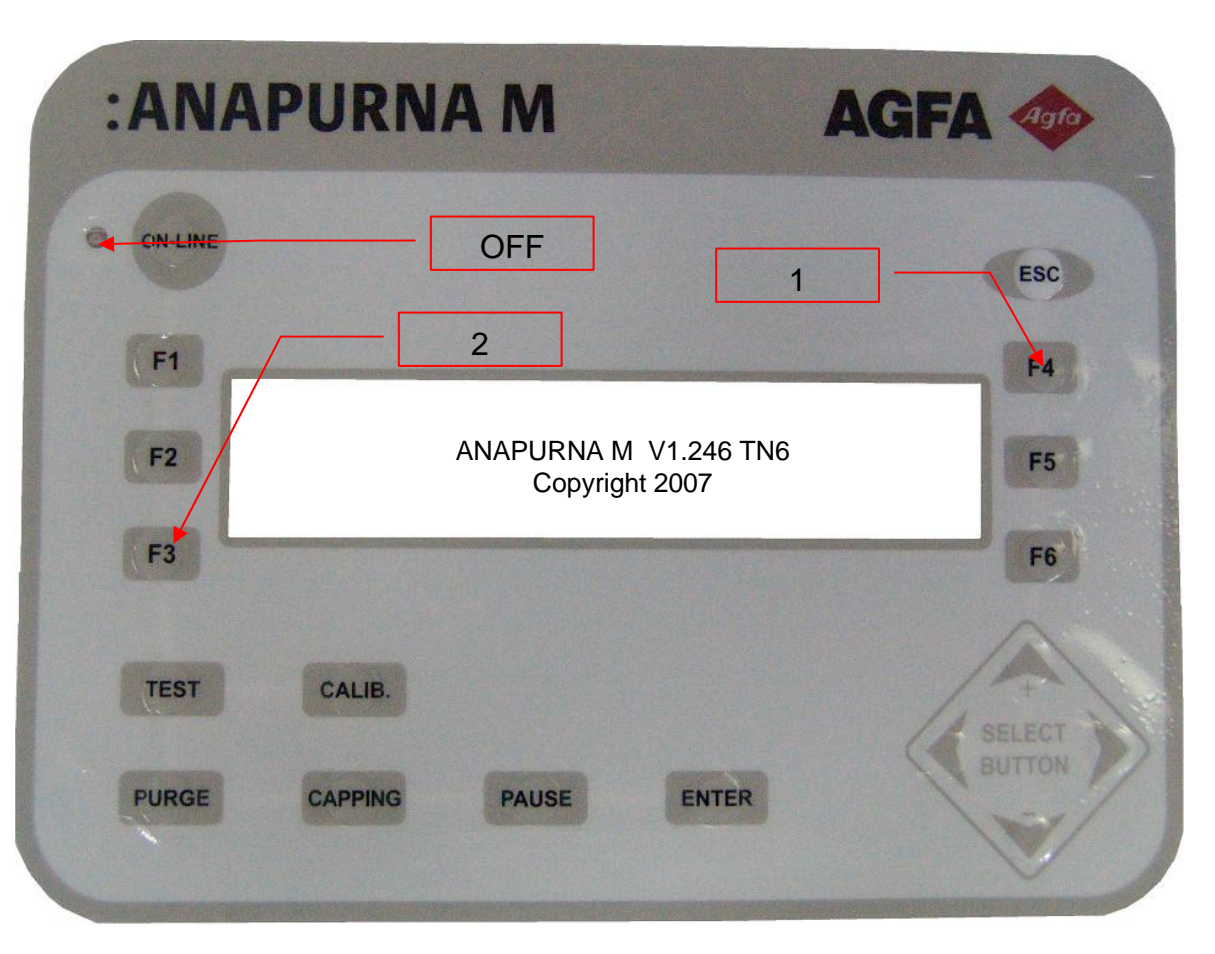

After showing up the current firmware version for 3 second. It will return to SET MENU OF CLEANING/IP, previous mode.

## SCRIPTION OF OFF-LINE MENU (CLEANING / IP SET)

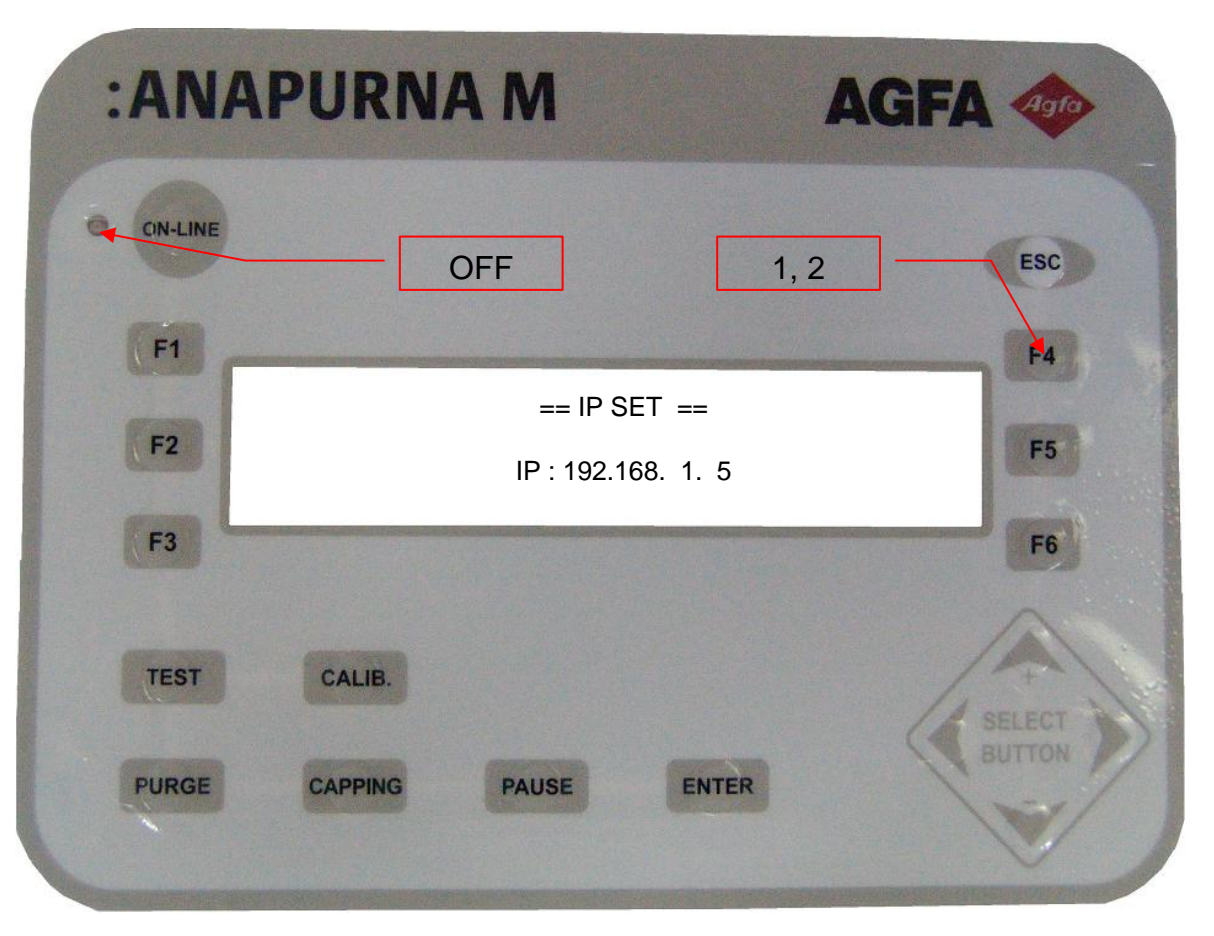

#### Operation of each function key

UP Key ,DOWN Key : Value Change. LEFT Key ,RIGHT Key : Shift of item. ENTER Key : Terminate after saving. ESC Key : Terminate without saving.

# ECRIPTION OF OFF-LINE MENU ( CLEANING / IP SET) ) -

| :AN            | APURN                  | MAI          | AGF                                                                 | A Agro     |
|----------------|------------------------|--------------|---------------------------------------------------------------------|------------|
| CIN-LINE<br>F1 |                        | OFF          | 1                                                                   | ESC<br>F4  |
|                |                        | == NOZZLE TE | EST ==<br>MAGENTA <e4< th=""><th></th></e4<>                        |            |
| F2             | F2> CYAN<br>F3> L_CYAN | ALLSLITIC    | YELLOW <f5<br>L_MAGENTA <f6< th=""><th><b>F</b>5</th></f6<></f5<br> | <b>F</b> 5 |
| F3             |                        |              |                                                                     | F6         |
| TEST           | CALIB.                 |              |                                                                     | SELECT     |
| PURGE          | CAPPING                | PAUSE        | ENTER                                                               | BUTTON     |

#### Operation of each function key

F1> BLACK : Jetting all the nozzles of black head.
F2> CYAN : Jetting all the nozzles of CYAN head.
F3> L\_CYAN : Jetting all the nozzles of Light CYAN head.
F4> MAGENTA : Jetting all the nozzles of Magenta head
F5> YELLOW : Jetting all the nozzles of Yellow head
F6> L\_MAGENTA : Jetting all the nozzles of Light Magenta head

ENTER> ALL : Jetting all the nozzles of all heads. ESC> Use it when terminating Nozzle Jetting. (Will return to CLEANING /IP SET MENU, previous mode.)

• After jetting for 3 sec nozzle jetting, it will return to the screen like above.

# )ESCRIPTION OF OFF-LINE MENU ( CLEANING / IP SET)

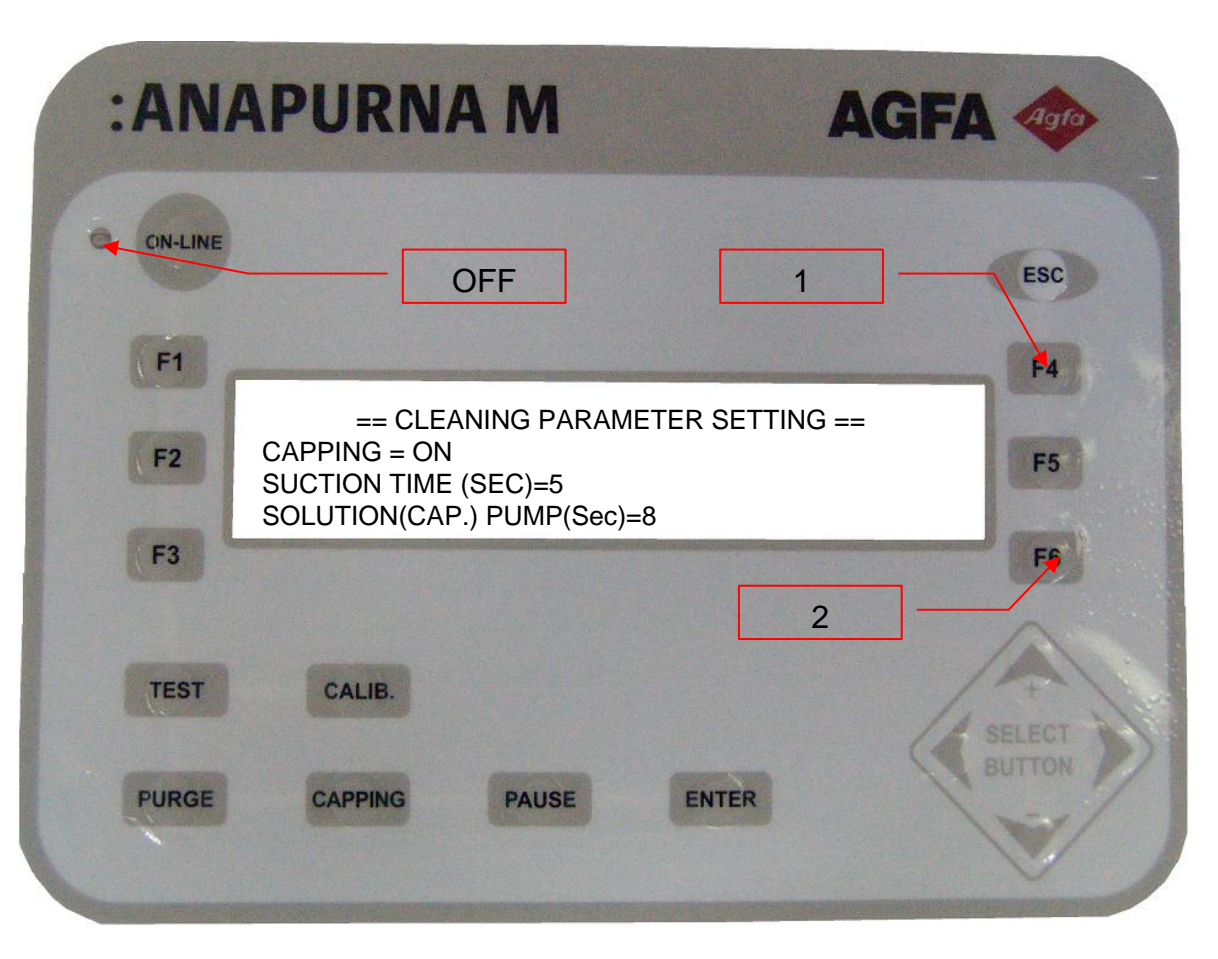

#### Operation of each function key

UP Key ,DOWN Key : Value change. LEFT Key ,RIGHT Key : Shift of item. ENTER Key : Terminate after saving. ESC Key : Terminate without saving. CAPPING = ON, OFF : ON, OFF of CAPPING MOTOR SUCTION TIME (Sec)=OFF,1~20 : SUCTION OPERATION TIME, OFF for 1 sec upto 20 sec SOLUTION(CAP.) PUMP(Sec)= OFF,1~20 : Operation Time of Solution Capping Motor OFF for 1 sec upto 20 sec

## DESCRIPTION OF OFF-LINE MENU (TAKE UP)

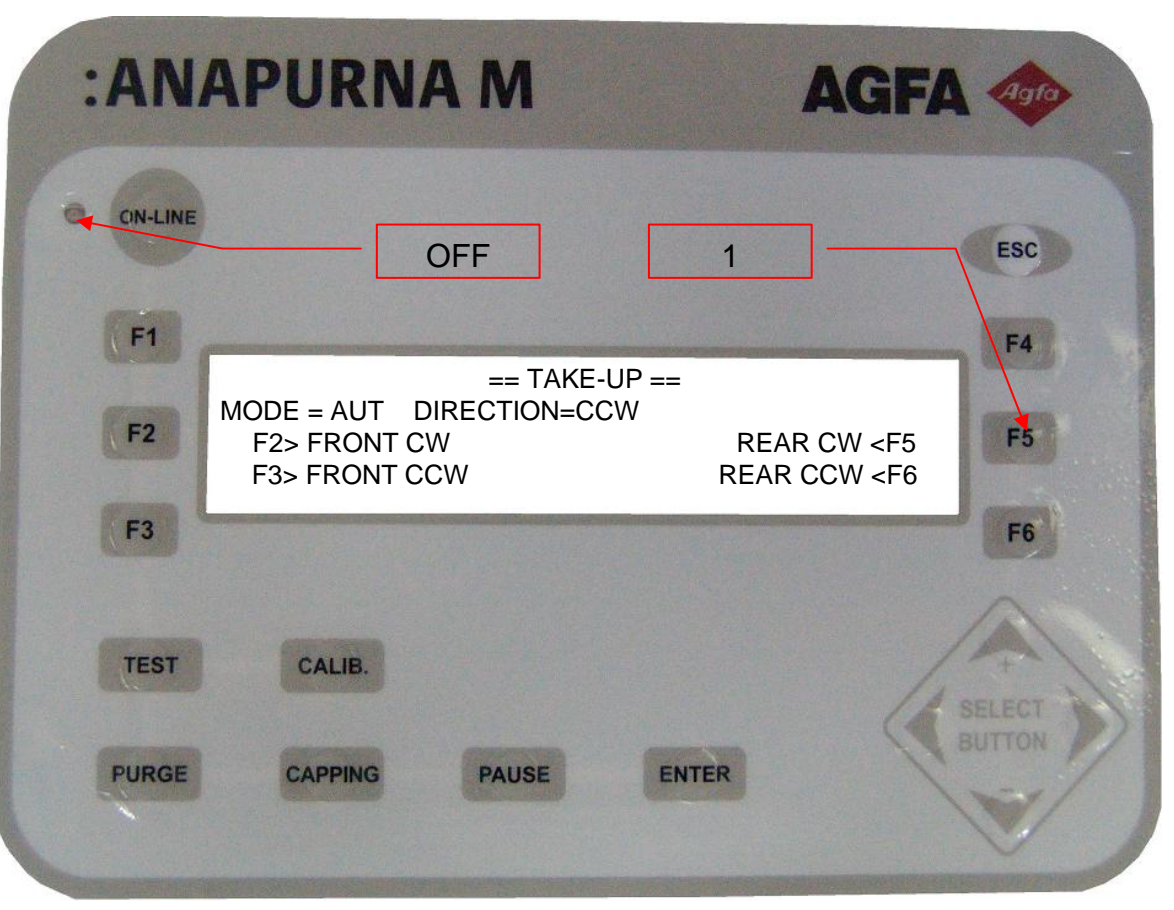

#### **Operation of each function key**

UP Key ,DOWN Key : Value Change.
LEFT Key ,RIGHT Key : Shift of Item.
ENTER Key : Terminate after saving.
ESC Key : Terminate without saving.
MODE = AUT, MAN : AUTO, MANUAL OF TASKUP MODE.
DIRECTION = CW, CCW : When in Auto Mode, rotation direction of front motor. CW: Clockwise, CCW: Counter Clockwise
F2> FRONT CW : Only for the time in pressing down, the front motor will be rotated In clockwise.
F3> FRONT CCW : Only for the time in pressing down, the front

- F3> FRONT CCW : Only for the time in pressing down, the front motor will be rotated in counter clockwise.
- F5> REAR CW : Only for the time in pressing down, the rear motor will be rotated In clockwise.
- F6> REAR CCW : Only for the time in pressing down, the rear motor will be rotated in counter clockwise.

## DESCRIPTION OF OFF-LINE MENU (PARAMETER)

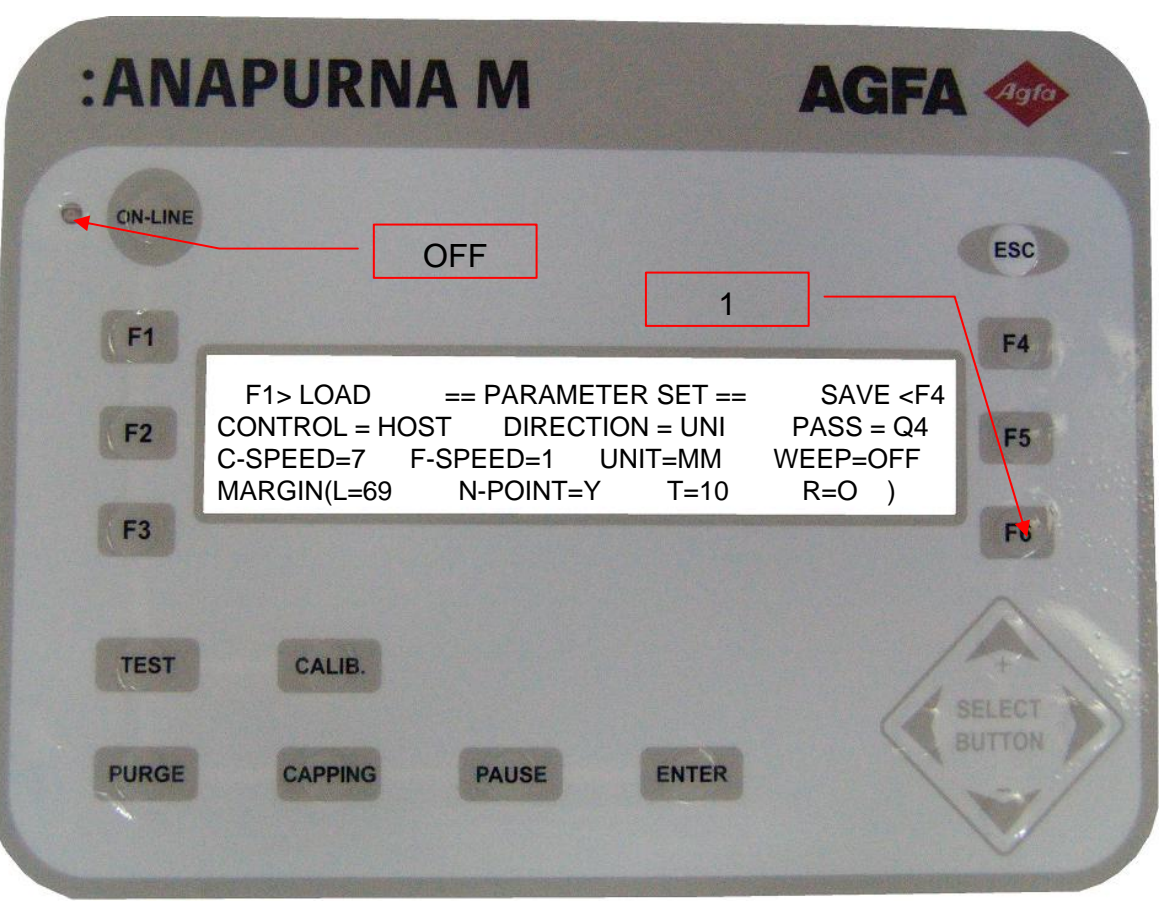

#### **Operation of each function key**

UP Key ,DOWN Key : Value Change, LEFT Key ,RIGHT Key : Shift of item ENTER Key : Terminate after saving.

ESC Key : Terminate without saving.
CONTROL = HOST, LOCAL Print Control Mode HOST: Host Setting Control LOCAL: Local Setting Control DIRECTION = UNI,BI Printing direction UNI: UNI-Direction Printing. BI: Bi-Direction Printing.
PASS=N1, N2, N4, Q2, Q4, Q8, F1, F2, F4 : A number of Pass in printing.
N1: 360 X 360 dpi N2: 360 X 720 dpi N4: 360 X 1440 dpi Q2: 720 X 360 dpi Q4: 720 X 720 dpi Q8: 720 X 1440 dpi F1: 720 X 360 dpi F2: 720 X 720 dpi F4: 720 X 1440 dpi Printing in the above modes.

C-SPEED= 1 upto 10 (standard 7) : Speed of Carriage F-SPEED=1 upto 5 (Standard 1) : Speed of feed UNIT=MM,INCH Unit : Inch, MM

WEEP=OFF,1~99 Weeping Time : OFF, 1 Sec upto 99 MARGIN (L=0~999 : Margin of Left : 0 ~ 999 MM N-POINT: Y,N :Use N-Point (Use, not use) T=0~999 : Upper Margin : 0 ~ 999 MM R=0~999 : Lamp Shift Margin : 0 ~ 999 MM F1> LOAD : Possible to load the parameter upto 10. F4> SAVE : Possible to save the parameter upto 10.

## DESCRIPTION OF TEST MENU - 1

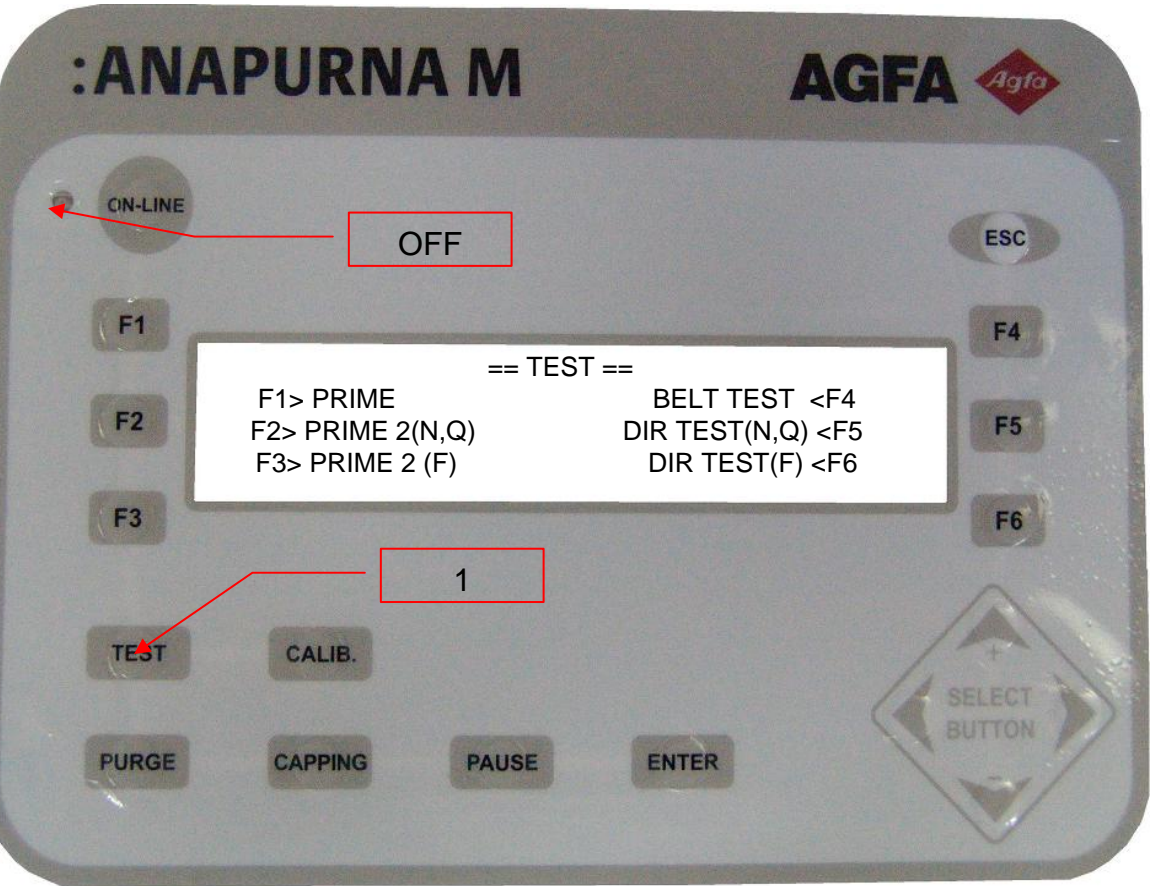

#### Operation of each function key

F1 => PRIME: The function of PRIME is to lead the printing in good quality by checking whether the jetting of Nozzle is normal or not.

- F2 => PRIME 2(N,Q) : Print the PRIME Pattern of 360dpi in length Resolution.
- F3 => PRIME 2(F) : Print PRIME pattern in 720dpi of length Resolution.
- F4 => BELT TEST : Use it when controlling tension of conveyor belt by rotating.
- F5 => DIR TEST(N,Q) : Print Bi-direction pattern in 320dpi of length resolution.

F6 => DIR TEST(F) : Print bi-direction pattern in 720 dpi of length resolution.

## DESCRIPTION OF TEST MENU – 2

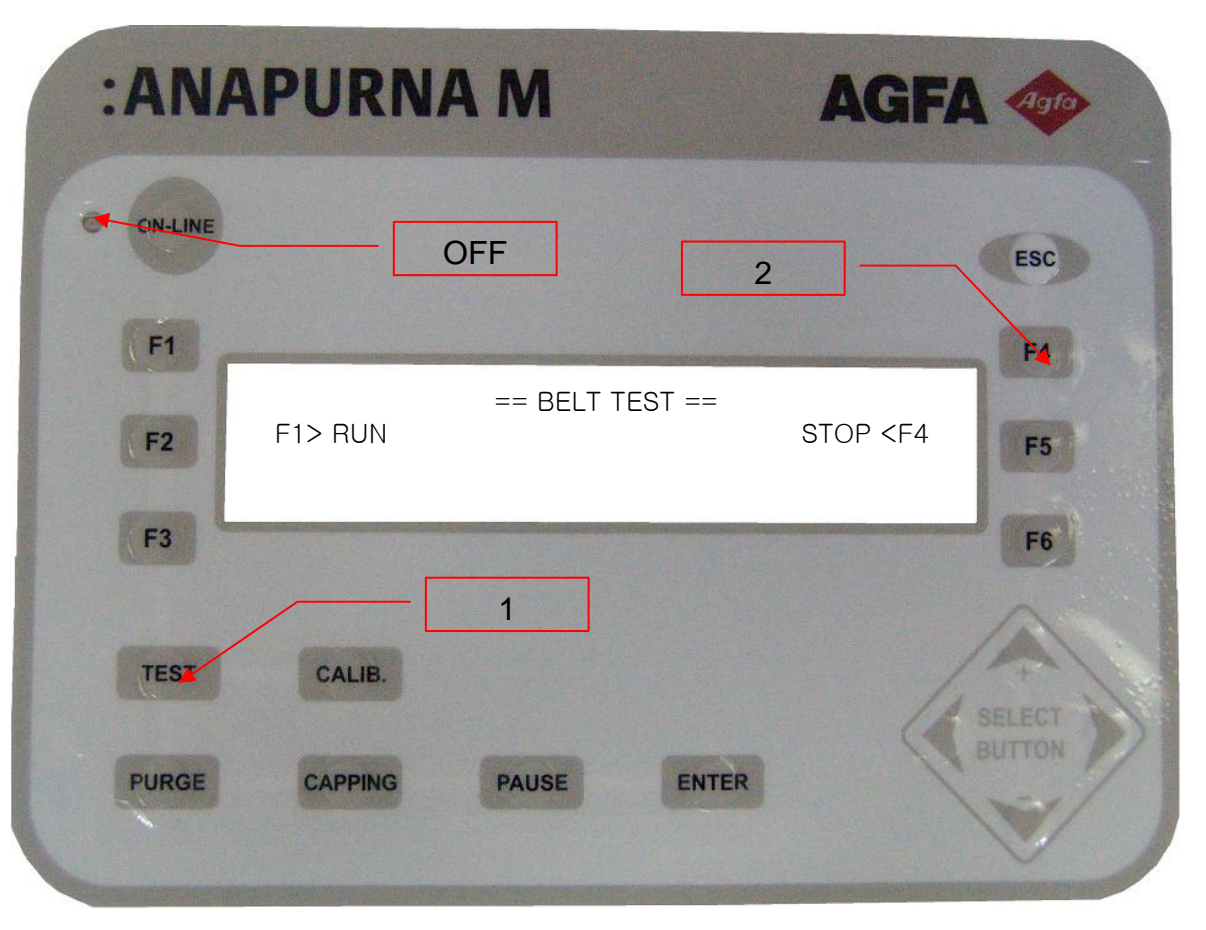

### Operation of each function key

F1 => RUN : The conveyor belt is rotated forward.F4 =>STOP : Use it when stopping the rotation of conveyor.

- \* The conveyor belt keeps rotated until pressing STOP.
- \* Must press down ESC after pressing STOP <F4
- \* Otherwise, even if pressing down ESC, the belt will keep rotating.

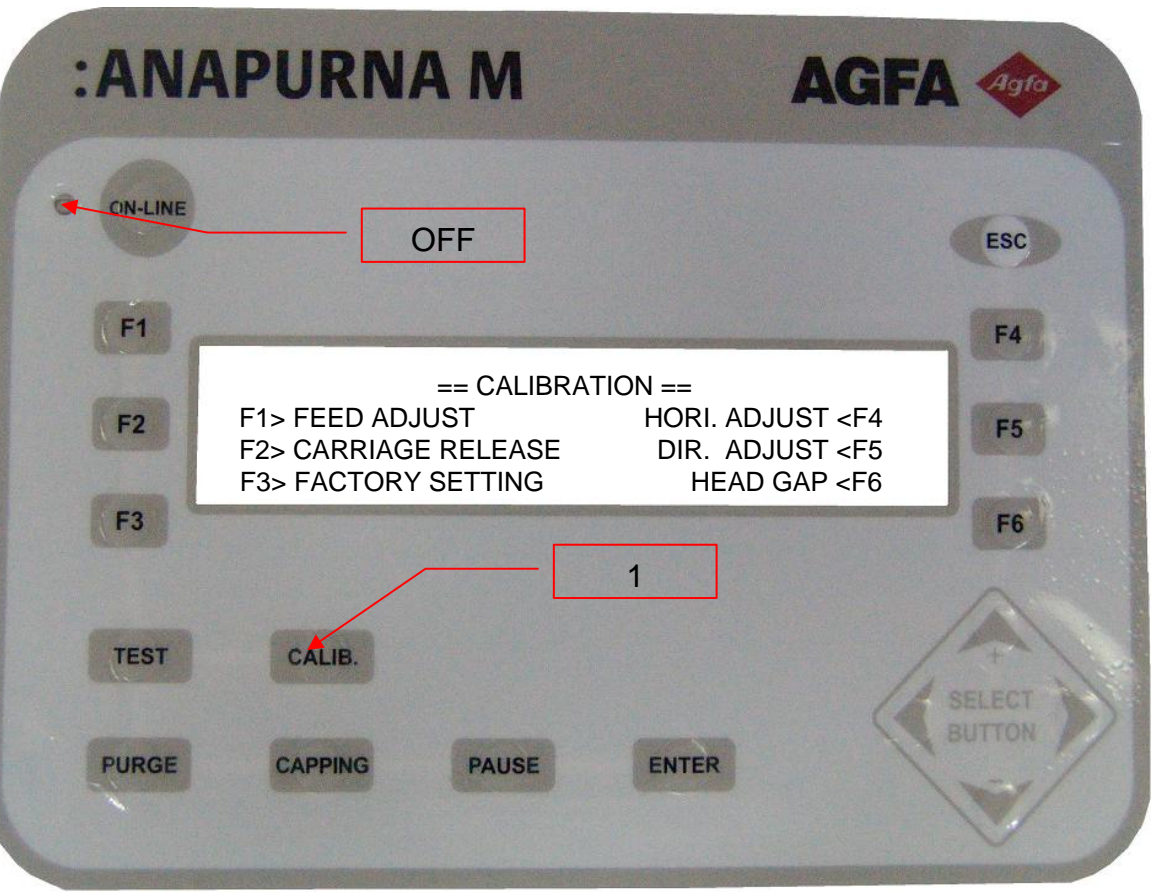

#### Operation of each function key

- F1 => FEED ADJUST : Use it when checking or changing current feeding value.
- F2 => CARRIAGE RELEASE : Able to move the carriage by hand after servo-off.
- F3 => FACTORY SETTING : USERS should not be changed after factory setting.

The incorrect setting can cause serious damage to the printer. (It is the mode that can be accessed after entering password.)

- F4 => HORI. ADJUST : Use it when checking or changing the Horizontal Adjustment of the Head.
- F5 => DIR. ADJUST : Use it when checking and changing the direction value in Bi-direction printing.
- F6 => HEAD GAP : Use it when setting the gap between the Media and the Head.

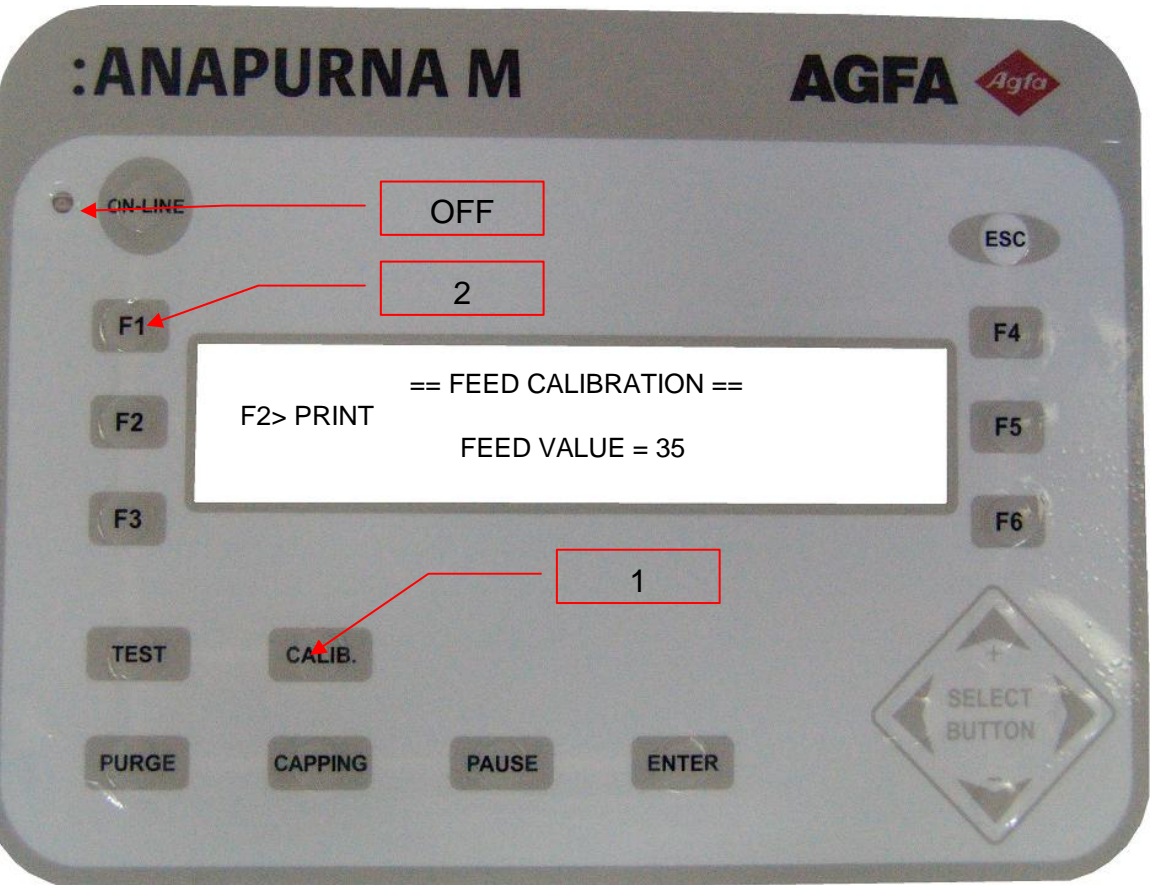

### Operation of each function key

- UP Key ,DOWN Key : Value Change
- ENTER Key : Terminate after saving
- ESC Key : Terminate without saving
- F2> PRINT : Print feeding pattern set in current feeding value.
- \* The range of setting value is -50 upto 50.
  - If increasing setting value, the image will be wider.
  - If decreasing, the image will overlap.
- \* If setting with correct feeding value, will be able to get the print in a good quality.

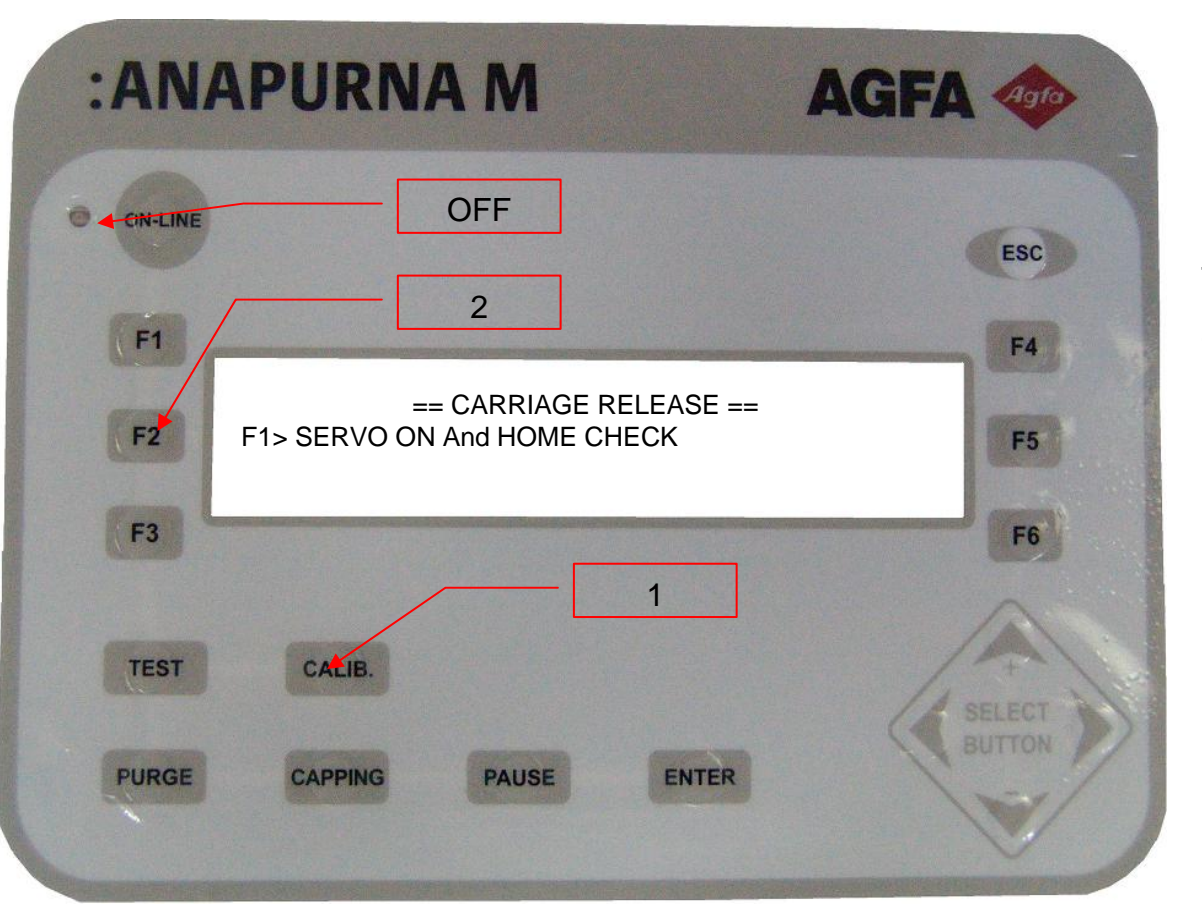

#### Operation of each function key

F1> SERVO ON And HOME CHECK :

After Carriage is servo-on, do the HOME CHECK Then the carriage will be moved without changing the height of headbase, be cautious while in motion.

| :ANA     | PURNA M             | AGFA      |
|----------|---------------------|-----------|
| ON-LINE  | OFF                 | ESC       |
| F1<br>F2 | == CALIBRATION ==   | F4        |
| F3       |                     | <b>F6</b> |
| TEST     | CALIB.              | SELECT    |
| PURGE    | CAPPING PAUSE ENTER | BUTTON    |

### Operation of each function key

Enter two different passwords in the entrance space of password

First password is to access SYSTEM OPTION/TEST MENU. (PASSWORD: INPUT)

The other password is to access FACTORY SETTING MENU.

(PASSWORD : 164325)

| :ANA     | APURNA M            | AGF                                         | A Agro |
|----------|---------------------|---------------------------------------------|--------|
| CIN-LINE | OFF                 |                                             | ESC    |
| F1       |                     |                                             | F4     |
|          | == SYSTEM O         | PTION / TEST ==<br>SYSTEM OPTION < E4       |        |
| F2       | F2> DIR PRINT (N,Q) | HEAD TEMP/VOLT <f5< th=""><th>F5</th></f5<> | F5     |
| F3       |                     |                                             | F6     |
|          |                     | - 2                                         |        |
| TEST     | CA <b>RIB.</b>      | - 1                                         |        |
| PURGE    | CAPPING PAUSE       | ENTER                                       | BUTTON |
|          |                     |                                             |        |

#### Operation of each function key

F1> HORI. PRINT : Print the horizontal adjustment pattern in full size.
F2> DIR PRINT(N,Q) : Print bi-direction pattern in 360dpi of horizontal resolution.
F4> SYSTEM OPTION : Setting whether or not the use of HOME COVER while factory setting.
F5> HEAD TEMP/VOLT : Use it when checking status of voltage and temperature of current head.

| :AN            | APURNA M        | AGFA 🛷   |
|----------------|-----------------|----------|
| CIN-LINE<br>F1 | OFF             | ESC<br>3 |
|                | == SYSTEM OP    | TION ==  |
| F2             | HOME COVER = ON | F5       |
| F6             |                 | F6       |
|                |                 | 2        |
| TEST           | CALIB.          | 1        |
| PURGE          | CAPPING PAUSE   | ENTER    |

### Operation of each function key

UP Key ,DOWN Key : Value Change ENTER Key : Terminate after saving ESC Key : Terminate without saving HOME COVER = ON,OFF : If HOME COVER is air cylinder type, and only if sensor is attached, set ON. If HOME COVER is manual type, and if there is not sensor, set OFF.

\* HOME COVER will either be opened or not be closed if OFF Setting. Please make sure it.

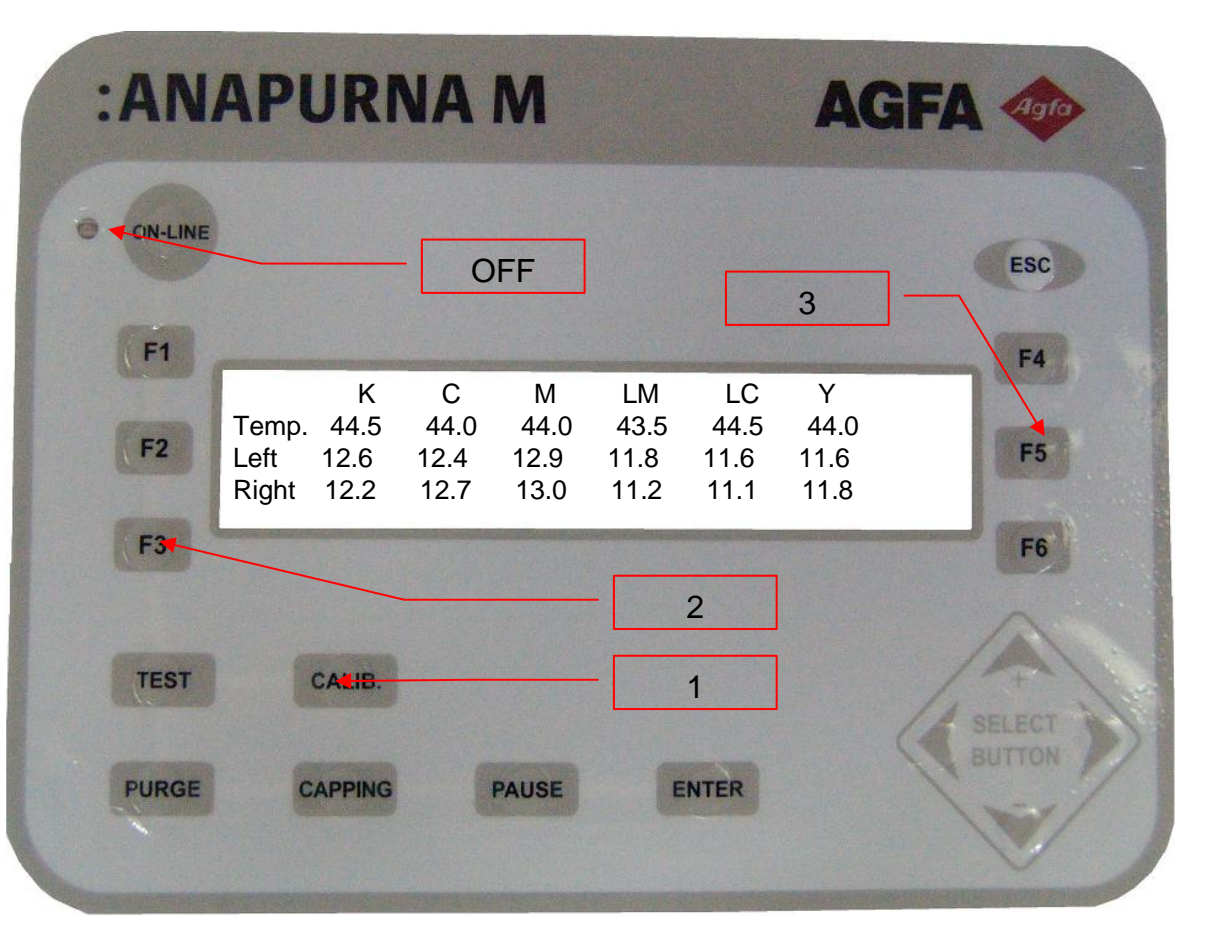

Impossible to change if marking in here.

Temp : Display current temperature of each head.

- LEFT: The currently permitted voltage is displayed in the left column of each head
- RIGHT: The currently permitted voltage is displayed In the right column of each head.

| :ANA     | APURNA M                                                                              | AGF                                                                                | A 400  |
|----------|---------------------------------------------------------------------------------------|------------------------------------------------------------------------------------|--------|
| CIN-LINE | OFF                                                                                   |                                                                                    | ESC    |
| F1       |                                                                                       |                                                                                    | F4     |
| F2       | == FACTORY S<br>F1> HEAD ADJUST SY<br>F2> HEAD VOLT. SETTING<br>F3> HEAD VOLT. CALIB. | SETTING ==<br>STEM REFERENCE <f4<br>TEMP/VOLT <f5< td=""><td>F5</td></f5<></f4<br> | F5     |
| F3       |                                                                                       |                                                                                    | F6     |
|          |                                                                                       | 2                                                                                  |        |
| TEST     | CALIB.                                                                                | 1                                                                                  | SELECT |
| PURGE    | CAPPING PAUSE                                                                         | ENTER                                                                              | BUTTON |
|          |                                                                                       |                                                                                    |        |

If entering password (1643259) that can access to FACTORY SETTING MODE, the contents like shown in the left LCD screen will be displayed.

#### Operation of each function key

- F1> HEAD ADJUST : It is the mode for adjusting HEAD ALIGMENT ANGLE.
- F2> HEAD VOLT. SETTING : Set HEAD VOLTAGE.
- F3> HEAD VOLT. CALIB. : It is the mode for adjusting REFERENCE VOLTAGE of CARTRIDGE PCB.
- F4> SYSTEM REFERENCE : It is the mode to set reference value of head cap and setting value of printing point and N-point.
- F5> TEMP/VOLT : Use it when checking Temperature of current head and Permitted voltage status.

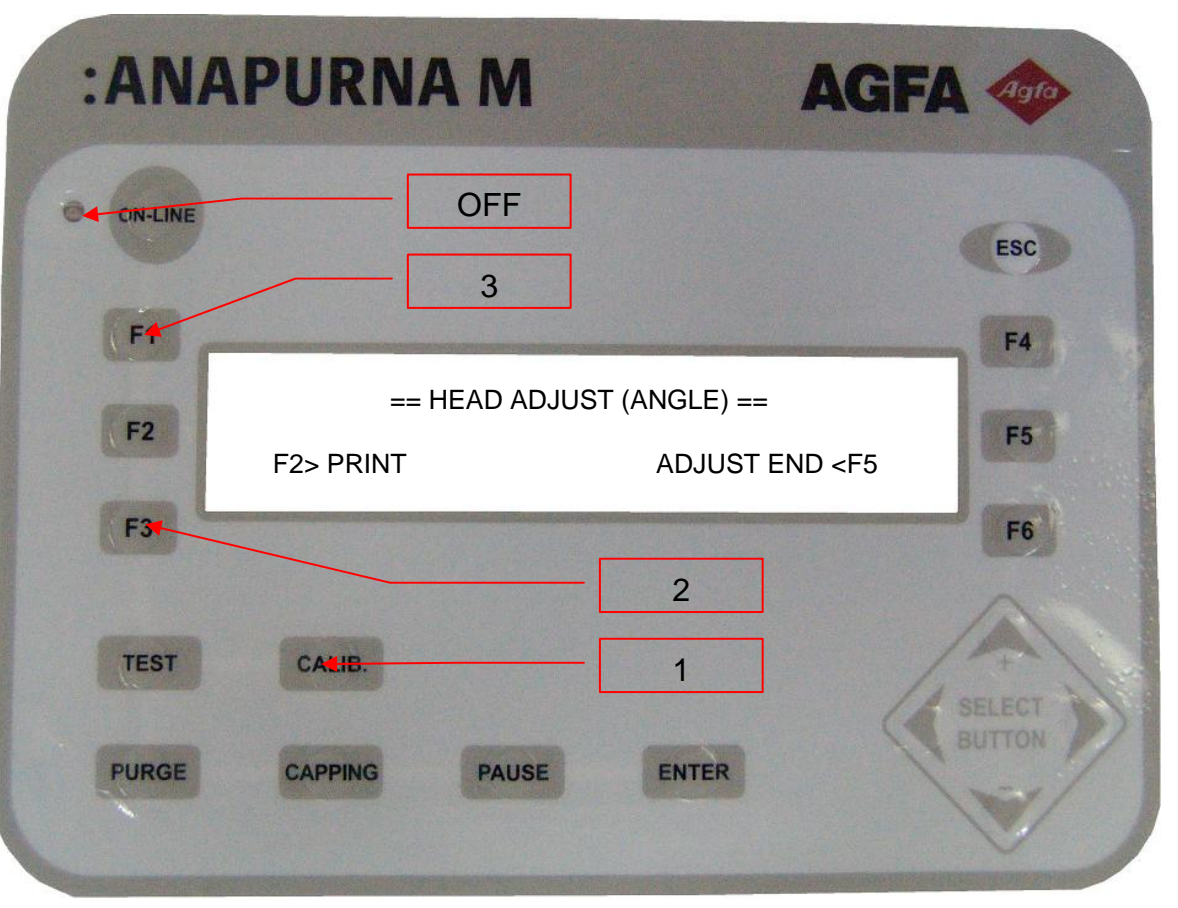

#### Operation of each function key

F1> PRINT: Print the pattern of HEAD ALIGNMENT ANGLE.

F5> ADJUST END: Use it when ending HEAD ALINMENT.

ESC: Use it when ending HEAD ALIGNMENT.

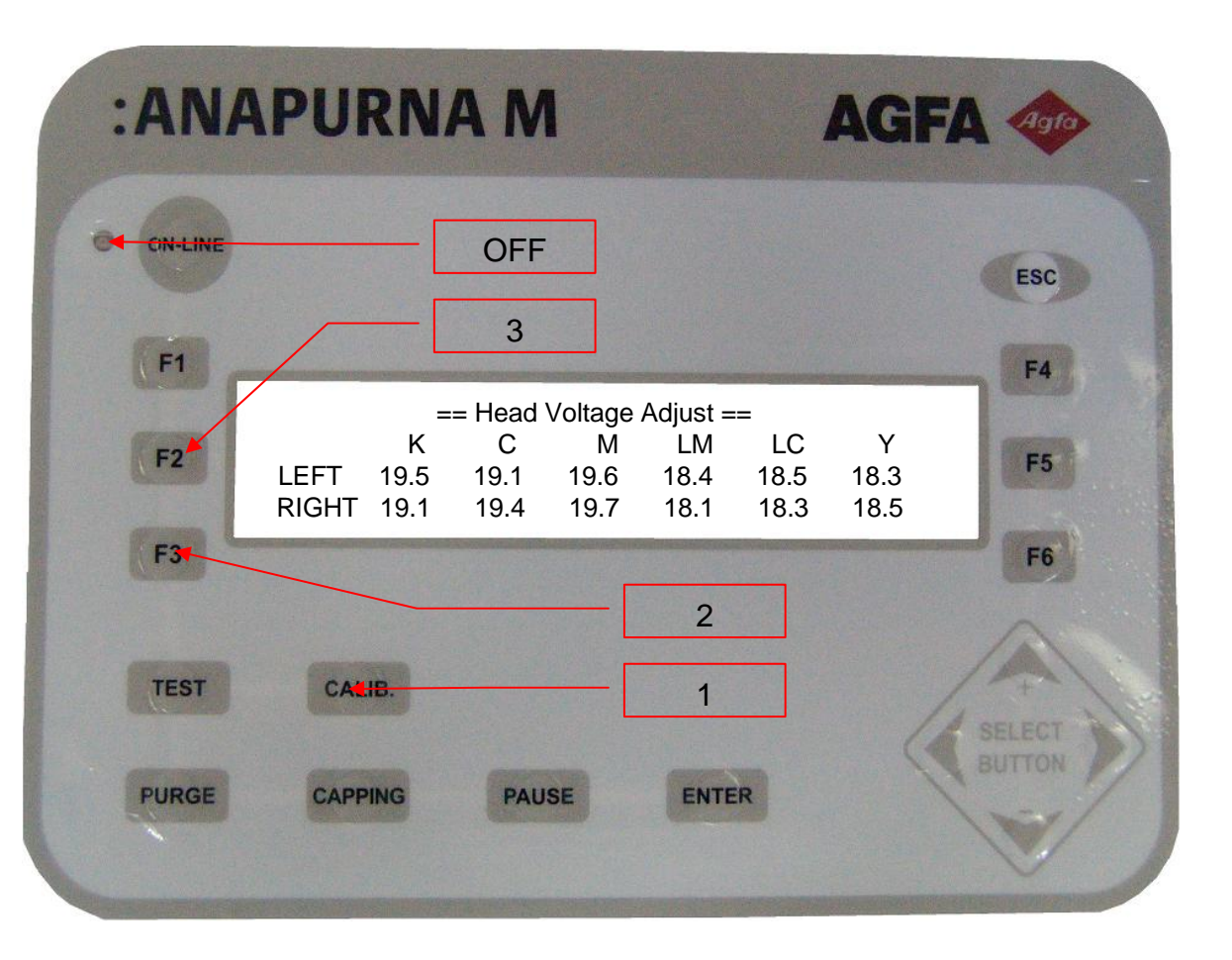

### **Operation of each function key**

UP Key, DOWN Key : Value Change LEFT Key, RIGHT Key : Shift of time ENTER Key : Terminate after saving ESC Key : Terminate without saving

\* After checking the label stuck on the head, Set the voltage that is higher than 3.2V.

| :AN          | APURNA M                                                     | AGFA      |
|--------------|--------------------------------------------------------------|-----------|
| • • CIN-LINE | OFF                                                          | ESC       |
| F1           | == Head Voltage Calib                                        | ration == |
| F2           | High Voltage (TP1,TP4) 15.00V<br>Low Voltage (TP2,TP5) 7.50V | F5<br>F6  |
| TEST         | CALIB.                                                       | ,3<br>1   |
| PURGE        | CAPPING PAUSE EN                                             | NTER      |

It is the mode for adjusting REFERENCE VOLTAGE of CARRIGE PCB.

Matching the LOW and HIGH of standard voltage in the left and right channel to 15V and 7.5V by changing variable resistance.

| $\rightarrow$ Entered                                    | d into setting                                           | g Mode of v   | oltage.      |               |    |
|----------------------------------------------------------|----------------------------------------------------------|---------------|--------------|---------------|----|
| High Vo                                                  | ltage(TP1,1                                              | (P4) 15.00    |              |               |    |
| Low Vo                                                   | ltage(TP2,                                               | TP5) 7.50V    |              |               |    |
| LH; The                                                  | e voltage in                                             | TP1 is set t  | o 15.00V by  | rotating VR   | 1. |
| LL;The                                                   | LL; The voltage in TP2 is set to 7.50V by rotating VR2.  |               |              |               |    |
| LH; The                                                  | LH; The voltage in TP4 is set to 15.00V by rotating VR3. |               |              |               |    |
| LL;The                                                   | e voltage in                                             | TP5 is set to | o 7.50V by i | rotating VR4. | 1  |
| 2. After completing the setting, press ESC.              |                                                          |               |              |               |    |
| $\rightarrow$ changed to the Mode of SYSTEM OPTION/TEST. |                                                          |               |              |               |    |
|                                                          |                                                          |               |              |               |    |

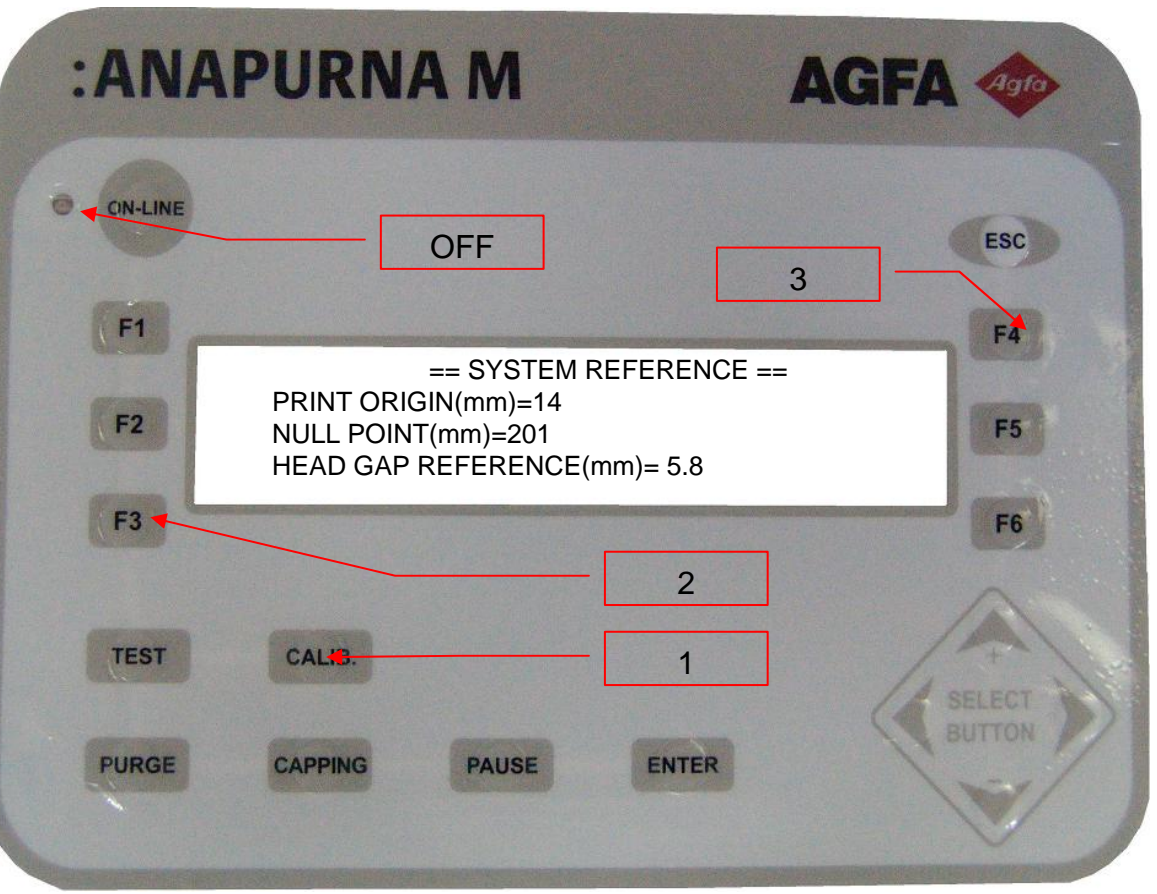

### Operation of each function key

UP Key ,DOWN Key : Value Change LEFT Key ,RIGHT Key : Shift of item ENTER Key : Terminate after saving ESC Key : Terminate without saving

PRINT ORIGIN(mm) = -50 upto 50 : Decide position of printing 0 point
 NULL-POINT =-999 upto 999 : After feeding the media in the location of media setting.
 Use it when setting print start position.

If set value is +, feeding upward, If -. feeding downward. If setting 0mm, won't feed.

HEAD GAP REFERENCE = 2.0mm upto 10.0mm : When setting headcap and sensing the media by the media sensing bracket, it is the distance between media and headbase.

Based on this value, adjust the distance between media and headbase.
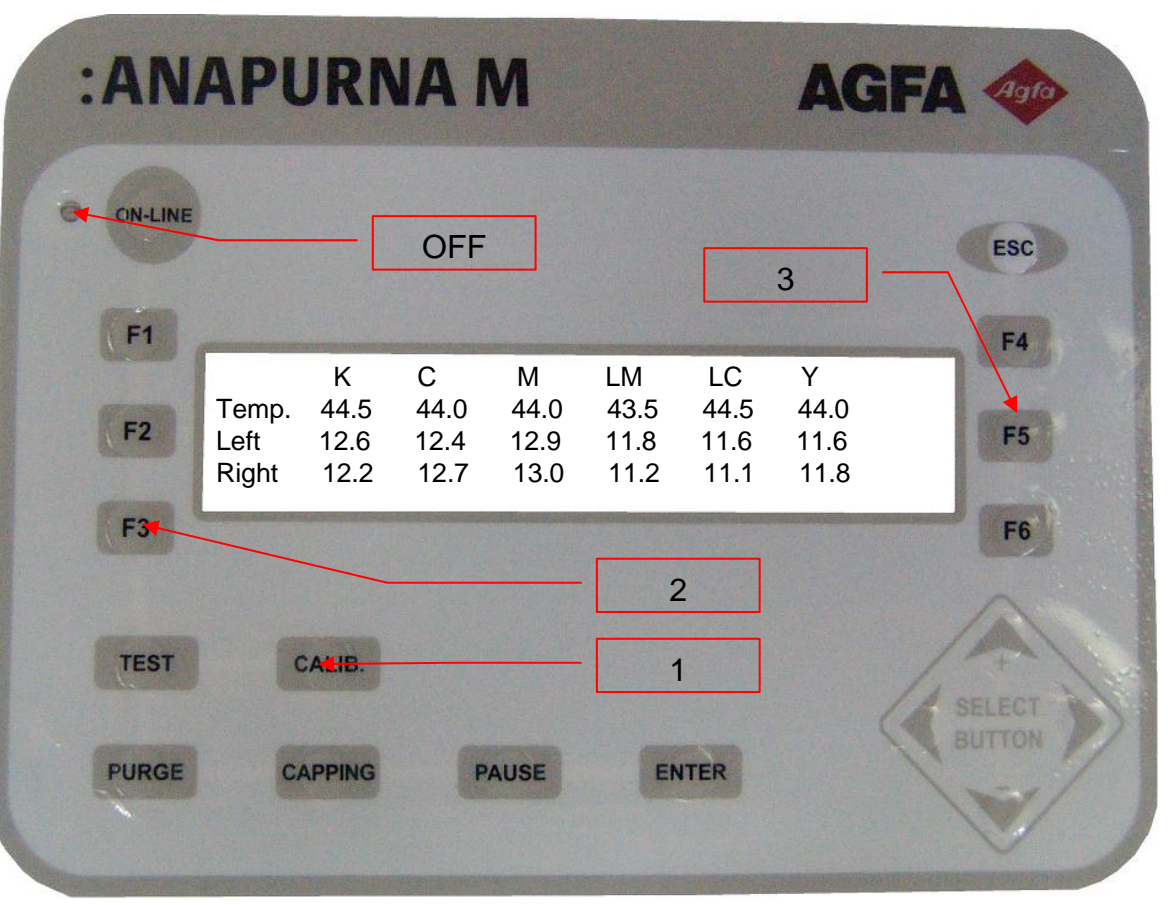

- It is impossible to change if making a mark in here.
- Temp : Display the current temperature of each head.
- LEFT: Display the permitted voltage in the left column of each head
- RIGHT: Display the permitted voltage in the right column of each head

| :AN        | APURNA M                                                                          | AGFA                                                                      |
|------------|-----------------------------------------------------------------------------------|---------------------------------------------------------------------------|
| CN-LINE    | OFF                                                                               | 2<br>Esc                                                                  |
| F2         | == HORIZONTAL CA<br>F2> PRINT<br>K1=0 C1=-1 M1=-3 Y1=-6<br>K2=0 C2=-1 M2=-3 Y2=-6 | ALIBRATION ==<br>CLEAR <f5<br>6 LC1=-8 LM1=-5<br/>6 LC2=-8 LM2=-5</f5<br> |
| F3<br>TEST | CALIB.                                                                            | 1                                                                         |
| PURGE      | CAPPING PAUSE                                                                     | ENTER                                                                     |

#### **Operation of each function key**

UP Key ,DOWN Key : Value Change ENTER Key : Terminate after saving ESC Key : Terminate without saving . F2> PRINT : Print feeding pattern set in current feeding value.

F5> CLEAR : Initialize all the data. (set to 0 for all the data)

\* The range of setting value is -20 upto 20.

If set value is increased, the image will be wider to the right. If set value is decrease, the image will be wider to the left.

If setting horizontal alignment value correctly, can get the print in a good quality.

| :ANA          | PURNA M                                                                     | A                                                                    | GFA 🛷      |
|---------------|-----------------------------------------------------------------------------|----------------------------------------------------------------------|------------|
| ON-LINE<br>F1 | OFF                                                                         | 2                                                                    | ESC<br>F4  |
| F2            | == DIRECTION CAI<br>F2> PRINT<br>K1=0 C1=0 M1=0 Y1=0<br>K2=0 C2=0 M2=0 Y2=0 | LIBRATION ==<br>CLEAR <f5<br>0 LC1=0 LM1=0<br/>0 LC2=0 LM2=0</f5<br> | <b>4</b> 5 |
| TEST          | CALIB.                                                                      | 1                                                                    | SELECT     |
| PURGE         | CAPPING PAUSE                                                               | ENTER                                                                | BUTTON     |

#### **Operation of each function key**

UP Key ,DOWN Key : Value Change ENTER Key : Terminate after saving ESC Key : Terminate without saving F2> PRINT : Print feeding pattern set in current feeding value. F4> MODE : N,Q mode and FINE mode will be displayed alternatively. F5> CLEAR : Initialize all the data.

(set to 0 for all the data)

#### \* The range of setting value is -10 upto 10

If set value is increased, the image will be pushed to the left. If set value is decrease, the image will be pushed to the right. IF setting bi-direction alignment value correctly,

Can get the print in a good quality.

Only, when print out in uni-direction, won't apply for this value.

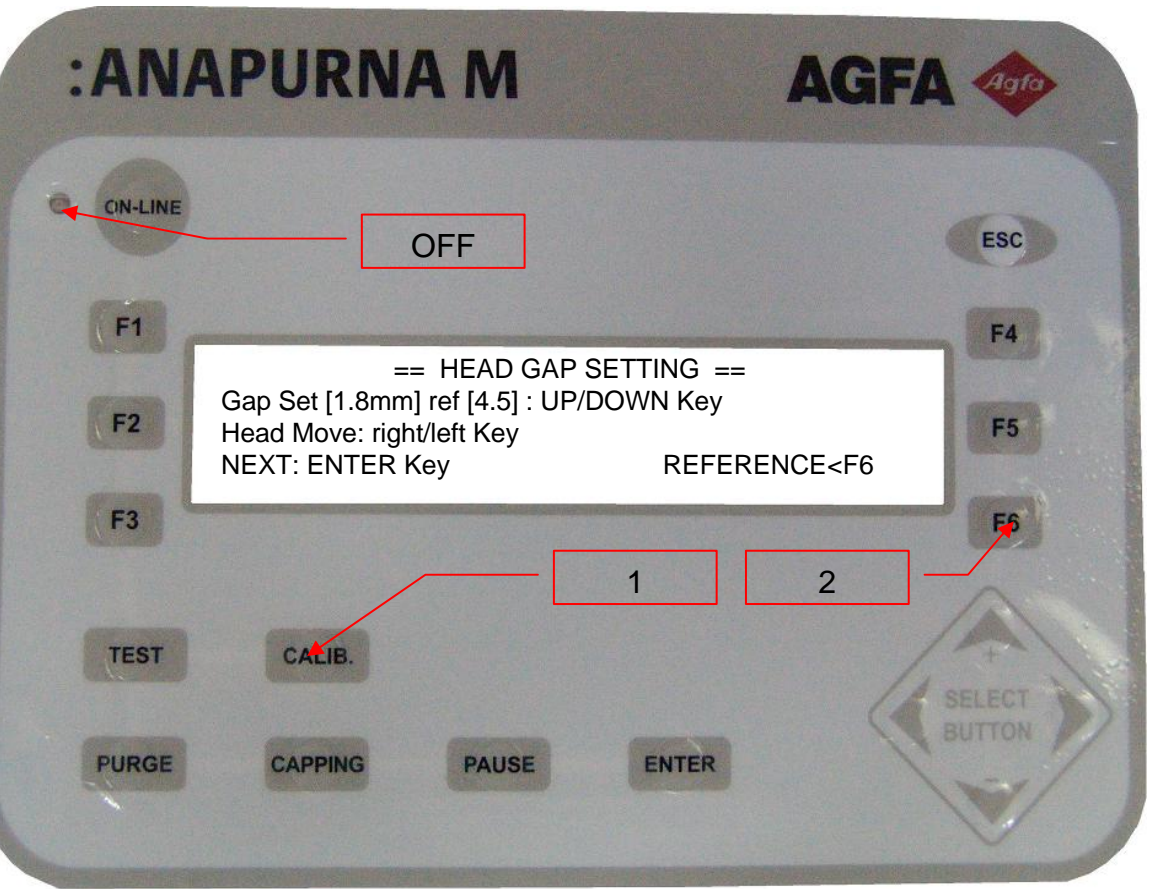

#### Operation of each function key

LEFT Key , RIGHT Key : The carriage is moved to left, right of HEAD MOVE. Move to left 10 times. UP Key , DOWN key : GAP Value Change

F6 => REFERENCE : It is the mode for setting the BRACKET REFERENCE VALUE sensing the media. (password : 164325) The value is 0.5mm uptp 10 mm. Up / down in the unit of 0.1mm.

ENTER : Move to next step.

If canceling all the procedure, the head will return to HOME POISTION.

Only, since the head base will keep the height set at the last procedure, please push down after double checking that there will not be any trouble even if returned to HOME.

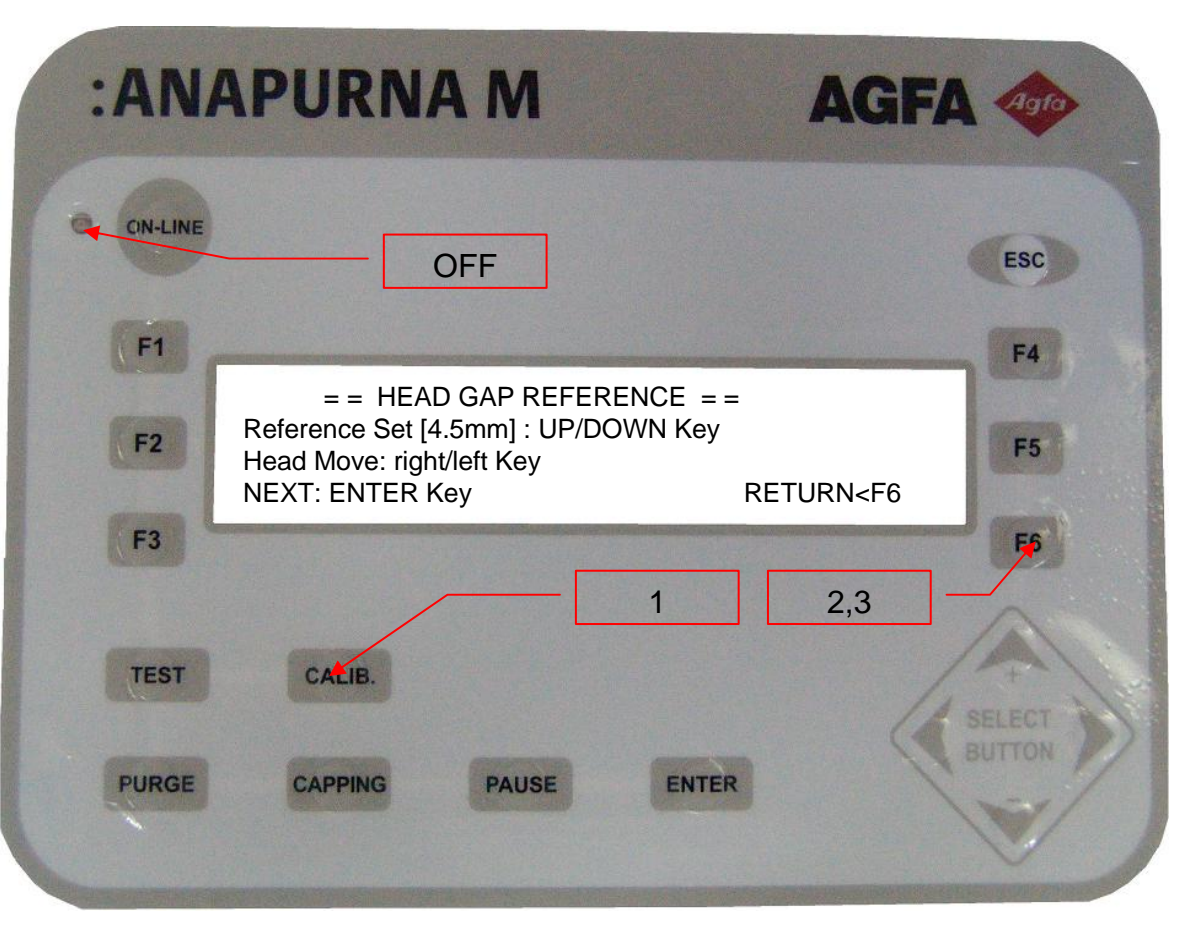

#### **Operation of each function key**

LEFT Key, RIGHT Key: The carriage is moved to left, right of HEAD MOVE. Move to left 10 times.

UP Key , DOWN key : REFERENCE Value Change

F6 => RETURN : Return to HEAH GAP SETTING MODE.

The VALUE is 2.0mm upto 8.0mm. Up / down in the unit of 0.1mm.

ENTER : Move to next step.

ESC : If canceling all the procedure, the head will return to HOME POISTION.

Only, since the head base will keep the height set at the last procedure, please push down after double checking that there will not be any trouble even if returned to HOME.

| :ANA      | PURNA M                                                                                    | AGFA 🧄                                                              |                       |  |
|-----------|--------------------------------------------------------------------------------------------|---------------------------------------------------------------------|-----------------------|--|
| CIN-LINE  | OFF                                                                                        |                                                                     | ESC                   |  |
| <b>F1</b> |                                                                                            |                                                                     | F4                    |  |
| F2        | == HEAD GAP<br>Gap Set [1.8mm] ref [4.5] :<br>Head Move: right/left Key<br>NEXT: ENTER Key | SETTING ==<br>UP/DOWN Key<br>REFERENCE <f6< td=""><td>F5</td></f6<> | F5                    |  |
| F3        |                                                                                            |                                                                     | F                     |  |
|           |                                                                                            | 1 2                                                                 |                       |  |
| TEST      | CALIB.                                                                                     |                                                                     | SELECT                |  |
| PURGE     | CAPPING PAUSE                                                                              | ENTER                                                               | BUTTON                |  |
|           |                                                                                            |                                                                     | and the second second |  |

#### \* Order of Operation \*

Keep pressing down <-- until the head reaches to Top. And then move it to left. Press  $\leftarrow$  several times in order to move the carriage to the position in which you want to measure.

If pressing down the ENTER Key, L bracket is down, and the Head is also down with rotating stepping motor. It will stop when L bracket reach the ground.

Since this position is the height of reference. Set this height. (password : 164325) Then by pressing F6 Key, switch to HEAD GAP MODE. Set the height of media and head by pushing ENTER KEY.

<It is recommended to keep the height less than 2mm>

| :AN           | APURNA                     | M       |       | AGFA | Agro              |
|---------------|----------------------------|---------|-------|------|-------------------|
| CN-LINE<br>F1 | (                          | DFF     |       |      | ESC<br>F4         |
| F2<br>F3      | F1> CAPPING<br>F2> SUCTION | == PURG | ;E == |      | F5<br>F6          |
| TEST          | CALIB.                     | PAUSE   | ENTER |      | SELECT<br>SUITTON |
|               |                            |         |       |      |                   |

#### **Operation of each function key**

F1 : Run the head capping. F2 : Run the SUCTION.

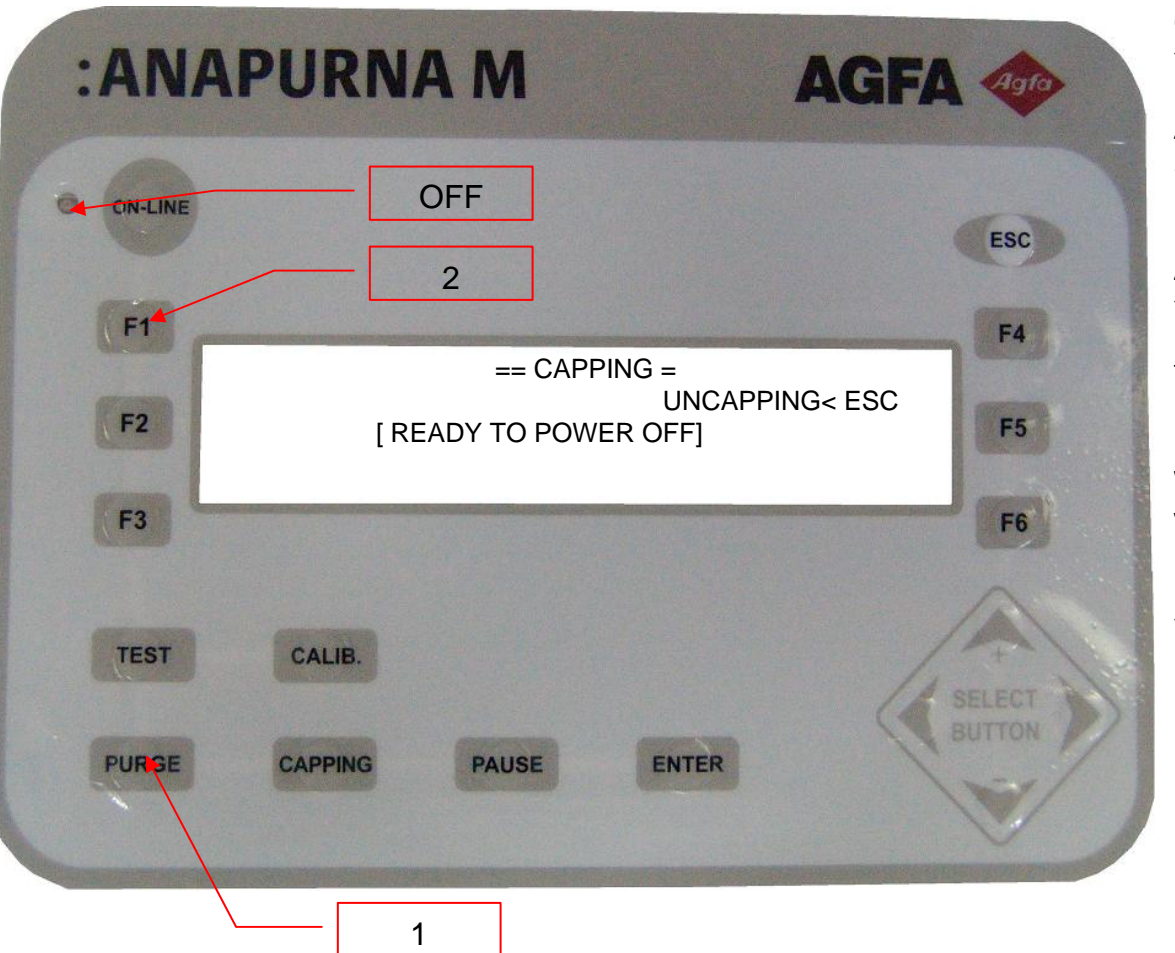

Once the carriage reaches the highest position, the bracket in L type is moved down.

After the carriage is lowered and after the Bracket in L type senses the cover of capping, the bracket again is moved up.

After the carriage stops, the carriage again moves down to the capping pad and adhered closely. After that. By making capping pump run for a setting time, The function of filling in capping pad with cleaning solution is carried out.

With completeness of capping, the message in the LCD window will be displayed.

If the power is off or the capping wants to be cancelled in this status. press the ESC key.

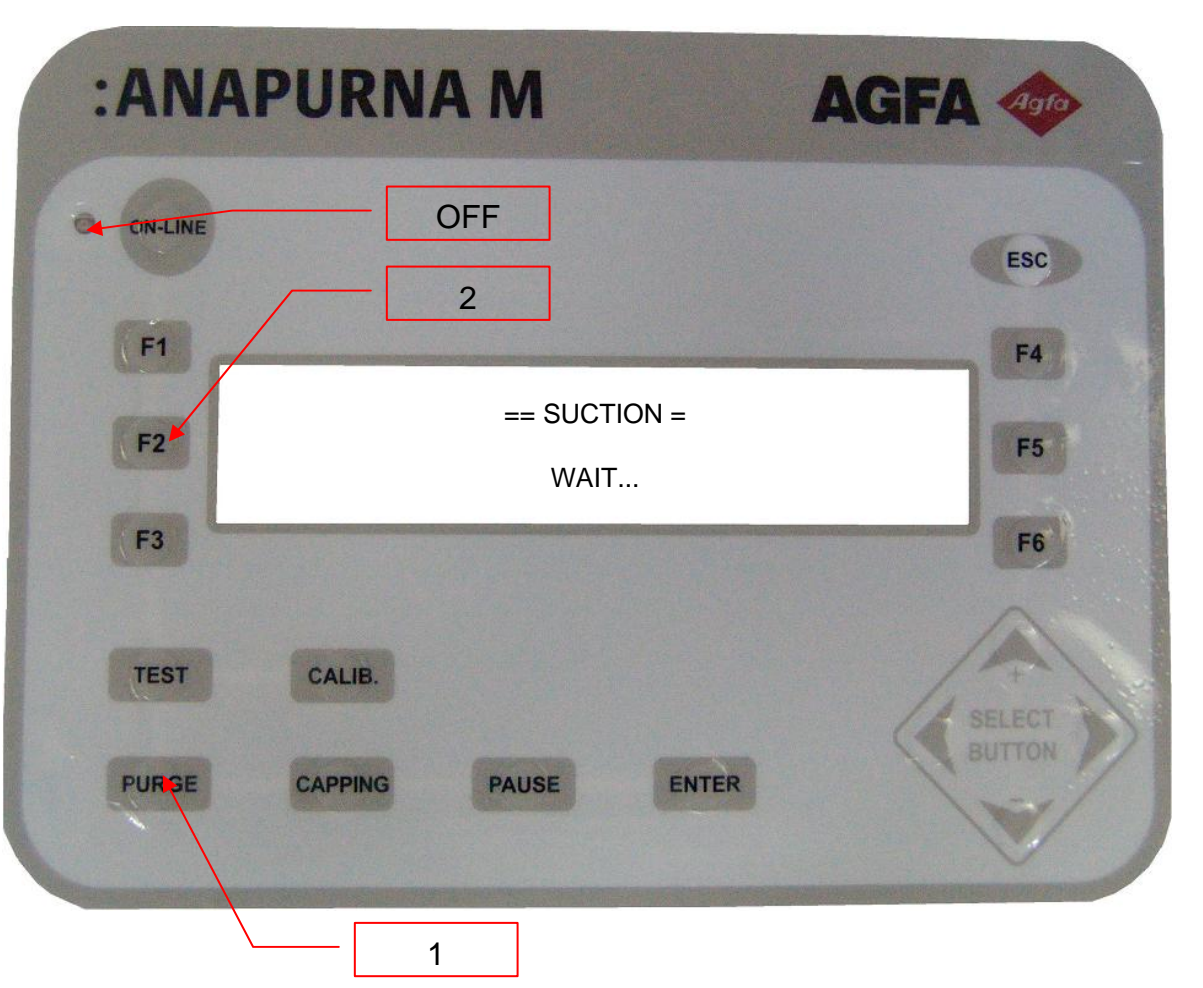

Once the carriage reaches the highest position, the bracket in L type is moved down.

After the Bracket in L type senses the cover of capping, the bracket again is moved up.

After the carriage stops, the carriage again moves down to the capping pad and adhered closely. After that. By making capping pump run for a setting time, The function of filling out cleaning solution smeared on the capping pad and head is carried out. While the function of suction is performed, The message in the left LCD window will be displayed.

With completeness of suction, return to the PURGE Menu, previous mode.

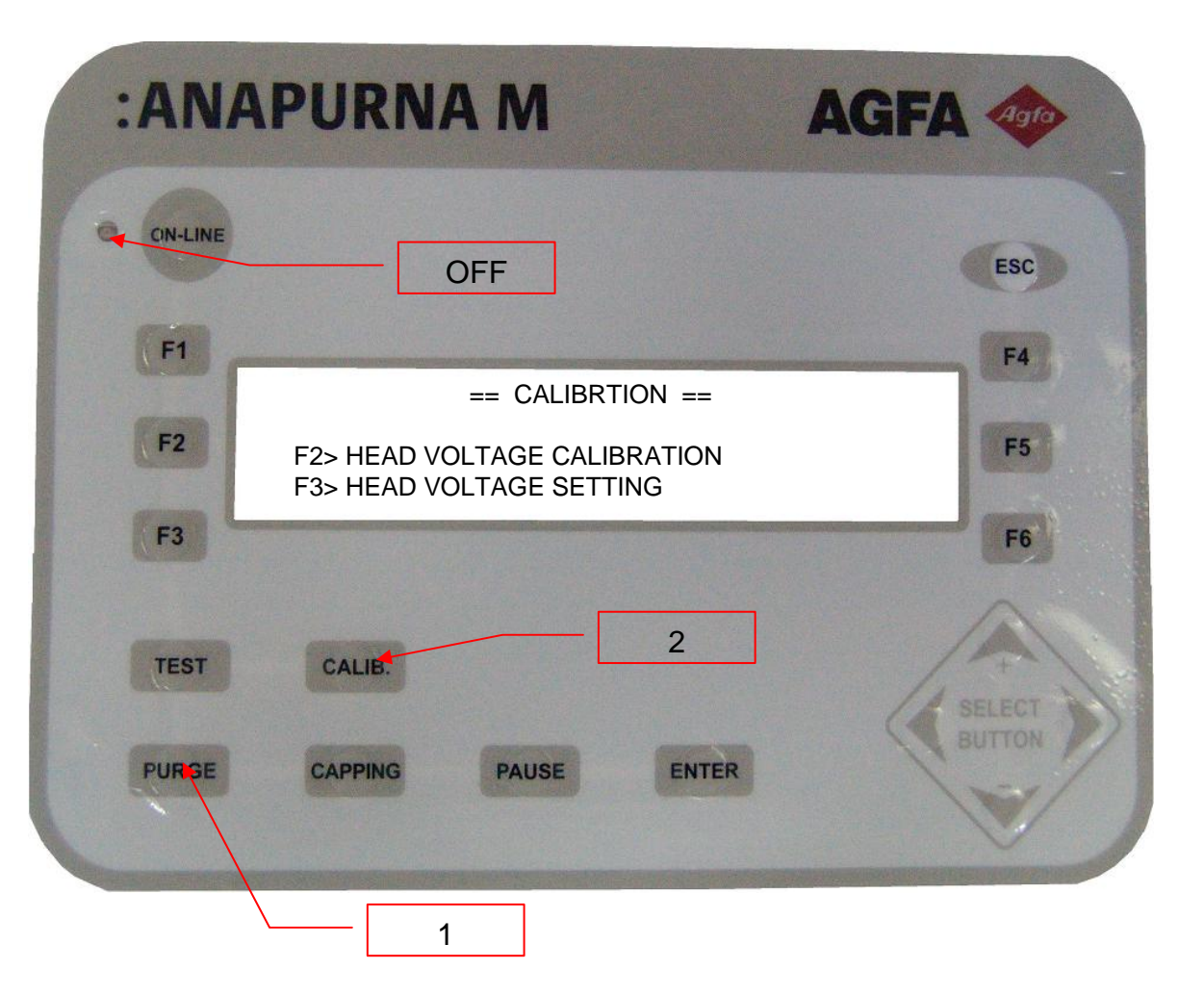

#### Operation of each function key

- F1: Run the head capping.
- F2: Run the SUCTION.

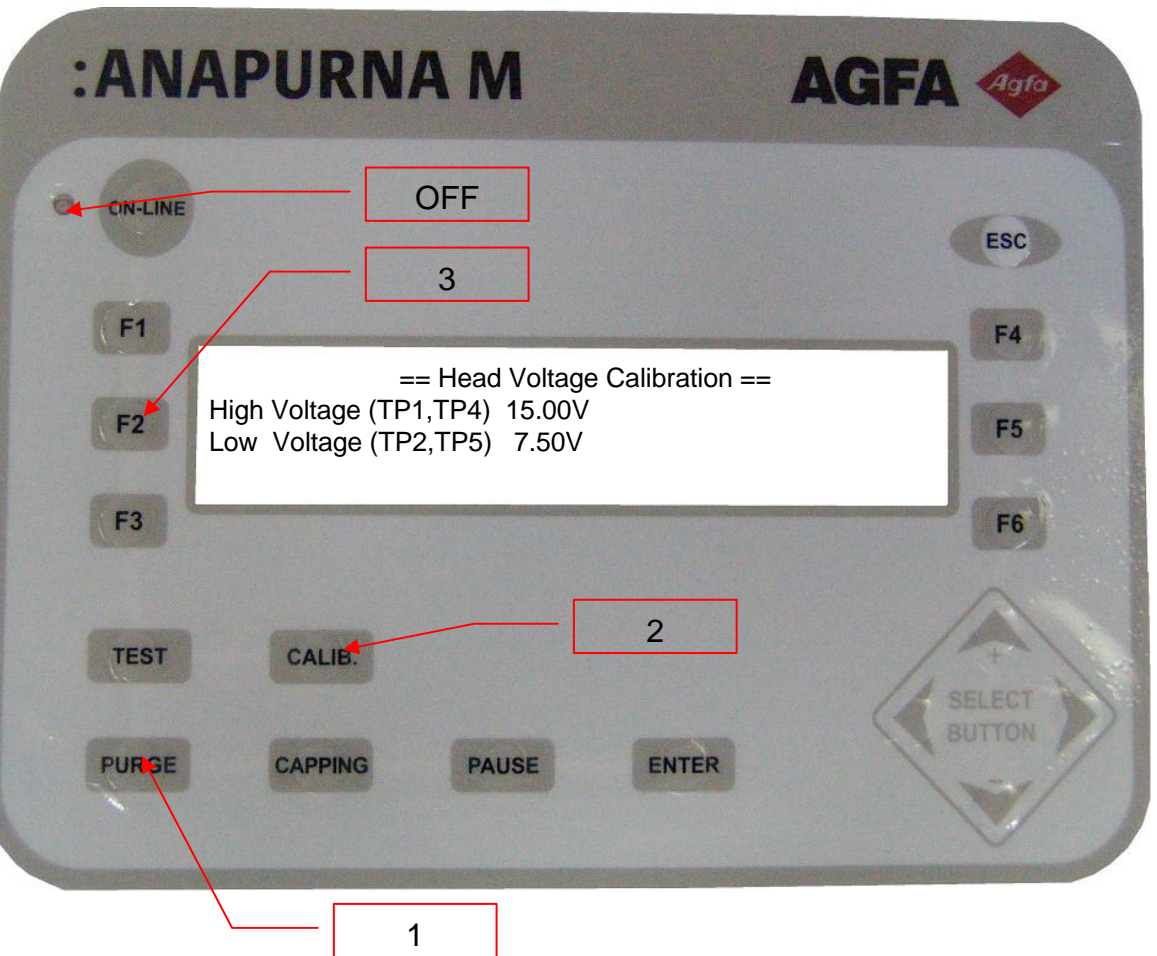

It is the mode to adjust REFERENCE VOLTAGE OF CARRIGE PCB.

By changing the variable resistance, match Low & High Standard Voltage in the left and right channel to 15V and 7.5V

| *PCB Voltage Adjustment <h w=""></h> |                         |                 |                         |           |  |  |
|--------------------------------------|-------------------------|-----------------|-------------------------|-----------|--|--|
| 1. Press Purge Key                   | →The Carrig             | ge will be rele | ocated                  |           |  |  |
|                                      | to the posit            | ion of purge.   |                         |           |  |  |
| 2. Press Carib Key                   | $\rightarrow$ Entered i | into Calibratio | on Menu.                |           |  |  |
| 3. Press F2>Head Volta               | ge Calibratio           | n               |                         |           |  |  |
| → Entered into Settir                | ng Mode of V            | Voltage.        |                         |           |  |  |
| High Voltage(TP1,                    | TP4) 15.00              | V               |                         |           |  |  |
| Low Voltage(TP2,                     | TP5) 7.50V              |                 |                         |           |  |  |
| LH; The voltage in                   | TP1 is set t            | o 15.00V by     | rotating VR             | 1.        |  |  |
| LL; The voltage in                   | TP2 is set t            | o 7.50V by      | rotating VR2            |           |  |  |
| LH; The voltage in                   | TP4 is set t            | o 15.00V by     | <sup>,</sup> chaning VR | 3.        |  |  |
| LL; The voltage in                   | TP5 is set t            | o 7.50V by      | rotating VR4            |           |  |  |
| 4. After completing the s            | setting, press          | s ESC.          |                         |           |  |  |
| $\rightarrow$ Changed to mode        | of Calibratio           | n.              |                         |           |  |  |
| 5. Press ESC.                        | → Chang                 | jed to the ma   | ode of Purge            |           |  |  |
| 6. Press ESC.                        | $\rightarrow$ The ca    | arrige will be  | relocated to            | the Home. |  |  |
|                                      |                         |                 |                         |           |  |  |
|                                      |                         |                 |                         |           |  |  |
|                                      |                         |                 |                         |           |  |  |
|                                      |                         |                 | 0                       |           |  |  |
|                                      |                         |                 | 00                      |           |  |  |

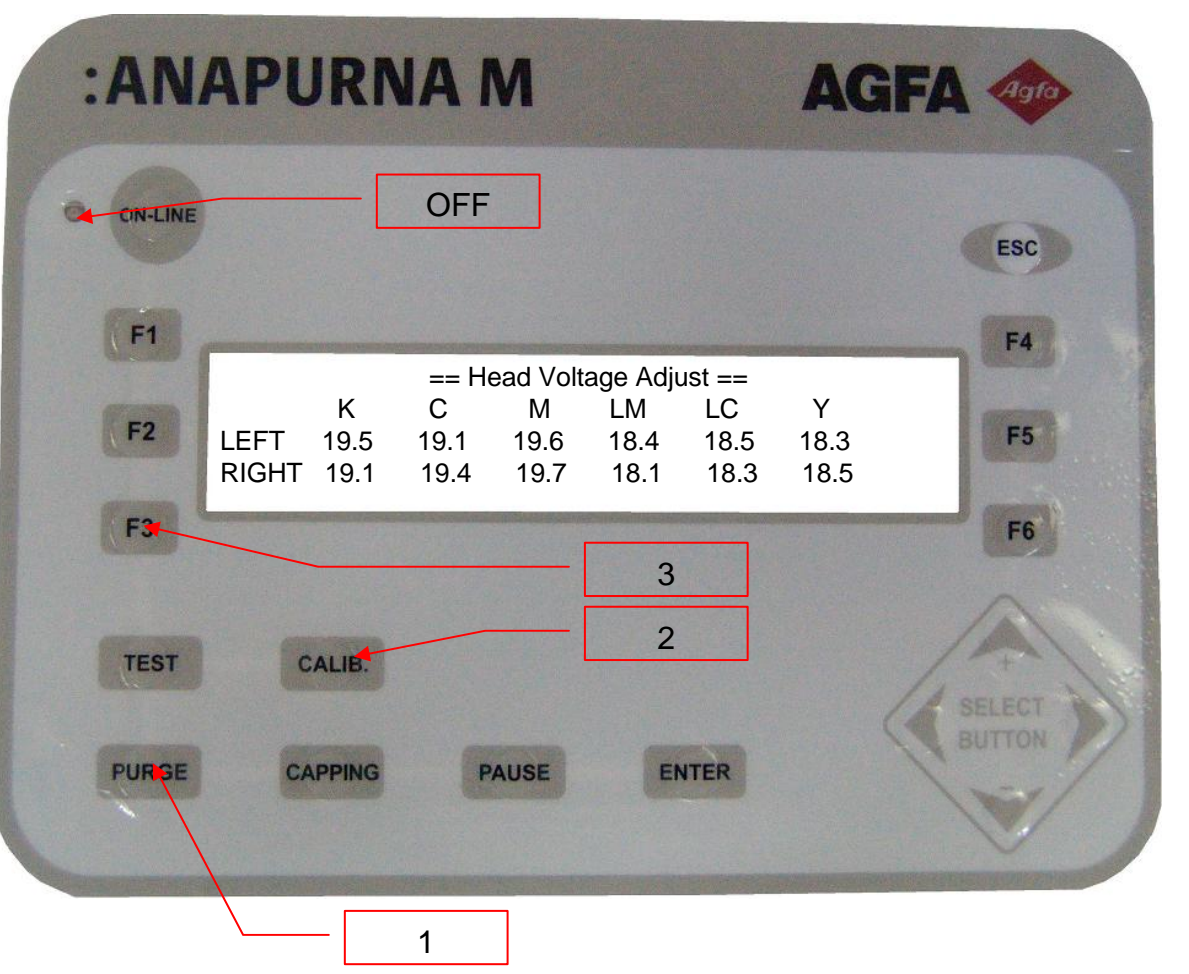

#### Operation of each function key

UP Key, DOWN Key : Value Change LEFT Key, RIGHT Key : shift of item ENTER Key : Terminate after saving ESC Key : Terminate without saving

\* Set the voltage higher than 3.2V by checking the label in Blue color attached on the head.

### DESCRIPTON OF CAPPING MENU

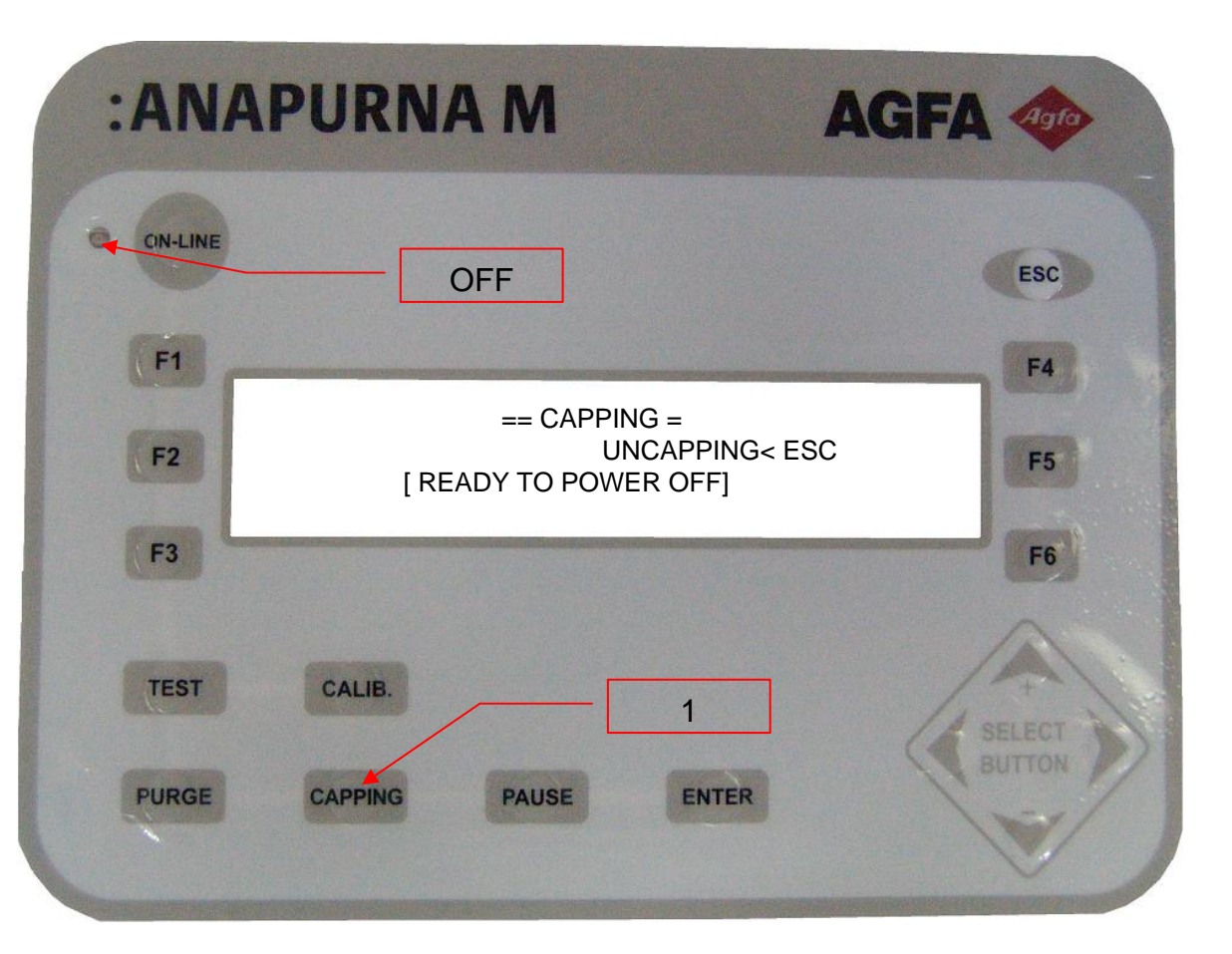

After moving the carriage to purge direction. Carrying out the function of capping shortly.

If you want either to turn off the power or to cancel the capping,

Press down ESC key.

### **IMAGE PRINTING OUT (PRINT)**

|                 | :ANAPURNA M AG                                                                                                    | FA doto                     |
|-----------------|----------------------------------------------------------------------------------------------------|-----------------------------|
| ON -<br>PRESS - | CN-LINE         F1         F2         HOST UNI Q4P S7 1597mm TCP [K C M Y IC IN         F2         PRINTING 10 /100 (10%) | ESC<br>F4<br>M]<br>F5<br>F6 |
|                 | TEST CALIB.<br>PURGE CAPPING PAUSE ENTER                                                                                  | SELECT<br>BUITON            |

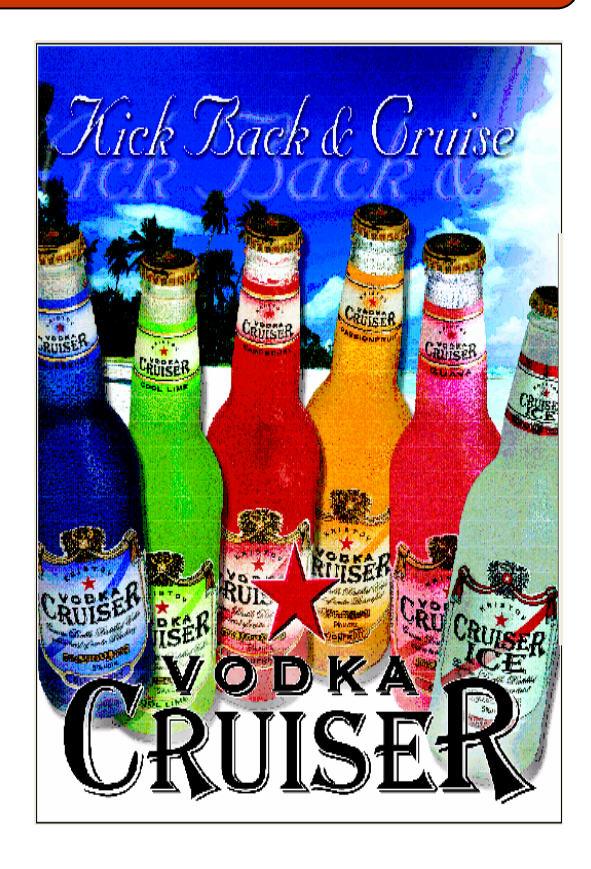

- 1. Once pressing ON-LINE Button, transfer the image file to be output from RIP. (In the RIP program, in case of RIP AND PRINT, RIP will be also printed out.)
- 2. If START button in the RIP is pressed down, printing begins and printing image will be shown up in the LAP program.

86

### CANCELLATION OF PRINTING

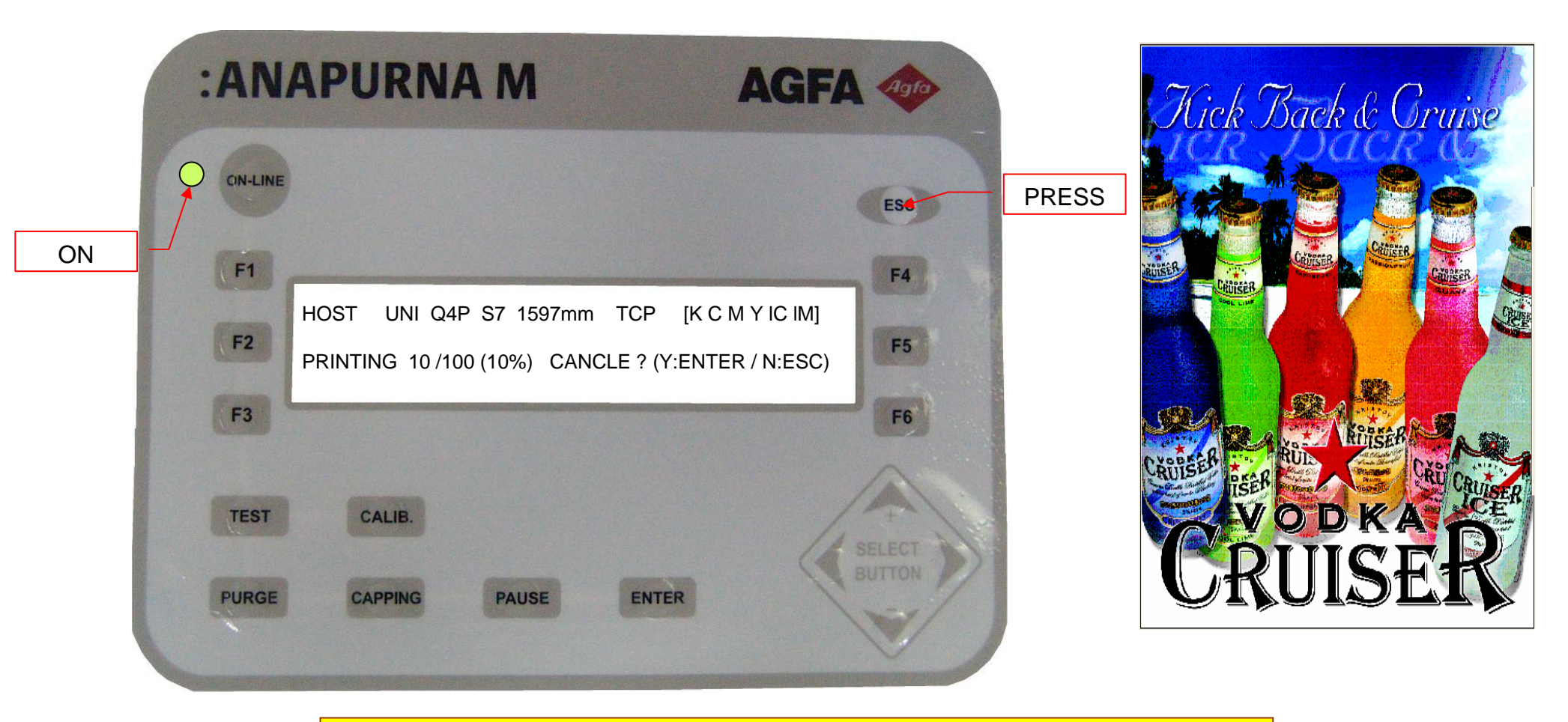

1. After pressing down ESC in the Keyboard, if selecting the ENTER button, the printing will be cancelled.

87

# SELECT SWITCH-1

1. Lamp Control<Left, Right>

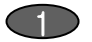

1)MODE: OFF, LO, HI 3
OFF: In the OFF position, can not turn Lamp on.
LO : In the LO position, Lamp work as LO.
HI : In the HI position, Lamp work as HI.
※ If there is no signal from UV LAMP even if Lamp select switch position in HI or LO, the LAMP won't be on.

2) If pressing down F2>UV LAMP/SHUTTER in the MENU of OFF-LINE, == UV LAMP/SHUTTER == UV LAMP:MODE = ON OFF TIME (Min)=20 SHUTTER: MODE = NORMAL DELAY (ON/OFF=) 30/30 LAMP USE HOUR:LEFT= 9.4 RIGHT= 28.7 Here, if UV LAMPMODE= ON, when doing all the prints including Prime and Calibration, print with Lamp on.

If OFF, then when printing out all the prints including Prime or Calibration, print with Lamp OFF.

The meaning of OFF-TIME (MIN)=30 is that UV LAMP will be OFF if next printing order is not entered within 30 min after finishing print.

SHUTTER MODE = NORMAL - Operation of Normal shutter (Operation of right shutter.) BOTH - two shutters will be operated at the same time. (right, left)

ex) In BI-DIRECTION printing

NORMAL : When printing out from HOME to PURGE, the right shutter will be opened, When printing out from PURGE to HOME, the left shutter will be closed.

BOTH : When printing out from HOME(right) to PURGE(left), two opened and closed at the same time. Again when printing out from PURGE(left) to HOME(right), two closed and opened at the same time.

In accordance with type and thickness of media the mode will be selected by adjusting amount of Light. LO will be selected for thin Acryl or film (soft material type) HI is selected for glass or tile.

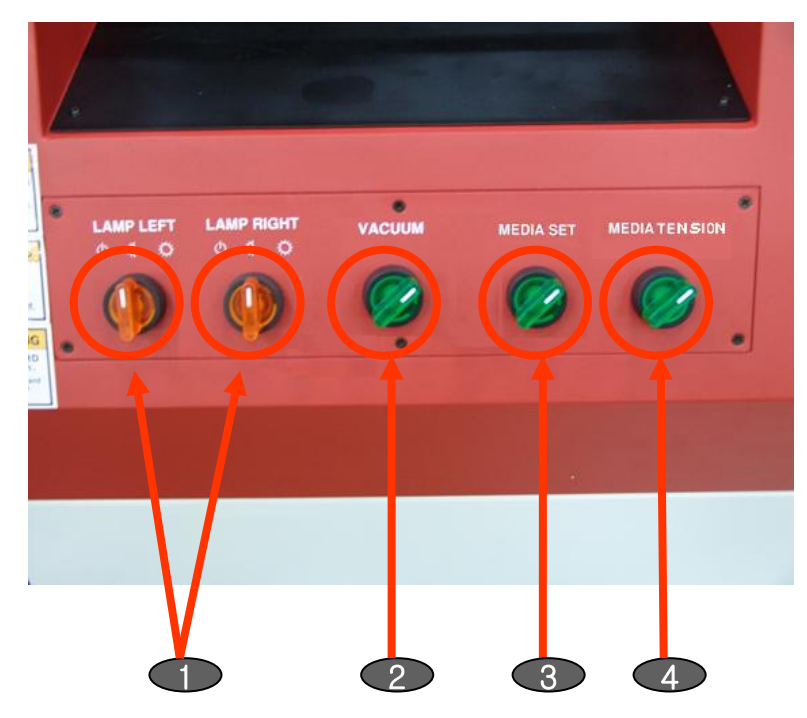

# SELECT SWITCH-2

 $\Rightarrow$  DELY(ON/OFF) 20/20 DELY (ON/FFF) means that the shutter will be turned ON 20cm right from location of Image and OFF 20cm left from the location of image.

Unit is (cm). Able to set between 0 and 99cm.

\* The printing should wait until UV Lamp Ready Signal comes out. When Ready signal comes out, then the printing starts. Ready wait\_sec will be counted in the Display. Normally, in case of first printing, the printing will begin in 30 sec.

#### 2. VACUUM 🕐

Mode : OFF, ON 2 OFF : RING BLOWER won't work.<LED OFF> ON : RING BLOWER works.<LED ON> % When printing, Ring Brower should be turned on.

4. CAPPING COVER Mode : OFF, ON 2 CLOSE : Capping cover is being closed. OPEN : Capping cover is being opened.

Capping cover is closed. Error message will show up in the CAPPING COVER CLOSE. Headbase won't be down.

Capping cover should be opened, then headbase will be down.

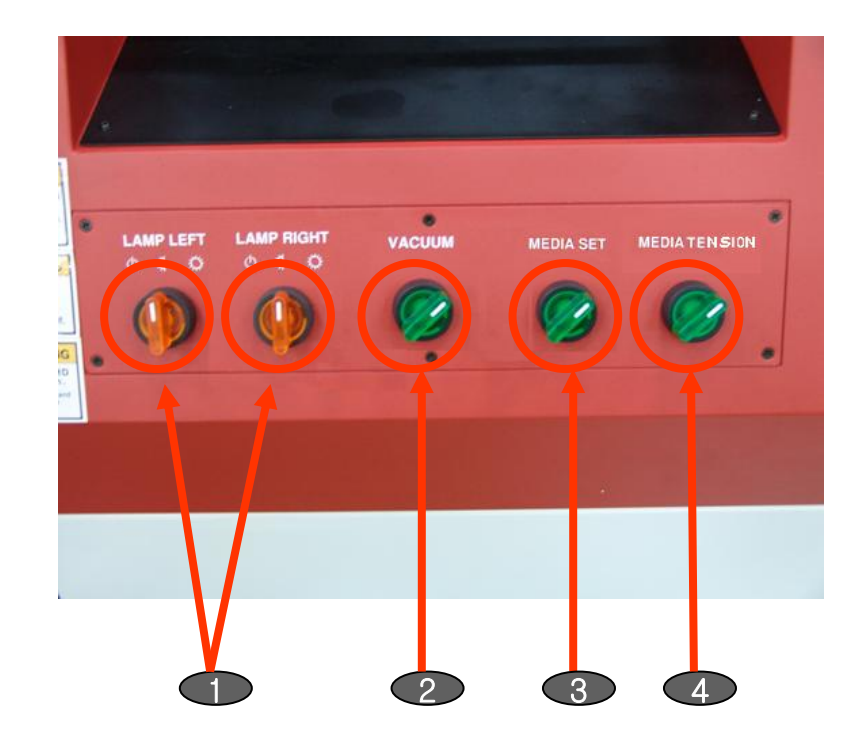

### CHECKING LIST RELATED TO POWER

- 1. Cut off MAIN BRAKER.
- 2. Check the power short in the OFF state of all the brakers.
  - The resistance between power source and grounding: O.L is normal.
- 3. Check all the short situation with equipment including AC Line and chassis.
- 4. Separate connector of DC power for main PCB + HEAD PCB.
- 5. Separated power is supplied into each part and its operation is checked. (UV lamp-servo motor-ring blower-controller checked)
- 6. If main power is ON/OFF, able to check whether DC main power is normal or not.
- 7. Connect with connector of DC power source for MAIN PCB+HEAD PCB.
  - Check connecting 24V GND of MAIN, HEAD PCB with chassis GND.
- 8. Main Power is ON --> check the operation status of machine.

### ENCORDER CHECKING

- 1. Press CALIB button.
- 2. Press Key of F2> CARRIAGE SELEASE.
- 3. Move the carriage slowly to the right or the left by hand.
- 4. Check the ON/OFF of ENC A, ENC B LED for HEAD PCB.
- Whenever finishing the encoder checking, press down the key of F1> SERVO ON And HOME CHECK
- 6. If the servo is ON again, the carriage moves to the HOME and then the HOME is checked.
- 7. PRIME TEST.
- 8. Check normal status while printing out.
- 9. Keep the cleanness of CODE STRIP. (wipe out with clean close)

#### \*List of Notice

When you clean, never try to use solution, solvent, thinner, acetone, other chemicals, the scale on the code strip can be erased.

### Check of Negative Pressure

- 1. Check the movement of COMPRESSOR.
- 2. Check the pressure in the vacuum pressure gauge
  - Setting with pressure value indicated in the sticker for each part.
  - If the negative pressure do not match, the serious problem like nozzle exclusion, ink dropping etc may occur.
- 3. Remove if there is any water left in the inside filter.
  - Beware that water should keep away from power supplying part.
- 4. Remove waste ink if waste ink fill in the Sub Air-Tank.
- 5. Moisture should be drained off from the air tank every other day by opening the drain valve.

### \* List of Notice

When adjusting the regulator, if there is not any change on pressure, please verify pressure setting value of regulator and hose connecting.

# MODEL : : ANAPURNA MV

### 4. ABNORMAL PRINTING/DECLINE OF PRINTING QUALITY

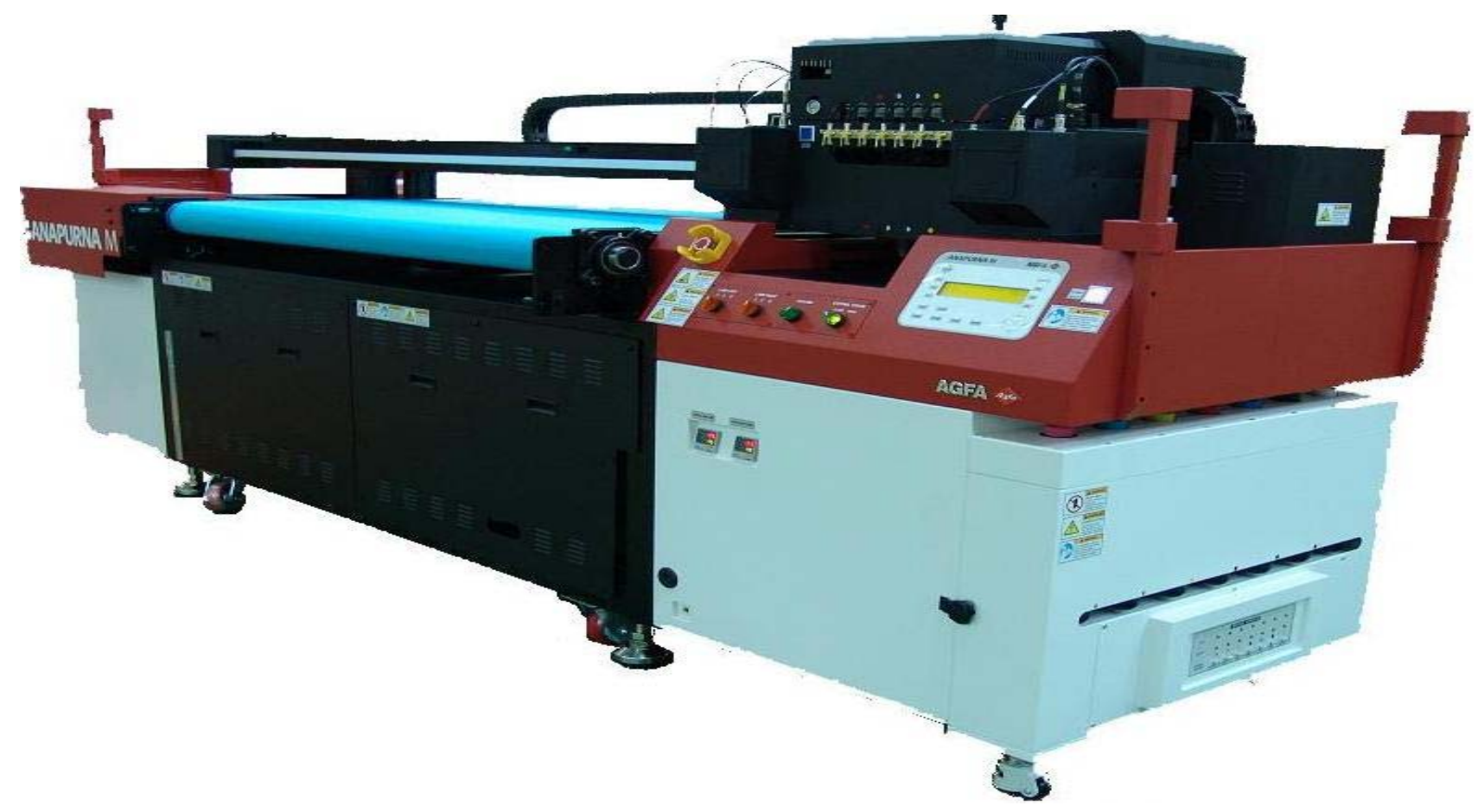

### PRINTING ERROR

- 1. No Printing Image Encoder error
  - → Cleaning of Code Strip (Use clean cloth)
  - $\rightarrow$  Check the gap between Encoder and Code Strip.
  - → Check the status of ON/OFF of LED for Encoder A.B of HEAD PCB
  - $\rightarrow$  Check the angle between encoder and code strip.

### POOR PRINTING QUALITY

- 1. Check the negative air pressure: Regulating within the range of graduation in the sticker of each part.
- 2. Check the voltage of head jetting : Check and regulate each head voltage.
- 3. CALIBRATION CHECKING (BI, FEED)
- 4. CARRIAGE SPEED CHECKING: It is possible to have printing deterioration in a speed that is faster than setting speed. (Max speed 10, Quality speed 7)
- 5. Adjust height of HEAD BASE and check the evenness of platen
- 6. If the ink is not curing, it is caused by LV Lamp.
- $\rightarrow$  Check the power of UV Lamp and check the cooling time.
- \* List of Notice:

Since the UV Lamp generate a heat, any media that is weak

to the heat can cause the serious damage to the Head by waving of media.

Therefore, when printing out, should set setting interval between each media.

### OVERFLOW OF INK

- 1. Verify the ink filter in the refill area. (main reason to overflow)
  - Should remove the air in the air filter.
- 2. Error of level sensor in sub-ink tank.
- 3. Error in negative pressure and connecting tube. (Check the gauge of negative pressure in -0.028 ~ -0.038kgf/ cm<sup>2</sup>)
- 4. Check whether there is the ink left in the Sub Air Tank or not.
  - $\rightarrow$  Regularly remove the remaining ink after checking.
  - → If the sensor of level begins operating due to the ink filled. lamp of tower and buzzer as well.

# MODEL : **:ANAPURNA MV** 5. DRIVER PARAMETER

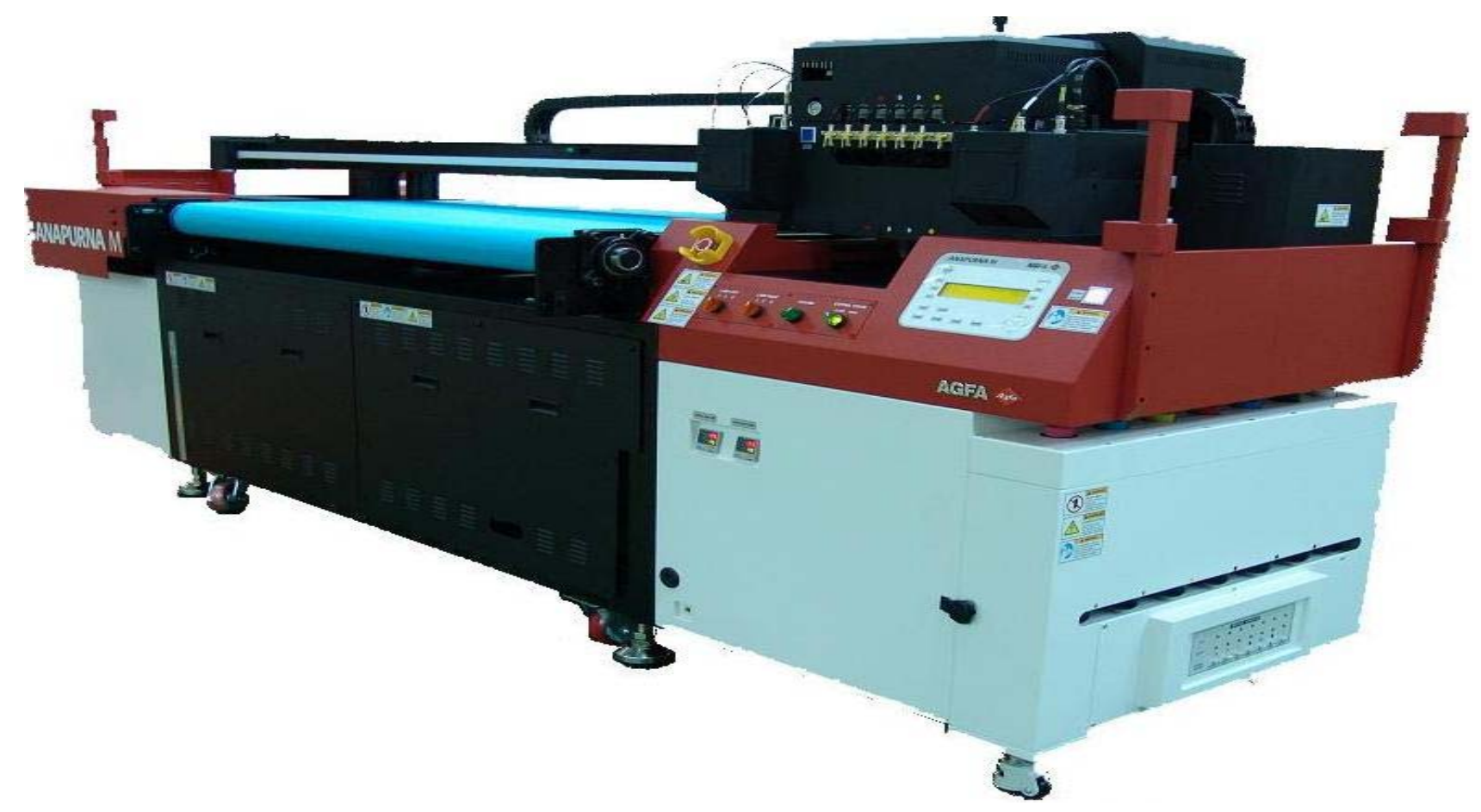

### TEMPERTURE CONTROLLER SETTING

\* Please refer the homepage of Autonic for below contents.

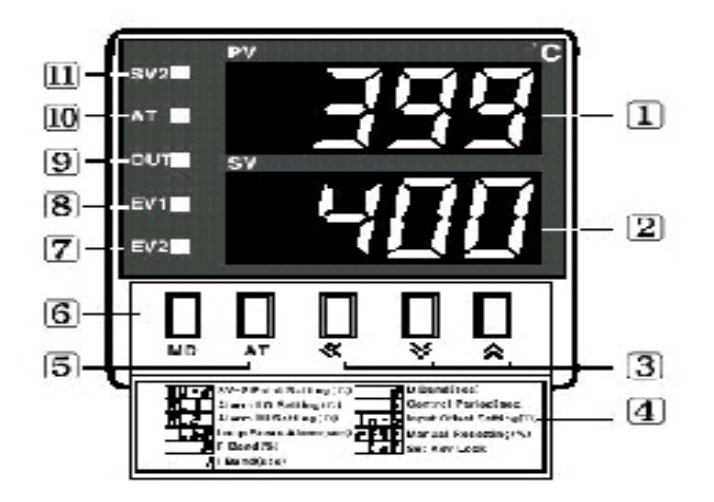

PV: Display of value(RED)
 SV: Display fo setting value(Green)
 **3** < > <: Control key of setting value</p>

 Chart of control key
 AT Key: Key of autotunning
 MD Key: Mode key
 EV2: EVENT2 Output display lamp
 EV1: EVENT1 Output display lamp
 OUT: Output display lamp
 AT : Autotunning play display lamp
 SV2: SV2 Play display lamp

How to Set and Change the Setting Value (SV)

Name of each part (TZ4ST)

**\*** The scope of temperature regulation is set for 0~ 45  $^{\circ}$ C originally.

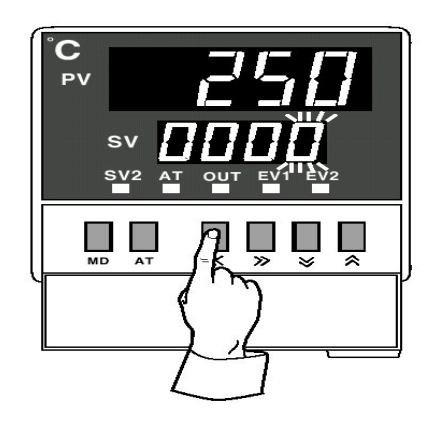

- 1) Switch on the power of heater controller. (Red Switch in the front)
- 2 If setting (resetting) the Temperature setting value, press down << key. The 1 st lamp in SW blinks.

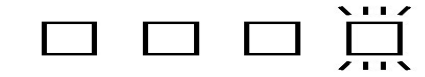

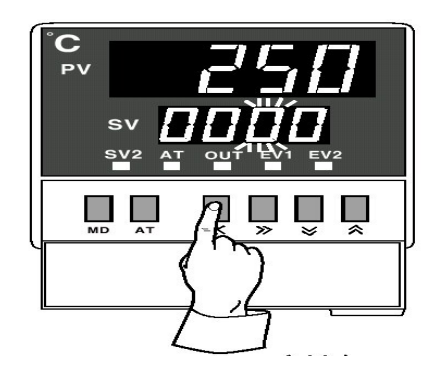

2) Press << key to move to next digit on the left

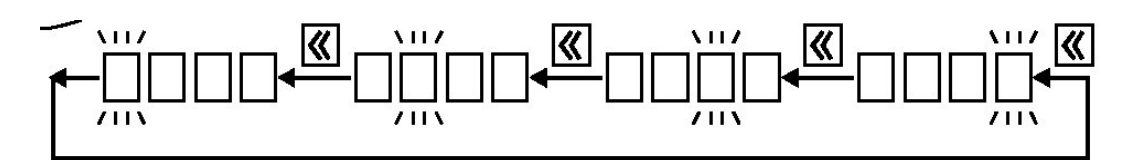

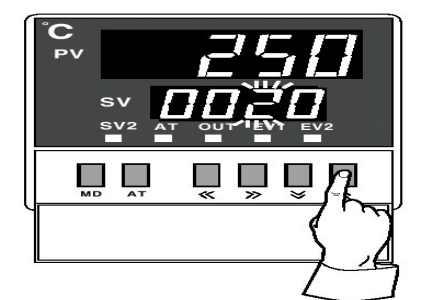

3) Press UP and Down keys to change the value during blinking.

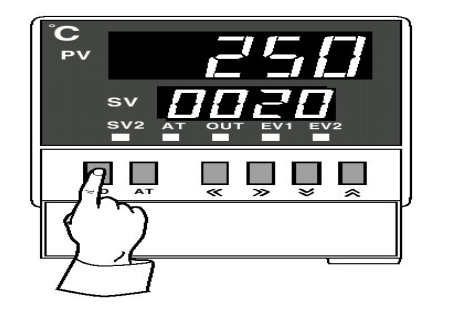

- 4) Press the MD key when you have finished the temperature setting. It will stop blinking.
  - \* This setting method is for TZ4M.
  - The method for TZ4ST, which is installed
  - in our printer, same with different external covering.

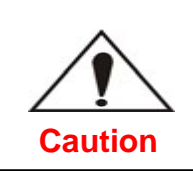

Do not change voluntarily because of the controller settings done.

# DESCRIPTION OF DRIVER PARAMETER OF SERVO MOTOR -1

| NO Symbo |        | Name and Eurotion                                       | Initial Value | Unit    | Customer setting |          |
|----------|--------|---------------------------------------------------------|---------------|---------|------------------|----------|
| NO.      | Symbol |                                                         |               | Unit    | Feed             | Carriage |
| 0        | *STY   | Command system/regenerative brake option selection 0000 |               | 0010    | 0310             |          |
| 1        | *FTY   | Feeding function selection                              | 0000          |         | 0011             | 0010     |
| 2        | *0P1   | Function selection 1                                    | 0002          |         | 0002             | 0002     |
| 3        | ATU    | Auto tuning                                             | 0105          |         | 040B             | 0406     |
| 4        | *CMX   | Electronic gear numerator                               | 1             |         | 13107            | 13107    |
| 5        | *CDV   | Electronic gear denominator                             | 1             |         | 8000             | 8000     |
| 6        | FED    | Movement complete output range                          | 100           | μm      | 100              | 100      |
| 7        | PGI    | Position loop gain                                      | 35            | rad/s   | 150              | 30       |
| 8        | *ZTY   | Home position return type                               | 0010          |         | 0014             | 0014     |
| 9        | ZRF    | Home position return speed                              | 500           | r/min   | 500              | 500      |
| 10       | CRF    | Creep speed                                             | 10            | r/min   | 10               | 10       |
| 11       | ZST    | Home position shift distance                            | 0             | μm      | 0                | 0        |
| 12       |        | For manufacturer setting                                | 0             |         | 0                | 0        |
| 13       | JOG    | JOG Jog speed                                           | 100           | r/min   | 2000             | 100      |
| 14       | *STC   | S-pattern acceleration/deceleration time constant       | 0             | ms      | 0                | 0        |
| 15       | *SNO   | Station number setting                                  | 0             | station | 1                | 2        |
| 16       | *BPS   | Communication baudrate selection, alarm history clear   | 0000          |         | 0100             | 0100     |
| 17       | MOD    | Analog monitor outpu                                    | 0100          |         | 0100             | 0100     |
| 18       | *DMD   | Status display selection                                | 0000          |         | 0000             | 0005     |
| 19       | *BLK   | Parameter block                                         | 0000          |         | 000E             | 000E     |

# DESCRIPTION OF DRIVER PARAMETER OF SERVO MOTOR-2

| 20 | *OP2 | Function selection                                                     | 0000 |                                     | 0000 | 0000 |
|----|------|------------------------------------------------------------------------|------|-------------------------------------|------|------|
| 21 |      | For manufacturer setting                                               | 0002 |                                     | 0002 | 0002 |
| 22 | *OP4 | Function selection                                                     | 0000 |                                     | 0000 | 0000 |
| 23 | SIC  | Serial communications time-out selection                               | 0    |                                     | 0    | 0    |
| 24 | FFC  | Feed forward gain                                                      | 0    | %                                   | 0    | 0    |
| 25 | VCO  | Override offset                                                        | 0    | mV                                  | 0    | 0    |
| 26 | TLO  | Torque limit offset                                                    | 0    | mV                                  | 0    | 0    |
| 27 | *ENR | Encoder output pulses                                                  | 4000 | pulse/rev                           | 4000 | 4000 |
| 28 | TL1  | Internal torque limit                                                  | 100  | %                                   | 100  | 25   |
| 29 | TL2  | Internal torque limi                                                   | 100  | %                                   | 100  | 100  |
| 30 | *BKC | Backlash compensation                                                  | 0    | pulse                               | 0    | 0    |
| 31 | MO1  | Analog monitor 1 offset                                                | 0    | mV                                  | 0    | 0    |
| 32 | MO2  | Analog monitor 2 offset                                                | 0    | mV                                  | 0    | 0    |
| 33 | MBR  | Electromagnetic brake sequence output                                  | 100  | ms                                  | 100  | 100  |
| 34 | GD2  | Ratio of load inertia moment to Servo motor inertia moment             | 70   | 0.1 times                           | 10   | 135  |
| 35 | PG2  | Position loop gain                                                     | 35   | rad/s                               | 200  | 35   |
| 36 | VG1  | Speed loop gain                                                        | 177  | rad/s                               | 600  | 750  |
| 37 | VG2  | Speed loop gain                                                        | 817  | rad/s                               | 1200 | 1500 |
| 38 | VIC  | Speed integral compensation                                            | 48   | ms                                  | 4    | 20   |
| 39 | VDC  | Speed differential compensation                                        | 980  |                                     | 980  | 980  |
| 40 | JTS  | JOG operation acceleration/deceleration time constant                  | 100  | ms                                  | 0    | 0    |
| 41 | ZTS  | Home position return operation acceleration/deceleration time constant | 100  | ms                                  | 0    | 0    |
| 42 | *ZPS | Home position return position data                                     | 0    | $\times 10^{\text{STM}\mu\text{m}}$ | 0    | 0    |
| 43 | DCT  | Moving distance after proximity dog                                    | 1000 | $\times 10^{\text{STM}\mu\text{m}}$ | 1000 | 1000 |
| 44 | ZTM  | Stopper type home position return stopper time                         | 100  | ms                                  | 100  | 100  |
| 45 | ZTT  | Stopper type home position return torque limit value                   | 15   | %                                   | 15   | 15   |

# DESCRTION OF DIRVER PARAMETER OF SERVO MOTOR-3

| 46 | *LMP  | Software limit +                                           | 0    | $\times 10^{\text{STM }\mu\text{m}}$ | 0    | 0    |
|----|-------|------------------------------------------------------------|------|--------------------------------------|------|------|
| 48 |       |                                                            |      | STM                                  |      |      |
| 49 | *LMN  | Software limit –                                           | 0    | ×10 <sup>31101,µ</sup>               | 0    | 0    |
| 50 | ≁I DD | Position range output address +                            | 0    |                                      | 0    | 0    |
| 51 | ^LI I |                                                            | 0    | XIU                                  | 0    | 0    |
| 52 | *I NP | Position range outpot address –                            | 0    | ∨10 <sup>STM µm</sup>                | 0    | 0    |
| 53 |       |                                                            | 0    | ~10                                  | 0    | 0    |
| 54 |       | For manufacturer setting                                   | 0000 |                                      | 0000 | 0000 |
| 55 | *OP6  | Function selection 6                                       | 0000 |                                      | 0000 | 0000 |
| 56 |       | For manufacturer setting                                   | 0000 |                                      | 0000 | 0000 |
| 57 | *OP8  | Function selection 8                                       | 0000 |                                      | 0000 | 0000 |
| 58 | *OP9  | Function selection 9                                       | 0000 |                                      | 0000 | 0000 |
| 59 | *OPA  | Function selection A                                       | 0000 |                                      | 0000 | 0000 |
| 60 |       | For manufacturer setting                                   | 0000 |                                      | 0000 | 0000 |
| 61 | NH1   | Machine resonance suppression filter 1                     | 0000 |                                      | 0000 | 0000 |
| 62 | NH2   | Machine resonance suppression filter 2                     | 0000 |                                      | 0000 | 0000 |
| 63 | LPF   | Low-pass filter, adaptive vibration suppression control    | 0000 |                                      | 0000 | 0000 |
| 64 | GD2B  | Ratio of load inertia moment to Servo motor inertia moment | 70   | 0.1 times                            | 70   | 70   |
| 65 | PG2B  | Position control gain 2 changing ratio                     | 100  | %                                    | 100  | 100  |
| 66 | VG2B  | Speed control gain 2 changing ratio                        | 100  | %                                    | 100  | 120  |
| 67 | VICB  | Speed integral compensation changing ratio                 | 100  | %                                    | 100  | 100  |
| 68 | *CDP  | Gain changing selection                                    | 0000 |                                      | 0000 | 0000 |
| 69 | CDS   | Gain changing condition                                    | 10   | (Note)                               | 10   | 10   |
|    |       |                                                            |      |                                      |      | 102  |

# DESCRITION OF DRIVER PARAMETER OF SERVO MOTOR-4

| 70 | CDT   | Gain changing time constant                  | 1     | ms   | 1     | 1     |
|----|-------|----------------------------------------------|-------|------|-------|-------|
| 71 |       |                                              | 100   |      | 100   | 100   |
| 72 |       | For manufacturer setting                     | 10000 |      | 10000 | 10000 |
| 73 |       |                                              | 10    |      | 10    | 10    |
| 74 | OUT1  | OUT1 output time selection                   | 0     | 10ms | 10    | 10    |
| 75 | OUT2  | OUT2 output time selection                   | 0     | 10ms | 100   | 100   |
| 76 | OUT3  | OUT3 output time selection                   | 0     | 10ms | 100   | 100   |
| 77 | *SYC1 | Selected to program input polarity selection | 0000  |      | 100   | 100   |
| 78 |       |                                              | 0001  |      | 0000  | 0000  |
| 79 |       |                                              | 0209  |      | 0009  | 0009  |
| 80 |       |                                              | 060A  |      | 080A  | 080A  |
| 81 |       |                                              | 1918  |      | 0706  | 0706  |
| 82 |       |                                              | 030B  |      | 020B  | 020B  |
| 83 |       |                                              | 0504  |      | 0504  | 0504  |
| 84 |       | For manufacturer setting                     | 0102  |      | 0002  | 0002  |
| 85 |       |                                              | 0000  |      | 0000  | 0000  |
| 86 |       |                                              | 0005  |      | 0005  | 0005  |
| 87 |       |                                              | 120E  |      | 0D04  | 0D04  |
| 88 |       |                                              | 0102  |      | 0102  | 0102  |
| 89 |       |                                              | 0     |      | 0     | 0     |
| 90 |       |                                              | 0     |      | 0     | 0     |

| No. | Start-up sequence  | Fault                                                                                      | Investigation                                                                                                    | Possible cause                                                                                  | Reference     |
|-----|--------------------|--------------------------------------------------------------------------------------------|----------------------------------------------------------------------------------------------------|-------------------------------------------------------------------------------------------------|---------------|
| 1   | Power on           | <ul> <li>LED is not lit.</li> <li>LED flickers.</li> </ul>                                 | Not improved if connectors<br>CN1A, CN1B, CN2 and CN3<br>are disconnected.                                                                                                    | <ol> <li>Power supply voltage fault</li> <li>Servo amplifier is faulty.</li> </ol>              | $\square$     |
|     |                    |                                                                                            | Improved when connectors<br>CN1A and CN1B are<br>disconnected.                                                                                                    | Power supply of CNP1 cabling<br>is shorted.                                                     |               |
|     |                    |                                                                                            | Improved when connector<br>CN2 is disconnected.                                                                                                    | <ol> <li>Power supply of encoder<br/>cabling is shorted.</li> <li>Encoder is faulty.</li> </ol> |               |
|     |                    |                                                                                            | Improved when connector<br>CN3 is disconnected.                                                                                                    | Power supply of CN3 cabling is<br>shorted.                                                      |               |
|     |                    | Alarm occurs.                                                                              | Refer to Section 11.2 and rem                                                                                                    | love cause.                                                                                     | Section 11.2  |
| 2   | Switch on servo-on | Alarm occurs.                                                                              | Refer to Section 11.2 and rem                                                                                                    | iove cause.                                                                                     | Section 11.2  |
|     | signal.            | Servo motor shaft is<br>not servo-locked                                                   | <ol> <li>Check the display to see if<br/>the servo amplifier is</li> </ol>                                                                                                    | 1. Servo-on signal is not input.<br>(Wiring mistake)                                            | Section 7.3.2 |
|     |                    | (is free).                                                                                 | ready to operate.<br>2. Check the external I/O<br>signal indication to see if<br>the servo-on (SON) signal<br>is ON.                                                                                              | <ol> <li>24VDC power is not<br/>supplied to COM.</li> </ol>                                     |               |
| 3   | Gain adjustment    | Rotation ripples<br>(speed fluctuations)<br>are large at low<br>speed.                     | <ul> <li>Make gain adjustment in the following procedure:</li> <li>1. Increase the auto tuning response level.</li> <li>2. Repeat acceleration and deceleration several times to complete auto tuning.</li> </ul> | Gain adjustment fault                                                                           | Chapter 7     |
|     |                    | Large load inertia<br>moment causes the<br>servo motor shaft to<br>oscillate side to side. | If the servo motor may be<br>run with safety, repeat<br>acceleration and<br>deceleration several times to<br>complete auto tuning.                                                                                | Gain adjustment fault                                                                           | Chapter 7     |

| İ | 4 | Cyclic operation | Position shift occurs | Confirm the cumulative     | Pulse counting error, etc. |  |
|---|---|------------------|-----------------------|----------------------------|----------------------------|--|
| I |   |                  |                       | command pulses, cumulative | due to noise.              |  |
| I |   |                  |                       | feedback pulses and actual |                            |  |
| l |   |                  |                       | servo motor position.      |                            |  |

|       | Display | (Note 2) Alarm code |                |                |                                     | Alarm deactivation |                                                  |                                   |
|-------|---------|---------------------|----------------|----------------|-------------------------------------|--------------------|--------------------------------------------------|-----------------------------------|
|       |         | CN1B-19<br>pin      | CN1A-18<br>pin | CN1A-19<br>pin | Name                                | Power<br>OFF→ON    | Press<br>"SET" on<br>current<br>alarm<br>screen. | Alarm<br>reset<br>(RES)<br>signal |
|       | AL.10   | 0                   | 1              | 0              | Undervoltage                        | 0                  | 0                                                | 0                                 |
|       | AL.12   | 0                   | 0              | 0              | Memory error 1                      | 0                  |                                                  |                                   |
|       | AL.13   | 0                   | 0              | 0              | Clock error                         | 0                  |                                                  |                                   |
|       | AL.15   | 0                   | 0              | 0              | Memory error 2                      | 0                  |                                                  |                                   |
|       | AL.16   | 1                   | 1              | 0              | Encoder error 1                     | 0                  |                                                  |                                   |
|       | AL.17   | 0                   | 0              | 0              | Board error                         | 0                  |                                                  |                                   |
|       | AL.19   | 0                   | 0              | 0              | Memory error 3                      | 0                  |                                                  |                                   |
|       | AL.1A   | 1                   | 1              | 0              | Motor combination error             | 0                  |                                                  |                                   |
|       | AL.20   | 1                   | 1              | 0              | Encoder error 2                     | 0                  |                                                  |                                   |
|       | AL.24   | 1                   | 0              | 0              | Main circuit error                  | 0                  |                                                  |                                   |
| Marms | AL.25   | 1                   | 1              | 0              | Absolute position erase             | 0                  |                                                  |                                   |
|       | AL.30   | 0                   | 0              | 1              | Regenerative error                  | O (Note 1)         | O (Note 1)                                       | O (Note 1)                        |
|       | AL.31   | 1                   | 0              | 1              | Overspeed                           | 0                  | 0                                                | 0                                 |
|       | AL.32   | 1                   | 0              | 0              | Overcurrent                         | 0                  | 0                                                | 0                                 |
|       | AL.33   | 0                   | 0              | 1              | Overvoltage                         | 0                  |                                                  |                                   |
|       | AL.35   | 1                   | 0              | 1              | Command pulse frequency error       | 0                  | 0                                                | 0                                 |
|       | AL.37   | 0                   | 0              | 0              | Parameter error                     | 0                  |                                                  |                                   |
|       | AL.39   | 0                   | 0              | 0              | Program error                       | 0                  |                                                  |                                   |
|       | AL.45   | 0                   | 1              | 1              | Main circuit device overheat        | 0                  | 0                                                | Q                                 |
|       | AL.46   | 0                   | 1              | 1              | Servo motor overheat                | 0                  | 0                                                | 0                                 |
|       | AL.50   | 0                   | 1              | 1              | Overload 1                          | O (Note 1)         | O (Note 1)                                       | O (Note 1)                        |
|       | AL.51   | 0                   | 1              | 1              | Overload 2                          | O (Note 1)         | O (Note 1)                                       | O (Note 1)                        |
|       | AL.52   | 1                   | 0              | 1              | Error excessive                     | 0                  | 0                                                | 0                                 |
|       | AL.63   | 1                   | 0              | 1              | Home position return incomplete     | 0                  | 0                                                | 0                                 |
|       | AL.64   | 1                   | 0              | 1              | Home position setting error         | 0                  | 0                                                | 0                                 |
|       | AL.8A   | 0                   | 0              | 0              | Serial communication time-out error | 0                  | 0                                                | 0                                 |
|       | AL.8E   | 0                   | 0              | 0              | Serial communication error          | 0                  | 0                                                | 0                                 |
|       | 88888   | 0                   | 0              | 0              | Watchdog                            | 0                  |                                                  |                                   |

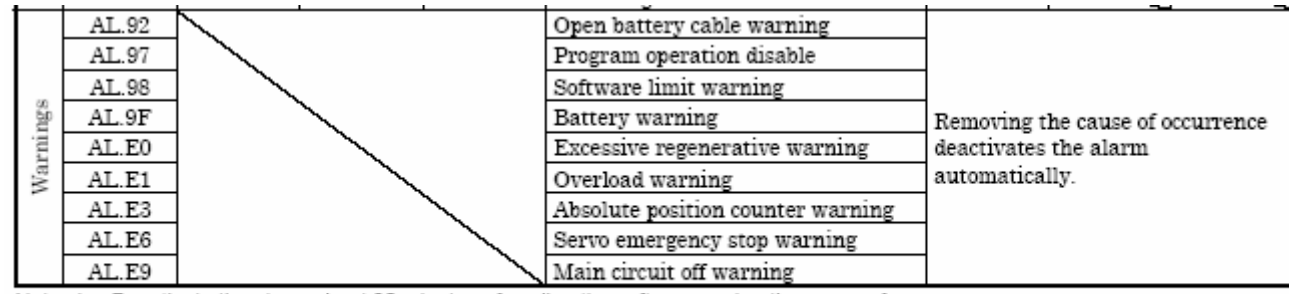

Note: 1. Deactivate the alarm about 30 minutes of cooling time after removing the cause of occurrence.

2. 0: Pin-SG off (open)

1: Pin-SG on (short)

| Display | Name           | Definition                                                                                         | Cause                                                                                                    | Action                      |
|---------|----------------|----------------------------------------------------------------------------------------------------|----------------------------------------------------------------------------------------------------|-----------------------------|
| AL.10   | Undervoltage   | Power supply<br>voltage dropped.<br>MR-J2S-□CL:<br>160VAC or less<br>MR-J2S-□CL1:<br>83VAC or less | <ol> <li>Power supply voltage is low.</li> <li>There was an instantaneous<br/>control power failure of 60ms or<br/>longer.</li> <li>Shortage of power supply capacity<br/>caused the power supply voltage to<br/>drop at start, etc.</li> <li>Power was restored after the bus<br/>voltage had dropped to 200VDC.<br/>(Main circuit power switched on<br/>within 5s after it had switched off.)</li> </ol> | Review the power supply.    |
|         |                |                                                                                                    | 5. Faulty parts in the servo amplifier<br>Checking method<br>Alarm (AL.10) occurs if power is<br>switched on after disconnection<br>of all cables but the control<br>circuit power supply cables.                                                                                                    | Change the servo amplifier. |
| AL.12   | Memory error 1 | RAM, memory fault                                                                                  | Faulty parts in the servo amplifier                                                                                                    | Change the servo amplifier. |
| AL.13   | Clock error    | Printed board fault                                                                                | Checking method<br>Alarm (any of AL.11 and 13)<br>occurs if power is switched on<br>after disconnection of all cables<br>but the control circuit power<br>supply cables.                                                                                                    |                             |
| AL.15   | Memory error 2 | EEP-ROM fault                                                                                      | Faulty parts in the servo amplifier<br>Checking method<br>Alarm (AL.15)<br>occurs if power is switched on<br>after disconnection of all cables<br>but the control circuit power<br>supply cables.     The number of write times to EEP-<br>ROM exceeded 100,000.                                                                                                    | Change the servo amplifier. |
| AL.16 | Encoder error 1       | Communication<br>error occurred                             | <ol> <li>Encode connector (CN2)<br/>disconnected.</li> </ol>                                                                                                    | Connect correctly.          |
|-------|-----------------------|-------------------------------------------------------------|----------------------------------------------------------------------------------------------------|-----------------------------|
|       |                       | between encoder                                             | 2. Encoder fault                                                                                                    | Change the servo motor.     |
|       |                       | and servo amplifier.                                        | <ol> <li>Encoder cable faulty<br/>(wire breakage or short)</li> </ol>                                                                                             | Repair or change the cable. |
| AL.17 | Board error           | CPU/parts fault                                             | Faulty parts in the servo amplifier                                                                                                    | Change the servo amplifier. |
| AL.19 | Memory error 3        | ROM memory fault                                            | Checking method<br>Alarm (A.17 or A.18) occurs<br>if power is switched on after<br>disconnection of all cables<br>but the control circuit power<br>supply cables. |                             |
| AL 1A | Motor                 | Wrong combination                                           | Wrong combination of servo amplifier                                                                                                    | Use correct combination.    |
|       | combination<br>error  | of servo amplifier<br>and servo motor.                      | and servo motor connected.                                                                                                    |                             |
| AL.20 | Encoder error 2       | Communication<br>error occurred                             | <ol> <li>Encoder connector (CN2)<br/>disconnected.</li> </ol>                                                                                                    | Connect correctly.          |
|       |                       | between encoder and                                         | <ol><li>Encoder fault</li></ol>                                                                                                    | Cange the servo motor.      |
|       |                       | servo amplifier.                                            | <ol> <li>Encoder cable faulty<br/>(wire breakage or shorted)</li> </ol>                                                                                           | Repair or change the cable. |
| AL.24 | Main circuit<br>error | Ground fault<br>occurred at the servo<br>motor outputs (U,V | <ol> <li>Power input wires and servo motor<br/>output wires are in contact at main<br/>circuit terminal block (TE1).</li> </ol>                                   | Connect correctly.          |
|       |                       | and W phases) of the<br>servo amplififer.                   | <ol> <li>Sheathes of servo motor power<br/>cables deteriorated, resulting in<br/>ground fault.</li> </ol>                                                         | Change the cable.           |
|       |                       |                                                             | <ol> <li>Main circuit of servo amplifier<br/>failed.</li> </ol>                                                                                                   | Change the servo amplifier. |
|       |                       |                                                             | Checking method<br>AL.24 occurs if the servo is<br>switched on after disconnecting<br>the U, V, W power cables from<br>the servo amplifier.                       |                             |

| AL 25 | Absolute       | Absolute position     | <ol> <li>Reduced voltage of super capacitor</li> </ol> | After leaving the alarm occurring for a few                                          |
|-------|----------------|-----------------------|--------------------------------------------------------|--------------------------------------------------------------------------------------|
|       | position erase | data in error         | in encoder                                             | minutes, switch power off, then on again.<br>Always make home position setting again |
|       |                |                       | 2 Battery voltage low                                  | Change hatters                                                                       |
|       |                |                       | 3. Battery cable or battery is faulty                  | Always make home position setting again                                              |
|       |                | Power was switched    | 4 Super capacitor of the absolute                      | After leaving the alarm occurring for a few                                          |
|       |                | on for the first time | position encoder is not charged                        | minutes switch power off then on again                                               |
|       |                | in the absolute       | Feering and an under an and an and a                   | Always make home position setting again                                              |
|       |                | position detection    |                                                        | · · · · · · · · · · · · · · · · · · ·                                                |
|       |                | system.               |                                                        |                                                                                      |
| AL.30 | Regenerative   | Permissible           | <ol> <li>Wrong setting of parameter No. 0</li> </ol>   | Set correctly.                                                                       |
|       | alarm          | regenerative power    | <ol><li>Built in regenerative brake resistor</li></ol> | Connect correctly                                                                    |
|       |                | of the built in       | or regenerative brake option is not                    |                                                                                      |
|       |                | regenerative brake    | connected.                                             |                                                                                      |
|       |                | resistor or           | 3. High duty operation or continuous                   | <ol> <li>Reduce the frequency of positioning.</li> </ol>                             |
|       |                | option is exceeded    | regenerative operation caused the                      | 2. Use the regenerative brake option of                                              |
|       |                | option is encounted.  | the regenerative brake option to be                    | 3 Reduce the load                                                                    |
|       |                |                       | exceeded.                                              | 5. Reduce the load.                                                                  |
|       |                |                       | Checking method                                        |                                                                                      |
|       |                |                       | Call the status display and check                      |                                                                                      |
|       |                |                       | the regenerative load ratio                            |                                                                                      |
|       |                |                       | the regenerative load ratio.                           |                                                                                      |
|       |                |                       | <ol><li>Power supply voltage is abnormal.</li></ol>    | Review power supply                                                                  |
|       |                |                       | MR-J2S-□CL:260VAC or more                              |                                                                                      |
|       |                |                       | MR-J2S-CL1-135VAC or more                              |                                                                                      |
|       |                |                       | 5. Built in regenerative brake resistor                | Change servo amplifier or regenerative                                               |
|       |                |                       | or regenerative brake option                           | brake option.                                                                        |
|       |                | Regenerative          | a D                                                    | Change the como annifiar                                                             |
|       |                | transistor fault      | 6. Regenerative transistor faulty.                     | change the serve amplifier.                                                          |
|       |                |                       | Checking method                                        |                                                                                      |
|       |                |                       | 1) The regenerative brake option                       |                                                                                      |
|       |                |                       | has overheated abnormally.                             |                                                                                      |
|       |                |                       | 2) The alarm occurs even after                         |                                                                                      |
|       |                |                       | removal of the built-in                                |                                                                                      |
|       |                |                       | regenerative brake resistor or                         |                                                                                      |
|       |                |                       | regenerative brake option                              |                                                                                      |
|       |                |                       | regenerative state option.                             |                                                                                      |

| Displa | ay Name     | Definition                                                   | Cause                                                                                                    | Action                                                                                                    |
|--------|-------------|--------------------------------------------------------------|----------------------------------------------------------------------------------------------------|----------------------------------------------------------------------------------------------------|
| AL.31  | Overspeed   | Speed has exceeded<br>the instantaneous<br>permissible speed | <ol> <li>Input command pulse frequency<br/>exceeded the permissible<br/>instantaneous speed frequency</li> </ol>                                                 | Set command pulses correctly.                                                                                                    |
|        |             | ,                                                            | <ol> <li>Small acceleration/deceleration<br/>time constant caused overshoot to<br/>be large.</li> </ol>                                                          | Increase acceleration/deceleration time constant.                                                                                                    |
|        |             |                                                              | <ol> <li>Servo system is instable to cause<br/>overshoot.</li> </ol>                                                                                             | <ol> <li>Re-set servo gain to proper value.</li> <li>If servo gain cannot be set to proper value:         <ol> <li>Reduce load inertia moment ratio; or</li> <li>Reexamine acceleration/<br/>deceleration time constant</li> </ol> </li> </ol> |
|        |             |                                                              | <ol> <li>Electronic gear ratio is large<br/>(parameters No. 4, 5)</li> </ol>                                                                                     | Set correctly.                                                                                                    |
|        |             |                                                              | 5. Encoder faulty.                                                                                                    | Change the servo motor.                                                                                                    |
| AL.32  | Overcurrent | Current that flew is<br>higher than the                      | <ol> <li>Short occurred in servo amplifier<br/>output phases U, V and W.</li> </ol>                                                                              | Correct the wiring.                                                                                                    |
|        |             | permissible current<br>of the servo<br>amplifier.            | 2. Transistor (IPM) of the servo<br>amplifier faulty.<br>Checking method<br>Alarm (AL.32) occurs if power is<br>switched on after U,V and W<br>are disconnected. | Change the servo amplifier.                                                                                                    |
|        |             |                                                              | <ol> <li>Ground fault occurred in servo<br/>amplifier output phases U, V and<br/>W.</li> </ol>                                                                   | Correct the wiring.                                                                                                    |
|        |             |                                                              | <ol> <li>External noise caused the<br/>overcurrent detection circuit to<br/>misoperate.</li> </ol>                                                               | Take noise suppression measures.                                                                                                    |

| AL.33 | Overvoltage     | Converter bus<br>voltage exceeded | 1. Lead of built in regenerative brake<br>resistor or regenerative brake | <ol> <li>Change lead.</li> <li>Connect correctly.</li> </ol> |
|-------|-----------------|-----------------------------------|--------------------------------------------------------------------------|--------------------------------------------------------------|
|       |                 | 400VDC.                           | option is open or disconnected.                                          |                                                              |
|       |                 |                                   | 2. Regenerative transistor faulty.                                       | Change servo amplifier                                       |
|       |                 |                                   | <ol><li>Wire breakage of built-in</li></ol>                              | 1. For wire breakage of built-in                             |
|       |                 |                                   | regenerative brake resistor or                                           | regenerative brake resistor, change                          |
|       |                 |                                   | regenerative brake option                                                | servo amplifier.                                             |
|       |                 |                                   |                                                                          | 2. For wire breakage of regenerative brake                   |
|       |                 |                                   |                                                                          | option, change regenerative brake                            |
|       |                 |                                   |                                                                          | option.                                                      |
|       |                 |                                   | 4. Capacity of built-in regenerative                                     | Add regenerative brake option or increase                    |
|       |                 |                                   | brake resistor or regenerative                                           | capacity.                                                    |
|       |                 |                                   | brake option is insufficient.                                            |                                                              |
|       |                 |                                   | 5. Power supply voltage high.                                            | Review the power supply.                                     |
| AL.35 | Command pulse   | Input pulse                       | 1. Pulse frequency of the manual                                         | Change the pulse frequency to a proper                       |
|       | frequency error | frequency of the                  | pulse generator is too high.                                             | value.                                                       |
|       |                 | command pulse is                  | 2. Noise entered the pulses of the                                       | Take action against noise.                                   |
|       |                 | too high.                         | manual pulse generator.                                                  |                                                              |
|       |                 |                                   | 3. Manual pulse generator failure                                        | Change the manual pulse generator.                           |

| AL.37 | Parameter     | Parameter setting is        | <ol> <li>Servo amplifier fault caused the<br/>narameter setting to be rewritten</li> </ol>                                                                                                    | Change the servo amplifier.            |
|-------|---------------|-----------------------------|----------------------------------------------------------------------------------------------------|----------------------------------------|
|       |               | NIGHE.                      | <ol> <li>Regenerative brake option not used<br/>with servo amplifier was selected in<br/>parameter No.0.</li> </ol>                                                                                                    | Set parameter No.0 correctly.          |
|       |               |                             | <ol> <li>Value outside setting range has<br/>been set in some parameter.</li> </ol>                                                                                                    | Set the parameter correctly.           |
|       |               |                             | <ol> <li>Value outside setting range has<br/>been set in electronic gear.</li> </ol>                                                                                                    | Set parameters No. 4, 5 correctly.     |
|       |               |                             | <ol> <li>Opposite sign has been set in<br/>software limit increasing side<br/>(parameters No. 46, 47). Similarly,<br/>opposite sign has been set in<br/>software limit decreasing side<br/>(parameters No. 48, 49).</li> </ol>                                   | Set parameters No. 46 to 49 correctly. |
|       |               |                             | <ol> <li>Opposite sign has been set in<br/>position range output address<br/>increasing side (parameters No. 50,<br/>51). Similarly, opposite sign has<br/>been set in position range output<br/>address decreasing side (parameters<br/>No. 52, 53).</li> </ol> | Set parameters No. 50 to 53 correctly. |
|       |               |                             | <ol> <li>The number of write times to EEP-<br/>ROM exceeded 100,000 due to<br/>parameter write, program write, etc.</li> </ol>                                                                                                    | Change the servo amplifier.            |
| AL.39 | Program error | Program data is<br>abnormal | <ol> <li>Servo amplifier fault caused the<br/>program data to be rewritten.</li> </ol>                                                                                                    | Change the servo amplifier.            |
|       |               |                             | <ol><li>Command argument is out of the<br/>setting range.</li></ol>                                                                                                    | Programming correctly.                 |
|       |               |                             | <ol> <li>The number of write times to EEP-<br/>ROM exceeded 100,000 due to<br/>parameter write, program write, etc.</li> </ol>                                                                                                    | Change the servo amplifier.            |

| AL.45 | Main circuit    | Main circuit device | <ol> <li>Servo amplifier faulty.</li> </ol>          | Change the servo amplifier.                               |
|-------|-----------------|---------------------|------------------------------------------------------|-----------------------------------------------------------|
|       | device overheat | overheat            | <ol><li>The power supply was turned on</li></ol>     | The drive method is reviewed.                             |
|       |                 |                     | and off continuously by overloaded                   |                                                           |
|       |                 |                     | status.                                              |                                                           |
|       |                 |                     | <ol><li>Air cooling fan of servo amplifier</li></ol> | <ol> <li>Exchange the cooling fan or the servo</li> </ol> |
|       |                 |                     | stops.                                               | amplifier.                                                |
|       |                 |                     |                                                      | <ol><li>Reduce ambient temperature.</li></ol>             |
| AL.46 | Servo motor     | Servo motor         | 1. Ambient temperature of servo motor                | Review environment so that ambient                        |
|       | overheat        | temperature rise    | is over 40°C.                                        | temperature is 0 to 40°C.                                 |
|       |                 | actuated the        | <ol><li>Servo motor is overloaded.</li></ol>         | 1. Reduce load.                                           |
|       |                 | thermal protector.  |                                                      | <ol><li>Review operation pattern.</li></ol>               |
|       |                 |                     |                                                      | <ol><li>Use servo motor that provides larger</li></ol>    |
|       |                 |                     |                                                      | output.                                                   |
|       |                 |                     | <ol><li>Thermal protector in encoder is</li></ol>    | Change servo motor.                                       |
|       |                 |                     | faulty.                                              |                                                           |

| AL.50 | Overload 1 | Load exceeded<br>overload protection<br>characteristic of<br>servo amplifier. | <ol> <li>Servo amplifier is used in excess of<br/>its continuous output current.</li> </ol>                                                                                                    | <ol> <li>Reduce load.</li> <li>Review operation pattern.</li> <li>Use servo motor that provides larger<br/>output.</li> </ol>                                                                          |
|-------|------------|-------------------------------------------------------------------------------|----------------------------------------------------------------------------------------------------|----------------------------------------------------------------------------------------------------|
|       |            |                                                                               | <ol> <li>Servo system is instable and<br/>hunting.</li> </ol>                                                                                                    | <ol> <li>Repeat acceleration/<br/>deceleration to execute auto tuning.</li> <li>Change auto tuning response setting.</li> <li>Set auto tuning to OFF and make gain<br/>adjustment manually.</li> </ol> |
|       |            |                                                                               | <ol><li>Machine struck something.</li></ol>                                                                                                    | <ol> <li>Review operation pattern.</li> <li>Install limit switches.</li> </ol>                                                                                                    |
|       |            |                                                                               | <ol> <li>Wrong connection of servo motor.<br/>Servo amplifier's output terminals<br/>U, V, W do not match servo motor's<br/>input terminals U, V, W.</li> </ol>                                                                                         | Connect correctly.                                                                                                    |
|       |            |                                                                               | 5. Encoder faulty.<br>Checking method<br>When the servo motor shaft is<br>rotated with the servo off, the<br>cumulative feedback pulses do<br>not vary in proportion to the<br>rotary angle of the shaft but the<br>indication skips or returns midway. | Change the servo motor.                                                                                                    |

| AL.51 | Overload 2      | Machine collision or the like caused max.                                             | 1. Machine struck something.                                                                                                    | <ol> <li>Review operation pattern.</li> <li>Install limit switches.</li> </ol>                                                                                                    |
|-------|-----------------|---------------------------------------------------------------------------------------|----------------------------------------------------------------------------------------------------|----------------------------------------------------------------------------------------------------|
|       |                 | output current to<br>flow successively for<br>several seconds.<br>Servo motor locked: | <ol> <li>Wrong connection of servo motor.<br/>Servo amplifier's output terminals<br/>U, V, W do not match servo motor's<br/>input terminals U, V, W.</li> </ol>             | Connect correctly.                                                                                                    |
|       |                 | 1s or more<br>During rotation: 2.5s<br>or more                                        | <ol> <li>Servo system is instable and<br/>hunting.</li> </ol>                                                                                                    | <ol> <li>Repeat acceleration/deceleration to<br/>execute auto tuning.</li> <li>Change auto tuning response setting.</li> <li>Set auto tuning to OFF and make gain<br/>adjustment manually.</li> </ol> |
|       |                 |                                                                                       | 4. Encoder faulty.<br>Checking method<br>When the servo motor shaft is<br>rotated with the servo off, the<br>cumulative feedback pulses do<br>not vary in proportion to the | Change the servo motor.                                                                                                    |
|       |                 |                                                                                       | rotary angle of the shaft but the indication skips or returns midway.                                                                                                    |                                                                                                    |
| AL.52 | Error excessive | The droop pulse<br>value of the                                                       | <ol> <li>Acceleration/deceleration time<br/>constant is too small.</li> </ol>                                                                                               | Increase the acceleration/deceleration time constant.                                                                                                    |
|       |                 | deviation counter<br>exceeded 2.5                                                     | <ol> <li>Internal torque limit 1 (parameter<br/>No.28) is too small.</li> </ol>                                                                                             | Increase the torque limit value.                                                                                                    |
|       |                 | rotations.                                                                            | <ol> <li>Motor cannot be started due to<br/>torque shortage caused by power<br/>supply voltage drop.</li> </ol>                                                             | <ol> <li>Review the power supply capacity.</li> <li>Use servo motor which provides larger<br/>output.</li> </ol>                                                                                      |
|       |                 |                                                                                       | <ol> <li>Position control gain 1 (parameter<br/>No.7) value is small.</li> </ol>                                                                                            | Increase set value and adjust to ensure<br>proper operation.                                                                                                    |
|       |                 |                                                                                       | <ol> <li>Servo motor shaft was rotated by<br/>external force.</li> </ol>                                                                                                    | <ol> <li>When torque is limited, increase the<br/>limit value.</li> <li>Reduce load.</li> <li>Use servo motor that provides larger<br/>output.</li> </ol>                                             |
|       |                 |                                                                                       | 6. Machine struck something.                                                                                                    | 1. Review operation pattern.<br>2. Install limit switches.                                                                                                    |
|       |                 |                                                                                       | 7. Encoder faulty                                                                                                    | Change the servo motor.                                                                                                    |
|       |                 |                                                                                       | <ol> <li>Wrong connection of servo motor.<br/>Servo amplifier's output terminals<br/>U, V, W do not match servo<br/>motor's input terminals U, V, W</li> </ol>              | Connect correctly.                                                                                                    |

| AL.63 | Home position<br>return<br>incomplete | In incremental<br>system:<br>1. Positioning<br>operation was<br>performed without<br>home position<br>return.<br>2. Home position<br>return ended<br>abnormally.                   | <ol> <li>Positioning operation was<br/>performed without home position<br/>return.</li> <li>Home position return speed could<br/>not be decreased to creep speed.</li> <li>Limit switch was actuated during<br/>home position return starting at<br/>other than position beyond dog.</li> </ol>    | <ol> <li>Perform home position return.</li> <li>Review home position return speed/creep<br/>speed/moving distance after proximity<br/>dog.</li> </ol>   |
|-------|---------------------------------------|----------------------------------------------------------------------------------------------------|----------------------------------------------------------------------------------------------------|----------------------------------------------------------------------------------------------------|
|       |                                       | In absolute position<br>detection system:<br>1. Positioning<br>operation was<br>performed without<br>home position<br>setting.<br>2. Home position<br>setting ended<br>abnormally. | <ol> <li>Positioning operation was<br/>performed without home position<br/>setting.</li> <li>Home position setting speed could<br/>not be decreased to creep speed.</li> <li>Limit switch was actuated during<br/>home position setting starting at<br/>other than position beyond dog.</li> </ol> | <ol> <li>Perform home position setting.</li> <li>Review home position setting speed/creep<br/>speed/moving distance after proximity<br/>dog.</li> </ol> |
| AL.64 | Home position<br>setting error        | Home position<br>setting could not be<br>made.                                                                                                    | <ol> <li>Droop pulses remaining are<br/>greater than the in-position range<br/>setting.</li> </ol>                                                                                                    | Remove the cause of droop pulse<br>occurrence                                                                                                    |
|       |                                       |                                                                                                    | <ol> <li>Command pulse entered after<br/>clearing of droop pulses.</li> </ol>                                                                                                    | Do not enter command pulse after clearing<br>of droop pulses.                                                                                           |
|       |                                       |                                                                                                    | 3. Creep speed high.                                                                                                    | Reduce creep speed.                                                                                                    |
| AL.8A | Serial                                | RS-232C or RS-422                                                                                                    | 1. Communication cable breakage.                                                                                                    | Repair or change communication cable                                                                                                    |
|       | communication<br>time-out error       | communication<br>stopped for longer                                                                                                    | <ol> <li>Communication cycle longer than<br/>parameter No. 23 setting.</li> </ol>                                                                                                    | Set correct value in parameter.                                                                                                    |
|       |                                       | than the time set in<br>parameter No.23.                                                                                                    | 3. Wrong protocol.                                                                                                    | Correct protocol.                                                                                                    |

| AL.8E | Serial<br>communication | Serial<br>communication error                                               | <ol> <li>Communication cable fault<br/>(Open cable or short circuit)</li> </ol>                                                                         | Repair or change the cable.                                  |
|-------|-------------------------|-----------------------------------------------------------------------------|----------------------------------------------------------------------------------------------------|--------------------------------------------------------------|
|       | error                   | servo amplifier and<br>communication<br>device (e.g. personal<br>computer). | <ol> <li>Communication device (e.g.<br/>personal computer) faulty</li> </ol>                                                                            | Change the communication device (e.g.<br>personal computer). |
| 88888 | Watchdog                | CPU, parts faulty                                                           | Fault of parts in servo amplifier                                                                                                    | Change servo amplifier.                                      |
|       |                         |                                                                             | Checking method<br>Alarm (88888) occurs if power is<br>switched on after disconnection<br>of all cables but the control<br>circuit power supply cables. |                                                              |

| Display | Name                                 | Definition                                                                                                    | Cause                                                                                                    | Action                                                                                                    |
|---------|--------------------------------------|----------------------------------------------------------------------------------------------------|----------------------------------------------------------------------------------------------------|----------------------------------------------------------------------------------------------------|
| AL.92   | Open battery                         | Absolute position                                                                                                    | 1. Battery cable is open.                                                                                                    | Repair cable or changed.                                                                                                    |
|         | cable warning                        | detection system battery<br>voltage is low.                                                                                                    | <ol><li>Battery voltage dropped to 2.8V or less.</li></ol>                                                                                                    | Change battery.                                                                                                    |
| AL.97   | Program<br>operation disable         | Program was started in a<br>program operation<br>disable status.                                                                                                    | After a program change, the program was<br>started without the servo amplifier being<br>powered off/on.                                                                                                    | Power off/on the servo amplifier.                                                                                                    |
| AL.98   | Software limit<br>warning            | Software limit set in<br>parameter is reached.                                                                                                    | <ol> <li>Software limit was set within actual<br/>operation range.</li> </ol>                                                                                                    | Set parameter No. 48 to 51 correctly.                                                                                                    |
|         |                                      |                                                                                                    | <ol> <li>Program of position data in excess of<br/>software limit was executed.</li> </ol>                                                                                                    | Set program correctly.                                                                                                    |
|         |                                      |                                                                                                    | <ol> <li>Software limit was reached during JOG<br/>operation or manual pulse generator<br/>operation.</li> </ol>                                                                                                    | Perform operation within<br>software limit range.                                                                                                    |
| AL.9F   | Battery warning                      | Voltage of battery for<br>absolute position<br>detection system reduced.                                                                                                    | Battery voltage fell to 3.2V or less.                                                                                                    | Change the battery.                                                                                                    |
| AL.E0   | Excessive<br>regenerative<br>warning | There is a possibility that<br>regenerative power may<br>exceed permissible<br>regenerative power of<br>built-in regenerative<br>brake resistor or<br>regenerative brake<br>option. | Regenerative power increased to 85% or<br>more of permissible regenerative power of<br>built-in regenerative brake resistor or<br>regenerative brake option.<br>Checking method<br>Call the status display and check<br>regenerative load ratio. | <ol> <li>Reduce frequency of<br/>positioning.</li> <li>Change regenerative brake<br/>option for the one with larger<br/>capacity.</li> <li>Reduce load.</li> </ol> |

| AL.E1 | Overload<br>warning | There is a possibility that<br>overload alarm 1 or 2 | Load increased to 85% or more of overload<br>alarm 1 or 2 occurrence level. | Refer to AL.50, AL.51.        |
|-------|---------------------|------------------------------------------------------|-----------------------------------------------------------------------------|-------------------------------|
|       |                     | may occur.                                           | Cause, checking method<br>Refer to AL.50,51.                                |                               |
| AL.E3 | Absolute position   | Absolute position encoder                            | 1. Noise entered the encoder.                                               | Take noise suppression        |
|       | counter warning     | pulses faulty.                                       |                                                                             | measures.                     |
|       |                     |                                                      | <ol><li>Encoder faulty.</li></ol>                                           | Change servo motor.           |
| AL.E6 | Servo forced stop   | EMG-SG are open.                                     | External forced stop was made valid.                                        | Ensure safety and deactivate  |
|       | warning             |                                                      | (EMG-SG opened.)                                                            | forced stop.                  |
| AL.E9 | Main circuit off    | Servo was switched on                                |                                                                             | Switch on main circuit power. |
|       | warning             | with main circuit power                              |                                                                             |                               |
|       |                     | off.                                                 |                                                                             |                               |

# MODEL : : ANAPURNA MV

# 6.ELECTRIC DIAGRAM/PCB

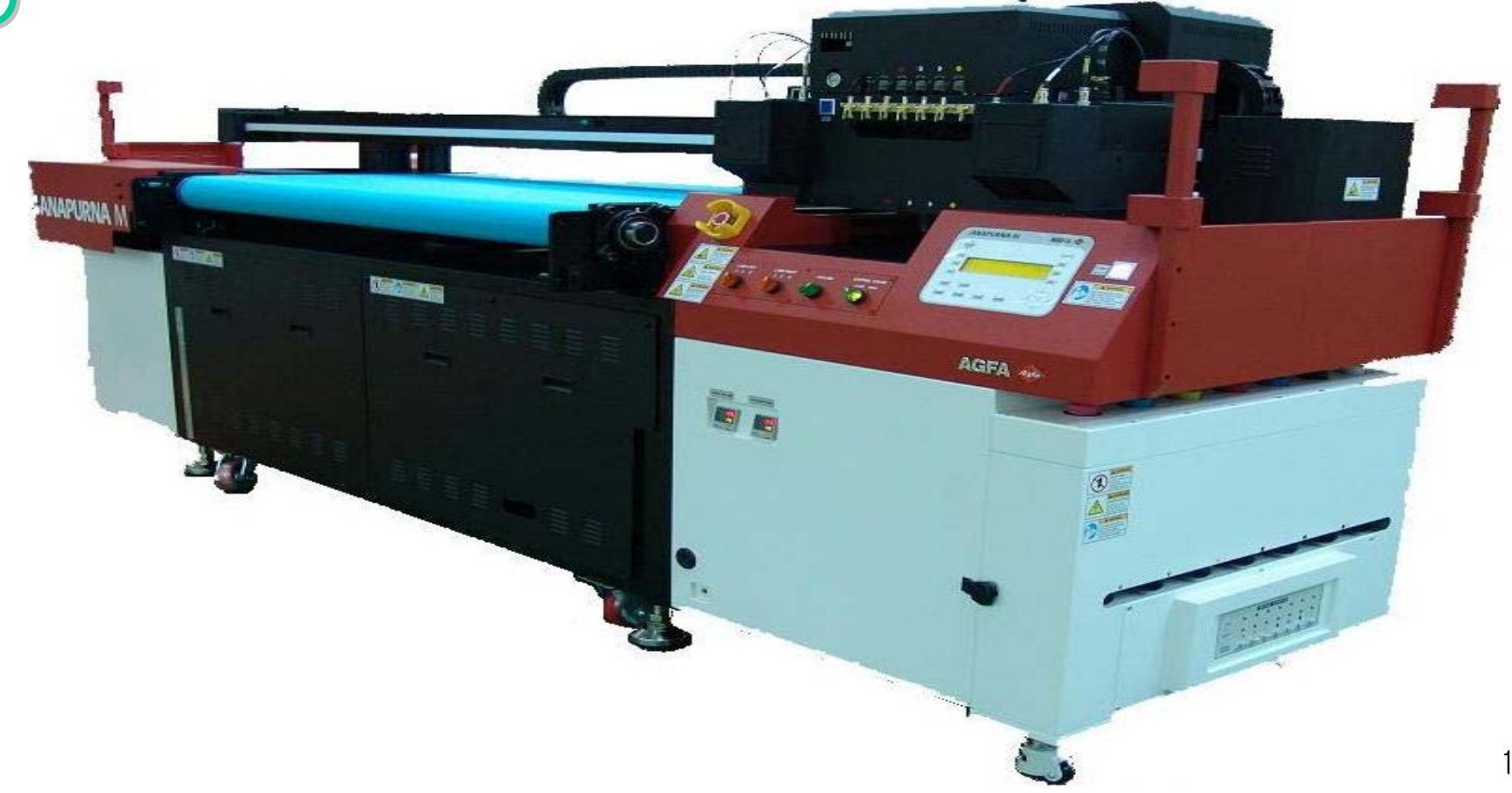

# TOTAL ELECTRONIIC SYSTEM CIRCUIT DIAGRAM

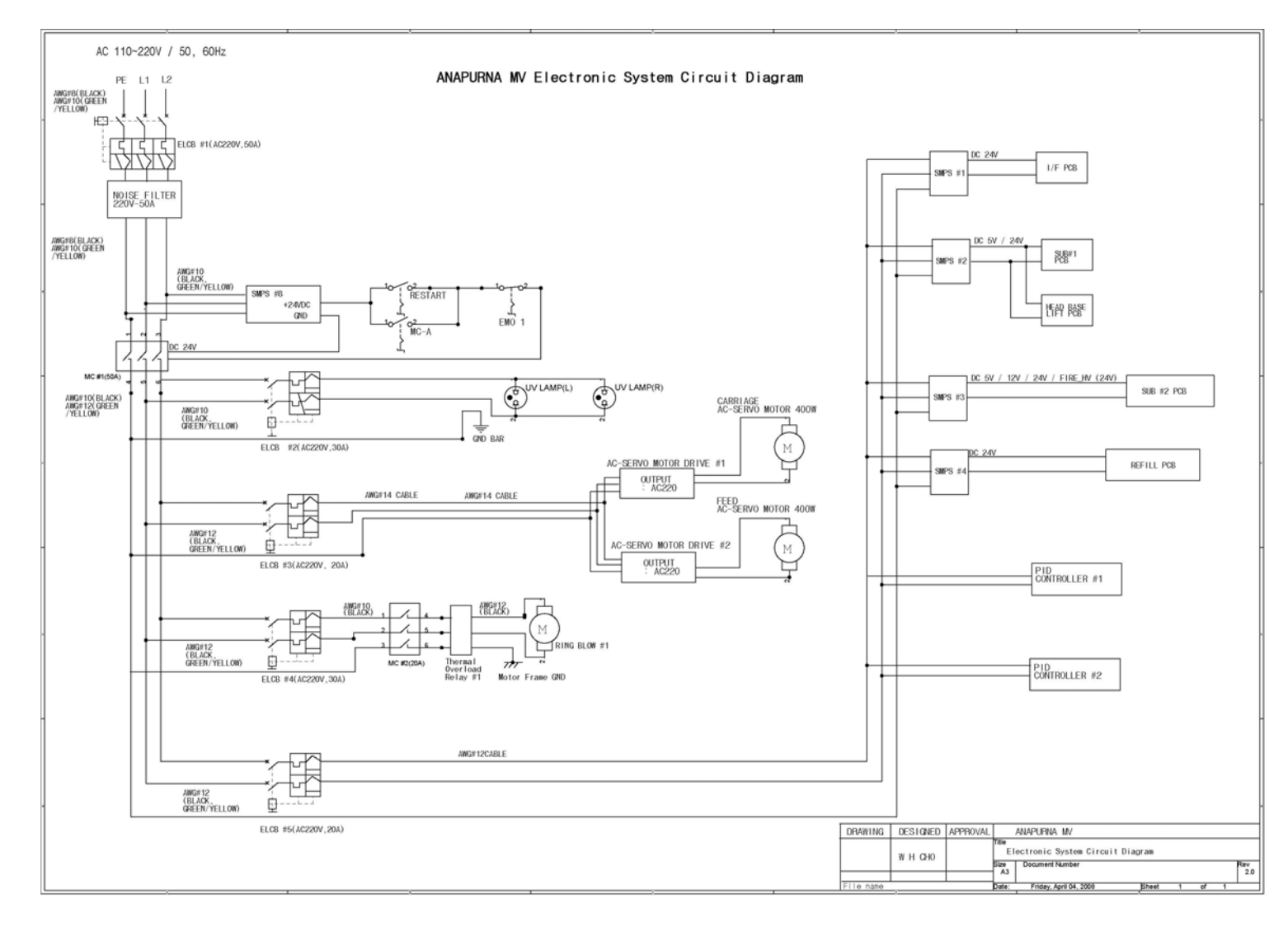

\* Bigger original circuit diagram is attached for understanding.

# POWER BOX ELECTRIC SYSTEM WIRING DIAGRAM

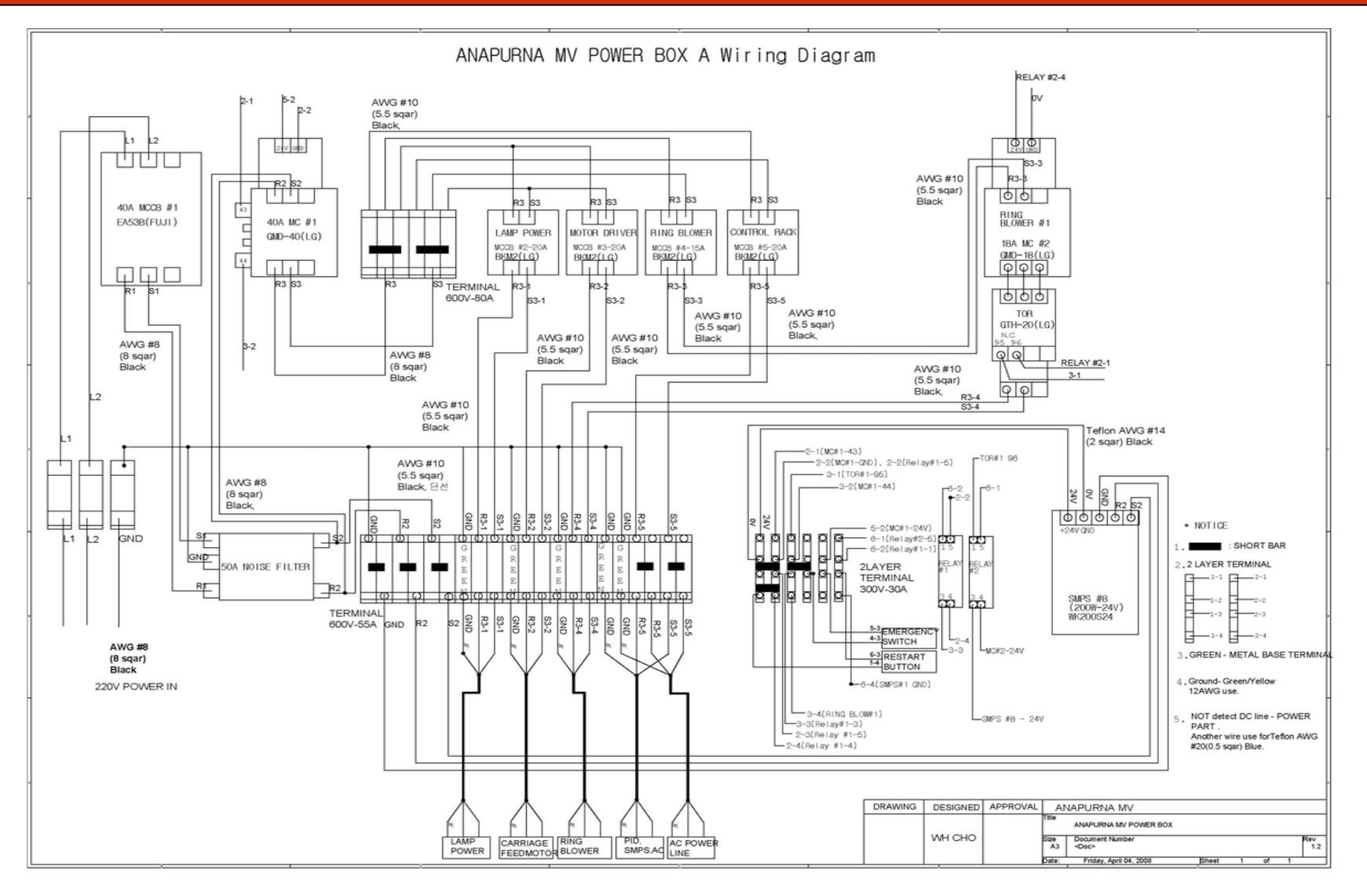

\* Bigger original circuit diagram is attached for understanding.

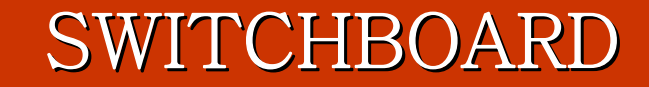

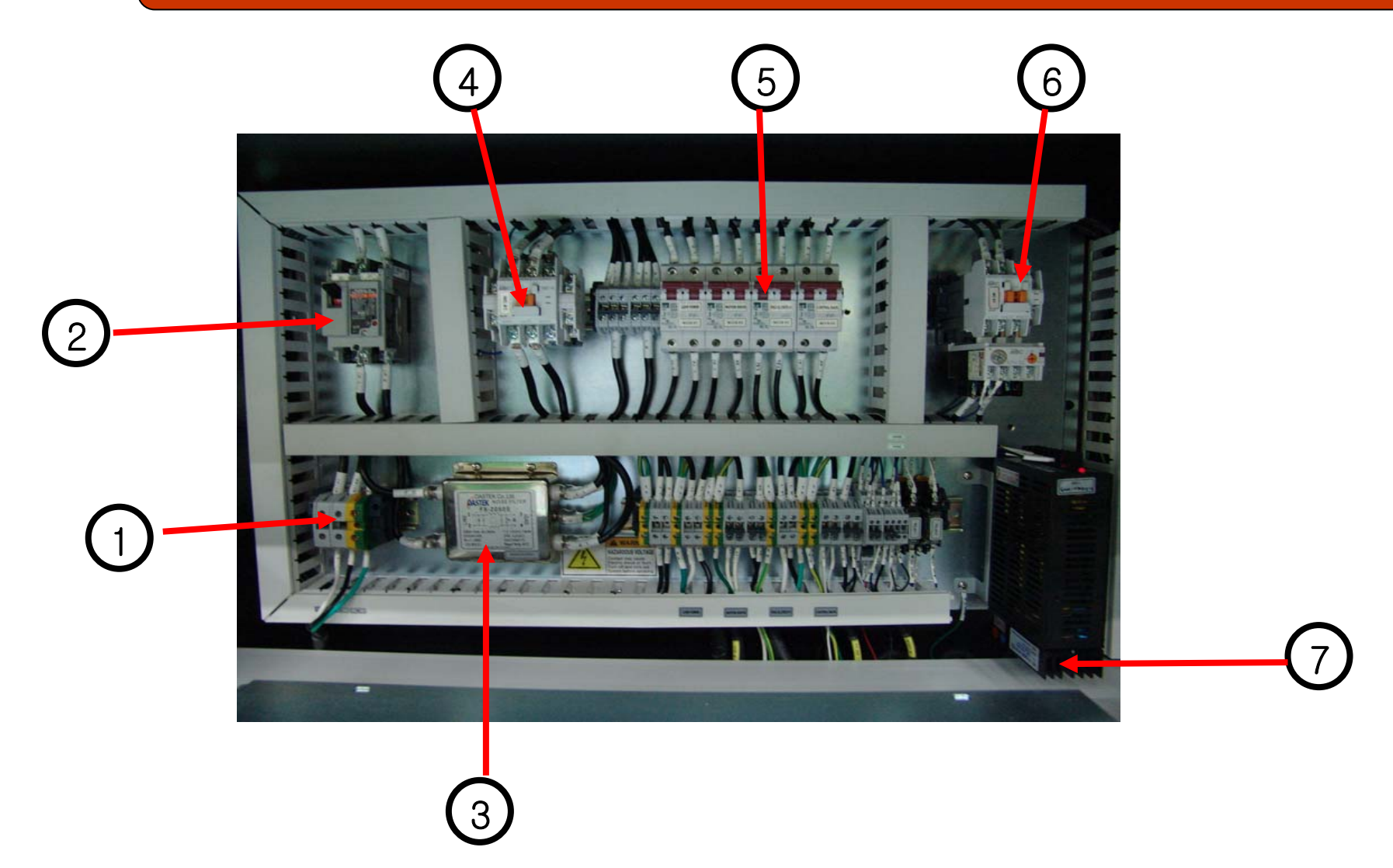

### SWITCHBOARD – DESCRIPTION OF EACH PART

- Input terminal block for main power
- 2 Initial short circuit breaker, MCCB, Main short circuit breaker
- 3 Noise filter

1

- 4 If Main MC-START button is pressed, begin to work.
- 5 2<sup>nd</sup> short circuit breaker(MCCB) UV Lamp, Motor driver power, Ring blower, Controller rack.
- $\binom{6}{6}$  MC for Ring Blow Operation Ring Blower Select Switch is turned on, begin to operate.
- (7) SMPS supply the power to both main MC of circuit board and FAN.

### LAMP POWER SYSTEM CIRCUIT DIAGRAM

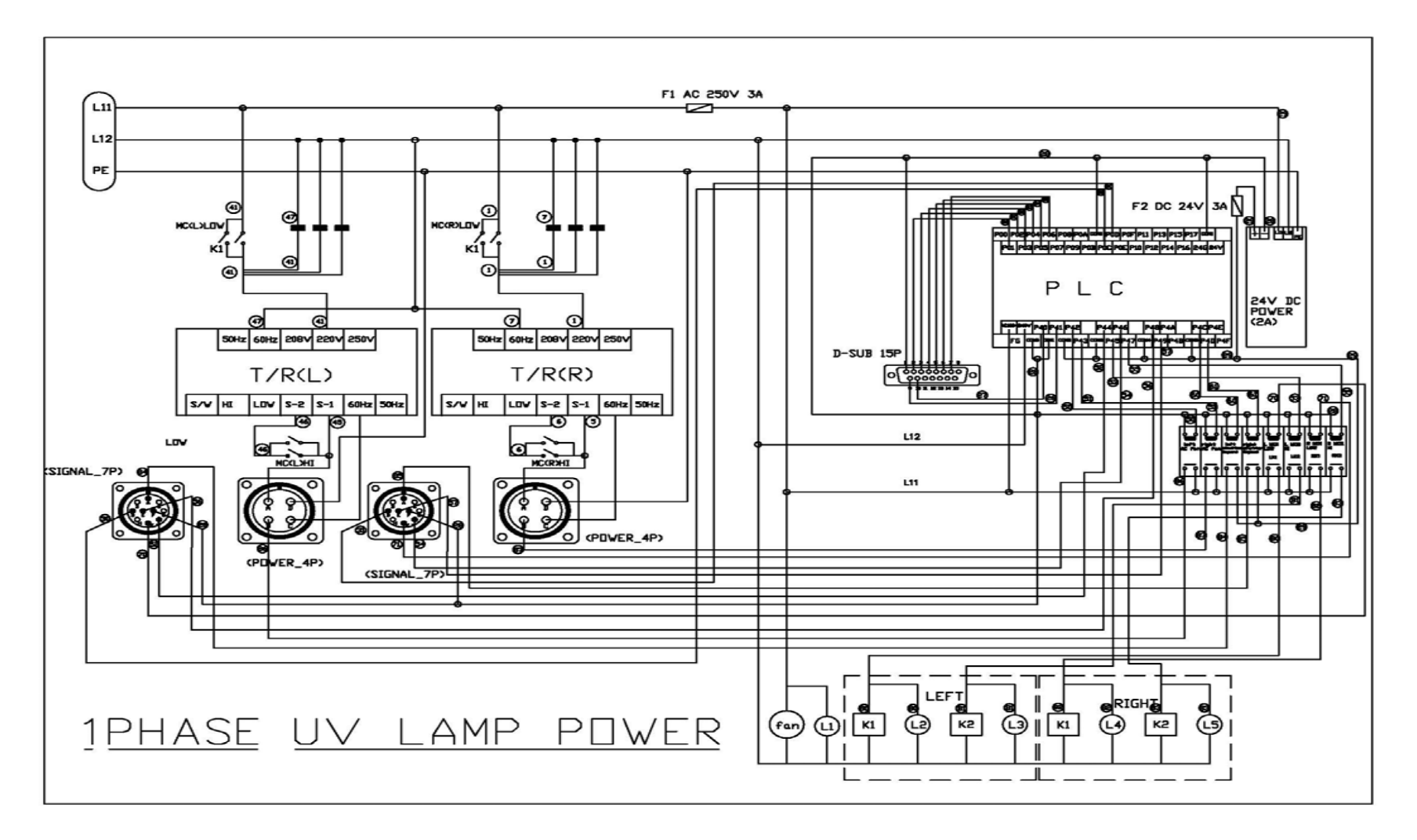

\* Bigger original circuit diagram is attached for understanding.

### UV LAMP AND LMAP CASE

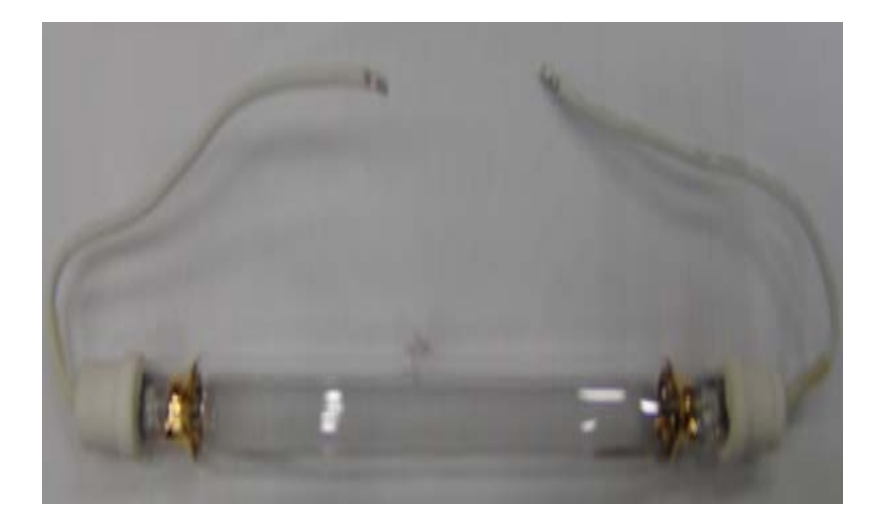

85, 120w/cm

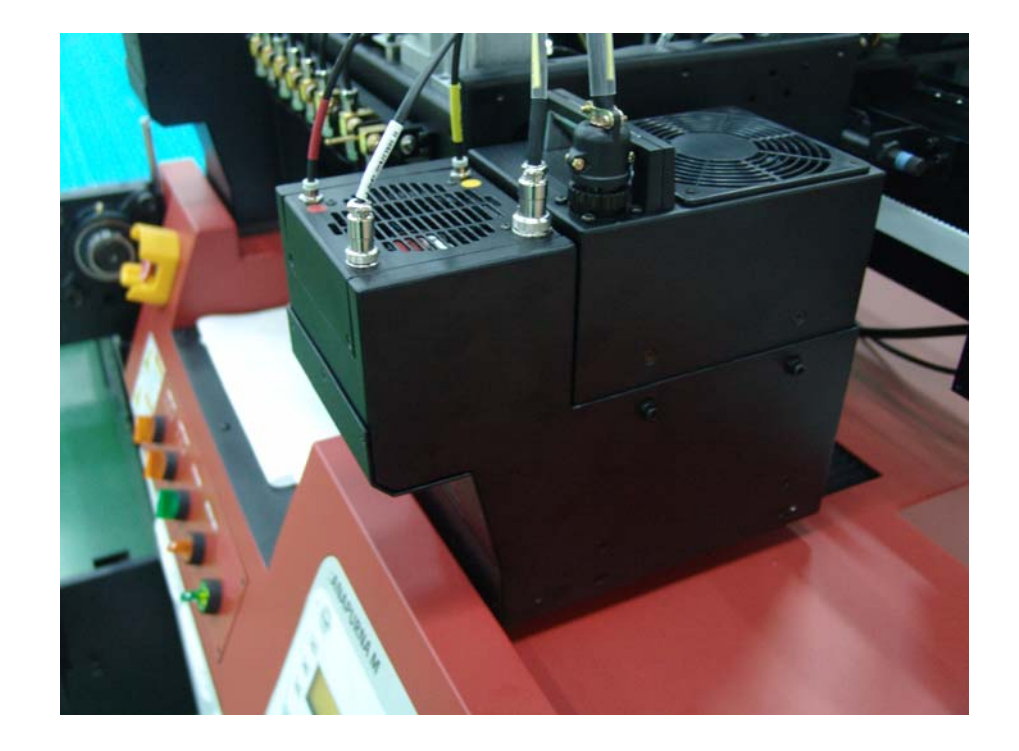

### UV LAMP – PART DESCRIPTION

2

3

4

5

6

7

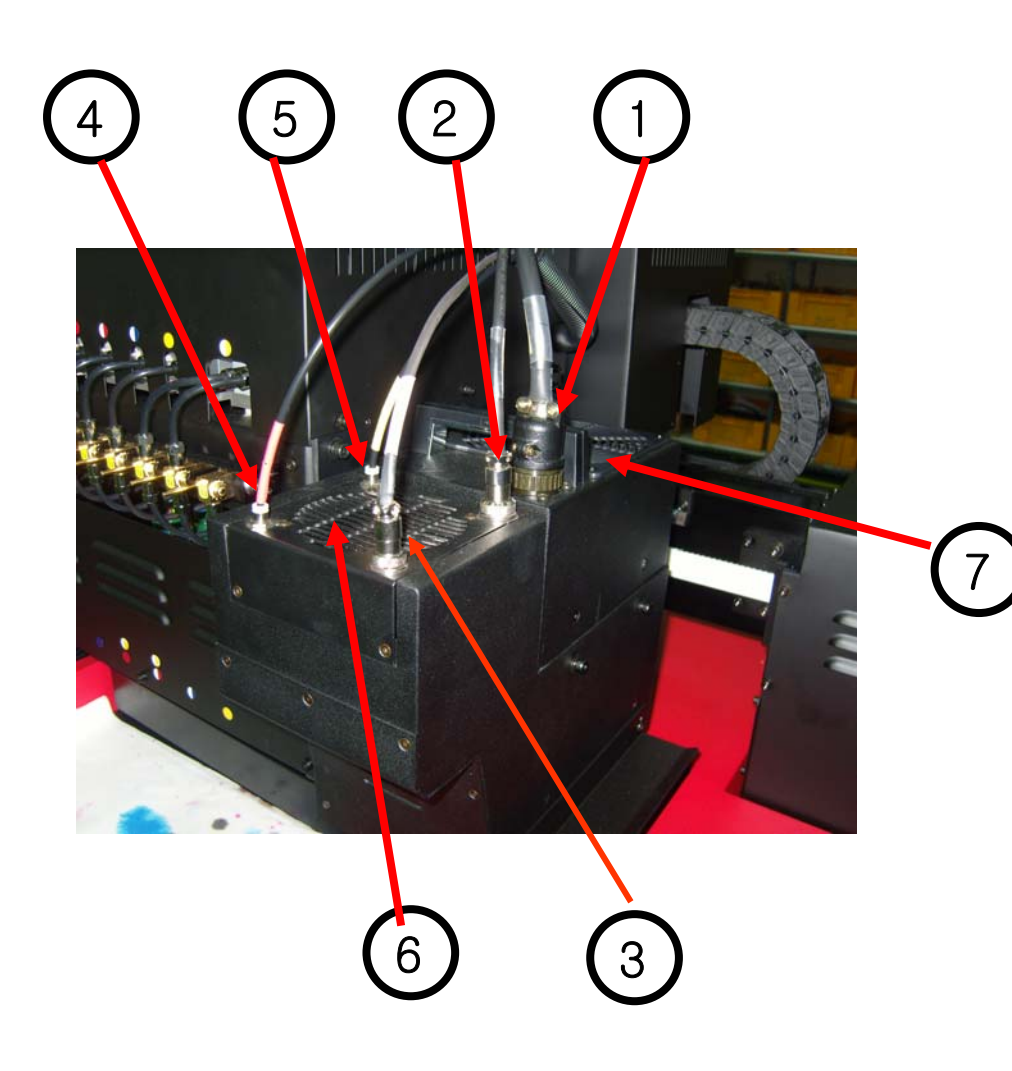

- Lamp power connector (4P)
- Lamp Signal Connector (7P)
- Lamp shutter signal connector(2P)
- Lamp shutter closing air compressor tube.
- Lamp shutter opening air compressor tube
- Lamp House Exhaust DC FAN
- Lamp case induction AC FAN

### NAME OF EACH PART FOR LAMP POWER

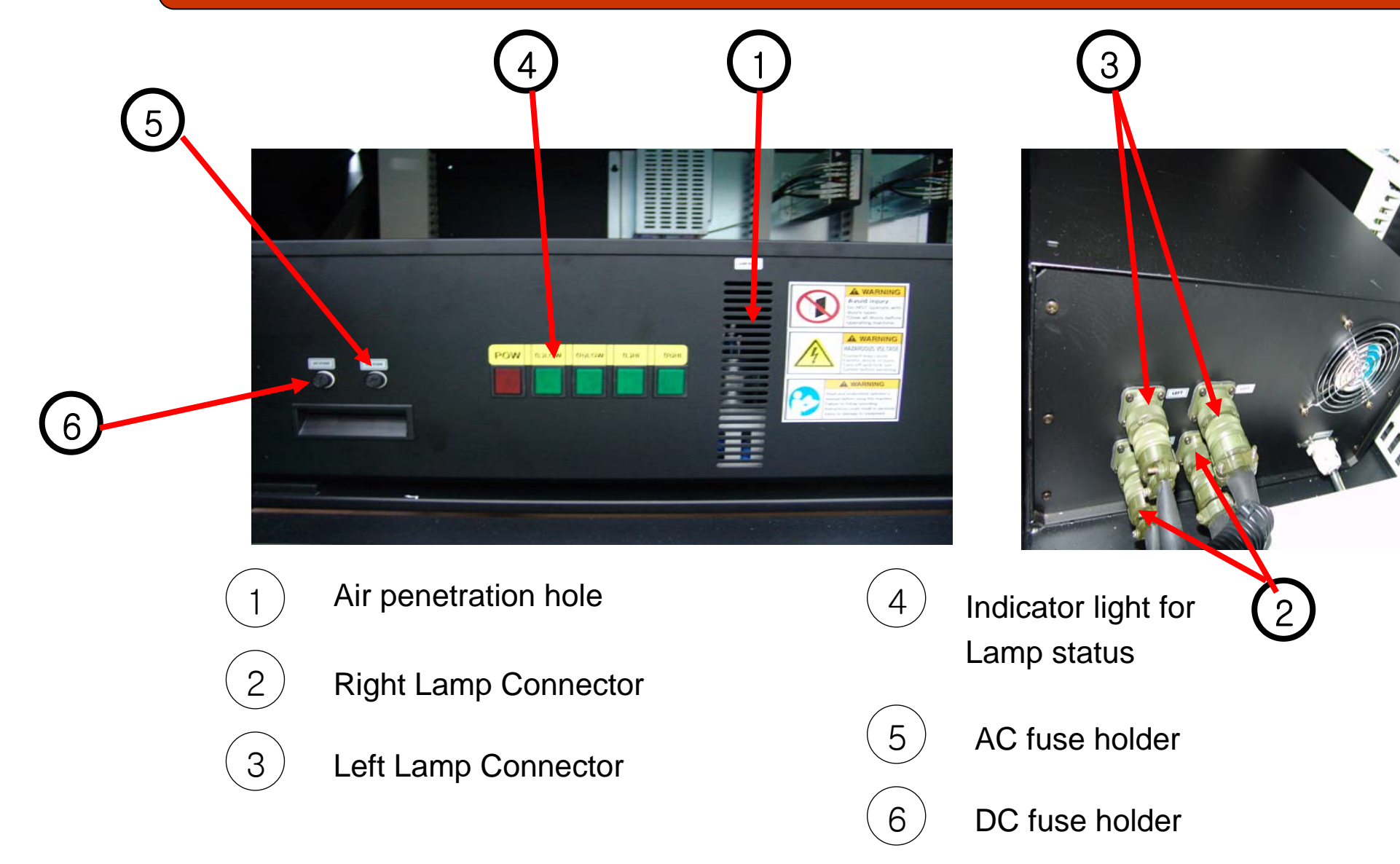

### INNER STRUCTURE OF LAMP POWER

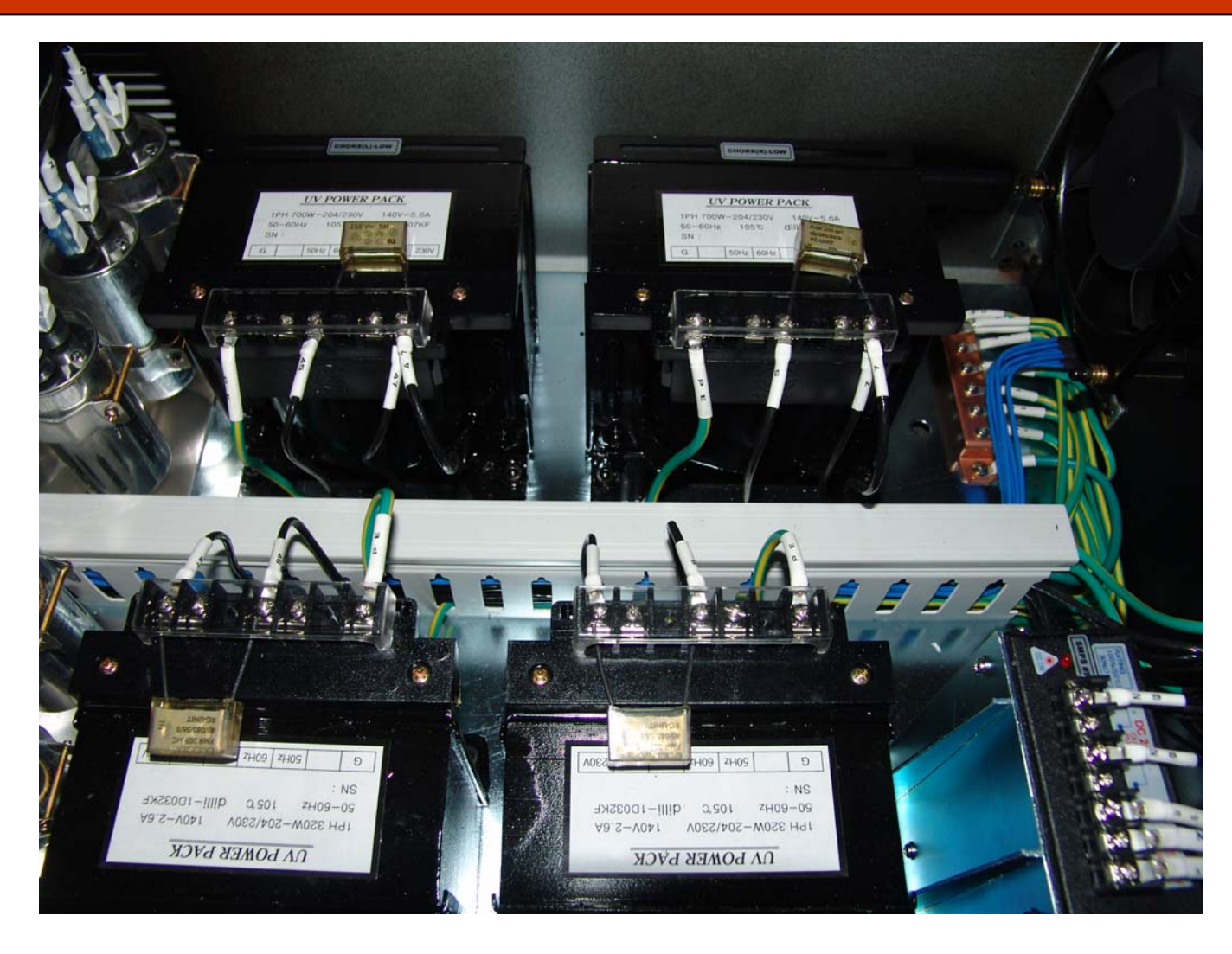

### HOW TO SET POWER LAMP

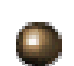

Power Input Voltage Tap Setting (ex: 220V, 60Hz.)

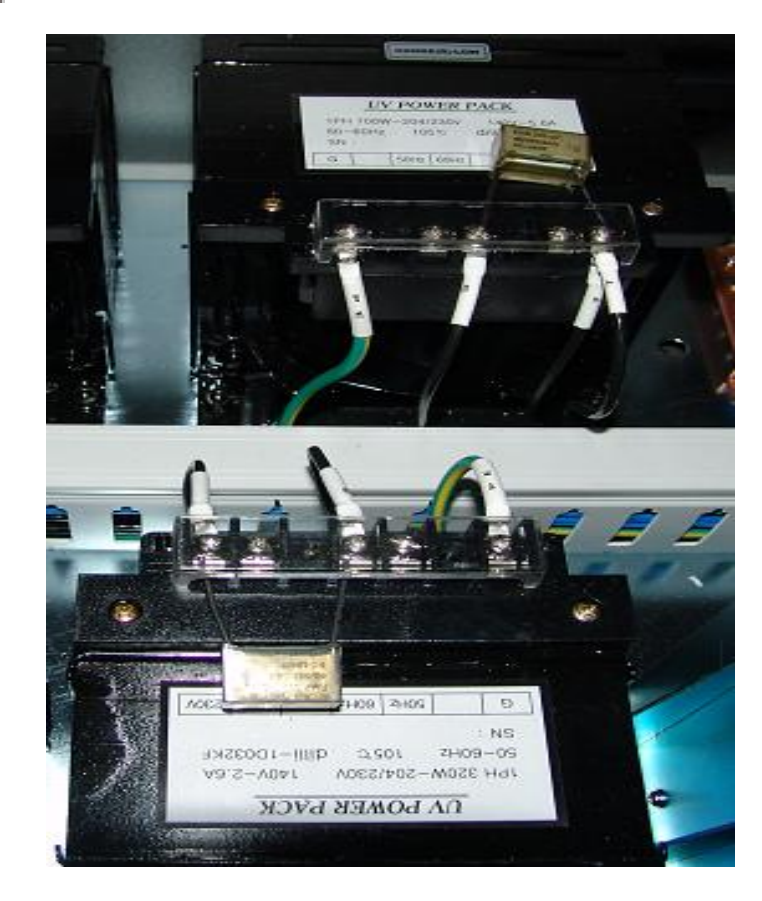

### DESCRIPTION OF TAB

| Power     | 204V | 230V |
|-----------|------|------|
| Frequency | 50Hz | 60Hz |

### DIAGRAM – TROUBLE CHECK CHART

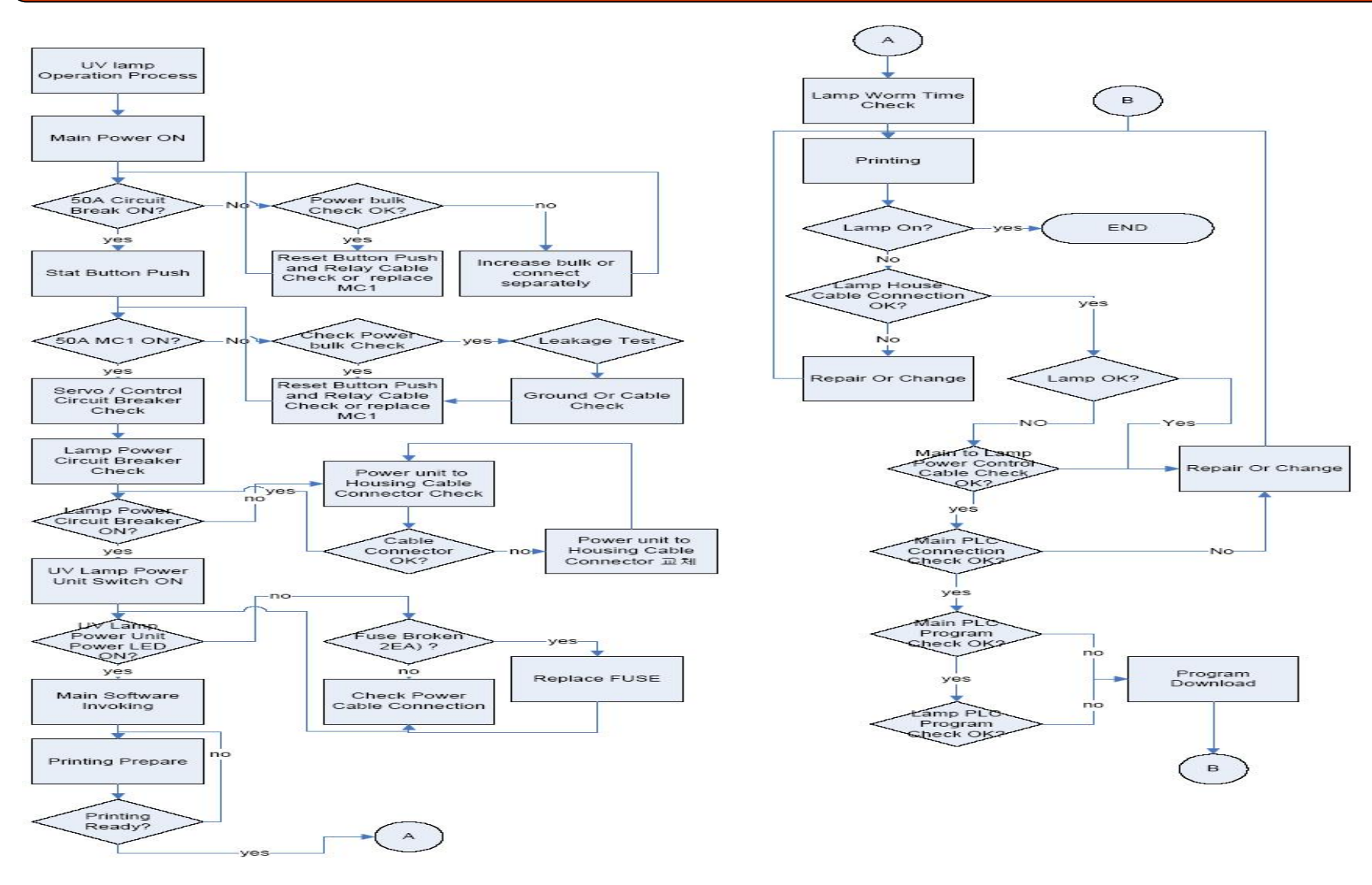

\* Bigger original circuit diagram is attached for understanding.

132

### INK SUPPLY FLOW DIAGRAM

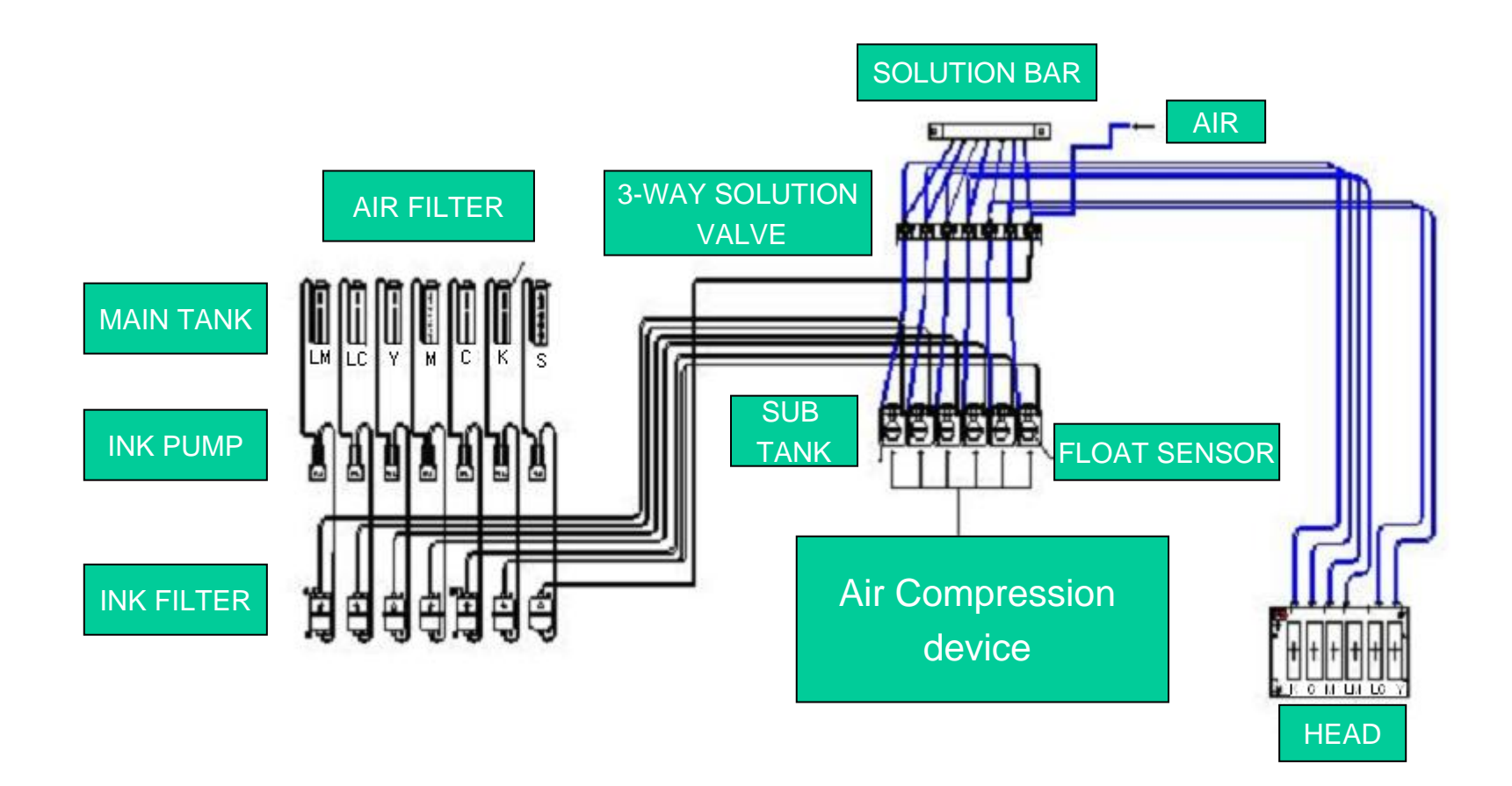

### DIAGRAM – MAIN INK SUPPLY PART

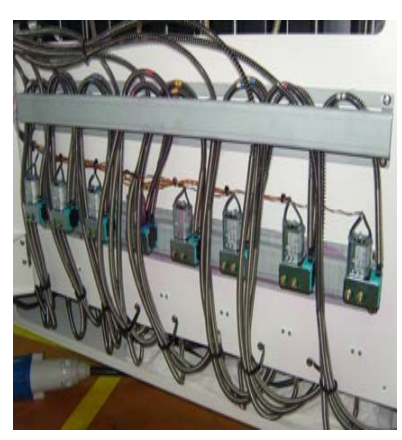

1. Main Refill Motor

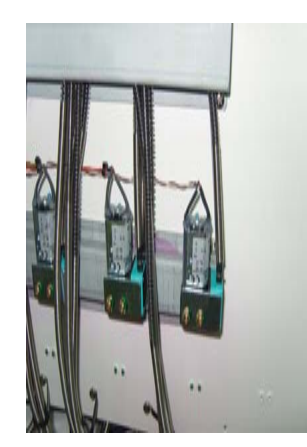

2. Refill motor

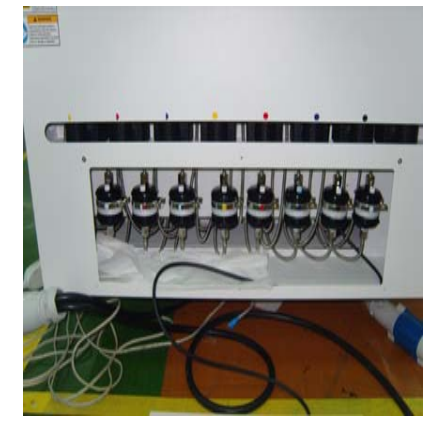

3. Ink Filter

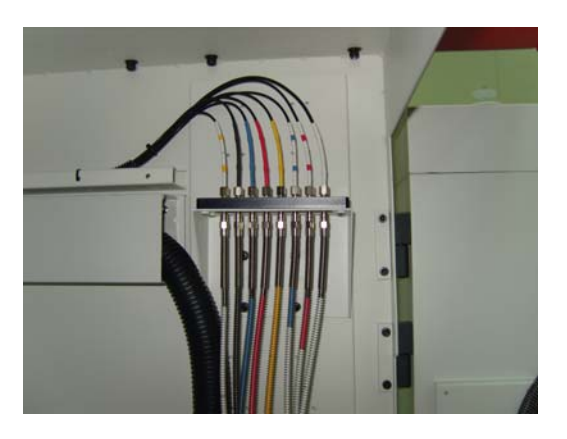

4. Ink Hose Fixing part, up, down

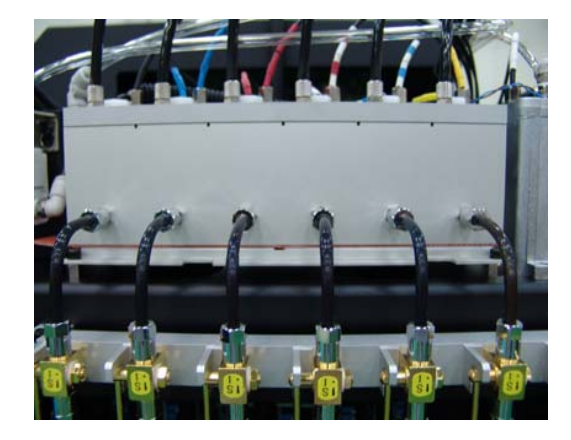

5. Sub Ink Tank

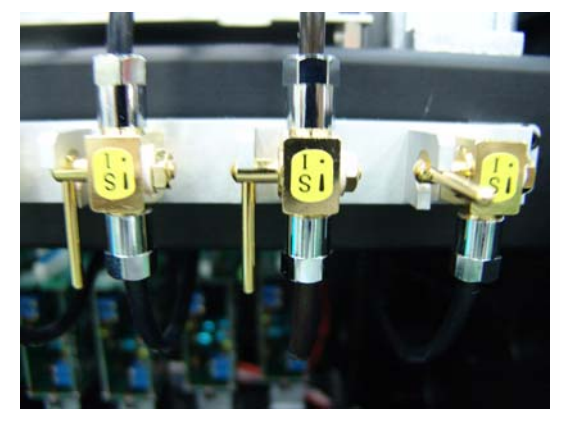

6. Solution Mini Valve

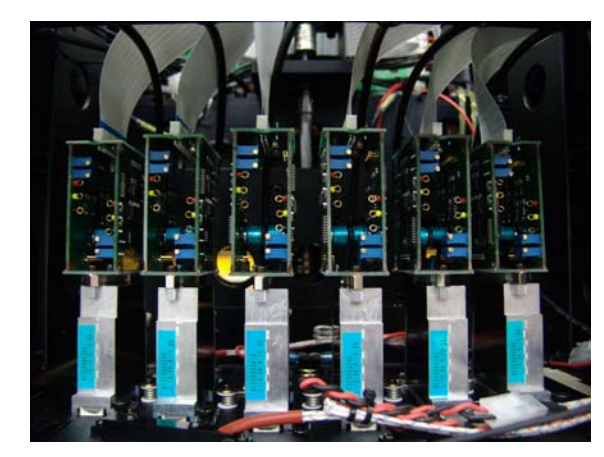

7. Head

### DIAGRAM – Pneumatic flow chart&circuit

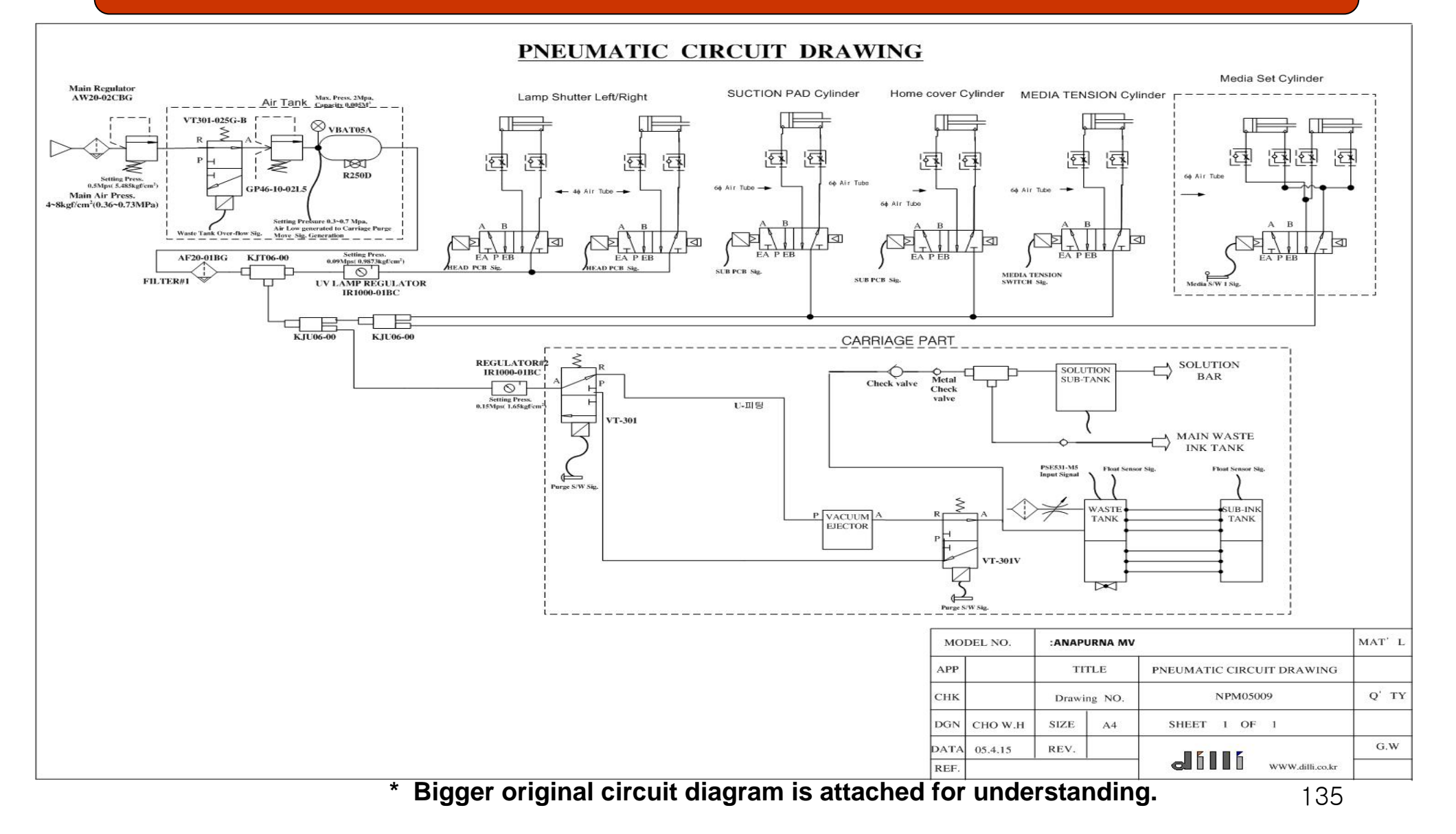

### DIAGRAM – KEY PART OF AIR COMPRESSION (1)

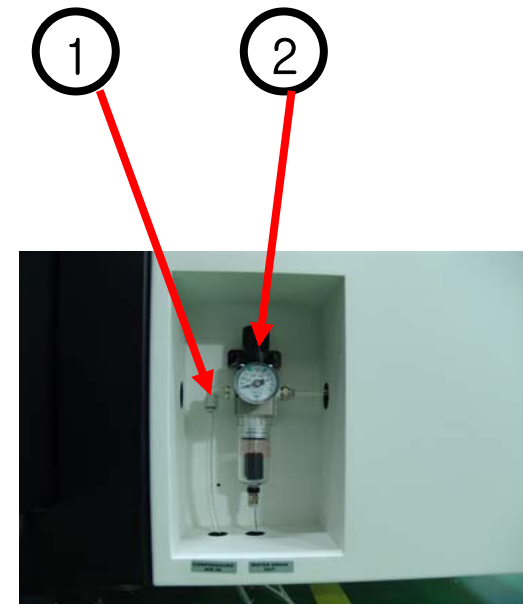

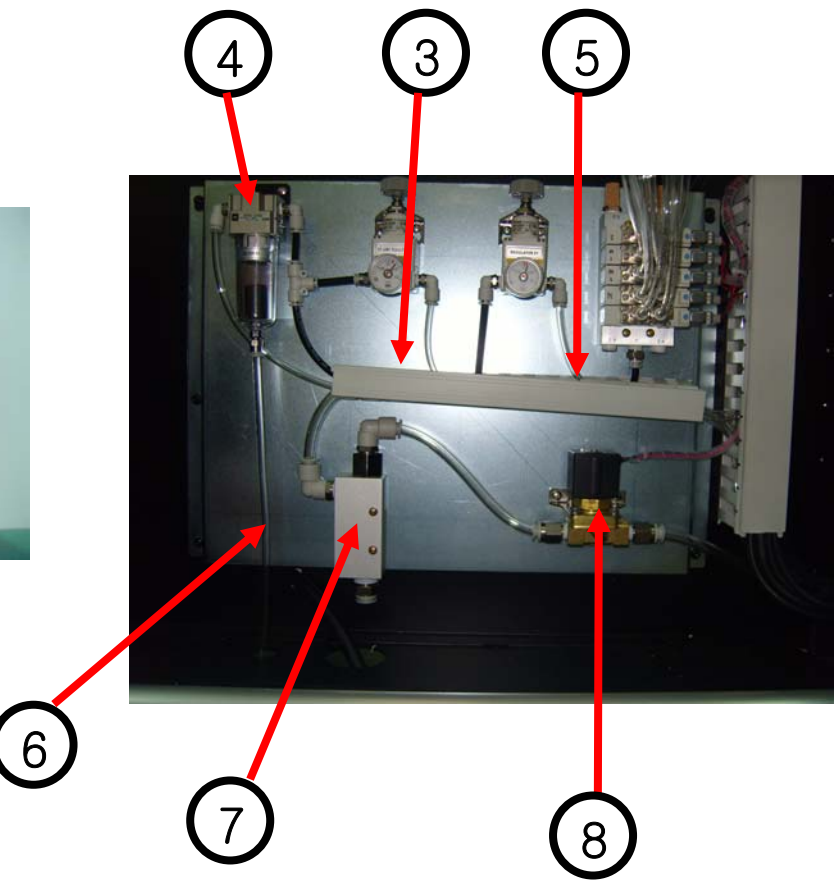

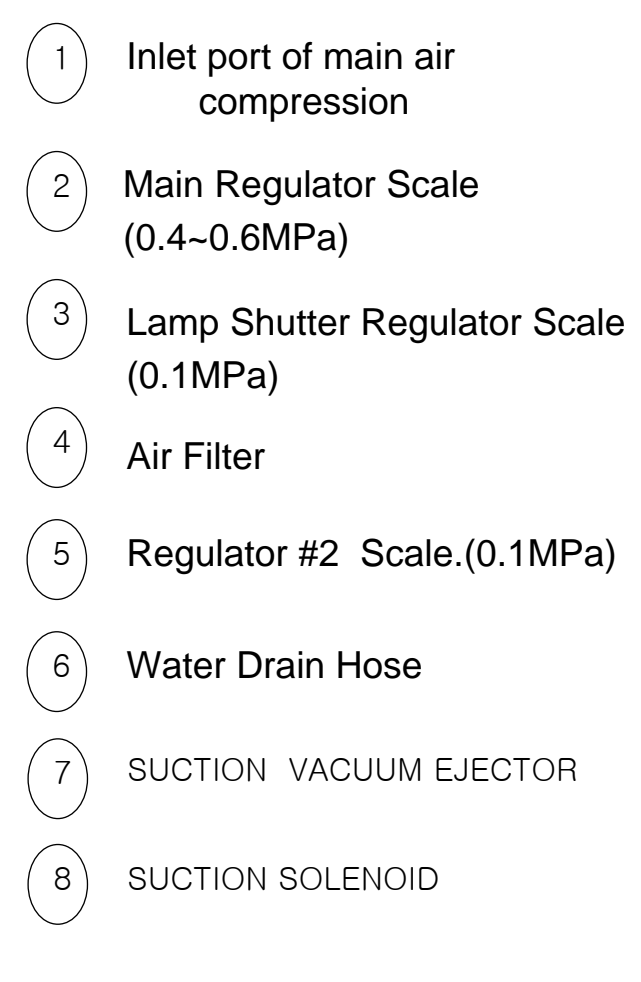

### DIAGRAM – KEY PARTS OF AIR COMPRESSION (2)

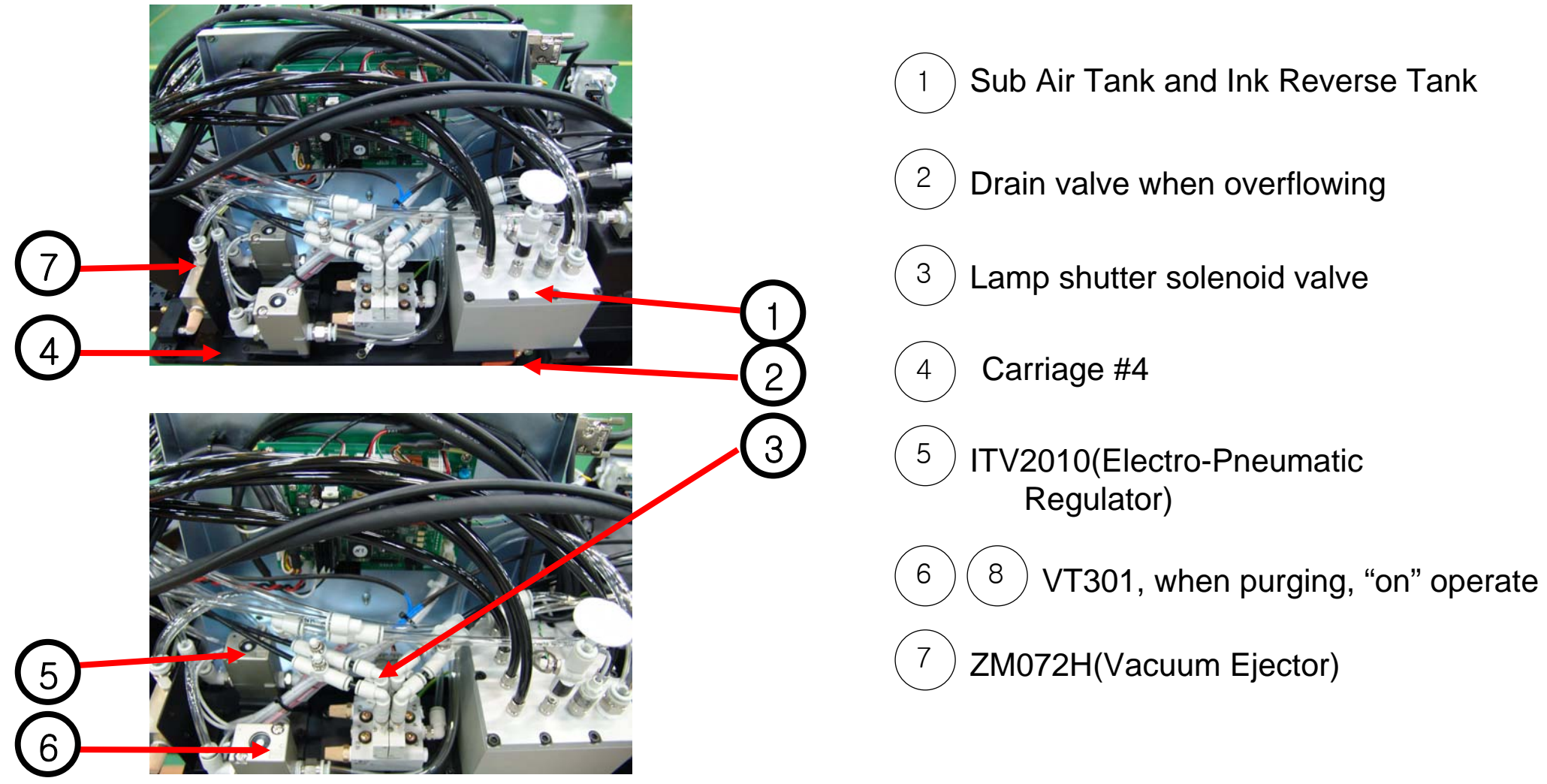

### DIAGRAM – KEY PARTS OF AIR COMPRESSION (3)

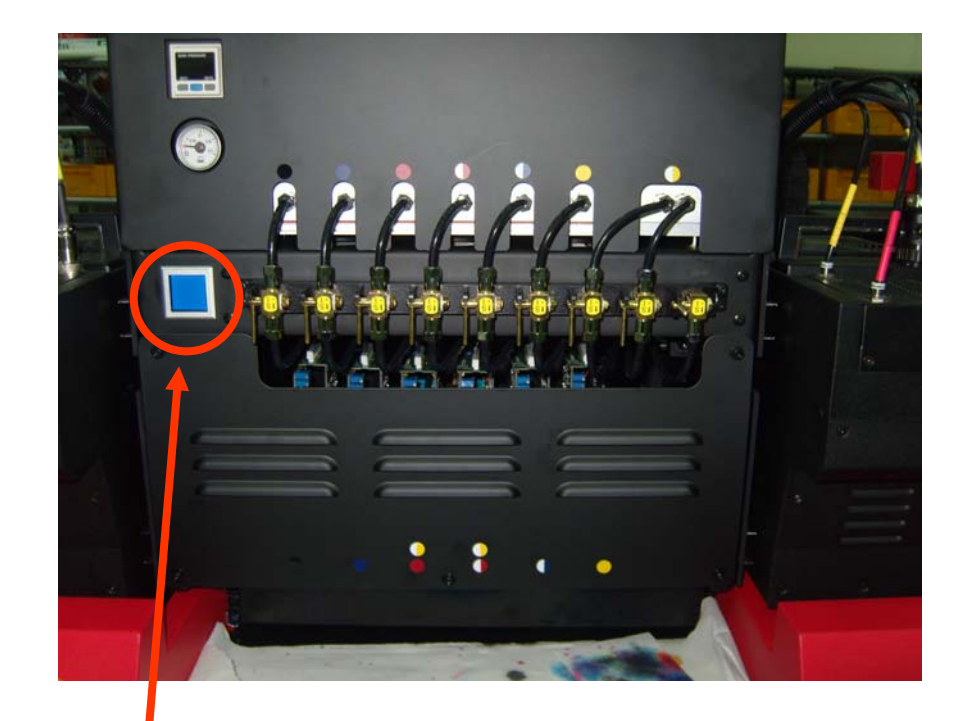

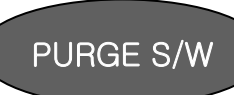

1. Purge Switch

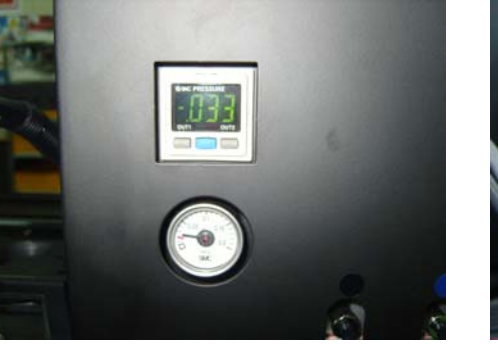

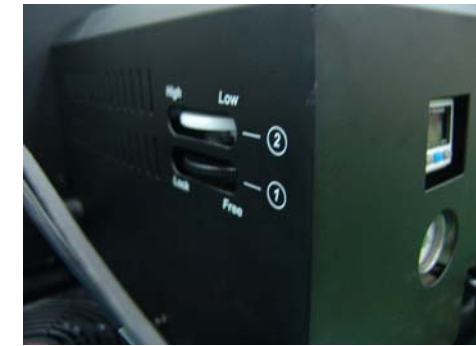

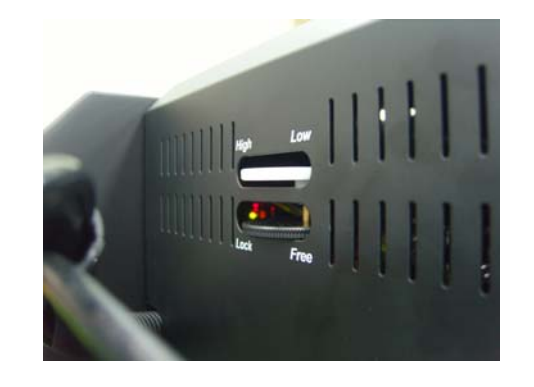

2. Regulator of Air Compression (0.03MPa)

### TOTAL SYSTEM DIAGRAM

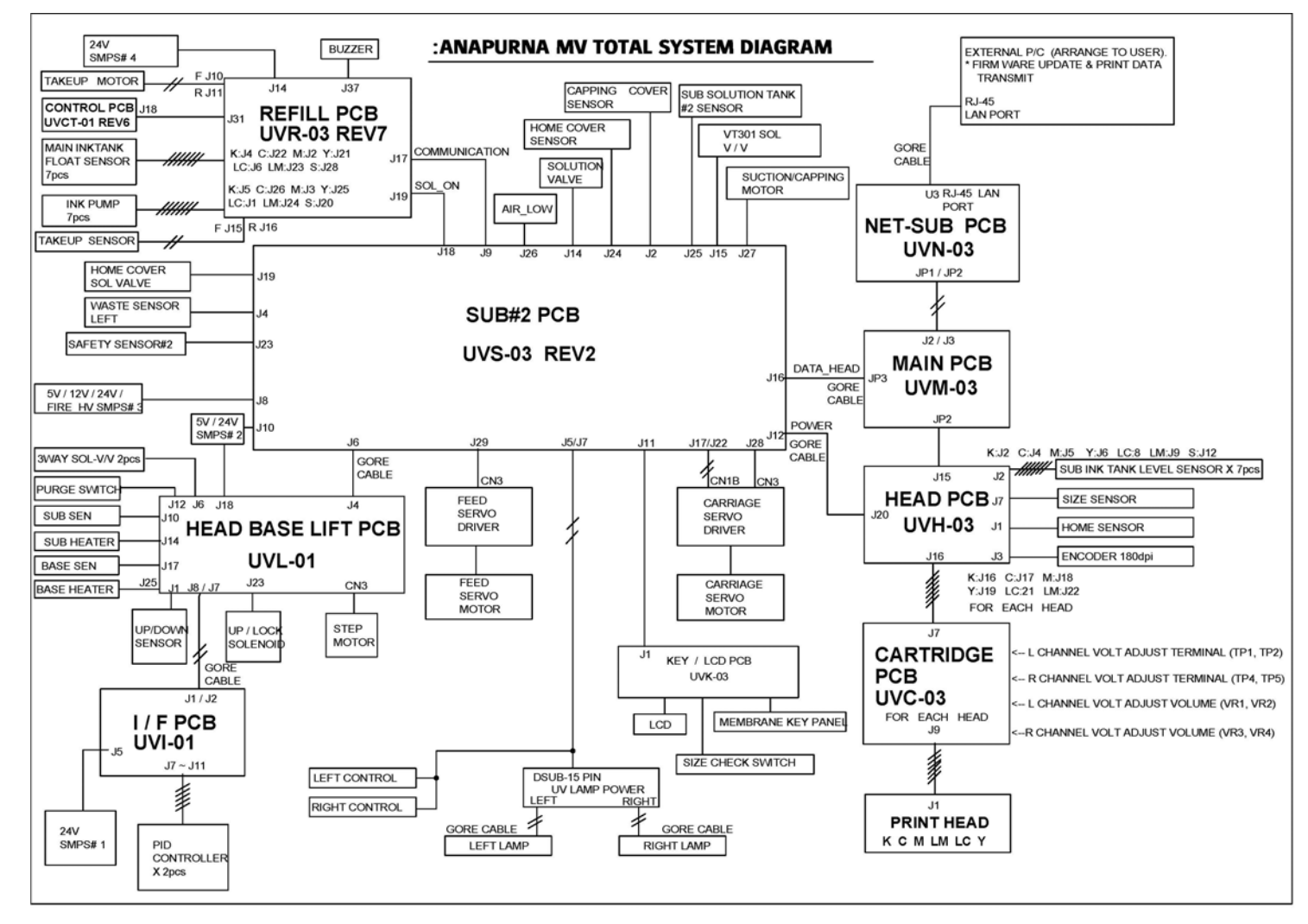

\* Bigger original circuit diagram is attached for understanding.

TOTAL PCB LAYOUT

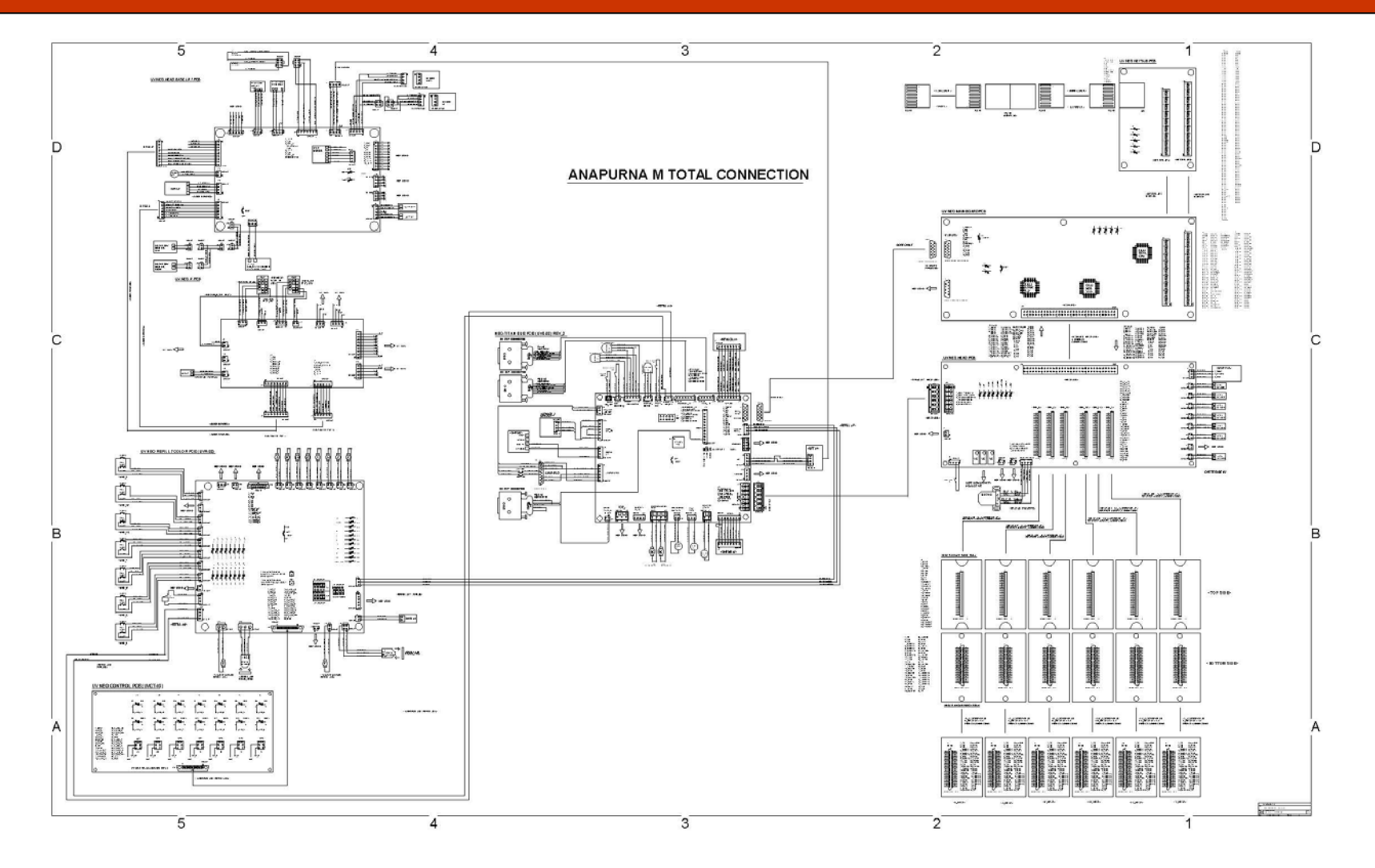

\* Bigger original circuit diagram is attached for understanding.

### PCB LIST

### PCB LIST

| 1. MAIN PCB              | (UVM-03)  | P.143 |
|--------------------------|-----------|-------|
| 2. NETSUB PCB            | (UVN-03)  | P.152 |
| 3. HEAD PCB              | (UVH-03)  | P.160 |
| 4. REFILL PCB            | (UVR-03)  | P.169 |
| 5. CARTRIDGE PCB #1 ~ #4 | (UVC-03)  | P.177 |
| 6.HEAD LIFT PCB          | (UVL-01)  | P.192 |
| 7. SUB PCB               | (UVS-03)  | P.198 |
| 8. I/F PCB               | (UVI-01)  | P.207 |
| 9. CONTROL PCB           | (UVCT-01) | P.211 |

### PCB – Main + NET SUB PCB

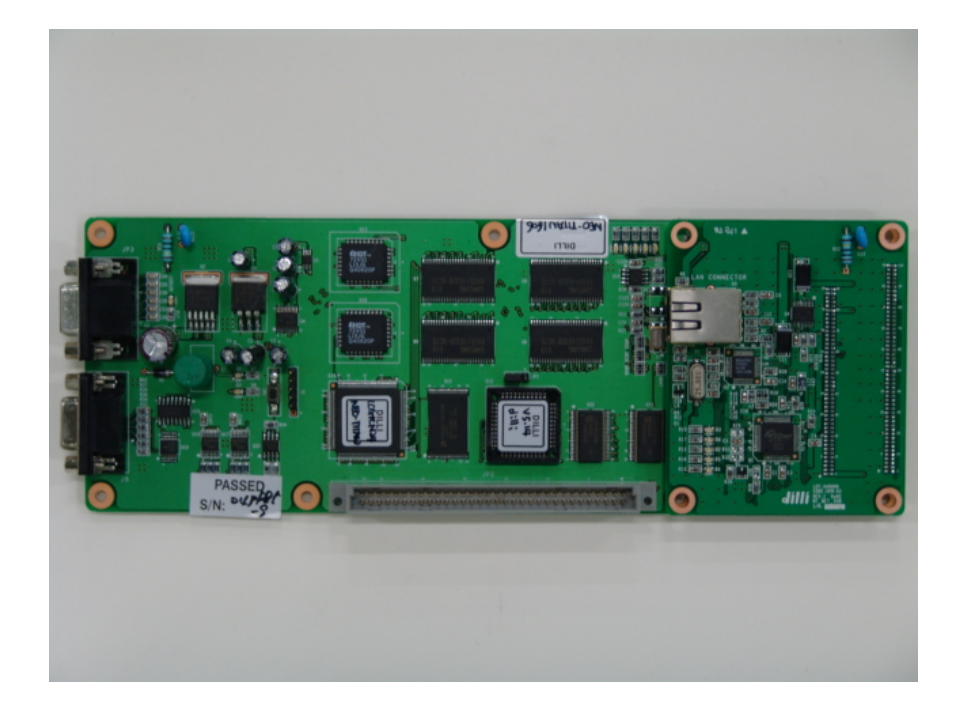

### Part #; UVM-03

#### MAIN FUNCTION

1. It process print data received from sub-net PCB and transfer it to HEAD PCB.

2. All kinds of device is controlled by communicating Thru SUB PCB#2 and Core Cable.

3. Receive operation power supplied thru HEAD PCB.

### PCB - Main PCB

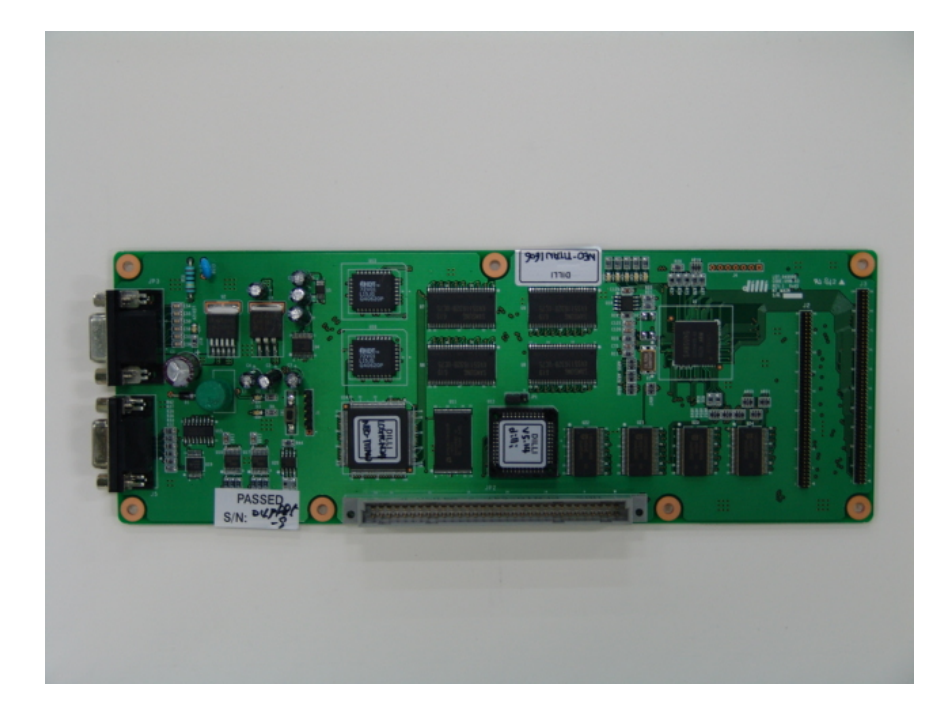

### Part #; UVM-03

#### MAIN FUNCTION

1. It process print data received from sub-net PCB and transfer it to HEAD PCB.

2. All kinds of device is controlled by communicating Thru SUB PCB#2 and 15P Core Cable

3. Receive operation power supplied thru HEAD PCB.

### PCB - Main PCB

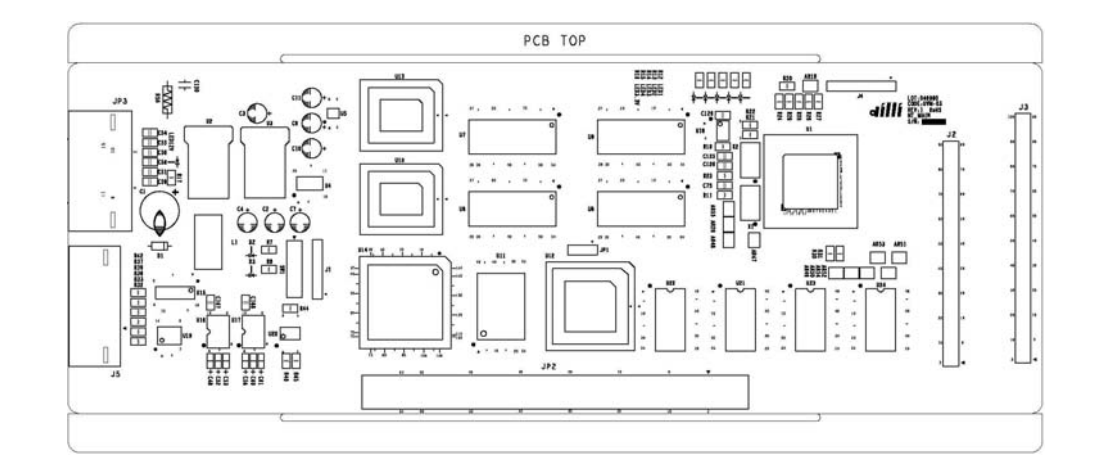

#### Part #; UVM-03

#### **CONNECTOR CONNECTION MAP**

- 1. J1 Disconnection
  - J2 2X45 (1.27 Arrangement) --> Net Sub JP1
  - J3 2X50 (1.27 Arrangement) --> Net Sub JP2
  - J4 Disconnection J5 Disconnection
  - JP1 Disconnection
  - JP2 HRS-PCN10-64P-254DSA --> Head J15
  - JP3 D-SUB 15(FEMALE) --> Sub #2 J23
#### PCB – MAIN PCB IO MAP

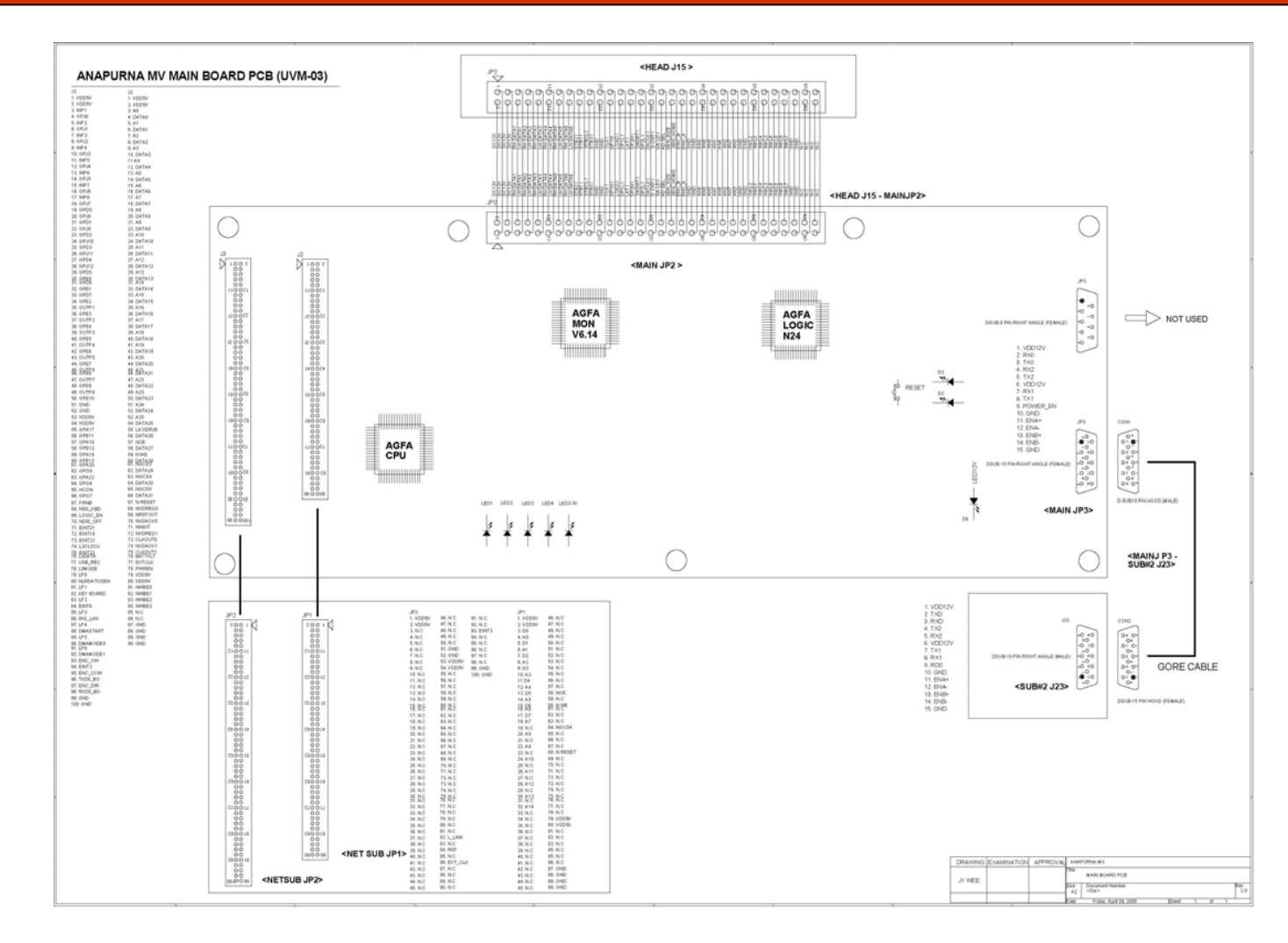

\* Bigger original circuit diagram is attached for understanding.

| HEAD F | РСВ           |          |                   |                       |                  |                   |                      |
|--------|---------------|----------|-------------------|-----------------------|------------------|-------------------|----------------------|
| J1     | HOME          | 1        | VDD5V             |                       | HOME SENSOR PCB  | 1                 | VDD5V(RED)           |
|        | 5045-3P       | 2        | SEN-HOME          |                       | 5051-3P          | 2                 | SEN-HOME-OUT(YELLOW) |
|        |               | 3        | GND               |                       |                  | 3                 | GND(BLACK)           |
| .12    | ĸ             | 1        | SIGNAL (BLACK)    |                       | FLOAT SENSOR K   | 1                 | SIGNAL K(BLACK)      |
|        | 5268-2P       | 2        | GND (BLACK)       |                       | 5264-2P          | 2                 | GND(BLACK)           |
|        | 5200 EI       | ~ ~      |                   |                       | 5204 21          | ~ ~               |                      |
| .13    | ENCODER       | 1        | B ANGLE           |                       | ENCODER          | 1                 | ENC-B(YELLOW)        |
| 00     | GI-I GC4P     | 2        |                   |                       | 9740(180dpi)     | 2                 | 5V(RED)              |
|        | ANGLE         | 3        |                   |                       | L GCONNECTOR     | 3                 | ENC-A(BLUE)          |
|        | ANGLE         | 4        | GND               |                       | EGOOMMEDICIT     | 1                 | GND(BLACK)           |
|        |               |          | GIND              |                       |                  |                   |                      |
| И      | <u> </u>      | 1        | SIGNAL C (BLACK)  |                       | FLOAT SENSOR C   | 1                 | SIGNAL C(BLACK)      |
|        | 5268-2P       | 2        |                   |                       | 5264-2P          | 2                 | CND(PLACK)           |
|        | 5200 ZF       | 2        | GIND (DLAGIV      |                       | 5204 21          | ۷                 | GIND(BLACK)          |
| 15     | M             | 1        | SIGNAL M (BLACK)  |                       |                  | 1                 | SIGNAL M(BLACK)      |
| 10     | M 5269_2D     |          |                   |                       | FLOAT SENSOR, M  | 0                 |                      |
|        | 5206-2F       | 2        | GIND (BLAGN)      |                       | 5204-2F          | 2                 | GIND(BLACK)          |
| 10     |               |          |                   |                       | FLOAT SENSOR Y   | - 1               |                      |
| 10     | 1<br>5069 0D  |          | OND (DLACK)       |                       | FLUAI SENSUR, T  | 1                 |                      |
|        | 5206-2F       | 2        | GIND (BLAGN)      |                       | 5204-2F          | 2                 | GIND(BLACK)          |
| 17     | 0175          |          |                   | ()                    |                  | - 1               |                      |
| J/     | 5069 40       |          | OND (DLACK)       |                       | SIZE SENSUR      | 1                 |                      |
|        | 5200-4P       | 2        | GIND (BLACK)      | ()()()                | 5264-4P          | 2                 |                      |
|        |               | 3        | SEN-SIZE-I (TELLU | (VV)                  |                  | 3                 |                      |
|        |               | 4        | VDD5V (RED)       |                       |                  | 4                 | SV+(RED)             |
| 10     | 10            | 1        |                   |                       |                  | 1                 |                      |
| 10     | 5069 0D       | 0        | SIGNAL LU (BLAUN) |                       | FLUAI SENSUR, LU | 1                 |                      |
|        | 5200-2P       | 2        | GIND (BLACK)      |                       | 5264-2P          | 2                 | GIND(BLACK)          |
| 10     | 1.14          |          |                   |                       |                  | - 1               |                      |
| 19     | E069.0D       |          | OND (DLACK)       |                       | FLUAI SENSUR, LM | 1                 |                      |
|        | 5206-2F       | 2        | GIND (BLAGN)      |                       | 5204-2F          | 2                 | GIND(BLACK)          |
| 11.0   | TEMD SENI     | 1        | CEN1              |                       |                  |                   |                      |
| 310    | TEMP_SENT     |          |                   | NOT USED              |                  |                   |                      |
|        |               | 2        | GND               | NOT USED              |                  |                   |                      |
| 14.4   | SDADE         | 1        | SIGNAL SDADE      |                       |                  |                   |                      |
| 011    | 5769_2D       |          |                   | NOT USED              |                  |                   |                      |
|        | 5208-2F       | 2        | GND               | NOT USED              |                  |                   |                      |
| 11.0   | SOLUTION      | 1        | SIGNAL S (DLACK)  |                       |                  | 1                 |                      |
| 312    | 50E0110N      | 0        | CND (DLACK)       | COLUTION CUR INK TANK |                  | 0                 | CND(RLACK)           |
|        | 5200-2F       | 2        | GIND (DLAGIV      | SOLUTION SUB INK TANK | 30201101         | ۷                 | GIND(BLACK)          |
| 11.2   | TEMD SENO     | 1        | CEND              |                       |                  |                   |                      |
| 010    | EDER-DD       |          |                   | NOT USED              |                  |                   |                      |
|        | 5206-2F       | 2        | GND               | NOT USED              |                  |                   |                      |
| 11.4   |               | 1        | DC 241/           |                       |                  |                   |                      |
| 014    |               |          |                   | NOT USED              |                  |                   |                      |
|        | D2F-VI        | 2        | CONTROL GIND      | INOT USED             |                  |                   |                      |
| 11.5   |               | 1        | DC12V             |                       |                  | 1                 | DC12V                |
| 010    |               | 1        | DC12V             |                       | 1:1 CONNECT      | 1                 | DC12V                |
|        | -64S-254DSA K | 2        | DC12V             |                       | HRS-PCN10-       | 2                 |                      |
|        | 040-20400A K  | <u>د</u> | DC12V             |                       | 64P-254DSA K     | <del>ر</del><br>۸ | DC12V                |
|        |               | 4        | DUIZV             | 1                     | 041 20400A N     | 4                 | DUIZV                |

| 5      | L h DATA1 |      | 5  | L h DATA1 |
|--------|-----------|------|----|-----------|
| 6      | R h DATA1 |      | 6  | R h DATA1 |
| 7      | L h DATA2 |      | 7  | L h DATA2 |
| 8      | R h DATA2 |      | 8  | R h DATA2 |
| <br>9  | L h DATA3 |      | 9  | L h DATA3 |
| 10     | B h DATA3 | <br> | 10 | B h DATA3 |
| <br>11 | L h DATA4 | <br> | 11 | L b DATA4 |
| <br>12 | B h DATA/ | <br> | 12 | B b DATA4 |
| <br>13 |           | <br> | 13 |           |
| <br>14 |           |      | 14 |           |
| <br>14 |           |      | 14 |           |
| <br>15 |           |      | 10 |           |
| <br>17 |           |      | 17 |           |
| <br>10 |           |      | 10 |           |
| <br>10 | CTD2 I    |      | 10 |           |
| <br>19 |           |      | 19 | STDOL I   |
| <br>20 | OND       | <br> | 20 |           |
| <br>21 | GND       | <br> | 21 |           |
| <br>22 | GND       | <br> | 22 |           |
| <br>23 |           | <br> | 23 |           |
| <br>24 | ULK I     | <br> | 24 |           |
| <br>25 | UPIL I    | <br> | 25 |           |
| <br>26 | LOAD I    | <br> | 26 | LOAD I    |
| <br>27 | DP2H I    | <br> | 27 | DP2H I    |
| <br>28 | LAI I     |      | 28 | LAI I     |
| <br>29 | DP2L I    | <br> | 29 |           |
| <br>30 | DADAT I   |      | 30 | DADAT I   |
| <br>31 | D GNT I   | <br> | 31 | D CIVIT I |
| <br>32 | DACLK I   | <br> | 32 | DACLK I   |
| <br>33 | AD SEL    | <br> | 33 | AD SEL    |
| <br>34 | DALD I    |      | 34 | DALD I    |
| <br>35 | SEN_HUME  | <br> | 35 | SEN_HOME  |
| <br>36 | SEN_SIZE  |      | 36 | SEN_SIZE  |
| <br>37 | ENC_A     |      | 37 | ENC_A     |
| <br>38 | ENS_B     |      | 38 | ENS_B     |
| <br>39 | GND       |      | 39 | GND       |
| <br>40 | GND       |      | 40 | GND       |
| <br>41 | ANO       |      | 41 | ANO       |
| <br>42 | AN4       |      | 42 | AN4       |
| <br>43 | AN1       |      | 43 | AN1       |
| <br>44 | AN5       | <br> | 44 | AN5       |
| <br>45 | AN2       | <br> | 45 | AN2       |
| <br>46 | AN6       | <br> | 46 | ANG       |
| <br>47 | AN3       | <br> | 47 | AN3       |
| <br>48 | AN7       | <br> | 48 | AN7       |
| <br>49 | GND       | <br> | 49 | GND       |
| <br>50 | GND       |      | 50 | GND       |
| <br>51 | INKL 1    |      | 51 | INKL 1    |
| <br>52 | INKL 2    |      | 52 | INKL 2    |
| <br>53 | INKL 3    |      | 53 | INKL 3    |
| <br>54 | INKL 4    |      | 54 | INKL 4    |
| <br>55 | INKL 5    |      | 55 | INKL 5    |
| 56     | INKL 6    |      | 56 | INKL 6    |

|     |               | 57 | INKL 7      |                   | 57 | INKL 7  |  |
|-----|---------------|----|-------------|-------------------|----|---------|--|
|     |               | 58 | INKL 8      |                   | 58 | INKL 8  |  |
|     |               | 59 | GND         |                   | 59 | GND     |  |
|     |               | 60 | GND         |                   | 60 | GND     |  |
|     |               | 61 | N.C         |                   | 61 | N.C     |  |
|     |               | 62 | N.C         |                   | 62 | N.C     |  |
|     |               | 63 | N.C         |                   | 63 | N.C     |  |
|     |               | 64 | N.C.        |                   | 64 | N.C     |  |
|     |               |    |             |                   |    |         |  |
| J16 | INK K         | 1  | VH-POW      | CARTRIDGE PCB. J7 | 1  | GND     |  |
|     | 5597-30P      | 2  | VH-POW      | 5597-30P          | 2  | GND     |  |
|     | straight Type | 3  | VH-POW      |                   | 3  | STBCI   |  |
|     |               | 4  | GND         |                   | 4  | LOAD    |  |
|     |               | 5  | DC12V       |                   | 5  | STB3    |  |
|     |               | 6  | GND         |                   | 6  | STB2    |  |
|     |               | 7  | DP1H        |                   | 7  | STB1    |  |
|     |               | 8  | DP1I        |                   | 8  | LAT     |  |
|     |               | 9  | DP2H        |                   | 9  | CLK     |  |
|     |               | 10 | DP2I        |                   | 10 | R-DAT1  |  |
|     |               | 11 | DA1 (K)     |                   | 11 | I -DAT1 |  |
|     |               | 12 | DA2(K)      |                   | 12 | B-DATO  |  |
|     |               | 13 | AD1 (K)     |                   | 13 | I -DATO |  |
|     |               | 14 | GND         |                   | 14 | GND     |  |
|     |               | 15 | VDD5V       |                   | 15 | VDD5V   |  |
|     |               | 16 | VDD5V       |                   | 16 | VDD5V   |  |
|     |               | 17 | GND         |                   | 17 | GND     |  |
|     |               | 18 | L-DATO(K)   |                   | 18 | AD1     |  |
|     |               | 19 | R-DATO(K)   |                   | 19 | DA2     |  |
|     |               | 20 | I -DAT1(K)  |                   | 20 | DA1     |  |
|     |               | 21 | I -DAT1 (K) |                   | 21 | DP2I    |  |
|     |               | 22 | CLK         |                   | 22 | DP2H    |  |
|     |               | 23 | I AT        |                   | 23 | DP1I    |  |
|     |               | 24 | STB1        |                   | 24 | DP1H    |  |
|     |               | 25 | STB2        |                   | 25 | GND     |  |
|     |               | 26 | STB3        |                   | 26 | DC12V   |  |
|     |               | 27 | LOAD        |                   | 27 | GND     |  |
|     |               | 28 | STBCL       |                   | 28 | VH-POW  |  |
|     |               | 29 | GND         |                   | 29 | VH-POW  |  |
|     |               | 30 | GND         |                   | 30 | VH-POW  |  |
|     |               |    |             |                   |    |         |  |
| J17 | INK_C         | 1  | VH-POW      | CARTRIDGE PCB, J7 | 1  | GND     |  |
| -   | 5597-30P      | 2  | VH-POW      | 5597-30P          | 2  | GND     |  |
|     | straight Type | 3  | VH-POW      |                   | 3  | STBCL   |  |
|     |               | 4  | GND         |                   | 4  | LOAD    |  |
|     |               | 5  | DC12V       |                   | 5  | STB3    |  |
|     |               | 6  | GND         |                   | 6  | STB2    |  |
|     |               | 7  | DP1H        |                   | 7  | STB1    |  |
|     |               | 8  | DP1L        |                   | 8  | LAT     |  |
|     |               | 9  | DP2H        |                   | 9  | CLK     |  |
|     |               | 10 | DP2L        |                   | 10 | R-DAT1  |  |
|     |               | 11 | DA1 (C)     |                   | 11 | L-DAT1  |  |
|     |               | 12 | DA2(C)      |                   | 12 | R-DAT0  |  |
|     |               |    |             |                   |    |         |  |

|      |               | 13  | AD1(C)      |              | 13 | L-DAT0 |  |
|------|---------------|-----|-------------|--------------|----|--------|--|
|      |               | 14  | GND         |              | 14 | GND    |  |
|      |               | 15  | VDD5V       |              | 15 | VDD5V  |  |
|      |               | 16  | VDD5V       |              | 16 | VDD5V  |  |
|      |               | 17  | GND         |              | 17 | GND    |  |
|      |               | 18  | I = DATO(C) |              | 18 |        |  |
|      |               | 19  | B = DATO(C) |              | 19 | DA2    |  |
|      |               | 20  | I = DAT1(C) |              | 20 |        |  |
|      |               | 21  | L = DAT1(C) | <br>         | 21 |        |  |
|      |               | 22  |             |              | 22 | DP2H   |  |
|      |               | 22  | LAT         |              | 22 |        |  |
|      |               | 23  | CTD1        |              | 23 |        |  |
|      |               | 24  | стро        |              | 24 | CND    |  |
|      |               | 25  | CTD2        |              | 25 |        |  |
|      |               | 20  | 1040        |              | 20 | CND    |  |
|      |               | 27  | CTROL       |              | 27 |        |  |
|      |               | 20  | CND         |              | 20 |        |  |
|      |               | 29  |             | <br>         | 29 |        |  |
|      |               |     | GND         | <br>         |    | VITEOW |  |
| 11 0 |               | 1   |             |              | 1  |        |  |
| 110  |               | 1   | VIT-FOW     | <br>EFOT 20D | 1  |        |  |
|      | SS97-SUP      | 2   | VH-POW      | <br>5597-30P | 2  |        |  |
|      | straight Type | 3   |             | <br>         | 3  |        |  |
|      |               | 4   |             |              | 4  | CTD2   |  |
|      |               | 5   |             | <br>         | 5  | OTDO   |  |
|      |               | 7   |             | <br>         | 0  | OTD1   |  |
|      |               | /   |             | <br>         | /  |        |  |
|      |               | 0   | DPIL        | <br>         | 0  |        |  |
|      |               | 10  |             |              | 10 |        |  |
|      |               | 10  |             | <br>         | 10 |        |  |
|      |               | 10  |             |              | 10 |        |  |
|      |               | 12  |             | <br>         | 12 |        |  |
|      |               | 1.1 |             | <br>         | 13 |        |  |
|      |               | 14  |             | <br>         | 14 |        |  |
|      |               | 10  | VDDGV       | <br>         | 10 |        |  |
|      |               | 17  |             |              | 17 |        |  |
|      |               | 10  |             |              | 10 |        |  |
|      |               | 10  |             |              | 10 |        |  |
|      |               | 19  |             |              | 19 |        |  |
|      |               | 20  |             |              | 20 |        |  |
|      |               | 21  |             |              | 21 |        |  |
|      |               | 22  |             |              | 22 |        |  |
|      |               | 24  | CTD1        |              | 23 |        |  |
|      |               | 24  | CTDO        |              | 24 | GND    |  |
|      |               | 25  | CTD2        |              | 25 |        |  |
|      |               | 20  |             |              | 20 | CND    |  |
|      |               | 27  | STRO        | <br>         | 27 |        |  |
|      |               | 20  | GND         |              | 20 |        |  |
|      |               | 29  | GND         |              | 29 |        |  |
|      |               |     | GIND        |              | 30 | VITEOW |  |
| 11 0 |               | 1   | VH-POW      |              | 1  | GND    |  |
| 013  | 5597-30P      | 2   | VH-POW      | 5597-30P     | 0  | GND    |  |
|      | 3307 001      | Z   |             | 0001 001     | <  | UND .  |  |

|      | straight Type | 3 \  | /H-POW      |              | 3  | STBCL          |
|------|---------------|------|-------------|--------------|----|----------------|
|      |               | 4 0  | SND         |              | 4  | LOAD           |
|      |               | 5 [  | DC12V       |              | 5  | STB3           |
|      |               | 6 0  | SND         |              | 6  | STB2           |
|      |               | 7 [  | )P1H        |              | 7  | STB1           |
|      |               | 8 6  |             |              | 8  | LAT            |
|      |               | 9 6  |             |              | 9  |                |
|      |               | 10 0 | 2020        |              | 10 | D DAT1         |
|      |               | 11 0 |             |              | 11 | L DATI         |
|      |               | 10 5 |             |              | 10 |                |
|      |               | 12 L |             |              | 12 |                |
|      |               | 13 F |             | <br>         | 13 | L-DAIU         |
|      |               | 14 0 | JND<br>DDDV | <br>         | 14 | GND            |
|      |               | 15 V | DD5V        |              | 15 | VDD5V          |
|      |               | 16 V | /DD5V       | <br>         | 16 | VDD5V          |
|      |               | 17 ( | and         | <br>         | 17 | GND            |
|      |               | 18 L | -DAI0(Y)    | <br>         | 18 | AD1            |
|      |               | 19 F | R-DATO(Y)   |              | 19 | DA2            |
|      |               | 20 L | -DAT1(Y)    | <br>         | 20 | DA1            |
|      |               | 21 L | -DAT1(Y)    |              | 21 | DP2L           |
|      |               | 22 0 | CLK         | <br>         | 22 | DP2H           |
|      |               | 23 L | .AT         |              | 23 | DP1L           |
|      |               | 24 5 | STB1        |              | 24 | DP1H           |
|      |               | 25 8 | STB2        |              | 25 | GND            |
|      |               | 26 5 | STB3        |              | 26 | DC12V          |
|      |               | 27 L | .OAD        |              | 27 | GND            |
|      |               | 28 5 | STBCL       |              | 28 | VH-POW         |
|      |               | 29 0 | AND         |              | 29 | VH-POW         |
|      |               | 30 0 | and         |              | 30 | VH-POW         |
|      |               |      |             |              |    |                |
| .120 | POWER CON     | 1 F  | )C24V       | SUB#2 PCB    | 1  | DC24V          |
|      | 6P            | 2 [  | 0C24V       | POWER CON 6P | 2  | DC24V          |
|      |               | 3 \  | /HPOW       |              | 3  | VHPOW(FIRE-HV) |
|      |               | 4 \  |             |              | 4  | VHPOW(FIRE-HV) |
|      |               | 5 0  | AND.        |              | 5  | GND            |
|      |               | 6 0  |             |              | 6  | GND            |
|      |               | 00   |             |              | 0  | GIVE           |
| 121  | INKIC         | 1 \  |             |              | 1  | CND            |
| 021  | 5597-30P      | 2 \  |             | 5597-30P     | 2  | GND            |
|      | etraight Type | 2 1  |             | 0007 001     | 2  | STROL          |
|      | Straight 1900 | 4 0  |             |              |    |                |
|      |               | 4 0  |             |              | 4  | CTD2           |
|      |               | 5 L  |             |              | 5  | 0100           |
|      |               | 7 5  |             |              | 7  |                |
|      |               | / L  |             |              | /  |                |
|      |               | 0 L  |             | <br>         | 8  |                |
|      |               | 91   |             | <br>         | 9  |                |
|      |               | 10 L |             |              | 10 | R-DAT          |
|      |               | 11 L | JAT(LC)     |              | 11 | L-DALI         |
|      |               | 12 [ | JA2(LC)     | <br>         | 12 | R-DAIO         |
|      |               | 13 A | AUT (LC)    | <br>         | 13 | L-DAI0         |
|      |               | 14 0 | <u>and</u>  | <br>         | 14 | GND            |
|      |               | 15 \ | /DD5V       | <br>         | 15 | VDD5V          |
|      |               | 16 \ | /DD5V       |              | 16 | VDD5V          |

|     |               | 17 GND        |                   | 17 | GND    |
|-----|---------------|---------------|-------------------|----|--------|
|     |               | 18 L-DAT0(LC) |                   | 18 | AD1    |
|     |               | 19 R-DAT0(LC) |                   | 19 | DA2    |
|     |               | 20 L-DAT1(LC) |                   | 20 | DA1    |
|     |               | 21 L-DAT1(LC) |                   | 21 | DP2L   |
|     |               | 22 CLK        |                   | 22 | DP2H   |
|     |               | 23 LAT        |                   | 23 | DP1L   |
|     |               | 24 STB1       |                   | 24 | DP1H   |
|     |               | 25 STB2       |                   | 25 | GND    |
|     |               | 26 STB3       |                   | 26 | DC12V  |
|     |               | 27 LOAD       |                   | 27 | GND    |
|     |               | 28 STBCL      |                   | 28 | VH-POW |
|     |               | 29 GND        |                   | 29 | VH-POW |
|     |               | 30 GND        |                   | 30 | VH-POW |
|     |               |               |                   |    |        |
| J22 | INK_LM        | 1 VH-POW      | CARTRIDGE PCB, J7 | 1  | GND    |
|     | 5597-30P      | 2 VH-POW      | 5597-30P          | 2  | GND    |
|     | straight Type | 3 VH-POW      |                   | 3  | STBCL  |
|     |               | 4 GND         |                   | 4  | LOAD   |
|     |               | 5 DC12V       |                   | 5  | STB3   |
|     |               | 6 GND         |                   | 6  | STB2   |
|     |               | 7 DP1H        |                   | 7  | STB1   |
|     |               | 8 DP1L        |                   | 8  | LAT    |
|     |               | 9 DP2H        |                   | 9  | CLK    |
|     |               | 10 DP2L       |                   | 10 | R-DAT1 |
|     |               | 11 DA1(LM)    |                   | 11 | L-DAT1 |
|     |               | 12 DA2(LM)    |                   | 12 | R-DAT0 |
|     |               | 13 AD1(LM)    |                   | 13 | L-DAT0 |
|     |               | 14 GND        |                   | 14 | GND    |
|     |               | 15 VDD5V      |                   | 15 | VDD5V  |
|     |               | 16 VDD5V      |                   | 16 | VDD5V  |
|     |               | 17 GND        |                   | 17 | GND    |
|     |               | 18 L-DAT0(LM) |                   | 18 | AD1    |
|     |               | 19 R-DAT0(LM) |                   | 19 | DA2    |
|     |               | 20 L-DAT1(LM) |                   | 20 | DA1    |
|     |               | 21 L-DAT1(LM) |                   | 21 | DP2L   |
|     |               | 22 CLK        |                   | 22 | DP2H   |
|     |               | 23 LAT        |                   | 23 | D01L   |
|     |               | 24 STB1       |                   | 24 | DP1H   |
|     |               | 25 STB2       |                   | 25 | GND    |
|     |               | 26 STB3       |                   | 26 | DC12V  |
|     |               | 27 LOAD       |                   | 27 | GND    |
|     |               | 28 STBCL      |                   | 28 | VH-POW |
|     |               | 29 GND        |                   | 29 | VH-POW |
|     |               | 30 GND        |                   | 30 | VH-POW |

### PCB - NET SUB PCB

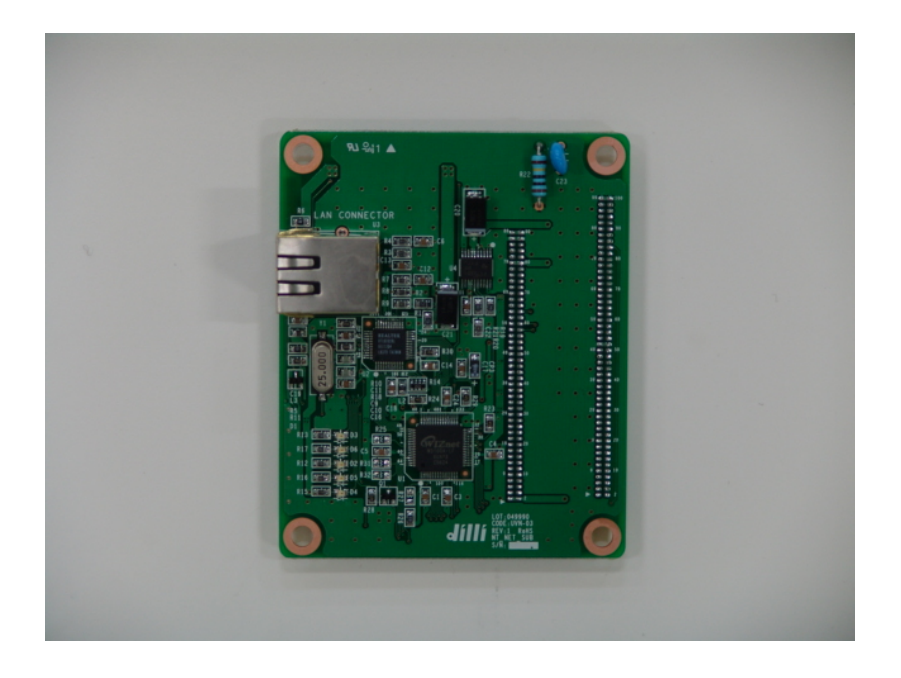

#### **MAIN FUNCTION**

 Connected with Main PCB. Either transfer output data received thru LAN port or be used when updating files.

#### Part #; UVN-03

#### PCB - NET SUB PCB

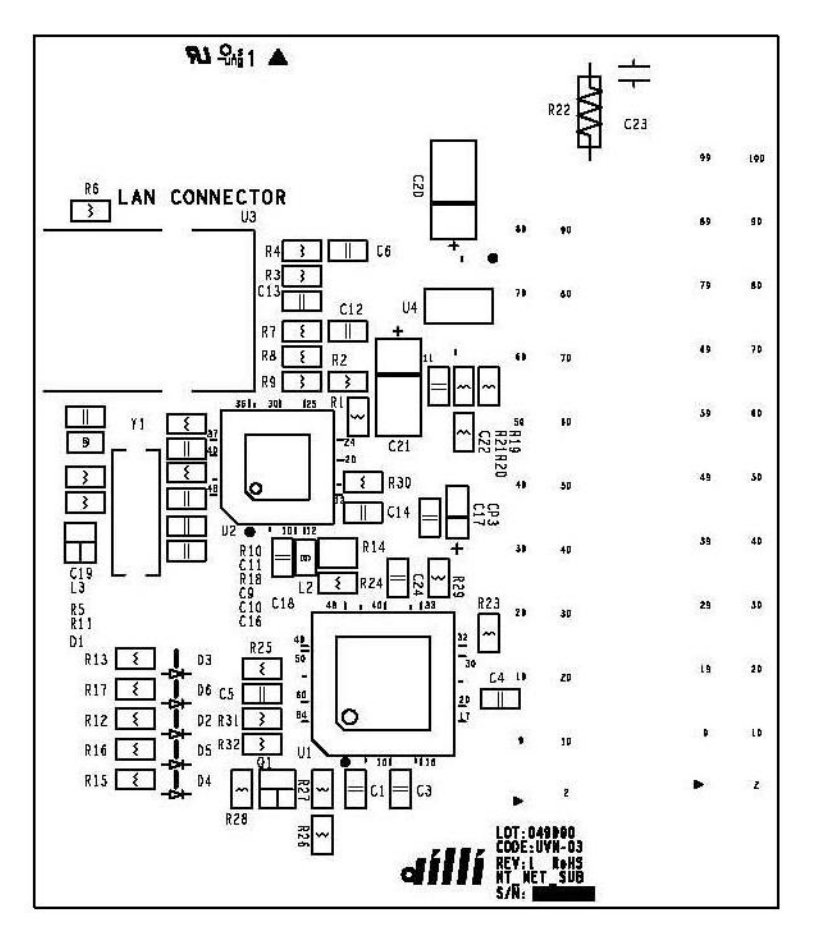

Part #; UVN-03

#### **CONNECTOR CONNECTION MAP**

U3 UTP CABLE ---> LAN CABLE JP1 2X45 (1.27 Arrangement) --> Main J2 JP2 2X50 (1.27 Arrangement) --> Main J3

#### PCB – NET SUB PCB IO MAP

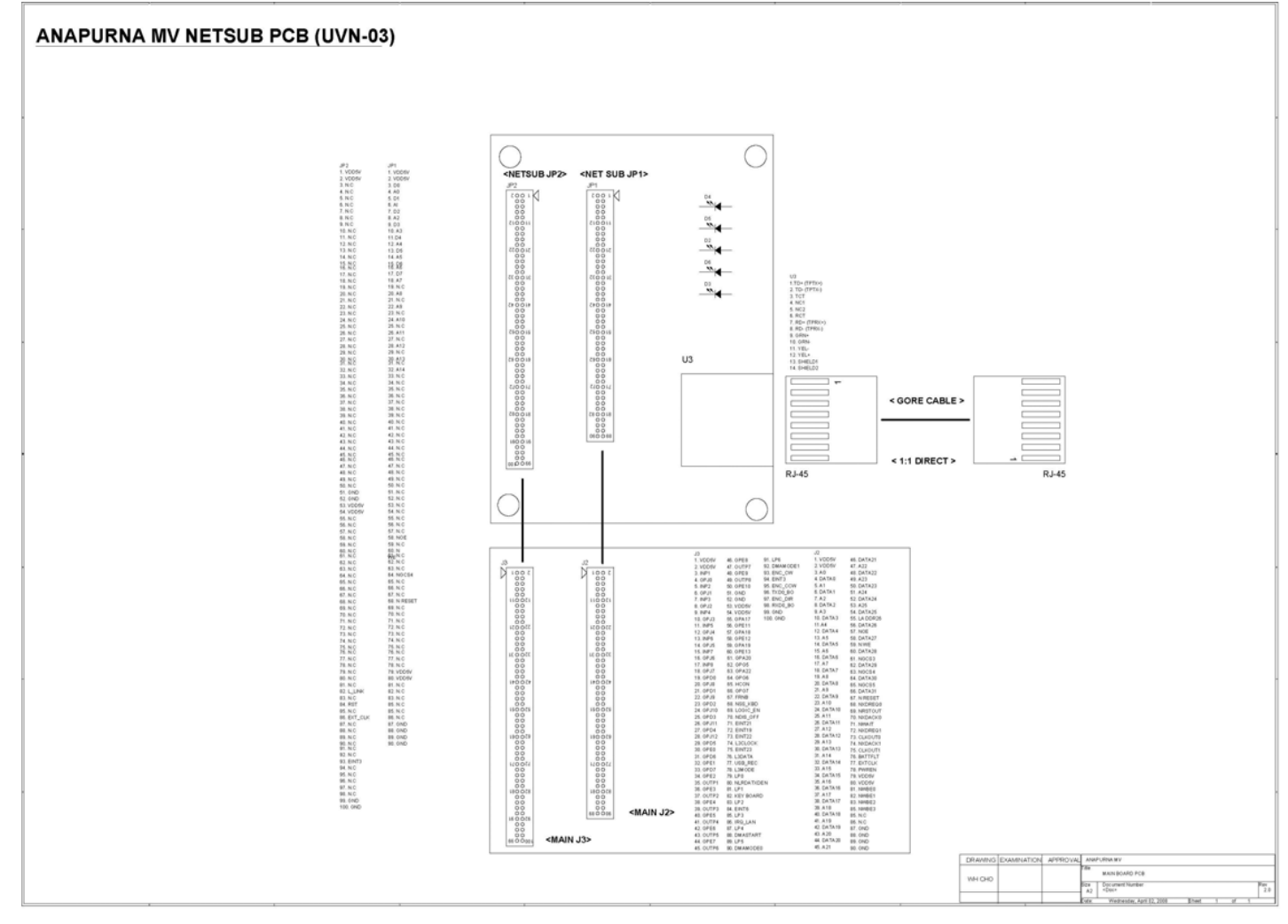

\* Bigger original circuit diagram is attached for understanding.

| NET_SUB |             |    |           |            |             |    |        |  |
|---------|-------------|----|-----------|------------|-------------|----|--------|--|
| U3      |             | 1  | TD+ TPTX+ | GORE CABLE | RJ45        | 1  | -      |  |
|         |             | 2  | TD- TPTX- | LAN        | UTP CABLE   | 2  | -      |  |
|         |             | 3  | TCT       |            | (LAN)       | 3  | -      |  |
|         |             | 4  | NC1       |            |             | 4  | N.C    |  |
|         |             | 5  | NC2       |            |             | 5  | N.C    |  |
|         |             | 6  | RCT       |            |             | 6  | -      |  |
|         |             | 7  | RD+ TPRX+ |            |             | 7  | N.C    |  |
|         |             | 8  | RD- TPRX- |            |             | 8  | N.C    |  |
|         |             | 9  | GRN+      |            |             |    |        |  |
|         |             | 10 | GRN-      |            |             |    |        |  |
|         |             | 11 | YEL-      |            |             |    |        |  |
|         |             | 12 | YEL+      |            |             |    |        |  |
|         |             | 13 | SHIELD1   |            |             |    |        |  |
|         |             | 14 | SHIELD2   |            |             |    |        |  |
|         |             |    |           |            |             |    |        |  |
| JP1     | HEADER 2×45 | 1  | VDD5V     |            | MAIN, J2    | 1  | VDD5V  |  |
|         |             | 2  | VDD5V     |            | HEADER 2×45 | 2  | VDD5V  |  |
|         |             | 3  | D0        |            |             | 3  | AO     |  |
|         |             | 4  | AO        |            |             | 4  | DATAO  |  |
|         |             | 5  | D1        |            |             | 5  | A1     |  |
|         |             | 6  | A1        |            |             | 6  | DATA1  |  |
|         |             | 7  | D2        |            |             | 7  | A2     |  |
|         |             | 8  | A2        |            |             | 8  | DATA2  |  |
|         |             | 9  | D3        |            |             | 9  | A3     |  |
|         |             | 10 | A3        |            |             | 10 | DATA3  |  |
|         |             | 11 | D4        |            |             | 11 | A4     |  |
|         |             | 12 | A4        |            |             | 12 | DATA4  |  |
|         |             | 13 | D5        |            |             | 13 | A5     |  |
|         |             | 14 | A5        |            |             | 14 | DATA5  |  |
|         |             | 15 | D6        |            |             | 15 | Ab     |  |
|         |             | 16 | A6        |            |             | 16 | DATA6  |  |
|         |             | 17 | D7        |            |             | 17 | A      |  |
|         |             | 18 | A/        |            |             | 18 | DATA/  |  |
|         |             | 19 | N.C       |            |             | 19 | AX     |  |
|         |             | 20 | AB        |            |             | 20 | DATAS  |  |
|         |             | 21 | N.C       |            |             | 21 | AU     |  |
|         |             | 22 | A9        |            |             | 22 | DATA9  |  |
|         |             | 23 | N.C       |            |             | 23 | AIU    |  |
|         |             | 24 | AIU       |            |             | 24 | DATATU |  |
|         |             | 25 | IN.C      |            |             | 25 | A11    |  |

| 26 | A11 26    | DATA11   |
|----|-----------|----------|
| 27 | N.C 27    | A12      |
| 28 | A12 28    | DATA12   |
| 29 | N.C 29    | A1 3     |
| 30 | A13 30    | DATA13   |
| 31 | N.C 31    | A1 4     |
| 32 | A14 32    | DATA14   |
| 33 | N.C 33    | A1 5     |
| 34 | N.C 34    | DATA1 5  |
| 35 | N.C 35    | A16      |
| 36 | N.C 36    | DATA16   |
| 37 | N.C 37    | A1 7     |
| 38 | N.C 38    | DATA17   |
| 39 | N.C 39    | A1 8     |
| 40 | N.C 40    | DATA18   |
| 41 | N.C 41    | A19      |
| 42 | N.C 42    | DATA19   |
| 43 | N.C 43    | A20      |
| 44 | N.C 44    | DATA20   |
| 45 | N.C 45    | A21      |
| 46 | N.C 46    | DATA21   |
| 47 | N.C 47    | A22      |
| 48 | N.C 48    | DATA22   |
| 49 | N.C 49    | A23      |
| 50 | N.C 50    | DATA23   |
| 51 | N.C 51    | A24      |
| 52 | N.C 52    | DATA24   |
| 53 | N.C 53    | A25      |
| 54 | N.C 54    | DATA25   |
| 55 | N.C 55    | LA DDR26 |
| 56 | N.C 56    | DATA26   |
| 57 | N.C 57    | NOE      |
| 58 | nOE 58    | DATA27   |
| 59 | N.C 59    | N WE     |
| 60 | N WE 60   | DATA28   |
| 61 | N.C 61    | NGCS3    |
| 62 | N.C 62    | DATA29   |
| 63 | N.C 63    | NGCS4    |
| 64 | n GCS4 64 | DATA30   |
| 65 | N.C 65    | NGCS5    |
| 66 | N.C 66    | DATA31   |
| 67 | N.C 67    | N RESET  |

|     |             | 68 | n RESET |             | 68 | NXDREQ0        |  |
|-----|-------------|----|---------|-------------|----|----------------|--|
|     |             | 69 | N.C     |             | 69 | NRSTOUT        |  |
|     |             | 70 | N.C     |             | 70 | NX DACK0       |  |
|     |             | 71 | N.C     |             | 71 | NWAIT          |  |
|     |             | 72 | N.C     |             | 72 | NXDREQ1        |  |
|     |             | 73 | N.C     |             | 73 | <b>CLKOUTO</b> |  |
|     |             | 74 | N.C     |             | 74 | NXDACK1        |  |
|     |             | 75 | N.C     |             | 75 | OLKOUT1        |  |
|     |             | 76 | N.C     |             | 76 | BATTFLT        |  |
|     |             | 77 | N.C     |             | 77 | EXTCLK         |  |
|     |             | 78 | N.C     |             | 78 | PWREN          |  |
|     |             | 79 | VDD5V   |             | 79 | VDD5V          |  |
|     |             | 80 | VDD5V   |             | 80 | VDD5V          |  |
|     |             | 81 | N.C     |             | 81 | NWBE0          |  |
|     |             | 82 | N.C     |             | 82 | NWBE1          |  |
|     |             | 83 | N.C     |             | 83 | NWBE2          |  |
|     |             | 84 | N.C     |             | 84 | NWBE3          |  |
|     |             | 85 | N.C     |             | 85 | N.C            |  |
|     |             | 86 | N.C     |             | 86 | N.C            |  |
|     |             | 87 | GND     |             | 87 | GND            |  |
|     |             | 88 | GND     |             | 88 | GND            |  |
|     |             | 89 | GND     |             | 89 | GND            |  |
|     |             | 90 | GND     |             | 90 | GND            |  |
|     |             |    |         |             |    |                |  |
| JP2 | HEADER 2×50 | 1  | VDD5V   | MAIN, J3    | 1  | VDD5V          |  |
|     |             | 2  | VDD5V   | HEADER 2×50 | 2  | VDD5V          |  |
|     |             | 3  | N.C     |             | 3  | INP1           |  |
|     |             | 4  | N.C     | <br>        | 4  | GPJ0           |  |
|     |             | 5  | N.C     | <br>        | 5  | INP2           |  |
|     |             | 6  | N.C     | <br>        | 6  | GPJ1           |  |
|     |             | 7  | N.C     | <br>        | 7  | INP3           |  |
|     |             | 8  | N.C     | <br>        | 8  | GPJ2           |  |
|     |             | 9  | N.C     |             | 9  | INP4           |  |
|     |             | 10 | N.C     | <br>        | 10 | GPJ3           |  |
|     |             | 11 | N.C     |             | 11 | INP5           |  |
|     |             | 12 | N.C     |             | 12 | GPJ4           |  |
|     |             | 13 | N.C     |             | 13 | INP6           |  |
|     |             | 14 | N.C     |             | 14 | GPJ5           |  |
|     |             | 15 | N.C     |             | 15 | INP7           |  |
|     |             | 16 | N.C     | <br>        | 16 | GPJ6           |  |
|     |             | 17 | N.C     |             | 17 | INP8           |  |
|     |             | 18 | N.C     |             | 18 | GPJ7           |  |

| 19 | N.C 19   | GPD0  |
|----|----------|-------|
| 20 | N.C 20   | GPJ8  |
| 21 | N.C 21   | GPD1  |
| 22 | N.C 22   | GPJ9  |
| 23 | N.C 23   | GPD2  |
| 24 | N.C 24   | GPJ10 |
| 25 | N.C 25   | GPD3  |
| 26 | N.C 26   | GPJ11 |
| 27 | N.C 27   | GPD4  |
| 28 | N.C 28   | GPJ12 |
| 29 | N.C 29   | GPD5  |
| 30 | N.C 30   | GPE0  |
| 31 | N.C 31   | GPD6  |
| 32 | N.C 32   | GPE1  |
| 33 | N.C 33   | GPD7  |
| 34 | N.C 34   | GPE2  |
| 35 | N.C 35   | OUTP1 |
| 36 | N.C 36   | GPE3  |
| 37 | N.C 37   | OUTP2 |
| 38 | N.C 38   | GPE4  |
| 39 | N.C 39   | OUTP3 |
| 40 | N.C 40   | GPE5  |
| 41 | N.C 41   | OUTP4 |
| 42 | N.C 42   | GPE6  |
| 43 | N.C 43   | OUTP5 |
| 44 | N.C 44   | GPE7  |
| 45 | N.C 45   | OUTP6 |
| 46 | N.C 46   | GPE8  |
| 47 | N.C 47   | OUTP7 |
| 48 | N.C 48   | GPE9  |
| 49 | N.C 49   | OUTP8 |
| 50 | N.C 50   | GPE10 |
| 51 | GND 51   | GND   |
| 52 | GND 52   | GND   |
| 53 | VDD5V 53 | VDD5V |
| 54 | VDD5V 54 | VDD5V |
| 55 | N.C 55   | GPA17 |
| 56 | N.C 56   | GPE11 |
| 57 | N.C 57   | GPA18 |
| 58 | N.C 58   | GPE12 |
| 59 | N.C 59   | GPA19 |
| 60 | N.C 60   | GPE13 |

| 61     | N.C     |   | 31 GPA20      |
|--------|---------|---|---------------|
| 62     | N.C     |   | 32 GPG5       |
| 63     | N.C     |   | 33 GPA22      |
| 64     | N.C     |   | 34 GPG6       |
| 65     | N.C     |   | 35 HCON       |
| 66     | N.C     |   | 6 GPG7        |
| 67     | N.C     |   | 37 FRNB       |
| 68     | N.C     |   | 38 NSS_KBD    |
| 69     | N.C     |   | 39 LOGIC_EN   |
| 70     | N.C     |   | 70 NDIS_OFF   |
| 71     | N.C     |   | 71 EINT21     |
| 72     | N.C     |   | 72 EINT19     |
| 73     | N.C     |   | 73 EINT22     |
| 74     | N.C     |   | 74 L3CLOCK    |
| 75     | N.C     |   | 75 EINT23     |
| 76     | N.C     |   | 76 L3DATA     |
| 77     | N.C     |   | 77 USB_REC    |
| 78     | N.C     |   | 78 L3MODE     |
| 79     | N.C     |   | 79 LP0        |
| 80     | N.C     |   | 30 NLRDATXDEN |
| 81     | N.C     |   | 31 LP1        |
| 82     | L_LINK  |   | 32 KEY BOARD  |
| 83     | N.C     |   | 33 LP2        |
| 84     | RST     |   | 34 EINT6      |
| 85     | N.C     |   | 35 LP3        |
| 86     | EXT_CLK |   | 36 IRQ_LAN    |
| 87     | N.C     |   | 37 LP4        |
| 88     | N.C     |   | 38 DMASTART   |
| 89     | N.C     |   | 39 LP5        |
| 90     | N.C     |   | OMAMODE0      |
| 91     | N.C     |   | )1 LP6        |
| 92     | N.C     |   | 32 DMAMODE1   |
| 93     | EINT3   |   | 3 ENC_CW      |
| 94     | N.C     |   | 34 EINT3      |
| 95     | N.C     |   | 95 ENC_CCW    |
| <br>96 | N.C     |   | )6 TXD0_BO    |
| <br>97 | N.C     |   | )7 ENC_DIR    |
| <br>98 | N.C     |   | 98 RXD0_BO    |
| <br>99 | GND     |   | J9 GND        |
| 100    | GND     | 1 | )0 GND        |

#### PCB - HEAD PCB

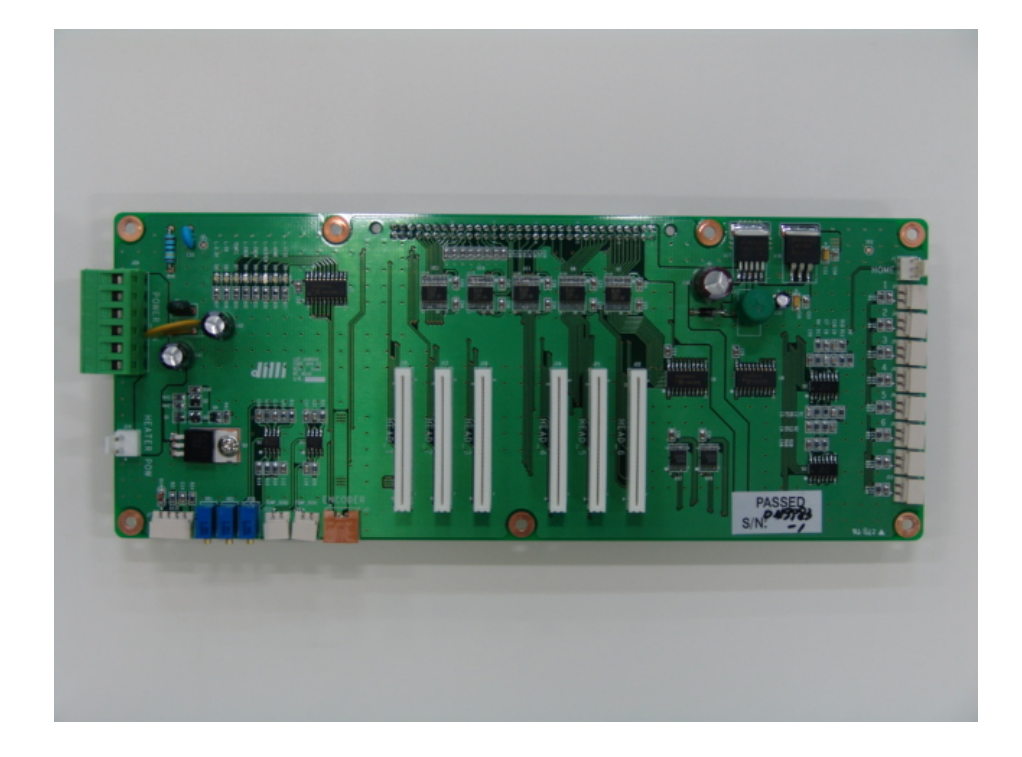

#### Part #; UVH-03

#### Main Function

1. Connected with Main PCB, send the signal for ink supply by transferring the signal received from each sub Ink Tank.

2. Send output data received by connecting with each cartridge PCB.

3. Receive Floating signal from each ink tank.

4. Receive the signal for Home sensor, size sensor and encoder.

5. Receive driving power from SUB PCB#2 thru core cable.

#### PCB – HEAD PCB

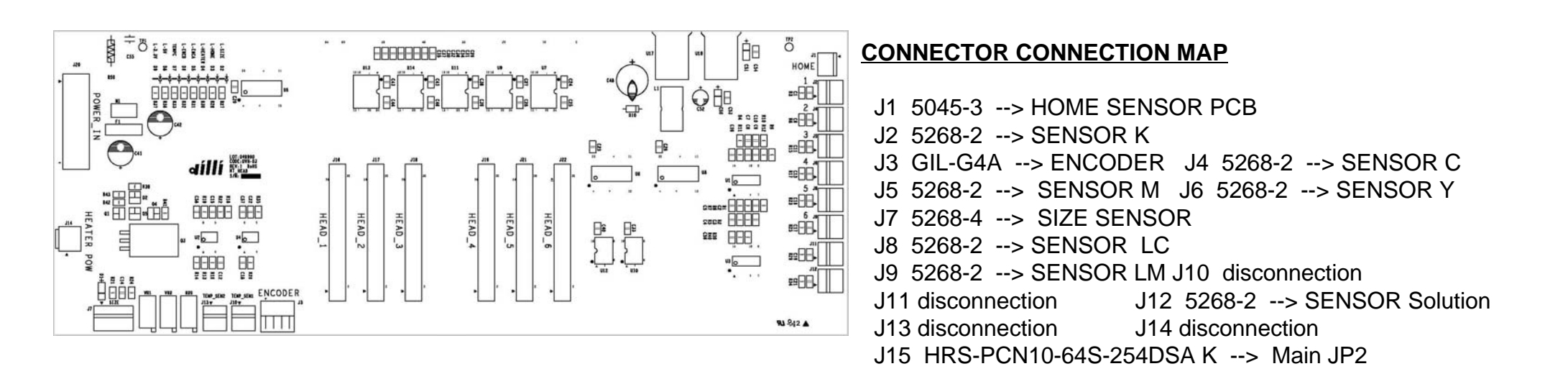

#### Part #; UVH-03

#### PCB – HEAD PCB IO MAP

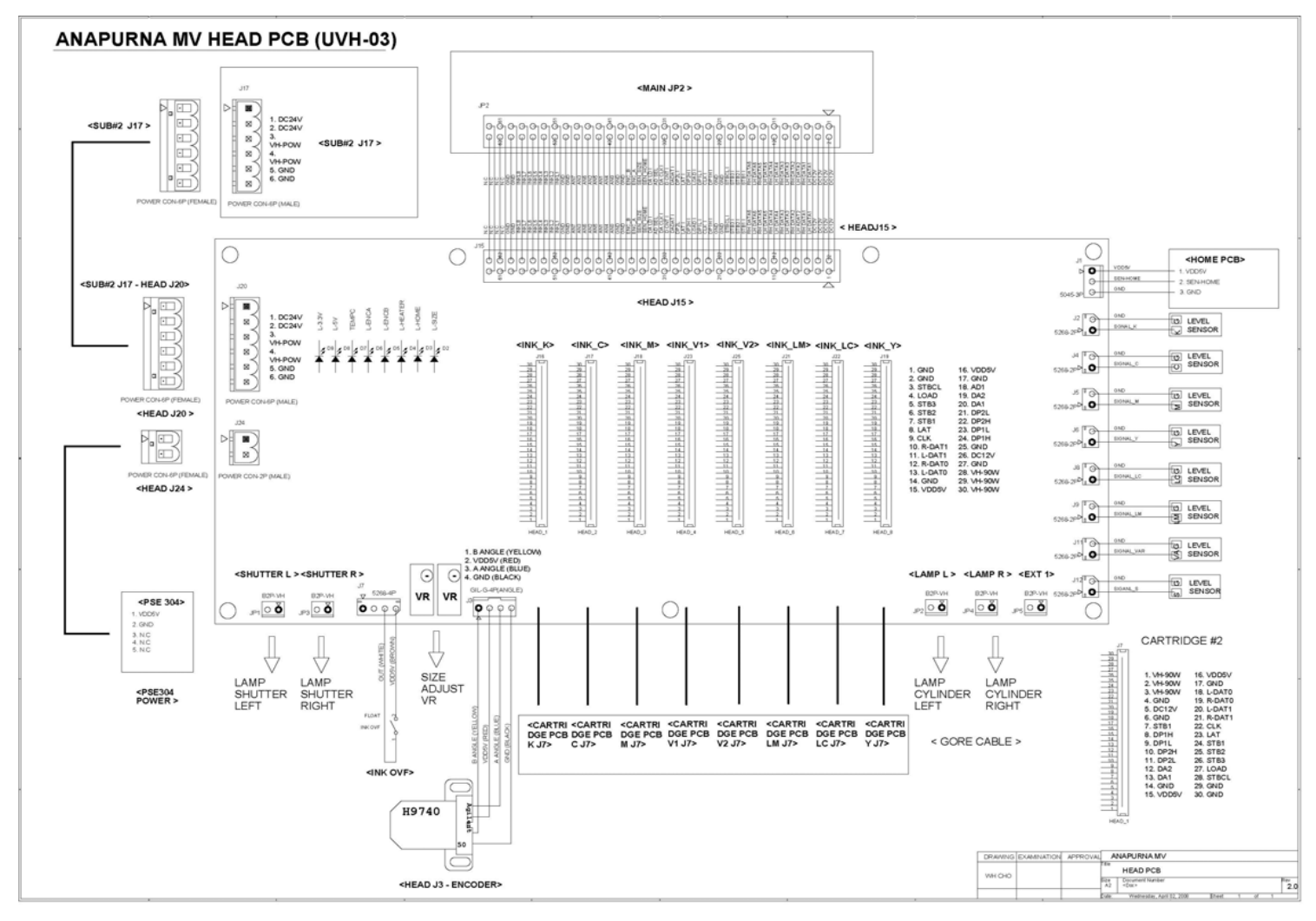

\* Bigger original circuit diagram is attached for understanding.

| HEAD F | РСВ           |   |                    |                       |                  |   |                      |
|--------|---------------|---|--------------------|-----------------------|------------------|---|----------------------|
| J1     | HOME          | 1 | VDD5V              |                       | HOME SENSOR PCB  | 1 | VDD5V(RED)           |
|        | 5045-3P       | 2 | SEN-HOME           |                       | 5051-3P          | 2 | SEN-HOME-OUT(YELLOW) |
|        |               | 3 | GND                |                       |                  | 3 | GND(BLACK)           |
| .12    | K             | 1 | SIGNAL (BLACK)     |                       | FLOAT SENSOR, K  | 1 | SIGNAL K(BLACK)      |
| -      | 5268-2P       | 2 | GND (BLACK)        |                       | 5264-2P          | 2 | GND(BLACK)           |
|        |               |   |                    |                       | 0204 21          |   |                      |
| .13    | ENCODER       | 1 | B ANGLE            |                       | ENCODER          | 1 | ENC-B(YELLOW)        |
|        | GI-I GC4P     | 2 | VDD5V              |                       | 9740(180dpi)     | 2 | 5V(BED)              |
|        | ANGLE         | 3 | A ANGLE            |                       | LGCONNECTOR      | 3 | FNC-A(BLUE)          |
|        |               | 4 | GND                |                       |                  | 4 | GND(BLACK)           |
| 14     | <u>^</u>      | 1 |                    |                       |                  | 1 |                      |
| J4     | 5069_0D       | 0 |                    |                       | FLOAT SENSON, C  | 0 |                      |
|        | 3208-2F       | 2 |                    |                       | 5204-2F          | 2 | GIND(BLACK)          |
| 15     | м             | 1 | SIGNAL M (BLACK)   |                       |                  | 1 | SIGNAL M(BLACK)      |
| 00     | 5268_2D       | 2 |                    |                       | 5264-2D          | 2 |                      |
|        | 5200-21       | 2 | GIND (BLAGIV       |                       | 5204 21          | 2 | GIND(BLACK)          |
| .16    | v             | 1 | SIGNAL Y (BLACK)   |                       | FLOAT SENSOR Y   | 1 | SIGNAL Y (BLACK)     |
|        | 5268-2P       | 2 | GND (BLACK)        |                       | 5264-2P          | 2 | GND(BLACK)           |
|        |               |   |                    |                       | 0204 21          |   |                      |
| .17    | SIZE          | 1 | V-REE(+V) (YELLOW  | ()                    | SIZE SENSOR      | 1 | V+(BLUE)             |
| ••     | 5268-4P       | 2 | GND (BLACK)        |                       | 5264-4P          | 2 | GND(BLACK)           |
|        |               | 3 | SEN-SIZE-1 (YELLC  | w)                    |                  | 3 | OUT(YELLOW)          |
|        |               | 4 | VDD5V (RED)        |                       |                  | 4 | 5V+(RED)             |
| 10     | 10            | 1 |                    |                       |                  | 1 |                      |
| JO     | 5069 0D       | 0 | SIGNAL LC (BLACK)  |                       | FLUAI SENSUR, LU | 1 |                      |
|        | 3208-2F       | 2 |                    |                       | 5204-2F          | 2 | GIND(BLACK)          |
| .19    | LM            | 1 | SIGNAL I M (BLACK) |                       | FLOAT SENSOR, LM | 1 | SIGNAL I M(BLACK)    |
|        | 5268-2P       | 2 | GND (BLACK)        |                       | 5264-2P          | 2 | GND(BLACK)           |
|        |               |   |                    |                       |                  |   |                      |
| J10    | TEMP_SEN1     | 1 | SEN1               | NOT USED              |                  |   |                      |
|        |               | 2 | GND                | NOT USED              |                  |   |                      |
|        |               |   |                    |                       |                  |   |                      |
| J11    | SPARE         | 1 | SIGNAL SPARE       | NOT USED              |                  |   |                      |
|        | 5268-2P       | 2 | GND                | NOT USED              |                  |   |                      |
| J12    | SOLUTION      | 1 | SIGNAL S (BLACK)   |                       | FLOAT SENSOR     | 1 | SIGNAL-SOL(WHITE)    |
|        | 5268-2P       | 2 | GND (BLACK)        | SOLUTION SUB INK TANK | SOLUTION         | 2 | GND(BLACK)           |
| .11.3  | TEMP SEN2     | 1 | SEN2               | NOT LISED             |                  |   |                      |
| 0.0    | 5268-2P       | 2 | GND                | NOT USED              |                  |   |                      |
|        | 5200 21       | 2 | GIND               | NOT OSED              |                  |   |                      |
| J14    | HEATER POW    | 1 | DC 24V             | NOT USED              |                  |   |                      |
|        | B2P-VH        | 2 | CONTROL GND        | NOT USED              |                  |   |                      |
| 14 5   |               |   | DOTAV              |                       |                  |   | DO10V                |
| 115    |               | 1 |                    |                       | 1:1 CONNECT      | I |                      |
|        | -649-254D94 V | 2 |                    |                       | HPS_PCN10_       | 2 |                      |
|        | -043-234DSA K | 3 |                    |                       |                  | 3 |                      |
|        |               | 4 | DUIZV              | 1                     | 04F-204DOA N     | 4 | DUIZV                |

| 5      | L h DATA1 |      | 5  | L h DATA1 |
|--------|-----------|------|----|-----------|
| 6      | R h DATA1 |      | 6  | R h DATA1 |
| 7      | L h DATA2 |      | 7  | L h DATA2 |
| 8      | R h DATA2 |      | 8  | R h DATA2 |
| <br>9  | L h DATA3 |      | 9  | L h DATA3 |
| 10     | B h DATA3 | <br> | 10 | B h DATA3 |
| <br>11 | L h DATA4 | <br> | 11 | L b DATA4 |
| <br>12 | B h DATA/ | <br> | 12 | B b DATA4 |
| <br>13 |           | <br> | 13 |           |
| <br>14 |           |      | 14 |           |
| <br>14 |           |      | 14 |           |
| <br>15 |           |      | 10 |           |
| <br>17 |           |      | 17 |           |
| <br>10 |           |      | 10 |           |
| <br>10 | CTD2 I    |      | 10 |           |
| <br>19 |           |      | 19 | STDOL I   |
| <br>20 | OND       | <br> | 20 |           |
| <br>21 | GND       | <br> | 21 |           |
| <br>22 | GND       | <br> | 22 |           |
| <br>23 |           | <br> | 23 |           |
| <br>24 | ULK I     | <br> | 24 |           |
| <br>25 | UPIL I    | <br> | 25 |           |
| <br>26 | LOAD I    |      | 26 | LOAD I    |
| <br>27 | DP2H I    | <br> | 27 |           |
| <br>28 | LAI I     |      | 28 | LAI I     |
| <br>29 | DP2L I    | <br> | 29 |           |
| <br>30 | DADAT I   |      | 30 | DADAT I   |
| <br>31 | D GNT I   | <br> | 31 | D CIVIT I |
| <br>32 | DACLK I   | <br> | 32 | DACLK I   |
| <br>33 | AD SEL    |      | 33 | AD SEL    |
| <br>34 | DALD I    |      | 34 | DALD I    |
| <br>35 | SEN_HUME  |      | 35 | SEN_HOME  |
| <br>36 | SEN_SIZE  |      | 36 | SEN_SIZE  |
| <br>37 | ENC_A     |      | 37 | ENC_A     |
| <br>38 | ENS_B     |      | 38 | ENS_B     |
| <br>39 | GND       |      | 39 | GND       |
| <br>40 | GND       |      | 40 | GND       |
| <br>41 | ANO       |      | 41 | ANO       |
| <br>42 | AN4       |      | 42 | AN4       |
| <br>43 | AN1       |      | 43 | AN1       |
| <br>44 | AN5       |      | 44 | AN5       |
| <br>45 | AN2       |      | 45 | AN2       |
| <br>46 | AN6       | <br> | 46 | ANG       |
| <br>47 | AN3       |      | 47 | AN3       |
| <br>48 | AN7       | <br> | 48 | AN7       |
| <br>49 | GND       |      | 49 | GND       |
| <br>50 | GND       |      | 50 | GND       |
| <br>51 | INKL 1    |      | 51 | INKL 1    |
| <br>52 | INKL 2    |      | 52 | INKL 2    |
| <br>53 | INKL 3    |      | 53 | INKL 3    |
| <br>54 | INKL 4    |      | 54 | INKL 4    |
| <br>55 | INKL 5    |      | 55 | INKL 5    |
| 56     | INKL 6    |      | 56 | INKL 6    |

|      |               | 57  | INKL 7  |                      | 57     | INKL 7 |  |
|------|---------------|-----|---------|----------------------|--------|--------|--|
|      |               | 58  | INKL 8  |                      | 58     | INKL 8 |  |
|      |               | 59  | GND     |                      | 59     | GND    |  |
|      |               | 60  | GND     |                      | 60     | GND    |  |
|      |               | 61  | N.C.    |                      | 61     | N.C.   |  |
|      |               | 62  | NC      |                      | 62     | NC     |  |
|      |               | 63  | NC      |                      | 63     | NC     |  |
|      |               | 64  | NC      | <br>                 | 64     | NC     |  |
|      |               | 04  | 11.0    |                      | 01     | 11.0   |  |
| .116 | INK K         | 1   | VH-POW  | <br>CARTRIDGE PCB JZ | 1      | GND    |  |
| 010  | 5597-30P      | 2   | VH-POW  | <br>5597-30P         | 2      | GND    |  |
|      | straight Type | 3   | VH-POW  |                      | 3      | STBCI  |  |
|      | otraight 1990 | 4   | GND     | <br>                 | 4      |        |  |
|      |               | 5   | DC12V   |                      | 5      | STB3   |  |
|      |               | 6   | GND     |                      | 6      | STB2   |  |
|      |               | 7   |         |                      | 7      | STB1   |  |
|      |               | ,   |         |                      | ,<br>0 | LAT    |  |
|      |               | 9   |         |                      | 9      |        |  |
|      |               | 10  |         |                      | 10     |        |  |
|      |               | 11  |         |                      | 10     |        |  |
|      |               | 10  |         |                      | 10     |        |  |
|      |               | 12  |         |                      | 12     |        |  |
|      |               | 1.0 |         |                      | 13     |        |  |
|      |               | 14  |         |                      | 14     |        |  |
|      |               | 10  |         |                      | 10     |        |  |
|      |               | 17  |         |                      | 10     |        |  |
|      |               | 10  |         | <br>                 | 10     |        |  |
|      |               | 10  |         | <br>                 | 10     | ADI    |  |
|      |               | 19  |         | <br>                 | 19     | DA1    |  |
|      |               | 20  |         | <br>                 | 20     | DAI    |  |
|      |               | 21  |         | <br>                 | 21     | DP2L   |  |
|      |               | 22  |         | <br>                 | 22     | DP2H   |  |
|      |               | 23  |         |                      | 23     | DPTL   |  |
|      |               | 24  | SIBI    | <br>                 | 24     |        |  |
|      |               | 25  | 51B2    |                      | 25     | GND    |  |
|      |               | 26  | SIB3    |                      | 26     | DCT2V  |  |
|      |               | 27  |         |                      | 27     | GND    |  |
|      |               | 28  | SIBUL   |                      | 28     | VHPOW  |  |
|      |               | 29  | GND     |                      | 29     | VHPOW  |  |
|      |               | 30  | GND     |                      | 30     | VH-POW |  |
|      |               |     |         |                      |        | 0.10   |  |
| J1 / | INK_C         | 1   | VH-POW  | CARTRIDGE PCB, J/    | 1      | GND    |  |
|      | 5597-30P      | 2   | VH-POW  | 5597-30P             | 2      | GND    |  |
|      | straight lype | 3   | VH-POW  |                      | 3      | STBCL  |  |
|      |               | 4   | GND     |                      | 4      | LOAD   |  |
|      |               | 5   | DC12V   | <br>                 | 5      | S1B3   |  |
|      |               | 6   | GND     | <br>                 | 6      | STB2   |  |
|      |               | 7   | DETH    | <br>                 | 7      | SIB1   |  |
|      |               | 8   | DP1L    | <br>                 | 8      | LAI    |  |
|      |               | 9   | DP2H    | <br>                 | 9      | CLK    |  |
|      |               | 10  | DP2L    | <br>                 | 10     | R-DAT1 |  |
|      |               | 11  | DA1 (C) | <br>                 | 11     | L-DAT1 |  |
|      |               | 12  | DA2(C)  |                      | 12     | R-DAT0 |  |

|     |               | 13 | AD1(C)      |                   | 13 | L-DAT0  |  |
|-----|---------------|----|-------------|-------------------|----|---------|--|
|     |               | 14 | GND         |                   | 14 | GND     |  |
|     |               | 15 | VDD5V       |                   | 15 | VDD5V   |  |
|     |               | 16 | VDD5V       |                   | 16 | VDD5V   |  |
|     |               | 17 | GND         |                   | 17 | GND     |  |
|     |               | 18 | I-DATO(C)   | i                 | 18 | AD1     |  |
|     |               | 19 | B-DATO(C)   |                   | 19 | DA2     |  |
|     |               | 20 | I -DAT1(C)  | i                 | 20 | DA1     |  |
|     |               | 21 | I -DAT1 (C) |                   | 21 | DP2I    |  |
|     |               | 22 | CI K        |                   | 22 | DP2H    |  |
|     |               | 23 | LAT         | i                 | 23 | DP1I    |  |
|     |               | 24 | STB1        |                   | 24 | DP1H    |  |
|     |               | 25 | STB2        | i                 | 25 | GND     |  |
|     |               | 26 | STB3        |                   | 26 | DC12V   |  |
|     |               | 27 | LOAD        |                   | 27 | GND     |  |
|     |               | 28 | STBCI       |                   | 28 | VH-POW  |  |
|     |               | 29 | GND         |                   | 29 | VH-POW  |  |
|     |               | 30 | GND         |                   | 30 | VH-POW  |  |
|     |               |    |             |                   |    |         |  |
| J18 | INK M         | 1  | VH-POW      | CARTRIDGE PCB. JZ | 1  | GND     |  |
|     | 5597-30P      | 2  | VH-POW      | 5597-30P          | 2  | GND     |  |
|     | straight Type | 3  | VH-POW      |                   | 3  | STBCI   |  |
|     |               | 4  | GND         |                   | 4  |         |  |
|     |               | 5  | DC12V       |                   | 5  | STB3    |  |
|     |               | 6  | GND         |                   | 6  | STB2    |  |
|     |               | 7  | DP1H        |                   | 7  | STB1    |  |
|     |               | 8  | DP1I        |                   | 8  | LAT     |  |
|     |               | 9  | DP2H        |                   | 9  | CLK     |  |
|     |               | 10 | DP2I        |                   | 10 | B-DAT1  |  |
|     |               | 11 | DA1(M)      |                   | 11 | I –DAT1 |  |
|     |               | 12 | DA2(M)      | i                 | 12 | B-DAT0  |  |
|     |               | 13 | AD1 (M)     |                   | 13 | I -DATO |  |
|     |               | 14 | GND         | i                 | 14 | GND     |  |
|     |               | 15 | VDD5V       |                   | 15 | VDD5V   |  |
|     |               | 16 | VDD5V       | i                 | 16 | VDD5V   |  |
|     |               | 17 | GND         |                   | 17 | GND     |  |
|     |               | 18 | L-DAT0(M)   |                   | 18 | AD1     |  |
|     |               | 19 | R-DATO(M)   |                   | 19 | DA2     |  |
|     |               | 20 | L-DAT1 (M)  |                   | 20 | DA1     |  |
|     |               | 21 | L-DAT1(M)   |                   | 21 | DP2L    |  |
|     |               | 22 | CLK         |                   | 22 | DP2H    |  |
|     |               | 23 | LAT         |                   | 23 | DP1L    |  |
|     |               | 24 | STB1        |                   | 24 | DP1H    |  |
|     |               | 25 | STB2        |                   | 25 | GND     |  |
|     |               | 26 | STB3        |                   | 26 | DC12V   |  |
|     |               | 27 | LOAD        |                   | 27 | GND     |  |
|     |               | 28 | STBCL       |                   | 28 | VH-POW  |  |
|     |               | 29 | GND         |                   | 29 | VH-POW  |  |
|     |               | 30 | GND         |                   | 30 | VH-POW  |  |
|     |               |    |             |                   |    |         |  |
| J19 | INK_Y         | 1  | VH-POW      | CARTRIDGE PCB. J7 | 1  | GND     |  |
|     | 5597-30P      | 2  | VH-POW      | 5597-30P          | 2  | GND     |  |
|     |               |    |             |                   |    |         |  |

|      | straight Type | 3  | VH-POW      |                   | 3  | STBCL          |  |
|------|---------------|----|-------------|-------------------|----|----------------|--|
|      |               | 4  | GND         |                   | 4  | LOAD           |  |
|      |               | 5  | DC12V       |                   | 5  | STB3           |  |
|      |               | 6  | GND         |                   | 6  | STB2           |  |
|      |               | 7  | DP1H        |                   | 7  | STB1           |  |
|      |               | 8  | DP1I        |                   | 8  | LAT            |  |
|      |               | 9  | DP2H        |                   | 9  | CLK            |  |
|      |               | 10 | DP2I        |                   | 10 | R-DAT1         |  |
|      |               | 11 | DA1(Y)      |                   | 11 | I -DAT1        |  |
|      |               | 12 | DA2(Y)      |                   | 12 | R-DAT0         |  |
|      |               | 13 | AD1(Y)      |                   | 13 | I -DATO        |  |
|      |               | 14 | GND         |                   | 14 | GND            |  |
|      |               | 15 | VDD5V       |                   | 15 | VDD5V          |  |
|      |               | 16 | VDD5V       |                   | 16 | VDD5V          |  |
|      |               | 17 | GND         |                   | 17 | GND            |  |
|      |               | 18 | I - DATO(Y) |                   | 18 | AD1            |  |
|      |               | 19 | B-DATO(Y)   |                   | 19 | DA2            |  |
|      |               | 20 | I - DAT1(Y) |                   | 20 | DA1            |  |
|      |               | 21 | I - DAT1(Y) |                   | 21 | DP2I           |  |
|      |               | 22 | CLK         |                   | 22 | DP2H           |  |
|      |               | 23 | LAT         |                   | 23 | DP1I           |  |
|      |               | 24 | STB1        |                   | 24 | DP1H           |  |
|      |               | 25 | STB2        |                   | 25 | GND            |  |
|      |               | 26 | STB3        |                   | 26 | DC12V          |  |
|      |               | 27 |             |                   | 27 | GND            |  |
|      |               | 28 | STBCI       |                   | 28 | VH-POW         |  |
|      |               | 29 | GND         |                   | 29 | VH-POW         |  |
|      |               | 30 | GND         |                   | 30 | VHPOW          |  |
|      |               |    |             |                   | 00 |                |  |
| .120 | POWER CON     | 1  | DC24V       | SUB#2 PCB         | 1  | DC24V          |  |
|      | 6P            | 2  | DC24V       | POWER CON 6P      | 2  | DC24V          |  |
|      |               | 3  | VHPOW       |                   | 3  | VHPOW(FIRE-HV) |  |
|      |               | 4  | VHPOW       |                   | 4  | VHPOW(FIRE-HV) |  |
|      |               | 5  | GND         |                   | 5  | GND            |  |
|      |               | 6  | GND         |                   | 6  | GND            |  |
|      |               |    |             |                   |    |                |  |
| J21  | INK LC        | 1  | VH-POW      | CARTRIDGE PCB. J7 | 1  | GND            |  |
| -    | 5597-30P      | 2  | VH-POW      | 5597-30P          | 2  | GND            |  |
|      | straight Type | 3  | VH-POW      |                   | 3  | STBCL          |  |
|      |               | 4  | GND         |                   | 4  | LOAD           |  |
|      |               | 5  | DC12V       |                   | 5  | STB3           |  |
|      |               | 6  | GND         |                   | 6  | STB2           |  |
|      |               | 7  | DP1H        |                   | 7  | STB1           |  |
|      |               | 8  | DP1L        |                   | 8  | LAT            |  |
|      |               | 9  | DP2H        |                   | 9  | CLK            |  |
|      |               | 10 | DP2L        |                   | 10 | R-DAT1         |  |
|      |               | 11 | DA1 (LC)    |                   | 11 | L-DAT1         |  |
|      |               | 12 | DA2(LC)     |                   | 12 | R-DAT0         |  |
|      |               | 13 | AD1 (LC)    |                   | 13 | L-DAT0         |  |
|      |               | 14 | GND         |                   | 14 | GND            |  |
|      |               | 15 | VDD5V       |                   | 15 | VDD5V          |  |
|      |               | 16 | VDD5V       |                   | 16 | VDD5V          |  |

|     |               | 17 GND        |                   | 17 | GND    |
|-----|---------------|---------------|-------------------|----|--------|
|     |               | 18 L-DAT0(LC) |                   | 18 | AD1    |
|     |               | 19 R-DAT0(LC) |                   | 19 | DA2    |
|     |               | 20 L-DAT1(LC) |                   | 20 | DA1    |
|     |               | 21 L-DAT1(LC) |                   | 21 | DP2L   |
|     |               | 22 CLK        |                   | 22 | DP2H   |
|     |               | 23 LAT        |                   | 23 | DP1L   |
|     |               | 24 STB1       |                   | 24 | DP1H   |
|     |               | 25 STB2       |                   | 25 | GND    |
|     |               | 26 STB3       |                   | 26 | DC12V  |
|     |               | 27 LOAD       |                   | 27 | GND    |
|     |               | 28 STBCL      |                   | 28 | VH-POW |
|     |               | 29 GND        |                   | 29 | VH-POW |
|     |               | 30 GND        |                   | 30 | VH-POW |
|     |               |               |                   |    |        |
| J22 | INK_LM        | 1 VH-POW      | CARTRIDGE PCB, J7 | 1  | GND    |
|     | 5597-30P      | 2 VH-POW      | 5597-30P          | 2  | GND    |
|     | straight Type | 3 VH-POW      |                   | 3  | STBCL  |
|     |               | 4 GND         |                   | 4  | LOAD   |
|     |               | 5 DC12V       |                   | 5  | STB3   |
|     |               | 6 GND         |                   | 6  | STB2   |
|     |               | 7 DP1H        |                   | 7  | STB1   |
|     |               | 8 DP1L        |                   | 8  | LAT    |
|     |               | 9 DP2H        |                   | 9  | CLK    |
|     |               | 10 DP2L       |                   | 10 | R-DAT1 |
|     |               | 11 DA1(LM)    |                   | 11 | L-DAT1 |
|     |               | 12 DA2(LM)    |                   | 12 | R-DAT0 |
|     |               | 13 AD1(LM)    |                   | 13 | L-DAT0 |
|     |               | 14 GND        |                   | 14 | GND    |
|     |               | 15 VDD5V      |                   | 15 | VDD5V  |
|     |               | 16 VDD5V      |                   | 16 | VDD5V  |
|     |               | 17 GND        |                   | 17 | GND    |
|     |               | 18 L-DAT0(LM) |                   | 18 | AD1    |
|     |               | 19 R-DAT0(LM) |                   | 19 | DA2    |
|     |               | 20 L-DAT1(LM) |                   | 20 | DA1    |
|     |               | 21 L-DAT1(LM) |                   | 21 | DP2L   |
|     |               | 22 CLK        |                   | 22 | DP2H   |
|     |               | 23 LAT        |                   | 23 | D01L   |
|     |               | 24 STB1       |                   | 24 | DP1H   |
|     |               | 25 STB2       |                   | 25 | GND    |
|     |               | 26 STB3       |                   | 26 | DC12V  |
|     |               | 27 LOAD       |                   | 27 | GND    |
|     |               | 28 STBCL      |                   | 28 | VH-POW |
|     |               | 29 GND        |                   | 29 | VH-POW |
|     |               | 30 GND        |                   | 30 | VH-POW |

#### PCB - REFILL PCB

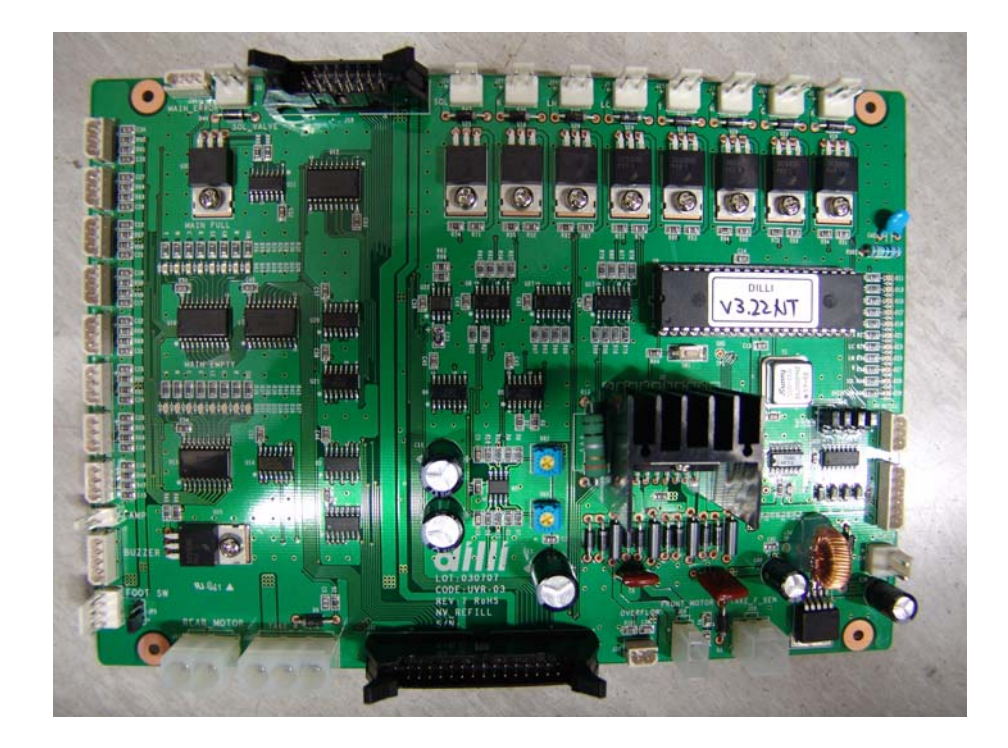

#### Part #; UVR-03

#### **MAIN FUNCTION**

- 1. Connected to both SUB PCB 2 and Communication port.
- 2. Control each ink pump
- By connecting with CONTROL PCB.
  Send and receive the status of Ink and Ink supplying and signal of ink supplying
- 4. By checking the remained ink in the Main Ink Tank, Sound Biff buzzer if ink is short.
- 5. Set task up motor controller and overflow.

#### PCB - REFILL PCB

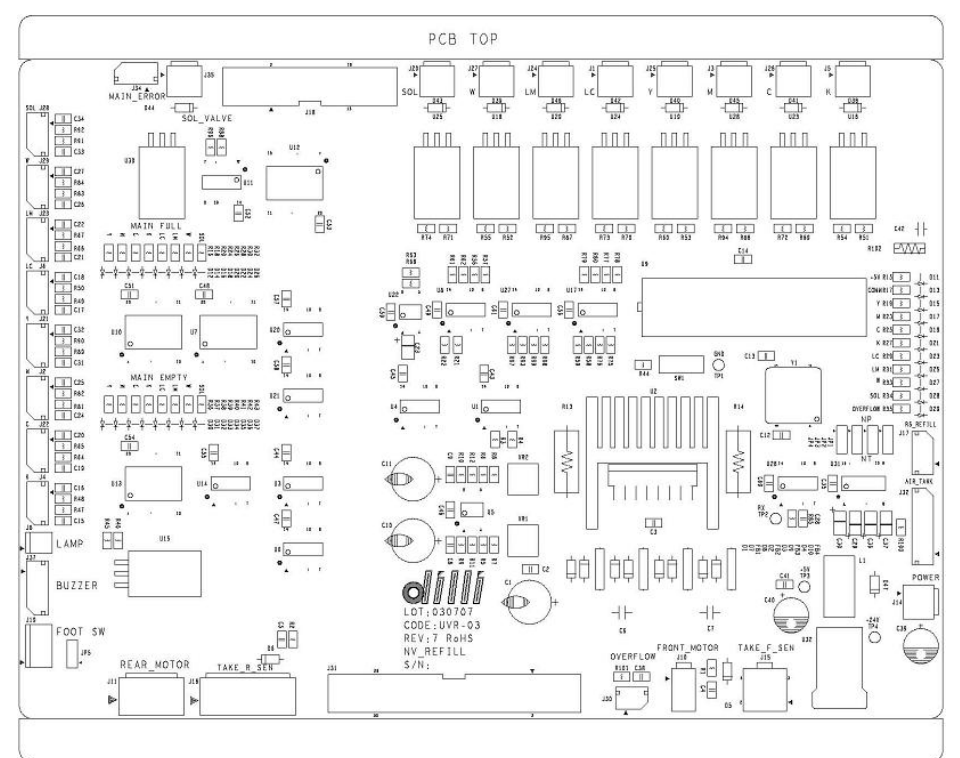

Part #; UVR-03

#### **CONNECTOR CONNECTION MAP**

J1 B2P-VH --> Pump LC J2 5267-3 --> Level Sensor M J3 B2P-VH --> Pump M J4 5267-3 --> Level Sensor K J6 5267-3 --> Level Sensor LC J5 B2P-VH --> Pump K J8 Disconnection J10 5566-2 --> Before Task up motor J11 5219-2 --> After Task Up Motor J14 B2P-VH --> SMPS#4 DC24V J15 5566-4 --> Before Task up motor J16 5219-3 --> After Task Up Motor J18 Disconnection J17 5267-3 --> SUB J9 J19 5045-4 --> SUB J18 J20 B2P-VH --> Pump S J21 5267-3 --> Level Sensor Y J22 5267-2 --> Level Sensor C J23 5267-3 --> Level Sensor LM J24 B2P-VH --> Pump LM J25 B2P-VH --> Pump Y J26 B2P-VH --> Pump C J27 B2P-VH --> Pump W (Disconnection) J28 B2P-VH --> Level Sensor S J29 5267-3 --> Level Sensor W (Disconnection) J30 Disconnection J32 Disconnection J31 IDC30 --> Control J18 J34 Disconnection J35 Disconnection J37 5267-4 --> BUZZER

#### PCB – REFILL PCB IO MAP

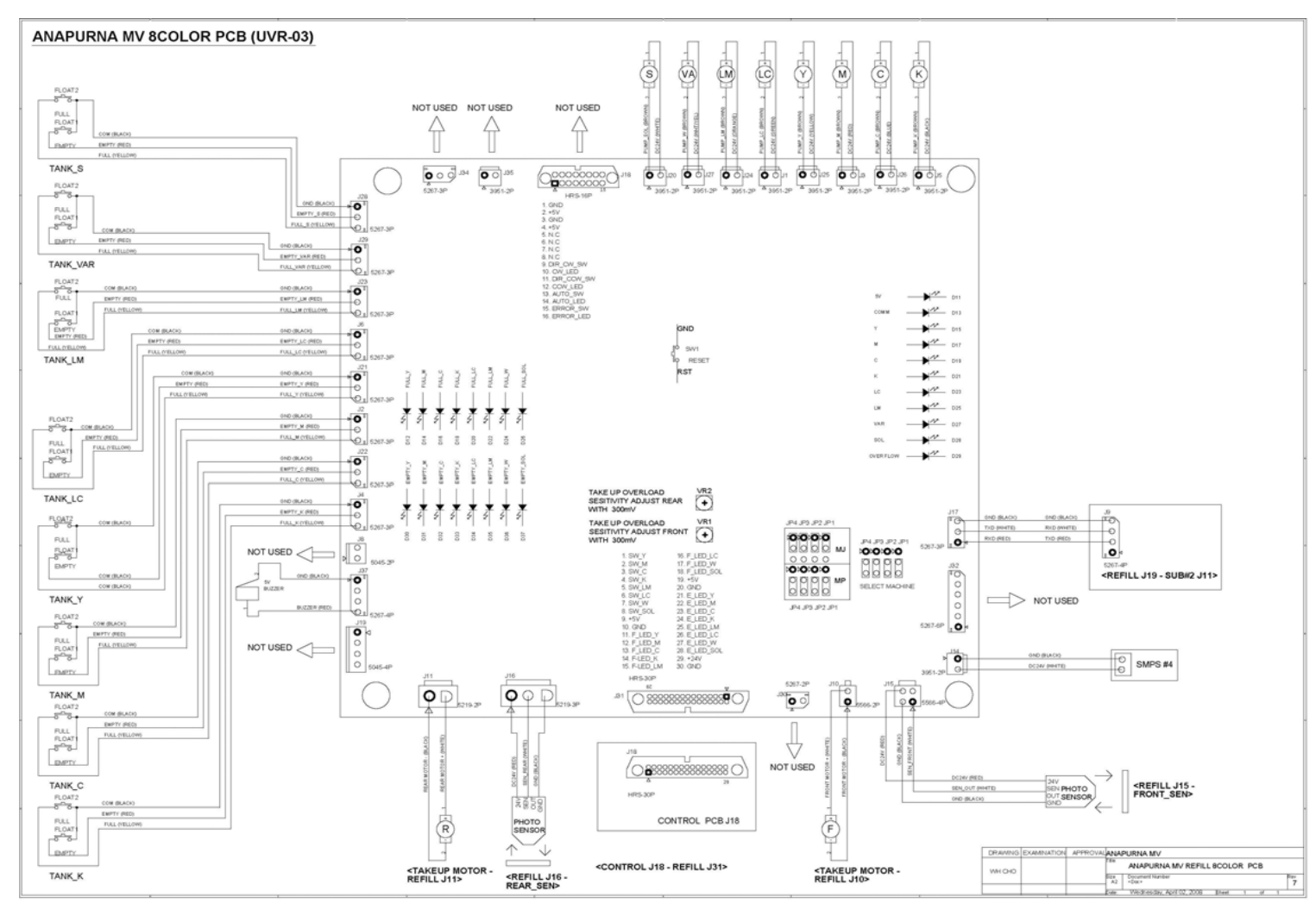

\* Bigger original circuit diagram is attached for understanding.

| REFILL |         |   |                    |          |                      |         |              |      |  |
|--------|---------|---|--------------------|----------|----------------------|---------|--------------|------|--|
| J1     | PUMP_LC | 1 | INK_PUMP_LC(BROWN) |          | INK PUMP LC          | MOTOR - |              |      |  |
|        | B2P-VH  | 2 | DC24V(GREEN)       |          |                      | MOTOR + |              |      |  |
|        |         |   |                    |          |                      |         |              |      |  |
| J2     | TANK_M  | 1 | GND                |          | TANK M Level sensor  | BLACK   | COMMON       |      |  |
|        | 5267-3P | 2 | E_TANK_M           |          |                      | RED     | EMPTY SENSOR |      |  |
|        |         | 3 | F_TANK_M           |          |                      | YELLOW  | FULL SENSOR  |      |  |
|        |         |   |                    |          |                      |         |              |      |  |
| J3     | PUMP_M  | 1 | INK_PUMP_M(BROWN)  |          | INK PUMP M           | MOTOR - |              |      |  |
|        | B2P-VH  | 2 | DC24V(RED)         |          |                      | MOTOR + |              |      |  |
|        |         |   |                    |          |                      |         |              |      |  |
| J4     | TANK_K  | 1 | GND                |          | TANK K Level sensor  | BLACK   | COMMON       |      |  |
|        | 5267-3P | 2 | E_TANK_K           |          |                      | RED     | EMPTY SENSOR |      |  |
|        |         | 3 | F_TANK_K           |          |                      | YELLOW  | FULL SENSOR  |      |  |
|        |         |   |                    |          |                      |         |              |      |  |
| J5     | PUMP_K  | 1 | INK_PUMP_K(BROWN)  |          | INK PUMP K           | MOTOR - |              |      |  |
|        | B2P-VH  | 2 | DC24V(BLACK)       |          |                      | MOTOR + |              |      |  |
|        |         |   |                    |          |                      |         |              |      |  |
| J6     | TANK_LC | 1 | GND                |          | TANK LC Level sensor | BLACK   | COMMON       |      |  |
|        | 5267-3P | 2 | E_TANK_LC          |          |                      | RED     | EMPTY SENSOR |      |  |
|        |         | 3 | F_TANK_LC          |          |                      | YELLOW  | FULL SENSOR  | <br> |  |
|        |         |   |                    |          |                      |         |              | <br> |  |
| J8     | LAMP    | 1 | DC24V(LAMP+)       | NOT USED |                      |         |              |      |  |
|        | 5045-2P | 2 | LAMP-              | NOT USED |                      |         |              | <br> |  |
|        |         |   |                    |          |                      |         |              | <br> |  |
| J10    | F_MOTOR | 1 | U1-Q1(BROWN)       |          | TAKE UP MOTOR FRONT  |         |              | <br> |  |
|        | 5566-2P | 2 | U1-Q2(BLUE)        |          |                      |         |              | <br> |  |
|        |         |   |                    |          |                      |         |              |      |  |
| J11    | R_MOTOR | 1 | U1-Q3(BROWN)       |          | TAKE UP MOTOR REAR   |         |              | <br> |  |
|        | 5219-2P | 2 | U1-Q4(BLUE)        |          |                      |         |              | <br> |  |
|        |         |   |                    |          |                      |         |              |      |  |
| J1 4   | POWER   | 1 | GND(BLACK)         |          | SMPS, WK120S24AR     | 1       | DC24V(RED)   |      |  |
|        | B2P-VH  | 2 | DC24V(RED)         |          | (DC24V5A)            | 2       |              |      |  |
|        |         |   |                    |          |                      | 3       | GND(BLACK)   |      |  |
|        |         |   |                    |          |                      | 4       |              |      |  |

| J15 | TAKE-F-SEN  | 1  | TAKE-F-SEN(BLACK)  |          | AUTONICS, PHOTOSENSOR  | BROWN | DC24V           |      |  |
|-----|-------------|----|--------------------|----------|------------------------|-------|-----------------|------|--|
|     | 5566-4P     | 2  | GND(BLUE)          |          |                        | BLACK | SENSOR OUT      |      |  |
|     |             | 3  | N.C                |          |                        | BLUE  | GND             |      |  |
|     |             | 4  | DC24V(BROWN)       |          |                        |       |                 |      |  |
|     |             |    |                    |          |                        |       |                 |      |  |
| J16 | TAKE_R_SEN  | 1  | DC24V(BROWN)       |          | AUTONICS, PHOTOSENSOR  | BROWN | DC24V           |      |  |
|     | 5219-3P     | 2  | TAKE-R-SEN(BLACK)  |          |                        | BLACK | SENSOR OUT      |      |  |
|     |             | 3  | GND(BLUE)          |          |                        | BLUE  | GND             |      |  |
|     |             |    |                    |          |                        |       |                 |      |  |
| J17 | RS_REFILL   | 1  | RX REFILL          |          | SUB J9 (TAKEUP/REFILL) | 1     | +5V             |      |  |
|     | 5267-3P     | 2  | TX REFILL          |          | 5267-4P                |       | 2 TX DATA(RED)  | <br> |  |
|     |             | 3  | GND                |          |                        | 3     | B RX DATA(BLUE) | <br> |  |
|     |             |    |                    |          |                        | 4     | GND(YELLOW)     | <br> |  |
|     |             |    |                    |          |                        |       |                 | <br> |  |
| J18 | TAKEUP      | 1  | GND                | NOT USED |                        |       |                 | <br> |  |
|     | HIF3BA16DSA | 2  | +5V                | NOT USED |                        |       |                 | <br> |  |
|     |             | 3  | GND                | NOT USED |                        |       |                 | <br> |  |
|     |             | 4  | +5V                | NOT USED |                        |       |                 | <br> |  |
|     |             | 5  | N.C                | NOT USED |                        |       |                 | <br> |  |
|     |             | 6  | N.C                | NOT USED |                        |       |                 | <br> |  |
|     |             | 7  | N.C                | NOT USED |                        |       |                 | <br> |  |
|     |             | 8  | N.C                | NOT USED |                        |       |                 | <br> |  |
|     |             | 9  | DIR_CW_SW          | NOT USED |                        |       |                 | <br> |  |
|     |             | 10 | CW_LED             | NOT USED |                        |       |                 | <br> |  |
|     |             | 11 | DIR_CCW_SW         | NOT USED |                        |       |                 | <br> |  |
|     |             | 12 | CCW_LED            | NOT USED |                        |       |                 | <br> |  |
|     |             | 13 | AUTO_SW            | NOT USED |                        |       |                 | <br> |  |
|     |             | 14 | AUTO_LED           | NOT USED |                        |       |                 | <br> |  |
|     |             | 15 | ERROR_SW           | NOT USED |                        |       |                 | <br> |  |
|     |             | 16 | ERROR_LED          | NOT USED |                        |       |                 | <br> |  |
|     |             |    |                    |          |                        |       |                 | <br> |  |
| J19 | FOOT SW     | 1  | +5V(WHITE)         |          | SUB J18 (SOL_ON)       | 1     | VDD5V(WHITE)    | <br> |  |
|     | 5045-4P     | 2  |                    |          | 5267-3P                | 2     | 2               | <br> |  |
|     |             | 3  |                    |          |                        | 3     | B SOL_ON(BLACK) | <br> |  |
|     |             | 4  | FOOT_SOL_SW(BLACK) |          |                        |       |                 |      |  |

| J20 | SOL_PUMP | 1 | INK_PUMP_SOL(BROWN) |          | INK PUMP SOL          |         | MOTOR -      |      |  |
|-----|----------|---|---------------------|----------|-----------------------|---------|--------------|------|--|
|     | B2P-VH   | 2 | DC24V(WHITE)        |          |                       |         | MOTOR +      |      |  |
|     |          |   |                     |          |                       |         |              |      |  |
| J21 | TANK_Y   | 1 | GND                 |          | TANK_Y Level sensor   | BLACK   | COMMON       |      |  |
|     | 5267-3P  | 2 | E_TANK_Y            |          |                       | RED     | EMPTY SENSOR |      |  |
|     |          | 3 | F_TANK_Y            |          |                       | YELLOW  | FULL SENSOR  |      |  |
|     |          |   |                     |          |                       |         |              |      |  |
| J22 | TANK_C   | 1 | GND                 |          | TANK_C Level sensor   | BLACK   | COMMON       |      |  |
|     | 5267-3P  | 2 | E_TANK_C            |          |                       | RED     | EMPTY SENSOR |      |  |
|     |          | 3 | F_TANK_C            |          |                       | YELLOW  | FULL SENSOR  |      |  |
|     |          |   |                     |          |                       |         |              |      |  |
| J23 | TANK_LM  | 1 | GND                 |          | TANK_LM Level sensor  | BLACK   | COMMON       |      |  |
|     | 5267-3P  | 2 | E_TANK_LM           |          |                       | RED     | EMPTY SENSOR |      |  |
|     |          | 3 | F_TANK_LM           |          |                       | YELLOW  | FULL SENSOR  |      |  |
|     |          |   |                     |          |                       |         |              |      |  |
| J24 | LM_PUMP  | 1 | INK_PUMP_LM(BROWN)  |          | INK PUMP LM           | MOTOR - |              |      |  |
|     | B2P-VH   | 2 | DC24V(ORANGE)       |          |                       | MOTOR + |              |      |  |
|     |          |   |                     |          |                       |         |              |      |  |
| J25 | Y_PUMP   | 1 | INK_PUMP_Y(BROWN)   |          | INK PUMP Y            | MOTOR - |              |      |  |
|     | B2P-VH   | 2 | DC24V(YELLOW)       |          |                       | MOTOR + |              |      |  |
|     |          |   |                     |          |                       |         |              |      |  |
| J26 | C_PUMP   | 1 | INK_PUMP_C(BROWN)   |          | INK PUMP C            | MOTOR - |              |      |  |
|     | B2P-VH   | 2 | DC24V(BLUE)         |          |                       | MOTOR + |              | <br> |  |
|     |          |   |                     |          |                       |         |              |      |  |
| J27 | W PUMP   | 1 | INK_PUMP_W (BROWN)  |          | INK PUMP W            | MOTOR - |              |      |  |
|     | B2P-VH   | 2 | DC24V(WHITE/YELLOW) |          |                       | MOTOR + |              | <br> |  |
|     |          |   |                     |          |                       |         |              | <br> |  |
| J28 | TANK_SOL | 1 | GND                 |          | TANK_SOL Level sensor | BLACK   | COMMON       | <br> |  |
|     | 5267-3P  | 2 | E_TANK_SOL          |          |                       | RED     | EMPTY SENSOR | <br> |  |
|     |          | 3 | F_TANK_SOL          |          |                       | YELLOW  | FULL SENSOR  |      |  |
|     |          |   |                     |          |                       |         |              |      |  |
| J29 | W TANK   | 1 | GND                 | NOT USED |                       |         |              |      |  |
|     | 5267-3P  | 2 | E_TANK_W            | NOT USED |                       |         |              |      |  |
|     |          | 3 | F_TANK_W            | NOT USED |                       |         |              |      |  |
|     |          |   |                     |          |                       |         |              |      |  |

| J30 | OVERFLOW     | 1  | +5V           | NOT USED   |             |    |               |   |      |
|-----|--------------|----|---------------|------------|-------------|----|---------------|---|------|
|     | 5267-2P      | 2  | OVER_FLOW     | NOT USED   |             |    |               |   |      |
|     |              |    |               |            |             |    |               |   |      |
| J31 | CONTROL      | 1  | SW Y          |            | CONTORL J18 | 1  | SW Y          |   |      |
|     | HIF3BA30DSA  | 2  | SW M          |            | HIF3BA30DS  | 2  | SW M          |   |      |
|     |              | 3  | SW C          |            |             | 3  | SW C          |   |      |
|     |              | 4  | SW K          |            |             | 4  | SW K          |   |      |
|     |              | 5  | SW_LM         |            |             | 5  | SW_LM         |   |      |
|     |              | 6  | SW_LC         |            |             | 6  | SW_LC         |   |      |
|     |              | 7  | SW_W          |            |             | 7  | SW_W          |   |      |
|     |              | 8  | MANUAL_SOL_SW |            |             | 8  | MANUAL_SOL_SV | V |      |
|     |              | 9  | +5V           |            |             | 9  | +5V           |   |      |
|     |              | 10 | GND           |            |             | 10 | GND           |   |      |
|     |              | 11 | F_LED_Y       |            |             | 11 | F_LED_Y       |   |      |
|     |              | 12 | F_LED_M       |            |             | 12 | F_LED_M       |   |      |
|     |              | 13 | F_LED_C       |            |             | 13 | F_LED_C       |   |      |
|     |              | 14 | F_LED_K       |            |             | 14 | F_LED_K       |   |      |
|     |              | 15 | F_LED_LM      |            |             | 15 | F_LED_LM      |   |      |
|     |              | 16 | F_LED_LC      |            |             | 16 | F_LED_LC      |   |      |
|     |              | 17 | F_LED_W       |            |             | 17 | F_LED_W       |   |      |
|     |              | 18 | F_LED_SOL     |            |             | 18 | F_LED_SOL     |   |      |
|     |              | 19 | +5V           |            |             | 19 | +5V           |   |      |
|     |              | 20 | GND           |            |             | 20 | GND           |   | <br> |
|     |              | 21 | E_LED_Y       |            |             | 21 | E_LED_Y       |   | <br> |
|     |              | 22 | E_LED_M       |            |             | 22 | E_LED_M       |   | <br> |
|     |              | 23 | E_LED_C       |            |             | 23 | E_LED_C       |   | <br> |
|     |              | 24 | E_LED_K       |            |             | 24 | E_LED_K       |   | <br> |
|     |              | 25 | E_LED_LM      |            |             | 25 | E_LED_LM      |   | <br> |
|     |              | 26 | E_LED_LC      |            |             | 26 | E_LED_LC      |   | <br> |
|     |              | 27 | E_LED_W       |            |             | 27 | E_LED_W       |   | <br> |
|     |              | 28 | E_LED_SOL     |            |             | 28 | E_LED_SOL     |   | <br> |
|     |              | 29 | +24V          |            |             | 29 | +24V          |   | <br> |
|     |              | 30 | GND           |            |             | 30 | GND           |   | <br> |
|     |              |    |               |            |             |    |               |   | <br> |
| J32 | AIR_TANK_SEN | 1  | +5V           | NOT USED   |             |    |               |   | <br> |
|     | 5267-6P      | 2  |               | NOT USED   |             |    |               |   |      |
|     |              | 3  | PRESSURE LOW  | INOT USED  |             |    |               |   |      |
|     |              | 4  | N.C           | NOT USED   |             |    |               |   |      |
|     |              | 5  | N.C           | NOT USED   |             |    |               |   |      |
|     |              | 6  | N.C           | INO I USED |             |    |               |   |      |

| J34 | MAIN_ERROR | 1 | MAIN_ERROR | NOT USED |              |       |          |  |  |
|-----|------------|---|------------|----------|--------------|-------|----------|--|--|
|     | 5267-3P    | 2 | N.C        | NOT USED |              |       |          |  |  |
|     |            | 3 | GND        | NOT USED |              |       |          |  |  |
|     |            |   |            |          |              |       |          |  |  |
| J35 | SOL_VALVE  | 1 | SOL_VALVE  | NOT USED |              |       |          |  |  |
|     | B2P-VH     | 2 | DC24V      | NOT USED |              |       |          |  |  |
|     |            |   |            |          |              |       |          |  |  |
| J37 | BUZZER     | 1 | GND        |          | DC5V용 BUZZER | BLACK | BUZZER - |  |  |
|     | 5267-4P    | 2 |            |          |              |       |          |  |  |
|     |            | 3 |            |          |              |       |          |  |  |
|     |            | 4 | BUZZER     |          |              | RED   | BUZZER + |  |  |

## PCB – CARTRIDGE#1 PCB

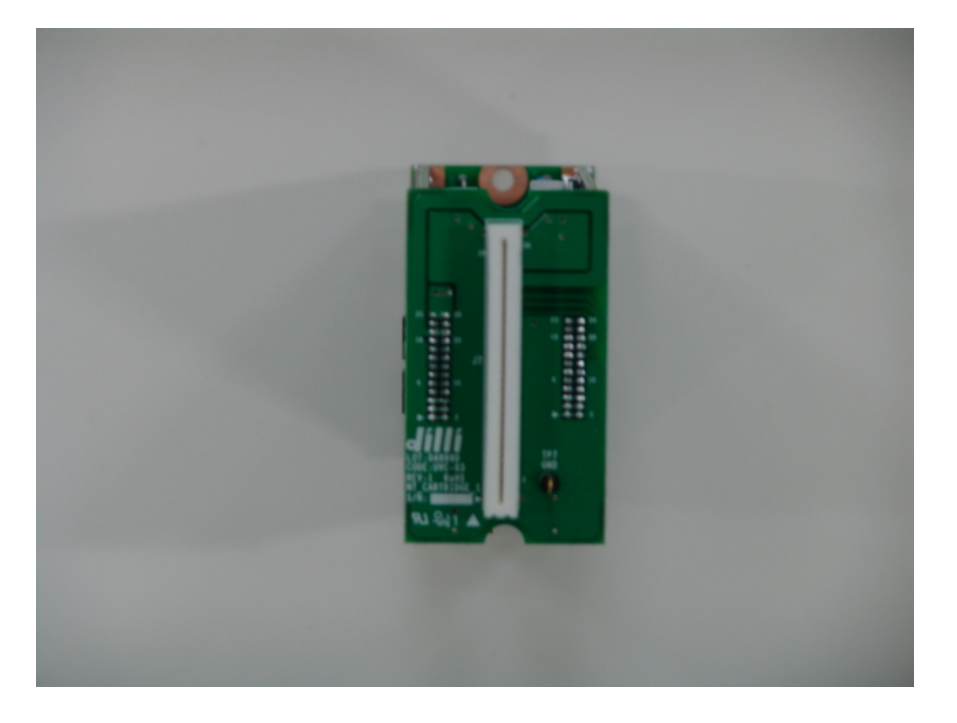

#### **MAIN FUNCTION**

Connected with Signal connector Coming from HEAD PCB.

#### Part #; UVC-03

#### PCB – CARTRIDGE#1 PCB

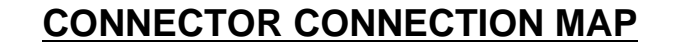

- J7 5597-30 Straight --> Head J16 K
  - --> Head J17 C
  - --> Head J18 M
  - --> Head J19 Y
  - --> Head J21 LC
  - --> Head J22 LM

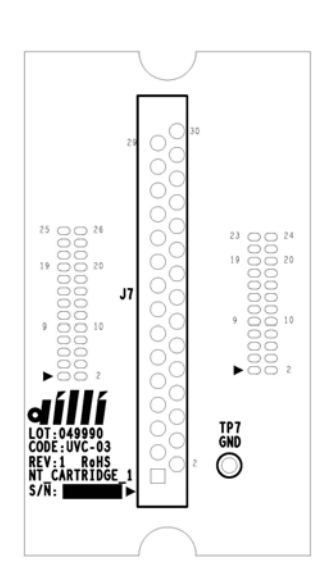

#### Part #; UVC-03

#### PCB – CARTRIDGE#1 PCB IO MAP

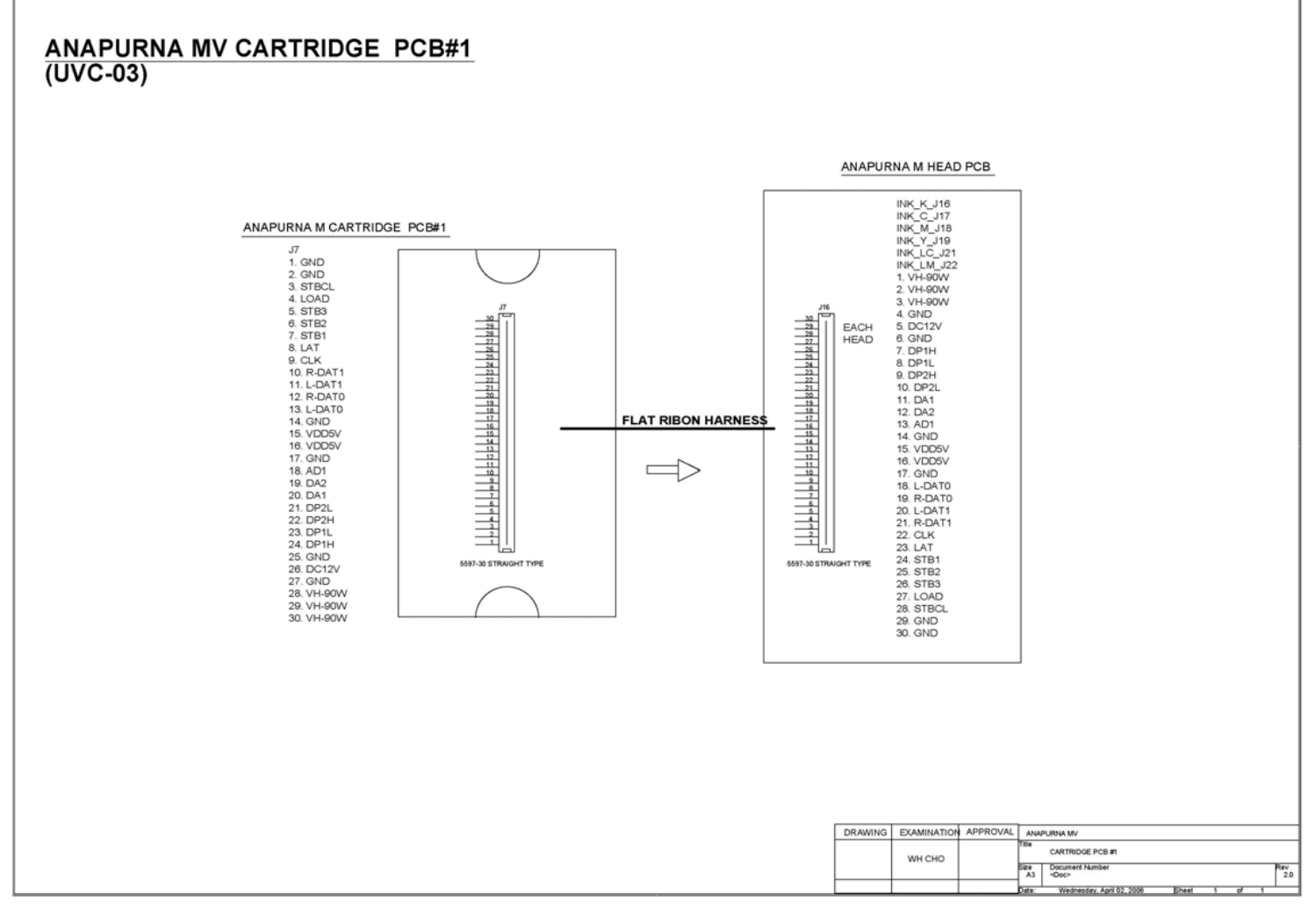

\* Bigger original circuit diagram is attached for understanding.

## PCB – CARTRIDGE IO MAP-1

| С             | artridge PCB |        |               |          |        |
|---------------|--------------|--------|---------------|----------|--------|
|               |              |        |               | Head PCB |        |
| J7            | 1            | GND    | J16           | 1        | VH-POW |
| 5597-30P      | 2            | GND    | 5597-30P      | 2        | VH-POW |
| straight Type | 3            | STBCL  | straight Type | 3        | VH-POW |
|               | 4            | LOAD   |               | 4        | GND    |
|               | 5            | STB3   |               | 5        | DC12V  |
|               | 6            | STB2   |               | 6        | GND    |
|               | 7            | STB1   |               | 7        | DP1H   |
|               | 8            | LAT    |               | 8        | DP1L   |
|               | 9            | CLK    |               | 9        | DP2H   |
|               | 10           | R-DAT1 |               | 10       | DP2L   |
|               | 11           | L-DAT1 |               | 11       | DA1    |
|               | 12           | R-DAT0 |               | 12       | DA2    |
|               | 13           | L-DATO |               | 13       | AD1    |
|               | 14           | GND    |               | 14       | GND    |
|               | 15           | VDD5V  |               | 15       | VDD5V  |
|               | 16           | VDD5V  |               | 16       | VDD5V  |
|               | 17           | GND    |               | 17       | GND    |
|               | 18           | AD1    |               | 18       | L-DATO |
|               | 19           | DA2    |               | 19       | R-DAT0 |
|               | 20           | DA1    |               | 20       | L-DAT1 |
|               | 21           | DP2L   |               | 21       | L-DAT1 |
|               | 22           | DP2H   |               | 22       | CLK    |
|               | 23           | DP1L   |               | 23       | LAT    |
|               | 24           | DP1H   |               | 24       | STB1   |
|               | 25           | GND    |               | 25       | STB2   |
|               | 26           | DC12V  |               | 26       | STB3   |
|               | 27           | GND    |               | 27       | LOAD   |
|               | 28           | VH-POW |               | 28       | STBCL  |
|               | 29           | VH-POW |               | 29       | GND    |
|               | 30           | VH-POW |               | 30       | GND    |
# PCB – CARTRIDGE IO MAP-2

| J9         | 1  | VH      | Print Head | 1  | VH      |  |
|------------|----|---------|------------|----|---------|--|
| 5077-50P   | 2  | N.C     |            | 2  | N.C     |  |
| Receptacle | 3  | N.C     |            | 3  | N.C     |  |
|            | 4  | R-COM24 |            | 4  | R-COM24 |  |
|            | 5  | R-COM24 |            | 5  | R-COM24 |  |
|            | 6  | R-COM24 |            | 6  | R-COM24 |  |
|            | 7  | R-COM13 |            | 7  | R-COM13 |  |
|            | 8  | GND     |            | 8  | GND     |  |
|            | 9  | R-COM13 |            | 9  | R-COM13 |  |
|            | 10 | L-SI1   |            | 10 | L-SI1   |  |
|            | 11 | L-SI0   |            | 11 | L-S10   |  |
|            | 12 | TH      |            | 12 | ТН      |  |
|            | 13 | R-STB3  |            | 13 | R-STB3  |  |
|            | 14 | VDD5V   |            | 14 | VDD5V   |  |
|            | 15 | R-STB2  |            | 15 | R-STB2  |  |
|            | 16 | GND     |            | 16 | GND     |  |
|            | 17 | R-STB1  |            | 17 | R-STB1  |  |
|            | 18 | GND     |            | 18 | GND     |  |
|            | 19 | R-STBCL |            | 19 | R-STBCL |  |
|            | 20 | GND     |            | 20 | GND     |  |
|            | 21 | R-CLK   |            | 21 | R-CLK   |  |
|            | 22 | GND     |            | 22 | GND     |  |
|            | 23 | R-LAT   |            | 23 | R-LAT   |  |
|            | 24 | GND     | <br>       | 24 | GND     |  |
|            | 25 | R-LOAD  |            | 25 | R-LOAD  |  |
|            | 26 | L-LOAD  | <br>       | 26 | L-LOAD  |  |
|            | 27 | GND     | <br>       | 27 | GND     |  |
|            | 28 | L-LAT   | <br>       | 28 | L-LAT   |  |
|            | 29 | GND     | <br>       | 29 | GND     |  |
|            | 30 | L-CLK   |            | 30 | L-CLK   |  |
|            | 31 | GND     | <br>       | 31 | GND     |  |
|            | 32 | L-STBCL | <br>       | 32 | L-STBCL |  |
|            | 33 | GND     |            | 33 | GND     |  |

# PCB – CARTRIDGE IO MAP-3

| 34 L- | STB1   | 34 | L-STB1  |  |
|-------|--------|----|---------|--|
| 35 VI | DD5V   | 35 | VDD5V   |  |
| 36 L- | -STB2  | 36 | L-STB2  |  |
| 37 Tł | H      | 37 | TH      |  |
| 38 L- | -STB3  | 38 | L-STB3  |  |
| 39 R  | R–SI1  | 39 | R-SI1   |  |
| 40 R  | R-SI0  | 40 | R-S10   |  |
| 41 G  | AND    | 41 | GND     |  |
| 42 L- | -COM13 | 42 | L-COM13 |  |
| 43 L- | -COM13 | 43 | L-COM13 |  |
| 44 L- | -COM13 | 44 | L-COM13 |  |
| 45 L- | -COM13 | 45 | L-COM13 |  |
| 46 L- | -COM13 | 46 | L-COM13 |  |
| 47 L- | -COM13 | 47 | L-COM13 |  |
| 48 N  | I.C    | 48 | N.C     |  |
| 49 N  | I.C    | 49 | N.C     |  |
| 50 VI | Ή      | 50 | VH      |  |

# PCB – CARTRIDGE#2 PCB

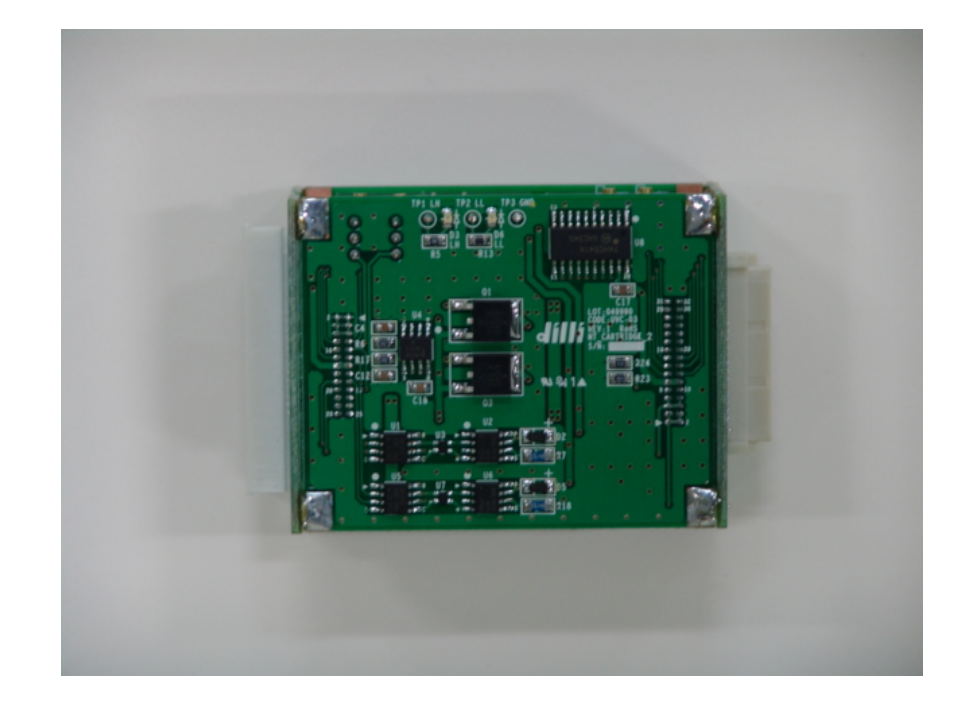

Part #; UVC-03

### **MAIN FUNCTION**

- 1. Voltage Control Terminal for left side channel. (TP1, TP2)
- 2. Voltage Control Volume for left side channel. (VR1, VR2)
- 3. Left Channel Signal Process.

## PCB – CARTRIDGE#2 PCB

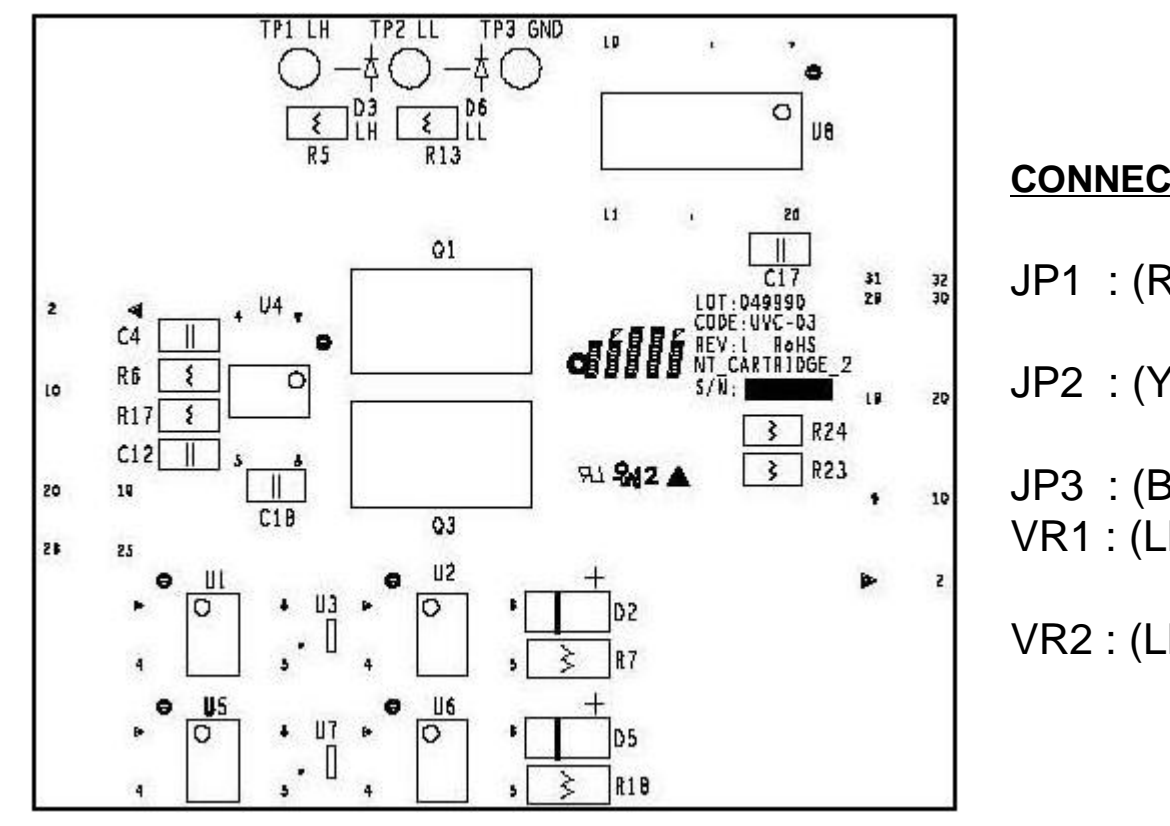

Part #; UVC-03

#### **CONNECTOR CONNECTION MAP**

- JP1 : (RED) LEFT CHANNEL HIGH 15.00V Setting terminal.
- JP2 : (YEL) LEFT CHANNEL LOW 7.50V Setting terminal.
- JP3 : (BLACK) GND TERMINAL.
- VR1 : (LH) LEFT CHANNEL HIGH 15.00V Setting volume.
- VR2 : (LL) LEFT CHANNEL LOW 7.50V Setting volume.

# PCB – CARTRIDGE#2 PCB IO MAP

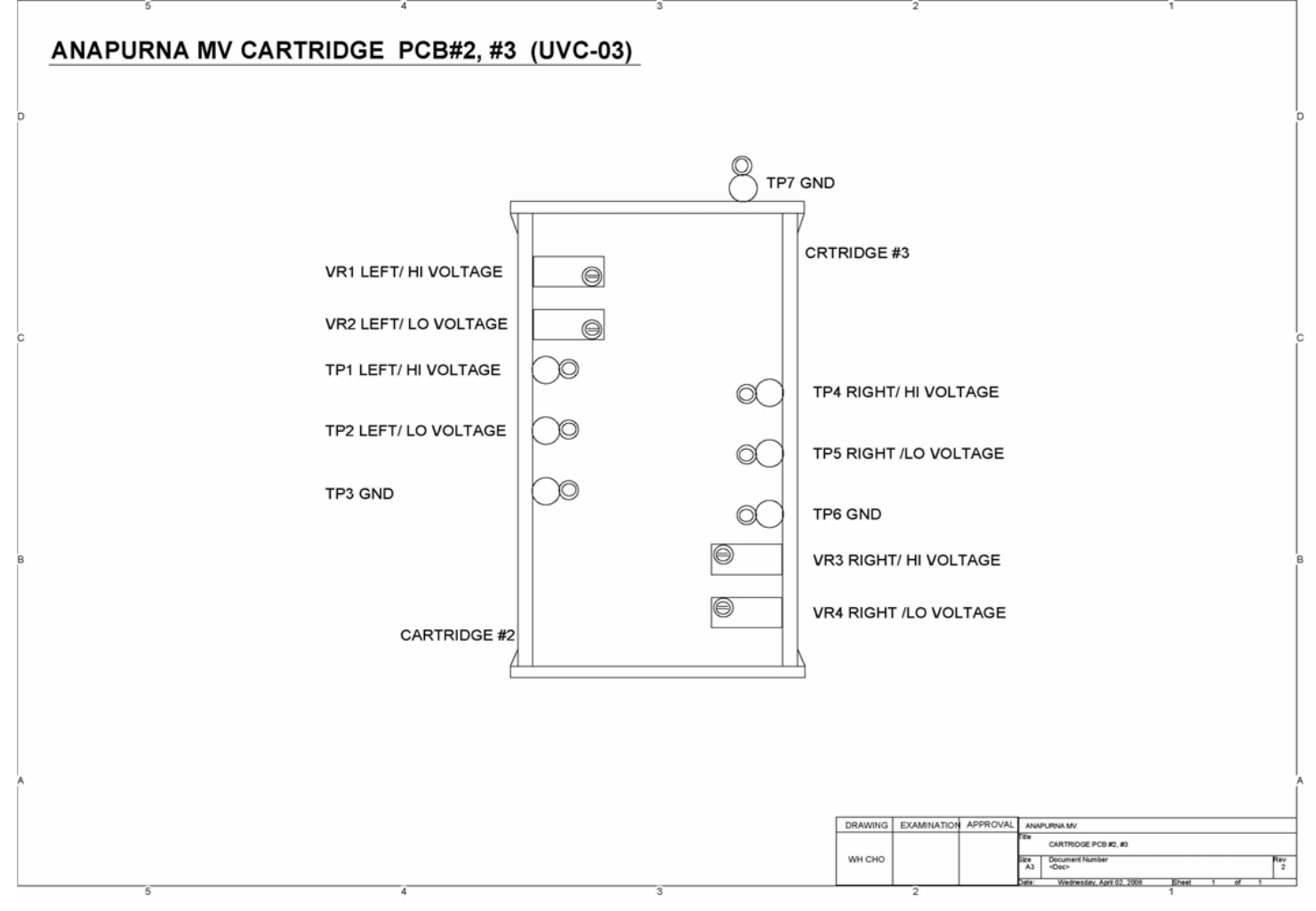

\* Bigger original circuit diagram is attached for understanding.

# PCB – Cartridge#3 PCB

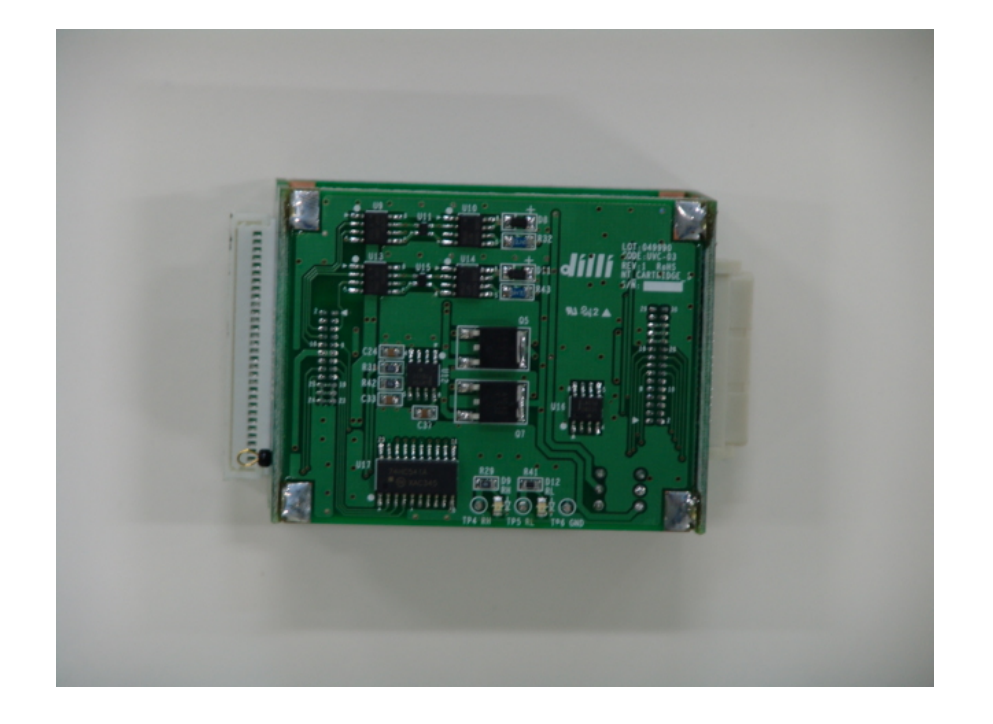

### Part #; UVC-03

#### **MAIN FUNCTION**

- 1. Voltage Control Terminal for Right side channel. (TP1, TP2)
- 2. Voltage Control Volume for Right side channel. (VR31, VR4)
- 3. Right Channel Signal Process.

## PCB – CARTRIDGE#3 PCB

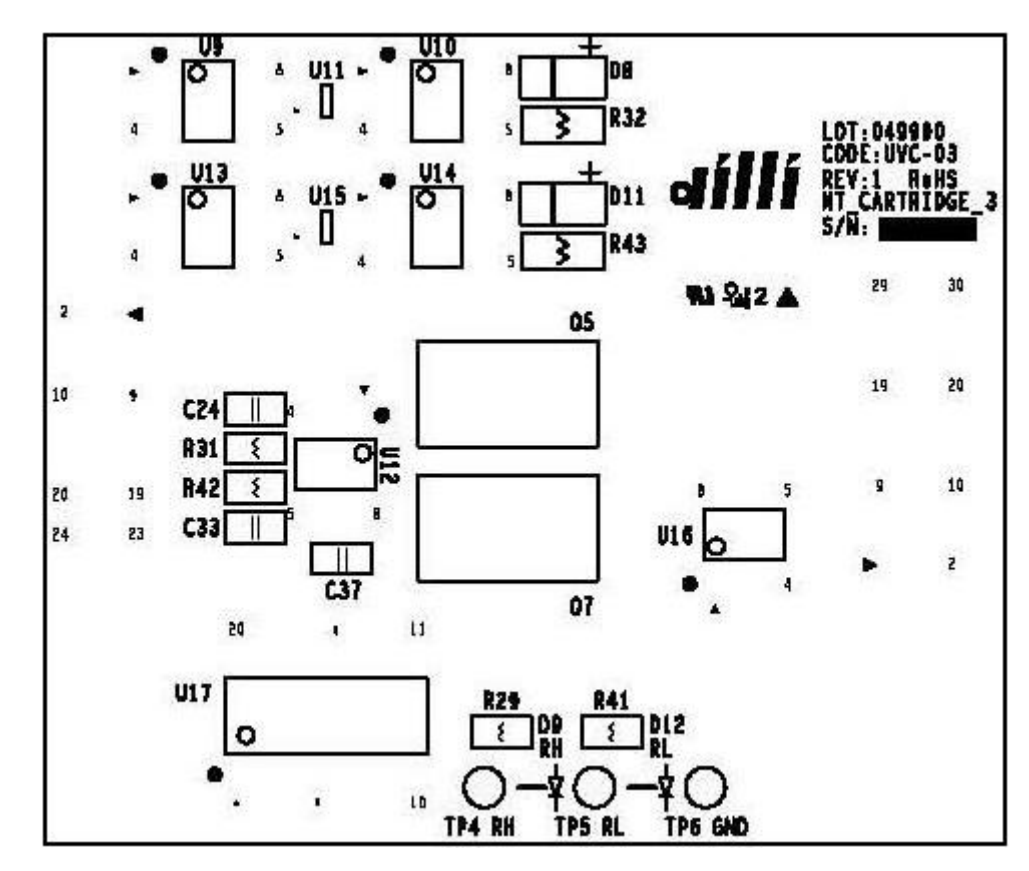

#### **CONNECTOR CONNECTION MAP**

JP4 : (RED) RIGHT CHANNEL HIGH 15.00V SETTING TERMINAL JP5 : (YEL) RIGHT CHANNEL LOW 7.50V SETTING TERMINAL. JP6 : (BLA) GND TERMINAL. VR3 : (RH) RIGHT CHANNEL HIGH 15.00V SETTING VOLUME VR4 : (RL) RIGHT CHANNEL LOW 7.50V SETTING VOLUME

Part #; UVC-03

# PCB – CARTRIDGE#3 PCB IO MAP

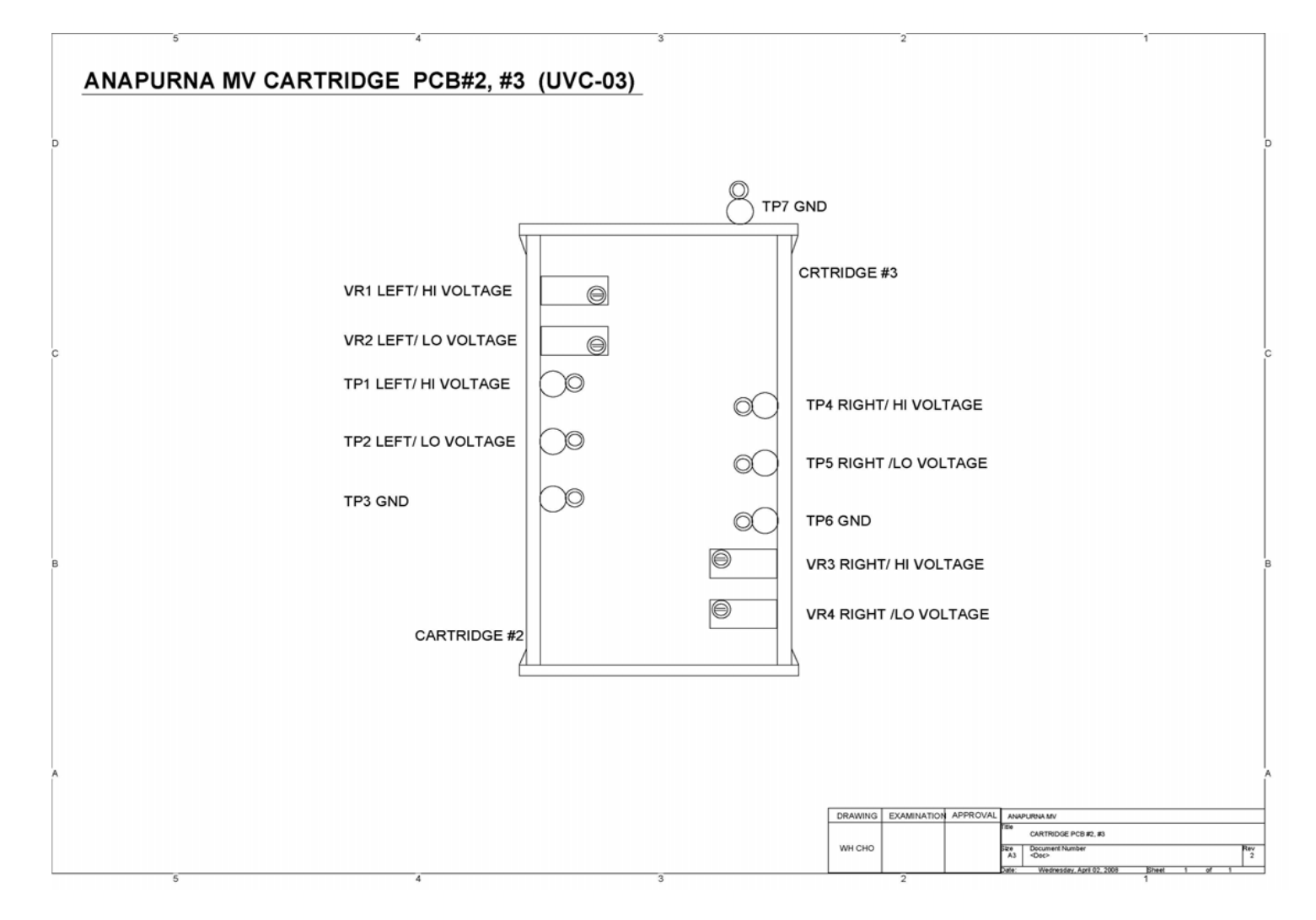

\* Bigger original circuit diagram is attached for understanding.

# PCB – CARTRIDGE#4 PCB

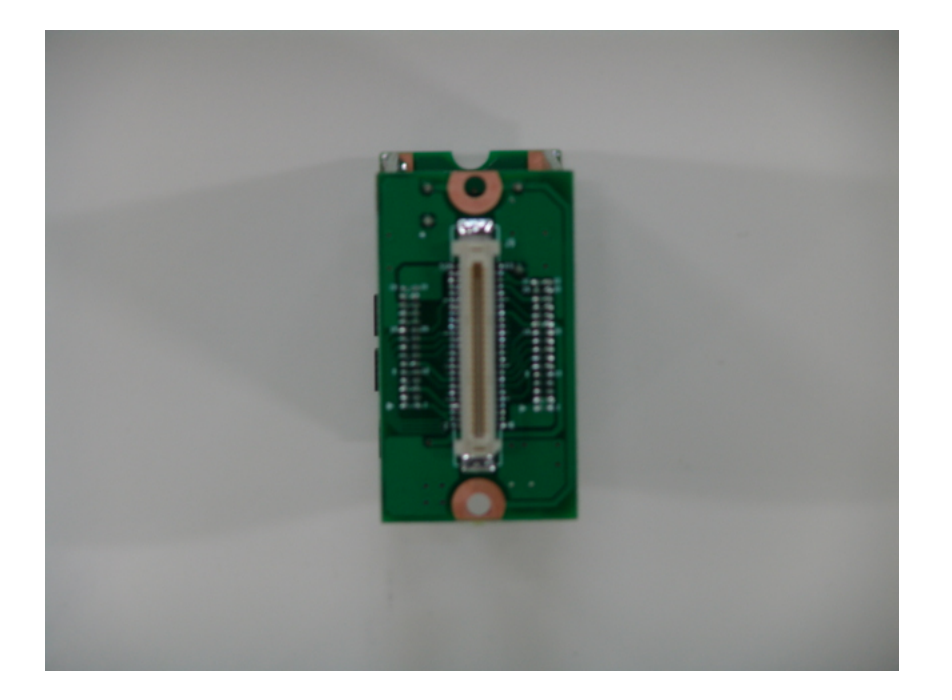

### **MAIN FUNCTION**

Connected with Konica HEAD

Part #; UVC-03

## PCB – CARTRIDGE#4 PCB

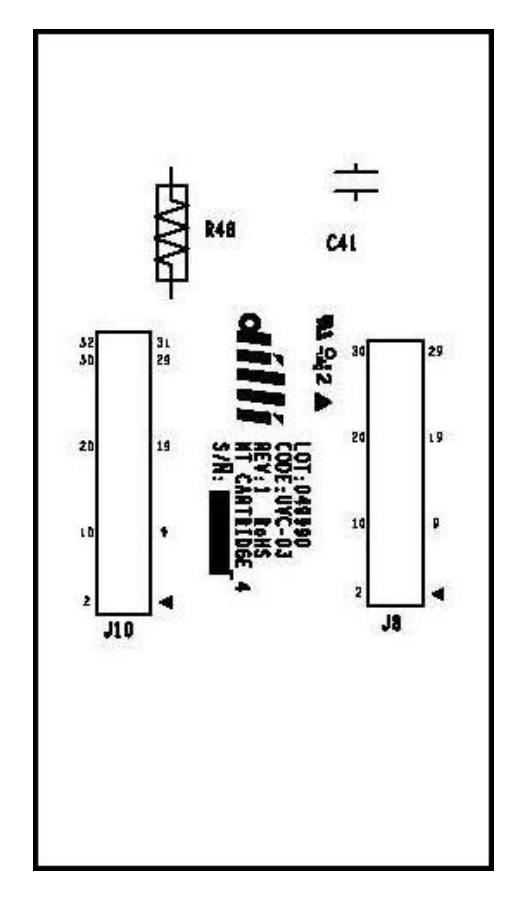

Part #; UVC-03

#### **CONNECTOR CONNECTION MAP**

J7 5077-50 Receptacle --> Print Head K

- --> Print Head C
- --> Print Head M
- --> Print Head Y
- --> Print Head LC
- --> Print Head LM

### PCB – CARTRIDGE#4 PCB IO MAP

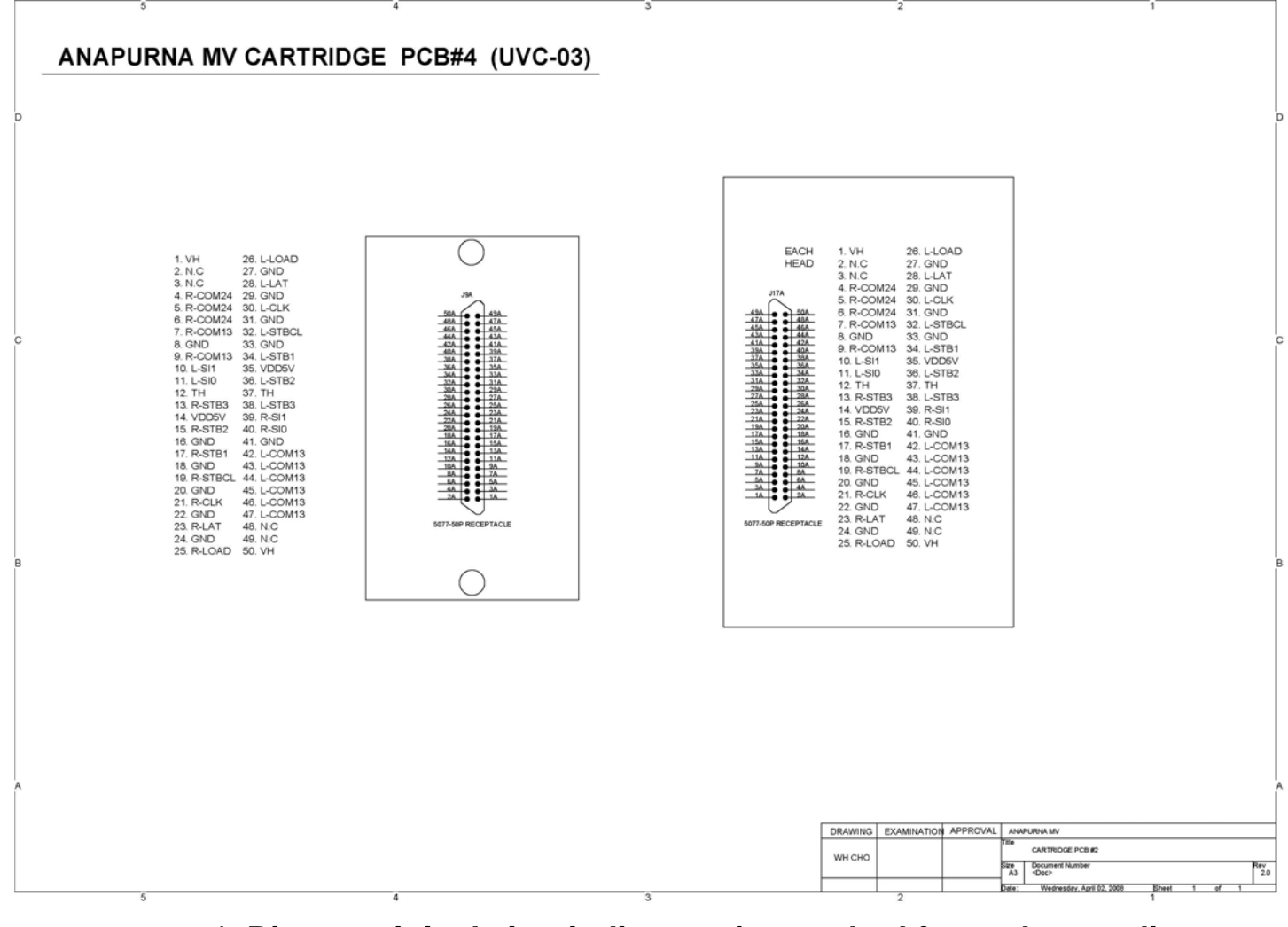

\* Bigger original circuit diagram is attached for understanding.

## PCB - HEAD LIFT PCB

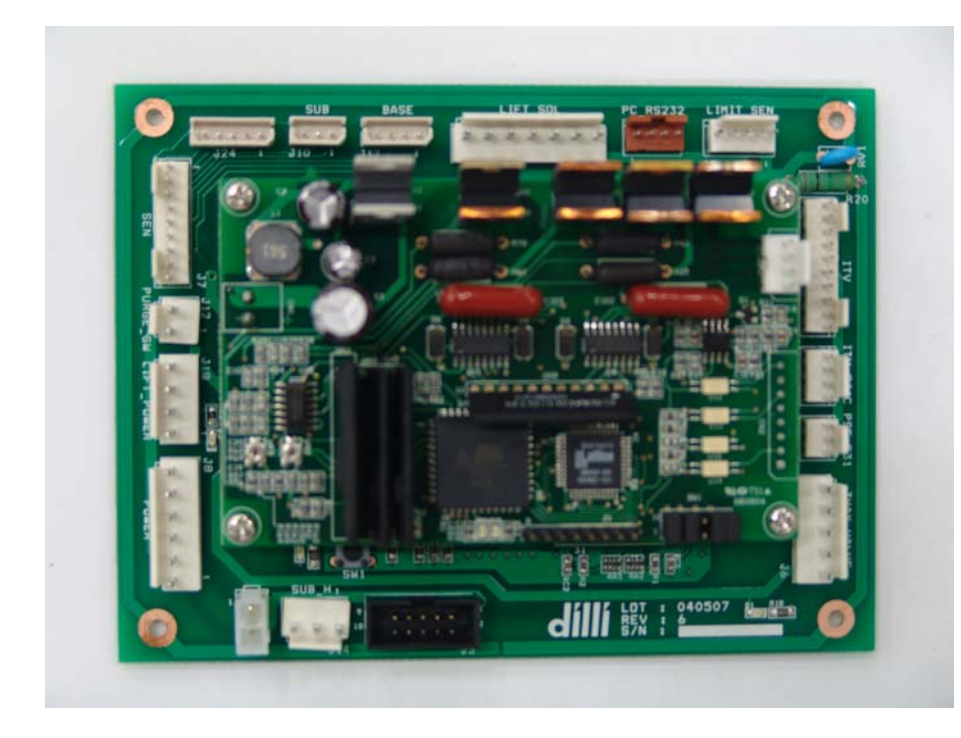

### Part #; UVL-01

#### Main Function

- 1. Connect Step Motor Connector with Headbase spring PCB1.
- 2. Transfer Input Signal of both Headbase temperature sensor and Sub-Ink temperature sensor to I/F PCB.
- 3. Receive the signal pf Headbase Header and sub ink tank heater from I/F OCB.
- 4. Input two sensors for sensing the Media
- 5. Output two Solenoids for function operation.
- 6. Connect with Purge Switch and Solenoid valve of Negative Pressure Purge Change.
- 7. Receive Driving Power from SMPS#2.

### PCB - HEAD LIFT PCB

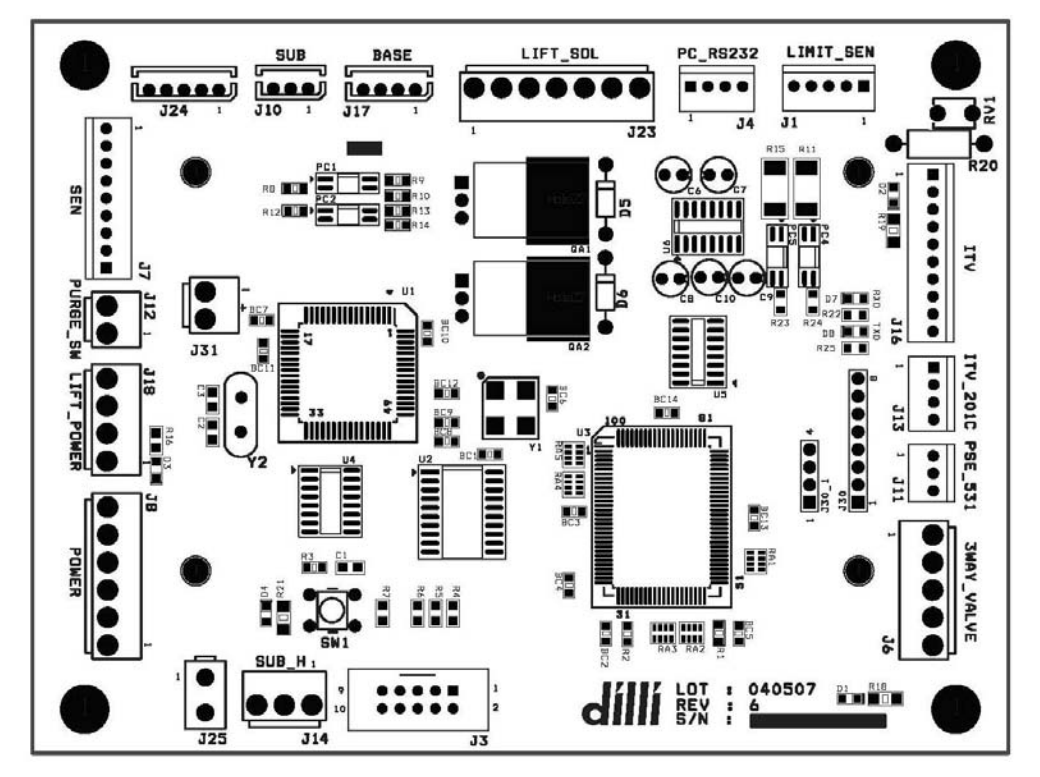

Part #; UVL-01

#### **CONNECTOR CONNECTION MAP**

- J1 5045-5 --> UP/DOWN Photo Sensor Omron
- J3 Disconnection
- J4 GIL-G4 --> Sub#2 J25
- J6 B5P-VH --> VT301/VT301V 3Ways Sol Valve
- J7 5045-9 --> I/F J2
- J8 B6P-VH --> I/F J1
- J10 5267-3 --> Temperature Sensor in Sub Ink Tank
- J11 Disconnection
- J12 B2P-VH --> Purge Switch
- J13 Disconnection
- J14 B3P-VH --> Heater of Sub Ink Tank
- J16 Disconnection
- J17 5267-4 --> Headbase Temperature Sensor
- J18 B4P-VH --> SMPS#2 DC24V
- J23 B7P-VH --> UP/DOWN (Big) & LOCK/UNLOCK (Small) Solenoid
- J25 5566-2 --> Headbase Heater
- CN3 5045-4 --> Stepping Motor

### PCB - HEAD LIFT PCB IO MAP

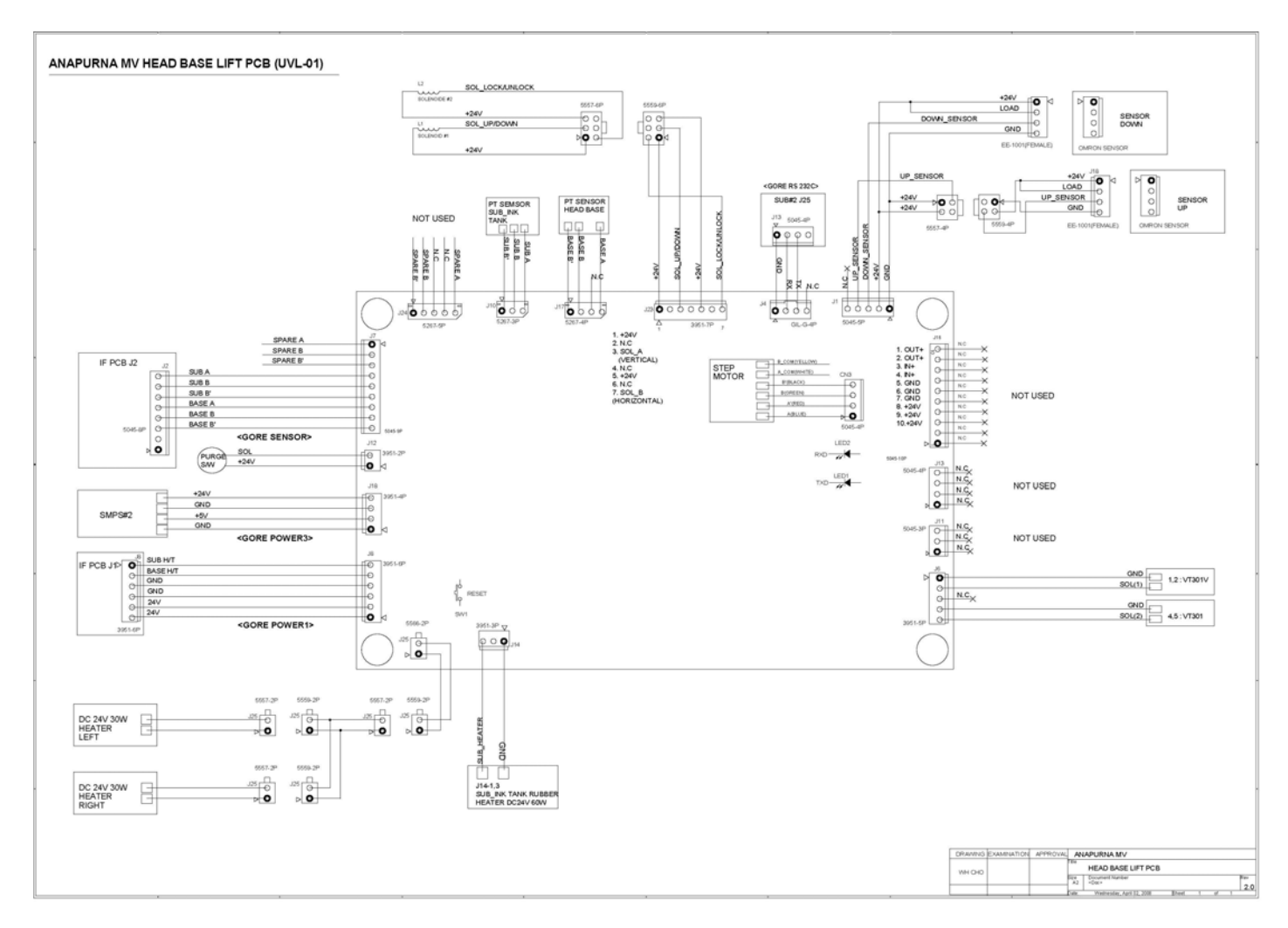

\* Bigger original circuit diagram is attached for understanding.

# PCB – HEAD LIFT IO MAP-1

| HEAD     | BASE LIFT  |   |                             |            |                   |        |                 |           |          |   |
|----------|------------|---|-----------------------------|------------|-------------------|--------|-----------------|-----------|----------|---|
| J1       | LIMIT_SEN  | 1 | GND(BLACK)                  |            | SEN DOWN          | 1      | +(RED)          |           |          |   |
|          | 5045-5P    | 2 | 24+V(RED)                   |            | OMRON EE-1001     | 2      | L(RED)          |           |          |   |
|          |            | 3 | DOWN SENSOR(WHITE)          |            |                   | 3      | OUT(WHITE)      |           |          |   |
|          |            | 4 | UPSENSOR(WHITE)             |            |                   | 4      | -(BLACK)        |           |          |   |
|          |            | 5 | N.C                         |            |                   |        |                 |           |          |   |
|          |            |   |                             |            | SEN UP            |        | 5559-4P         |           | 5557-4P  |   |
|          |            |   |                             |            | OMRON EE-1001     | 1      | (BLACK)         | 1         | (BLACK)  | 1 |
|          |            |   |                             |            |                   | 2      | (RED)           | 2         | (RED)    | 2 |
|          |            |   |                             |            |                   | 3      | (WHITE)         | 3         | (WHITE)  | 3 |
|          |            |   |                             |            |                   | 4      |                 | 4         |          | 4 |
| J3       | AVR_WRITE  |   |                             | NOT USED   |                   |        |                 |           |          |   |
| .14      | PC BS232   | 1 | GND(BLACK BED)              | GORE CABLE | SUB PCB J6        | 1      | GND(BLACK BED)  |           |          |   |
|          | GII G-4    | 2 | BX DATA(OBANGE OBANGE BAND) |            | (FEED)            | 2      | BXD(BBOWN BBC   |           |          |   |
|          |            | 3 | TX DATA(BROWN, BROWN BAND)  |            | 5045-4            | 3      | TXD(OBANGE.OB   | ANGE BAND | )        |   |
|          |            | 4 | N.C                         |            |                   | 4      | N.C             |           | Í        |   |
|          |            |   |                             |            |                   |        |                 |           |          |   |
| .16      | 3WAY VALVE | 1 | GND                         |            |                   | 1      | MALE            | 1         | FEMALE   |   |
|          | B5P-VH     | 2 | SOL                         |            |                   | 2      | SMP-04V-NC      | 2         | SMR-0V-N |   |
|          | 20         | 3 | 1002                        |            |                   |        | 0               |           |          |   |
|          |            | 4 | GND                         |            |                   | 3      |                 | 3         |          |   |
|          |            | 5 | SOL                         |            |                   | 4      |                 | 4         |          |   |
| 17       | SEN        | 1 | N C(SPEAR A)                |            |                   | 1      | DOE N.C.        |           |          |   |
| 57       | 5045-0P    | 2 | N.C(SPEAR B)                |            | 5045-8P           | 2      | TV NC           |           |          |   |
|          | 0040 01    | 2 |                             |            | 5045 01           | 2      | DASE D'(ODANICE |           |          |   |
|          |            | 0 |                             |            |                   |        | BASE B (ORANGE  | DAND)     |          |   |
|          |            | 4 |                             |            |                   | 4      | BASE B(URANGE)  |           |          |   |
| <u> </u> |            | 0 |                             |            |                   | 5      |                 | AND)      |          |   |
|          |            | 0 |                             |            |                   | 0      | SUB B (BROWN)   |           |          |   |
|          |            | / | BASE A(BROWN BAND)          |            |                   | /      | SUB B(RED)      |           |          |   |
|          |            | 8 |                             |            |                   | 8      | SUB A(BLACK)    |           |          |   |
|          |            | 9 | BASE B (ORANGE BAND)        |            |                   |        |                 |           |          |   |
| J8       | POWER      | 1 | DC24V(BLACK)                | GORE CABLE | I/F PCB, J1       | 1      | SUB HEATER(WH   | (F)       |          |   |
|          | B6P-VH     | 2 | DC24V(BBOWN)                |            | B6P-VH            | 2      | BASE HEATER(GR  | FFN)      |          |   |
|          | 20         | 3 | GND(RED)                    |            |                   | 3      | GND(YELLOW)     |           |          |   |
|          |            | 4 | GND(YELLOW)                 |            |                   | 4      | GND(RED)        |           |          |   |
|          |            | 5 | BASE HEATER(GREEN)          |            |                   | 5      | DC24V(BBOWN)    |           |          |   |
|          |            | 6 | SIB HEATER(WHITE)           |            |                   | 6      | DC24V(BLACK)    |           |          |   |
|          |            |   |                             |            |                   | 0      | DOL IN DE KORY  |           |          |   |
| J10      | SUB        | 1 | SUB B'(WHITE)               |            |                   |        |                 |           |          |   |
|          | 5267-3P    | 2 | SUB B(WHITE)                |            | PT100Q, SUB INKTA | NK SEN | SOR             |           |          |   |
|          |            | 3 | SUB A(RED)                  |            |                   |        |                 |           |          |   |
|          |            |   |                             |            |                   |        |                 |           |          |   |
| -        |            |   |                             |            |                   |        |                 |           |          |   |

# PCB – HEAD LIFT IO MAP-2

| J11 | PSE531       | 1  | PSE <in+>(BLACK)</in+>        | NOT USED   |                 |           |               |   |         |                            |
|-----|--------------|----|-------------------------------|------------|-----------------|-----------|---------------|---|---------|----------------------------|
|     | 5045-3P      | 2  | DC24V(BROWN)                  | NOT USED   | PSE531, Pressur | re Sensor |               |   |         |                            |
|     |              | 3  | GND(BLUE)                     | NOT USED   |                 |           |               |   | 1       |                            |
|     |              |    |                               |            |                 |           |               |   | 1       |                            |
| J12 | PURGE SWITCH | 1  | DC24V(흑)                      |            | eao SWITCH      |           | COM(흑)        |   | 1       |                            |
|     | B2P-VH       | 2  | SOL(백)                        |            |                 |           | NO(백)         |   | 1       |                            |
|     |              |    |                               |            |                 |           |               |   |         |                            |
| J13 | ITV 201C     | 1  | ITV(OUT+)(백)                  | NOT USED   |                 |           |               |   | 1       |                            |
|     | 5045-4P      | 2  |                               | NOT USED   | ITV 2010        |           |               |   | 1       |                            |
|     |              | 3  | DC24V(갈)                      | NOT USED   |                 |           |               |   | 1       |                            |
|     |              | 4  | GND(청)                        | NOT USED   |                 |           |               |   |         |                            |
|     |              |    |                               |            |                 |           |               |   |         |                            |
| J16 | ITV          | 1  | ITV(OUT+)                     | NOT USED   | ITV PCB         |           |               |   | 1       |                            |
|     | 5045-10P     | 2  | ITV(OUT+)                     | NOT USED   | GORE CABLE      |           |               |   |         |                            |
|     |              | 3  | PSE(IN+)                      | NOT USED   |                 |           |               |   |         |                            |
|     |              | 4  | PSE(IN+)                      | NOT USED   |                 |           |               |   |         |                            |
|     |              | 5  | GND                           | NOT USED   |                 |           |               |   |         |                            |
|     |              | 6  | GND                           | NOT USED   |                 |           |               |   |         |                            |
|     |              | 7  | GND                           | NOT USED   |                 |           |               |   |         |                            |
|     |              | 8  | DC24V                         | NOT USED   |                 |           |               |   |         |                            |
|     |              | 9  | DC24V                         | NOT USED   |                 |           |               |   |         |                            |
|     |              | 10 | DC24V                         | NOT USED   |                 |           |               |   |         |                            |
|     |              |    |                               |            |                 |           |               |   |         |                            |
| J17 | BASE         | 1  | SUB B'(WHITE)                 |            |                 |           |               |   |         |                            |
|     | 5267-4P      | 2  | SUB B(WHITE)                  |            | PT100Q, HEADB   | ASE SENSO | R             |   |         |                            |
|     |              | 3  |                               |            |                 |           |               |   |         |                            |
|     |              | 4  | SUB A(RED)                    |            |                 |           |               |   |         |                            |
|     |              |    |                               |            |                 |           |               |   |         |                            |
| J18 | LIFT_POWER   | 1  | GND5V(BLACK)                  | GORE CABLE | SMPS#2          | +(RED)    |               |   |         |                            |
|     | B4P-VH       | 2  | DC5V(RED)                     |            | WK75S0524       | -(BLACK)  | DOSV(CITT)    |   |         |                            |
|     |              | 3  | GND24V(GREEN)                 |            |                 | +(WHITE)  |               |   |         |                            |
|     |              | 4  | DC24V(WHITE)                  |            |                 | -(GREEN)  | DOZ4V(OIE)    |   |         |                            |
|     |              |    |                               |            |                 |           |               |   |         |                            |
| J23 | LIFT_SOL     | 1  | DC24V(BLACK)                  |            |                 |           | 5559-6P       |   | 5557-6P |                            |
|     | B7P-VH       | 2  |                               |            |                 | 1         | DC24V(BLACK)  | 1 | (RED)   | SOL#1                      |
|     |              | 3  | SOL#1(RED)(UP/DOWN SOL)       |            |                 | 2         | SOL#1 (RED)   | 2 | (RED)   | <up dow<="" td=""></up>    |
|     |              | 4  |                               |            |                 | 3         | DC24V(YELLOW) | 3 | (RED)   | SOL#2                      |
|     |              | 5  | DC24V(YELLOW)                 |            |                 | 4         | SOL#2(GREEN)  | 4 | (RED)   | <lock td="" un<=""></lock> |
|     |              | 6  |                               |            |                 | 5         |               | 5 |         |                            |
|     |              | 7  | SOL#2(GREEN)(LOCK/UNLOCK SOL) |            |                 | 6         |               | 6 |         |                            |
|     |              |    |                               |            |                 |           |               |   |         |                            |
| J25 | BASE_H       | 1  | GND(BLACK)                    |            |                 |           | 5557-2P       |   | 5559-2P |                            |
| L   | 5566-2P      | 2  | BASE_HEATER(RED)              |            |                 | 1         | (BLACK)       | 1 | (BLACK) | 1                          |
|     |              |    |                               |            |                 | 2         | (RED)         | 2 | (RED)   | 2                          |
|     |              |    |                               |            |                 |           |               |   |         |                            |
|     |              |    |                               |            |                 |           |               |   |         | 1                          |
|     |              |    |                               |            |                 |           |               |   |         | 2                          |

# PCB – HEAD LIFT IO MAP-3

| CN3 | STEP_MOTOR | 1 | A(BLUE)   | STEPPING | 1 | (BLUE)      |              |  |
|-----|------------|---|-----------|----------|---|-------------|--------------|--|
|     | 5045-4P    | 2 | 2 A'(RED) | MOTOR    |   | N.C(WHITE)  |              |  |
|     |            | 3 | B (GREEN) |          | 2 | (RED)       | $\frown$     |  |
|     |            | 4 | B'(BLACK) |          | 3 | (GREEN)     | ( <b>M</b> ) |  |
|     |            |   |           |          |   | N.C(YELLOW) | $\square$    |  |
|     |            |   |           |          | 4 | (BLACK)     |              |  |

## PCB - SUB PCB

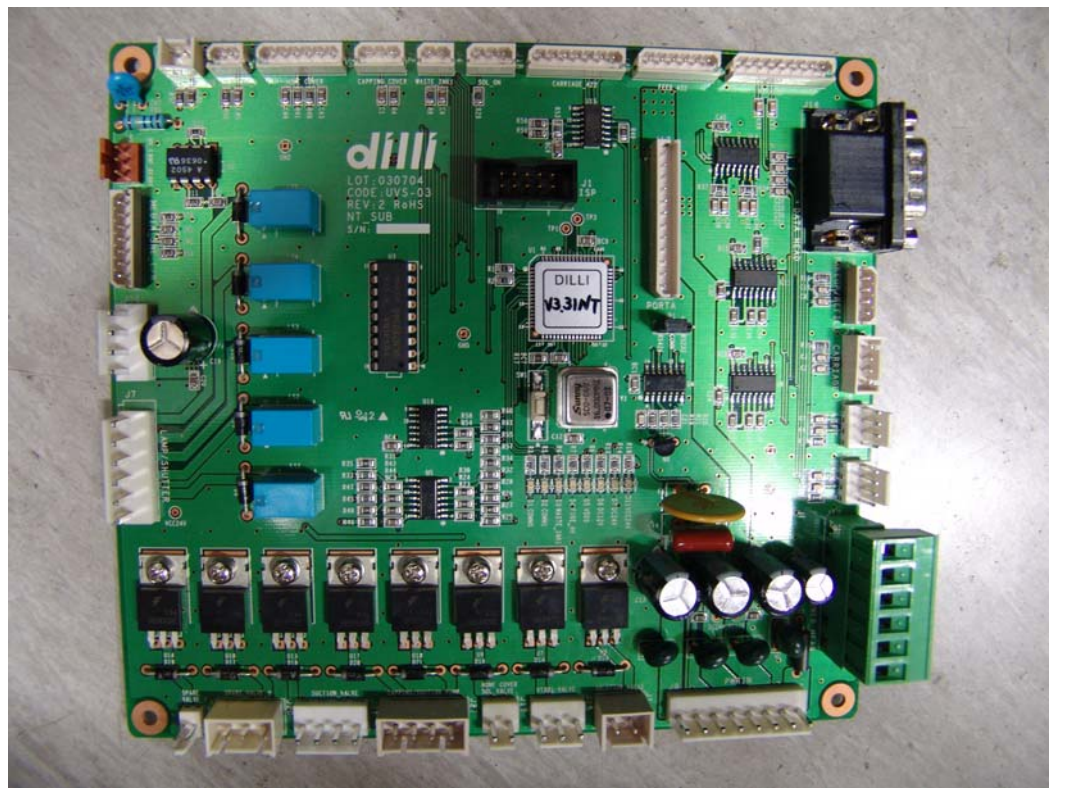

### **Main Function**

- 1. Control all kinds of I/O by connecting with Main PCB. (15pins core cable)
- Communicated with each device by built-in communication port (Servo-driver, Lifting. Refilling)
- 3. Input and output signal Procedure of UV Lamp, All kinds of sensors Input, and Motor and valve control
- 4. Receive driving power from SMPS#3.

### Part #; UVS-03

## PCB – SUB PCB

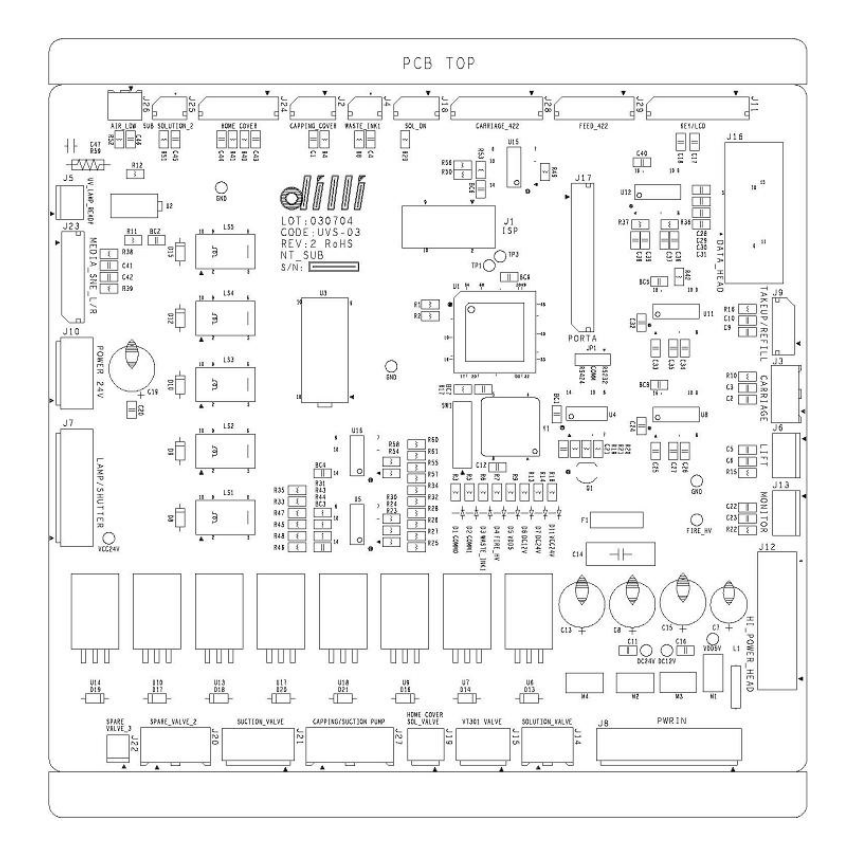

### Part #; UVS-03

#### **CONNECTOR CONNECTION MAP**

| J1 Disconnection J2 5267-3> Capping Cover        |
|--------------------------------------------------|
| J3 Disconneciton J4 5267-2> Waste Sensor (Purge) |
| J5 GIL-G3> UV LAMP READY (Lamp PLC)              |
| J6 5045-4> LIFT J4                               |
| J7 B6P-VH> LAMP SHUTTER (Lamp PLC)               |
| J8 B8P-VH> SMPS\$3 J2 DC Power                   |
| J9 5267-4> Refill J17                            |
| J10 B4P-VH> SMPS#2 24VPower                      |
| J11 5267-8> LCD Board J1                         |
| J12 POWER CON 6P> HeadJ20                        |
| J13 Disconneciton J14 35313-2> Solenoid Valve    |
| J15 B3P-VH> VT301Valve                           |
| J16 D-SUB 15P> Main JP3                          |
| J17 5267-12> Carriage Driver CN1B                |
| J18 5267-3> Refill J19                           |
| J19 B2P-VH> Home Cover Solenoid Valve            |
| J20 Disconnection J21 Disconnection              |
| J22 5045-2> Carriage Driver CN1B                 |
| J23 5267-7> Sensor #2 SEN OUT                    |
| J24 5267-6> Home Cover Open/Cruse sensor         |
| J25 5267-2> Sub Solution Tank #2                 |

- J26 35312-2 --> Air LOW Sensor
- J27 35313-4 --> Capping / Section motor
- J28 5267-7 --> Carriage Servo CN3
- J29 5267-8 --> Feed servo CN3
- JP1 Servo Driver communication method selection
- 1-2 RS232 Selected
- 2-3 RS422 Selected

## PCB – SUB PCB IO MAP

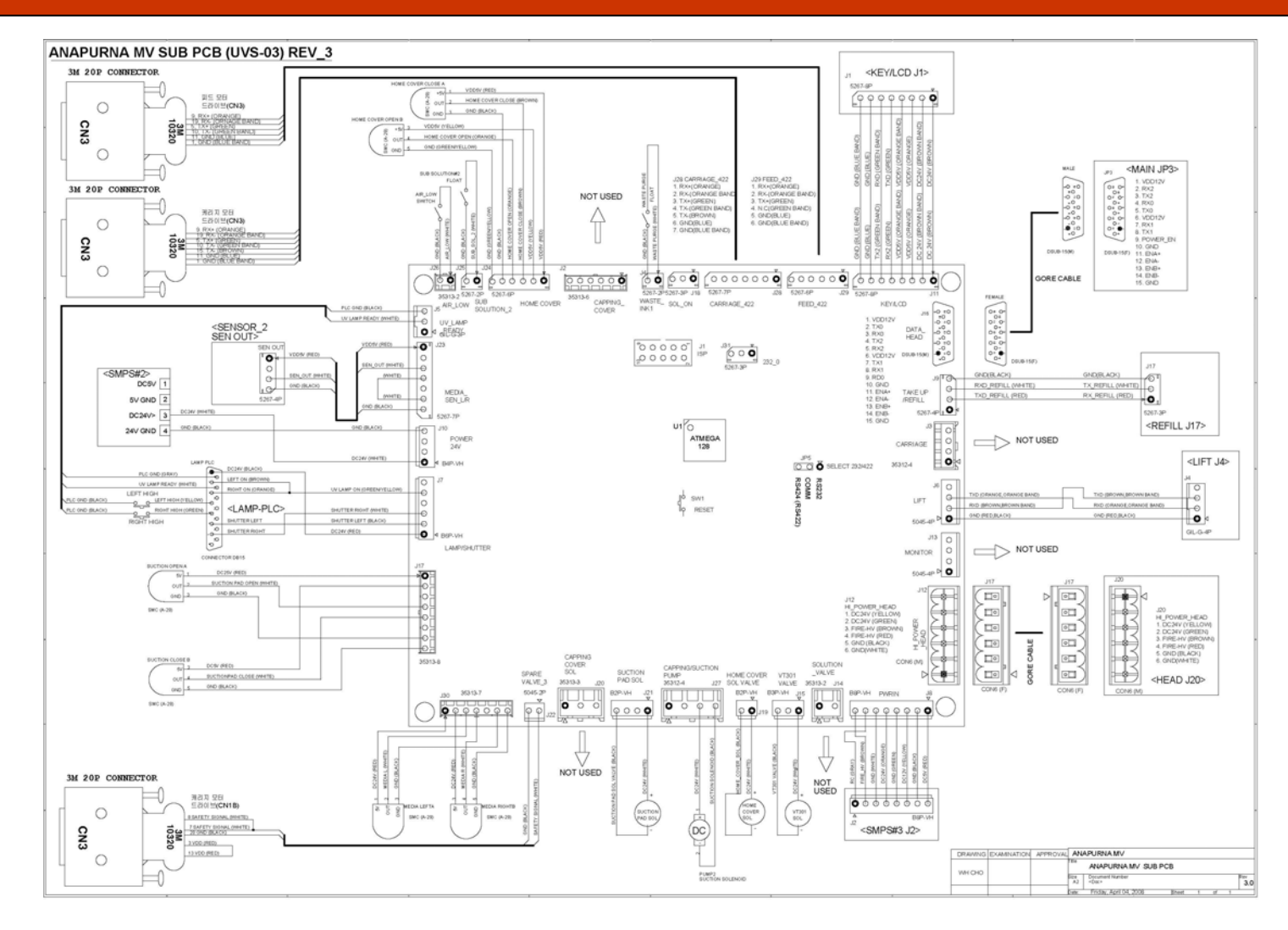

\* Bigger original circuit diagram is attached for understanding.

|    |               | 3  | N.C                    | NOT USED |                       |         |               |                      |
|----|---------------|----|------------------------|----------|-----------------------|---------|---------------|----------------------|
|    |               | 4  | GND                    | NOT USED | AVR                   |         |               |                      |
|    |               | 5  | RESET                  | NOT USED | (WRITER)              |         |               |                      |
|    |               | 6  | GND                    | NOT USED |                       |         |               |                      |
|    |               | 7  | SCK                    | NOT USED |                       |         |               |                      |
|    |               | 8  | GND                    | NOT USED |                       |         |               |                      |
|    |               | 9  | MISO                   | NOT USED |                       |         |               |                      |
|    |               | 10 | GND                    | NOT USED |                       |         |               |                      |
|    |               |    |                        |          |                       |         |               |                      |
| J2 | CAPPING_COVER | 1  | VDD5V (RED)            |          | CAPPIG CLOSE SENSOR   | BROWN   | I VDD5V       |                      |
|    | 5267-3P       | 2  | CAPPING_COVER(WHITE)   |          |                       | BLACK   | SENSOR OU     | Γ                    |
|    |               | 3  | GND(BLACK)             |          |                       | BLUE    | GND           |                      |
| J3 | CARRIAGE      | 1  | VDD5V                  | NOT USED |                       |         |               |                      |
|    | 35312-4P      | 2  | TX0_T2                 | NOT USED |                       |         |               |                      |
|    |               | 3  | TX0_R2                 | NOT USED |                       |         |               |                      |
|    |               | 4  | GND                    | NOT USED |                       |         |               |                      |
| J4 | WASTE INK1    | 1  | WASTE INK1(WHITE)      |          | WASTE TANK PURGE      | ORANG   | E             |                      |
|    |               | 2  | GND(BLACK)             |          | FLOAT SENSOR          | BROWN   | 1             |                      |
| 15 |               | 1  |                        |          |                       |         |               |                      |
| 00 |               | 2  | LIV LAMP READY (WHITE) | NOT OOLD | OVERMIT IST CONNECTOR | PIN No1 |               | ΞΔΠΥ                 |
|    |               | 3  | GND(BLACK)             |          |                       | PIN No9 | PLC GND       |                      |
| 10 |               |    |                        |          |                       |         |               |                      |
| 10 |               | 1  |                        |          |                       |         |               |                      |
|    | 5045-4P       | 2  | TXU_RI(BROWN, BROWN BA |          | GIL-G4                | 2       |               | <u>-,URANGE BANL</u> |
|    |               | 4  | VDD5V                  | NOT USED |                       | 4       | N.C           |                      |
|    |               |    |                        |          |                       |         |               |                      |
| J7 | LAMP/SHUTTER  | 1  | DC 24V(RED)            |          | UVLAMP 15P CONNECTOR  | SELECT  | SWITCH DC 2   | 4V (RED)             |
|    | B6P-VH        | 2  | SHUTTER LEFT(BLACK)    |          |                       | PIN No6 | ; LEFT SHUTTE | R (BLACK)            |
|    |               | 3  | Shutter Right(White)   |          |                       | PIN No5 | 5 RIGHT SHUTT | ER (WHITE)           |

| J7  | LAMP/SHUTTER  | 1 DC 24V(RED)              |          | UVLAMP 15P CONNECTOR | SELECT  | SWITCH DC 24V        | (RED)             |
|-----|---------------|----------------------------|----------|----------------------|---------|----------------------|-------------------|
|     | B6P-VH        | 2 SHUTTER LEFT(BLACK)      |          |                      | PIN Not | SLEFT SHUTTER (      | BLACK)            |
|     |               | 3 SHUTTER RIGHT(WHITE)     |          |                      | PIN No5 | <b>FIGHT SHUTTER</b> | (WHITE)           |
|     |               | 4 UV LAMP OUT1             |          |                      |         |                      |                   |
|     |               | 5 UV LAMP OUT2(GREEN/YELLC | )W)      |                      | UV LAM  | P SELECT SWTCH       | I (GREEN/YE       |
|     |               | 6 TEMP OUT                 |          |                      |         |                      |                   |
|     |               |                            |          |                      |         |                      |                   |
| J8  | PWRIN         | 1 VDD5V (RED)              |          | SMPS#3 J2            | 1       | HIGH_VOLT_EN (       | GRAY)             |
|     | B8P-VH        | 2 GND (BLACK)              |          |                      | 2       | FIRE_HV (BROW        | N)                |
|     |               | 3 DC12V (YELLOW)           |          |                      | 3       | GND (WHITE)          |                   |
|     |               | 4 GND (GREEN)              |          |                      | 4       | DC24V (ORANGE        | =)                |
|     |               | 5 DC24V (ORANGE)           |          |                      | 5       | GND (GREEN)          |                   |
|     |               | 6 GND (WHITE)              |          |                      | 6       | DC12V (YELLOW        | /)                |
|     |               | 7 HIGH_VOLT_EN (GRAY)      |          |                      | 7       | GND (BLACK)          |                   |
|     |               | 8 FIRE_HV (BROWN)          |          |                      | 8       | VDD5V (RED)          |                   |
|     |               |                            |          |                      |         |                      |                   |
| J9  | TAKEUP/REFILL | 1 VDD5V                    | NOT USED | REFILL J17           |         |                      |                   |
|     | 5267-4P       | 2 RX0_T2 (RED)             |          | 5267-3P              | 1       | RX REFILL (RED)      | )                 |
|     |               | 3 RX0_R2 (WHITE)           |          |                      | 2       | TX REFILL (WHIT      | E)                |
|     |               | 4 GND (BLACK)              |          |                      | 3       | GND (BLACK)          |                   |
|     |               |                            |          |                      |         |                      |                   |
| J10 | POWER 24V     | 1 DC24V (WHITE)            |          | SMPS#2               | RED     | DC5V                 |                   |
|     | B4P-VH        | 2 DC24V                    |          |                      | BLACK   | 5V GND               |                   |
|     |               | 3 GND                      |          |                      | WHIT    | DC24V (WHITE)        |                   |
|     |               | 4 GND (BLACK)              |          |                      | GREEN   | 24V GND (BLAC        | $\langle \rangle$ |
|     |               |                            |          |                      |         |                      |                   |
| J11 | KEY/LCD       | 1 DC24V (BROWN)            |          | LCD BOARD            | 1       | DC24V (BROWN         | )                 |
|     | 5267-8P       | 2 DC24V (BROWN BAND)       |          | 5267-8P              | 2       | DC24V (BROWN         | BAND)             |
|     |               | 3 VDD5V (ORANGE)           |          |                      | 3       | VDD5V (ORANGE        | <u>=)</u>         |
|     |               | 4 VDD5V (ORANGE BAND))     |          |                      | 4       | VDD5V (ORANGE        | BAND))            |
|     |               | 5 RX2 (GREEN)              |          |                      | 5       | RX2 (GREEN)          |                   |
|     |               | 6 TX2 (GREEN BAND)         |          |                      | 6       | TX2 (GREEN BA        | ND)               |
|     |               | 7 GND (BLUE)               |          |                      | 7       | GND (BLUE)           |                   |
|     |               | 8 GND (BLUE BAND)          |          |                      | 8       | GND (BLUE BAN        | D)                |

| J12  | HI_POWER_HEAD    | 1  | DC24V(GREEN)          |          | HEAD J20           | 1    | DC24V(GREEN)      |
|------|------------------|----|-----------------------|----------|--------------------|------|-------------------|
|      | POWER CON 6P     | 2  | DC24V (YELLOW)        |          | POWER CON 6P       | 2    | DC24V (YELLOW)    |
|      |                  | 3  | FIRE_HV (BROWN)       |          |                    | 3    | FIRE_HV (BROWN)   |
|      |                  | 4  | FIRE_HV (RED)         |          |                    | 4    | FIRE_HV (RED)     |
|      |                  | 5  | GND (BLACK)           |          |                    | 5    | GND (BLACK)       |
|      |                  | 6  | GND (WHITE)           |          |                    | 6    | i GND (WHITE)     |
|      |                  |    |                       |          |                    |      |                   |
|      |                  |    |                       |          |                    |      |                   |
| J13  | MONITOR          | 1  | VDD5V                 | NOT USED |                    |      |                   |
|      | 5045-4P          | 2  | RX1                   | NOT USED |                    |      |                   |
|      |                  | 3  | TX1                   | NOT USED |                    |      |                   |
|      |                  | 4  | GND                   | NOT USED |                    |      |                   |
|      |                  |    |                       |          |                    |      |                   |
| J1 4 | SOLITION_VALVE   | 1  | DC24V (WHITE)         |          | SOLUTION VALVE     | RED  | SOL_VALVE_+       |
|      | 35313-2P         | 2  | SOLUTION_VALVE(BLACK) |          |                    | BLUE | SOL_VALVE         |
|      |                  |    |                       |          |                    |      |                   |
| J15  | VT301_VALVE      | 1  | DC24V                 |          | VT-301 SOL_VALVE   | GRAY | AIR_VALVE_+       |
|      | B3P-VH           | 2  | N.C                   |          |                    |      |                   |
|      |                  | 3  | AIR_VALVE             |          |                    | GRAY | AIR_VALVE         |
|      |                  |    |                       |          |                    |      |                   |
| J16  | DATA_HEAD        | 1  | DC12V (PAR #6 +)      |          | MAIN JP3           | 1    | DC12V (PAIR #6 +) |
|      | D-SUBHD15P(MALE) | 2  | TX0 (PAIR #2 +)       |          | D-SUBHD15S(FEMALE) | 2    | 2 RX2 (PAR #1 +)  |
|      |                  | 3  | RX0 (PAIR #2 -)       |          |                    | 3    | 5 TX2 (PAIR #1 –) |
|      |                  | 4  | TX2 (PAIR #1 +)       |          |                    | 4    | RX0 (PAR #2 +)    |
|      |                  | 5  | RX2 (PAIR #1 -)       |          |                    | 5    | TX0 (PAIR #2 –)   |
|      |                  | 6  | DC12V (PAIR #6 -)     |          |                    | 6    | DC12V (PAIR #6 -) |
|      |                  | 7  | TX1 (PAIR #3 +)       |          |                    | 7    | RX1 (PAR #3 +)    |
|      |                  | 8  | RX1 (PAIR #3 -)       |          |                    | 8    | J TX1 (PAIR #3 −) |
|      |                  | 9  | RD0 (PAIR #8 +)       |          |                    | 9    | 1 RD0 (PAIR #8 +) |
|      |                  | 10 | GND (PAR #7 +)        |          |                    | 10   | ) GND (PAR #7 +)  |
|      |                  | 11 | ENA+ (PAIR #4 +)      |          |                    | 11   | ENA+ (PAIR #4 +)  |
|      |                  | 12 | ENA- (PAIR #4 -)      |          |                    | 12   | ENA- (PAIR #4 -)  |
|      |                  | 13 | ENB+ (PAIR #5 +)      |          |                    | 13   | ENB+ (PAIR #5 +)  |
|      |                  | 14 | ENB- (PAIR #5 -)      |          |                    | 14   | ENB- (PAIR #5 -)  |
|      |                  | 15 | GND (PAR #7 -)        |          |                    | 15   | GND (PAR #7 -)    |

| J1 7 | PORTA                | 1  | DC24V                       | NOT USED | SERVO DRIVER CARRIAGE | PIN No3  | VDD (RED)       |           |
|------|----------------------|----|-----------------------------|----------|-----------------------|----------|-----------------|-----------|
|      | 5267-12P             | 2  | DC12V                       | NOT USED | CN1B (3M 20P) 10320   | PIN No13 | 3 VDD (RED)     |           |
|      |                      | 3  | VDD5V                       | NOT USED |                       | PIN No7  | SAFETY SIGNAL ( | WHITE)    |
|      |                      | 4  | PAO                         | NOT USED |                       | PIN No8  | SAFETY SIGNAL ( | WHITE)    |
|      |                      | 5  | PA1                         | NOT USED |                       | PIN No20 | ) GND (BLACK)   |           |
|      |                      | 6  | PA2                         | NOT USED |                       |          |                 |           |
|      |                      | 7  | PA3                         | NOT USED |                       |          |                 |           |
|      |                      | 8  | PA4                         | NOT USED |                       |          |                 |           |
|      |                      | 9  | PA5                         | NOT USED |                       |          |                 |           |
|      |                      | 10 | GND                         | NOT USED | SERVO DRIVER CARRIAGE |          |                 |           |
|      |                      | 11 | GND (BLACK) SAFETY SENSOR   | GND      | CN1B (3M 20P) 10320   | PIN No20 | ) GND (BLACK)   |           |
|      |                      | 12 | GND                         | NOT USED |                       |          |                 |           |
|      |                      |    |                             |          |                       |          |                 |           |
| J18  | SOL_ON               | 1  | VDD5V (WHITE)               |          | REFILL J19            | 1        | FOOT_SOL_SW     | (BLACK)   |
|      | 5267-3P              | 2  | N.C                         |          | 5045-4P               | 2        |                 |           |
|      |                      | 3  | SOL_ON (BLACK)              |          |                       | 3        |                 |           |
|      |                      |    |                             |          |                       | 4        | +5V (WHITE)     |           |
|      |                      |    |                             |          |                       |          |                 |           |
| J19  | HOME COVER SOL VALVE | 1  | DC24V                       |          | HOME COVER SOL        | 2        | SOL +           |           |
|      | B2P_VH               | 2  | HOME_COVER_SOL              |          | 5559-4 PIN ONLY       | 4        | SOL -           |           |
|      |                      |    |                             |          |                       |          |                 |           |
| J20  | SPARE_VALVE_2        | 1  | DC24V                       | NOT USED |                       |          |                 |           |
|      | 35313-3              | 2  | N.C                         | NOT USED |                       |          |                 |           |
|      |                      | 3  | SPARE_VALVE_2               | NOT USED |                       |          |                 |           |
|      |                      |    |                             |          |                       |          |                 |           |
| J21  | SUCTION_VALVE        | 1  | DC24V                       | NOT USED |                       |          |                 |           |
|      | B4P-VH               | 2  | N.C                         | NOT USED |                       |          |                 |           |
|      |                      | 3  | N.C                         | NOT USED |                       |          |                 |           |
|      |                      | 4  | SUCTION_VALVE               | NOT USED |                       |          |                 |           |
|      |                      |    |                             |          |                       |          |                 |           |
| J22  | SPARE_VALVE_3        | 1  | DC24V                       | NOT USED | SERVO DRIVER CARRIAGE | PIN No2  | ) GND (BLACK)   | (         |
|      | 5045-2P              | 2  | SPARE_VALVE_3 (WHITE) SAFET | Y SIGNAL | CN1B (3M 20P) 10320   | PIN No7  | 8 SAFETY SIGNAL | _ (WHITE) |
|      |                      |    |                             |          |                       |          |                 |           |

| J23 | MEDIA_SEN_L/R        | 1 VDD5V (RED)                   | SAFETY SENSOR PCB    | 1       | VDD5V(RED)                |
|-----|----------------------|---------------------------------|----------------------|---------|---------------------------|
|     | 5267-7P              | 2 VDD5V                         | 5264-4P              | 2       | N.C                       |
|     |                      | 3 MEDIA_SEN_R (WHITE)           |                      | 3       | SEN OUT(WHITE)            |
|     |                      | 4 MEDIA_SEN_L (WHITE J23-6과 점퍼) |                      | 4       | GND (BLACK)               |
|     |                      | 5 N.C                           |                      |         |                           |
|     |                      | 6 GND (WHITE J23-4와 점퍼)         |                      |         |                           |
|     |                      | 7 GND (BLACK)                   |                      |         |                           |
|     |                      |                                 |                      |         |                           |
| J24 | HOME COVER           | 1 VDD5V (RED)                   | HOME_COVER_OPEN      | BROWN   | VDD5V (YELLOW)            |
|     | 5267-6P              | 2 VDD5V (YELLOW)                |                      | BLACK   | HOME COVER OPEN (ORANC    |
|     |                      | 3 HOME_COVER_CLOSE (BROWN)      |                      | BLUE    | GND (GREEN/YELLOW)        |
|     |                      | 4 HOME_COVER_OPEN (ORANGE)      | HOME_COVER_CLOSE     | BROWN   | VDD5V (RED)               |
|     |                      | 5 GND (BLACK)                   |                      | BLACK   | HOME COVER CLOSE (BROV    |
|     |                      | 6 GND (GREEN/YELLOW)            |                      | BLUE    | GND (BLACK)               |
|     |                      |                                 |                      |         |                           |
| J25 | SUB_SOLUTION_2       | 1 SUB_SOLUTION_2                | SUB SOLUTION TANK#2  | 1       | SUB_SOLUTION_2(WHITE)     |
|     | 5267-2P              | 2 GND                           | FLOAT SENSOR 5557-2P | 2       | GND (BLACK)               |
| J26 | AIR_LOW              | 1 AIR_LOW (WHITE)               | AIR_LOW              | 1       | AR_LOW (WHITE)            |
|     | 35312-2P             | 2 GND (BLACK)                   | 5557-2P              | 2       | GND (BLACK)               |
|     |                      |                                 |                      |         |                           |
| J27 | CAPPING/SUCTION PUMP | 1 DC24V (RED)                   | CAPPING MOTOR        | RED     | MOTOR + (RED)             |
|     | 35313-4P             | 2 CAPPING PUMP (BLACK)          |                      | BLACK   | MOTOR - (BLACK)           |
|     |                      | 3 DC24V (WHITE)                 | SUCTION MOTOR        | RED     | MOTOR + (WHITE)           |
|     |                      | 4 SUCTION MOTOR (GREEN/YELLOW)  |                      | BLACK   | MOTOR - (GREEN/YELLOW)    |
|     |                      |                                 |                      |         |                           |
| J28 | CARRIAGE_422         | 1 RX+ (ORANGE)                  | CARRIAGE DIRVER CN3  | PIN No9 | CARRIAGE RX+ (ORANGE)     |
|     | 5267-7P              | 2 RX- (ORANGE BAND)             | 3M 10320             | PIN No1 | 9 CARRIAGE RX- (ORANGE B  |
|     |                      | 3 TX+ (GREEN)                   |                      | PIN No5 | CARRIAGE TX+ (GREEN)      |
|     |                      | 4 TX- (GREEN BAND)              |                      | PIN No1 | 0 CARRIAGE TX- (GREEN BAN |
|     |                      | 5 TX- (BROWN)                   |                      | PIN No1 | 5 CARRIAGE TX- (BROWN)    |
|     |                      | 6 GND (BLUE)                    |                      | PIN No1 | 1 CARRIAGE GND ( BLUE0    |
|     |                      | 7 GND (BLUE BAND)               |                      | PIN No1 | CARRIAGE GND (BLUE BAND)  |

| J29 | FEED_422   | 1 RX+ (ORANGE)      |          | FEED DRIVER CN3 | PIN No9 | FEED RX+ (ORAN               | IGE)      |  |
|-----|------------|---------------------|----------|-----------------|---------|------------------------------|-----------|--|
|     | 5267-6P    | 2 RX- (ORANGE BAND) |          | 3M 10320        | PIN No1 | 9 FEED RX- (ORA              | NGE BAND) |  |
|     |            | 3 TX+ (GREEN)       |          |                 | PIN No5 | FEED TX+ (GREE               | N)        |  |
|     |            | 1 TX- (GREEN BAND)  |          |                 | PIN No1 | 5 FEED TX- (GRE              | EN BAND)  |  |
|     |            | 5 GND (BLUE)        |          |                 | PIN No1 | 1 FEED GND (BLL              | JE)       |  |
|     |            | 6 GND (BLUE BAND)   |          |                 | PIN No1 | PIN No1 FEED GND (BLUE BAND) |           |  |
|     |            |                     |          |                 |         |                              |           |  |
| JP1 | COM CHANGE | 1 RS232             |          |                 |         |                              |           |  |
|     | 2.54-3P    | 2 COM               | JP1-3과점퍼 |                 |         |                              |           |  |
|     |            | 3 RS424(RS422)      | JP1-2와점퍼 |                 |         |                              |           |  |
|     |            |                     |          |                 |         |                              |           |  |

## PCB - IF PCB

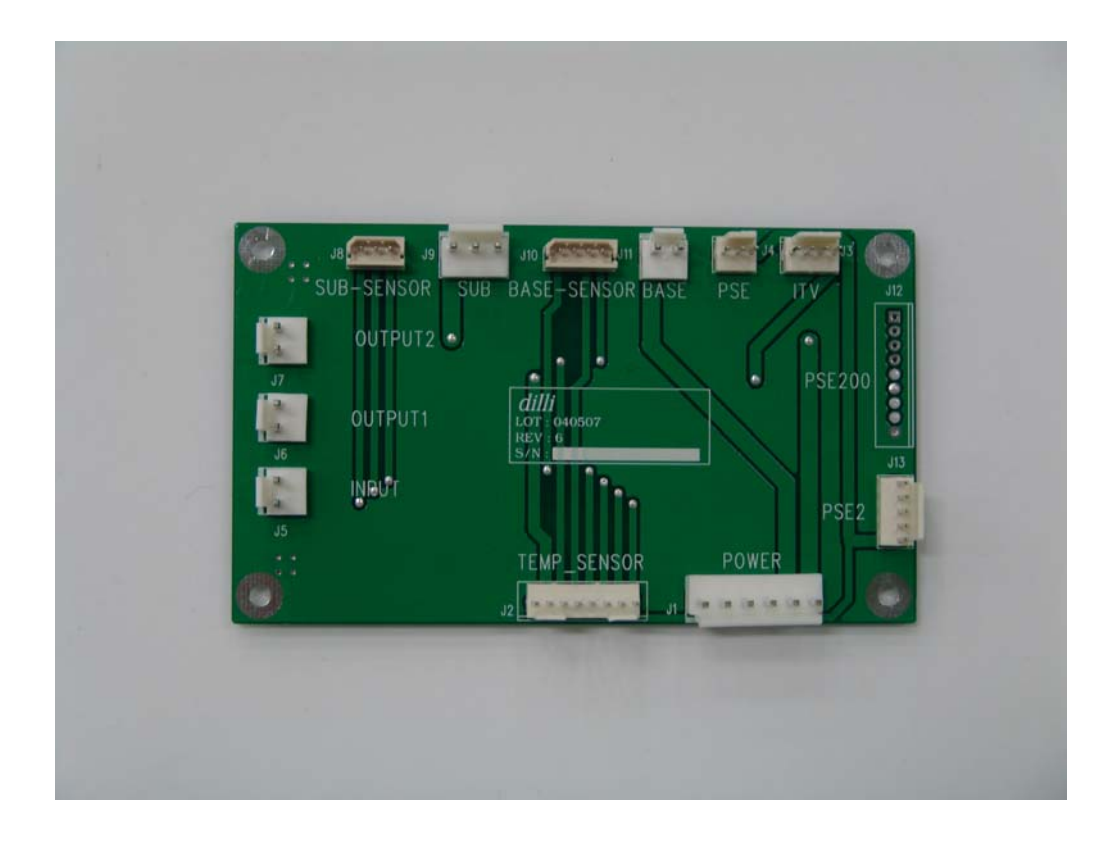

### Main Function

1.Signal Connection at Headbase Lift PCB located on the upper by connecting heater and temperature sensor cable.

### Part #; UVI-01

## PCB – IF PCB

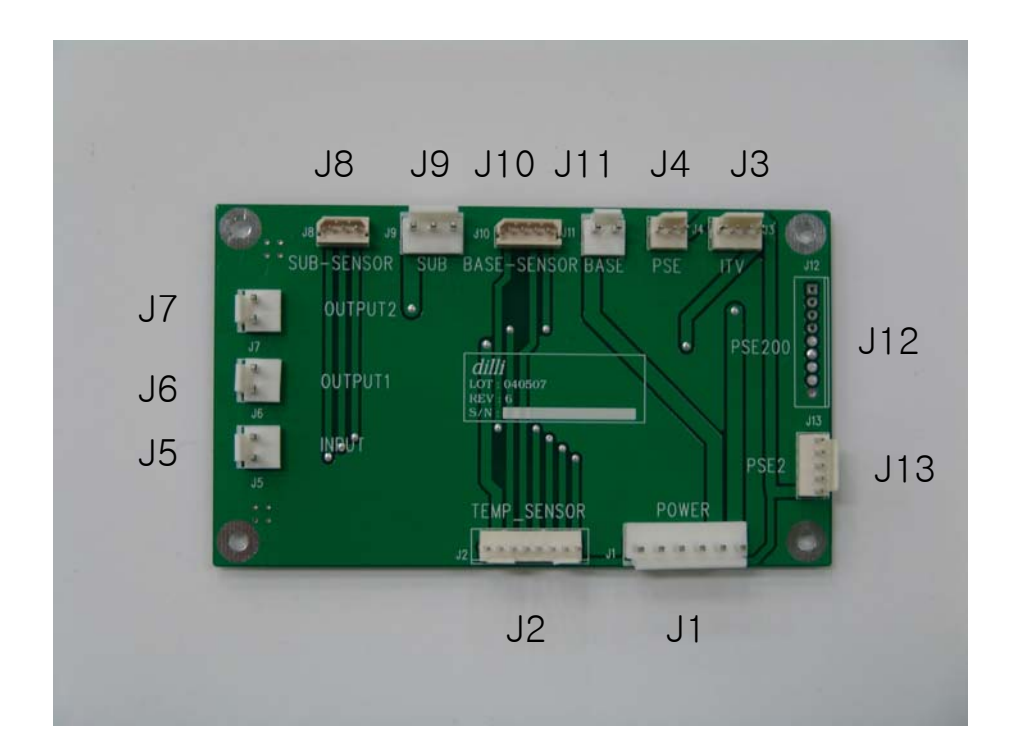

### **Part #; UVI-01**

### **CONNECTOR CONNECTION MAP**

J1 B6P-VH --> Lift J8 J2 5045-8 --> Lift J7 J3 Disconnection J4 Disconnection J5 B2P-VH --> SMPS#1 DC24V J6 Disconnection J7 B2P-VH --> PID#1-13, PID#2-13 J8 5267-3 --> PID#1-2, 3, 4 J9 B3P-VH --> PID#1-14 J10 5267-4 --> PID#2-2, 3, 4 J11 B2P-VH --> PID#2-14 J12 Disconnection J13 Disconnection

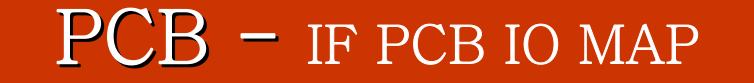

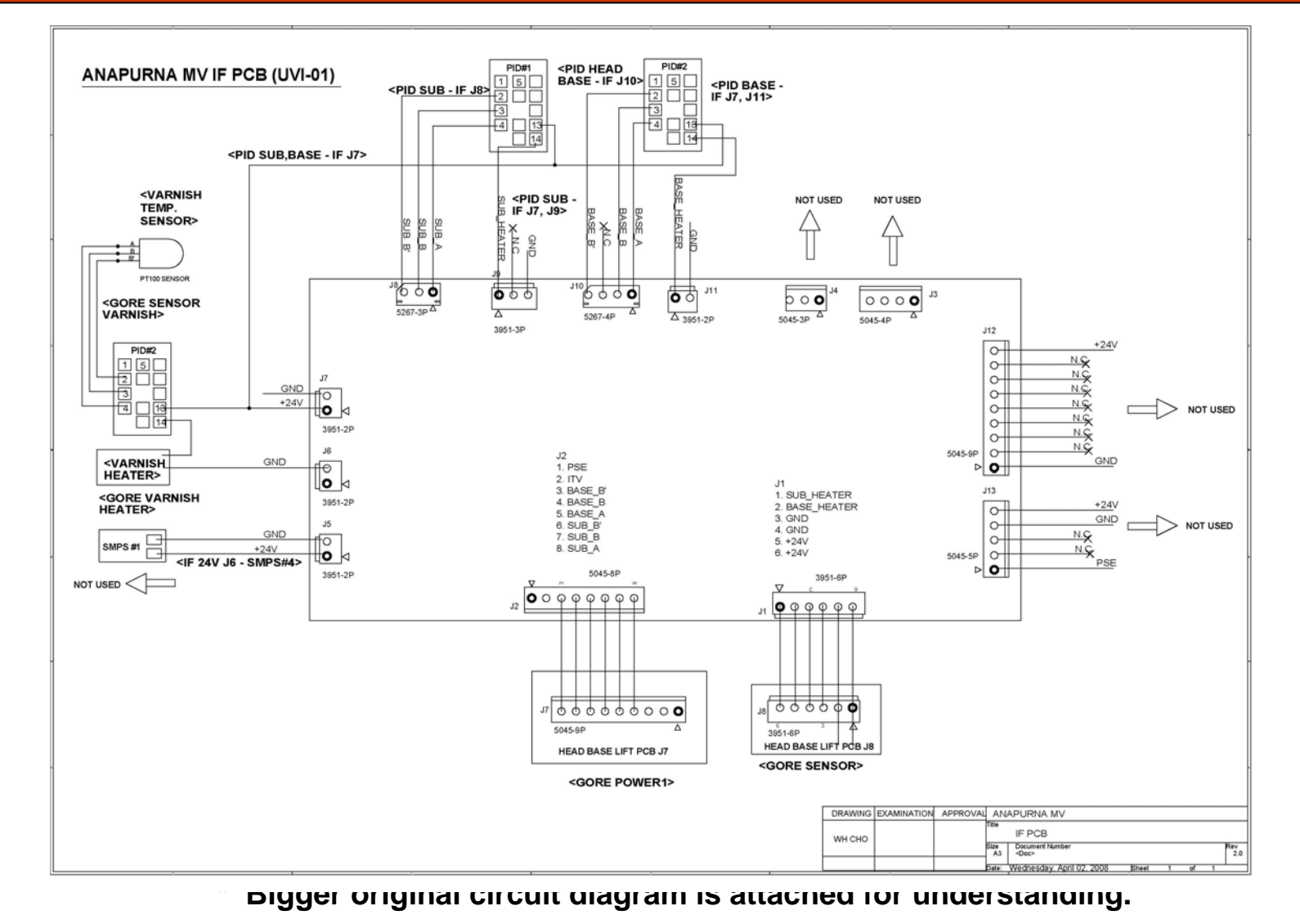

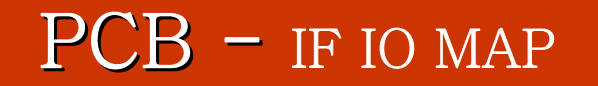

| I/F PCB |         |          |                       |            |                    |         |   |                       |  |
|---------|---------|----------|-----------------------|------------|--------------------|---------|---|-----------------------|--|
| J1      | B6P-VH  | 1        | DC24V(WHITE)          | GORE CABLE | HEAD BASE LIFT PCB | J8      | 1 | SUB_HEATER(BLACK)     |  |
|         |         | 2        | DC24V(GREEN)          |            |                    | B6P-VH  | 2 | BASE_HEATER(BROWN)    |  |
|         |         | 3        | GND(YELLOW)           |            |                    |         | 3 | GND(RED)              |  |
|         |         | 4        | GND(RED)              |            |                    |         | 4 | GND(YELLOW)           |  |
|         |         | 5        | BASE_HEATER(BROWN)    |            |                    |         | 5 | DC24V(GREEN)          |  |
|         |         | 6        | SUB_HEATER            |            |                    |         | 6 | DC24V(WHITE)          |  |
|         |         |          |                       |            |                    |         |   |                       |  |
| J2      | 5045-8P | 1        |                       | GORE CABLE | HEAD BASE LIFT PCB | J7      | 1 |                       |  |
|         |         | 2        | 1                     |            |                    | 5045-9P | 2 |                       |  |
|         |         | 3        | BASE B' (ORANGE BAND) |            |                    |         | 3 |                       |  |
|         |         | 4        | BASE B (ORANGE)       |            |                    |         | 4 | SUB A (BLACK)         |  |
|         |         | 5        | BASE A (BROWN BAND)   |            |                    |         | 5 | SUB B (RED)           |  |
|         |         | 6        | SUB B' (BROWN)        |            |                    |         | 6 | SUB B' (BROWN)        |  |
|         |         | 7        | SUB B (RED)           |            |                    |         | 7 | BASE A (BROWN BAND)   |  |
|         |         | 8        | SUB A (BLACK)         |            |                    |         | 8 | BASE B (ORANGE)       |  |
|         |         |          |                       |            |                    |         | 9 | BASE B' (ORANGE BAND) |  |
|         |         |          |                       |            |                    |         |   |                       |  |
| J5      | B2P-VH  | 1        | DC24V(WHITE)          |            | SMPS#1             |         |   | DC24V                 |  |
|         |         | 2        | GND(BLACK)            |            |                    |         |   | GND                   |  |
|         |         |          |                       |            |                    |         |   |                       |  |
| .17     | B2P-VH  | 1        | DC24V(WHITE)          |            | PID#1-13.PID#2-13  |         |   |                       |  |
|         |         | 2        |                       |            |                    |         |   |                       |  |
|         |         |          |                       |            |                    |         |   |                       |  |
| J8      | 5267-3P | 1        | SUB B' (WHITE)        |            | PID#1-2            |         |   |                       |  |
|         |         | 2        | SUB B(WHITE)          |            | PID#1-3            |         |   |                       |  |
|         |         | 3        | SUB A(RED)            |            | PID#1-4            |         |   |                       |  |
|         |         |          |                       |            |                    |         |   |                       |  |
| J9      | B3P-VH  | 1        | SUB HEATER (BLACK)    |            | PID#1-14           |         |   |                       |  |
|         |         | 2        |                       |            |                    |         |   |                       |  |
|         |         | 3        |                       |            |                    |         |   |                       |  |
|         |         |          |                       |            |                    |         |   |                       |  |
| J1 0    | 5267-4P | 1        | BASE B' (WHITE)       |            | PID#2-2            |         |   |                       |  |
|         | 0207 11 | 2        | BASE B (WHITE)        |            | PID#2-3            |         |   |                       |  |
|         |         | 3        |                       |            |                    |         |   |                       |  |
|         |         | 4        | BASE A (BED)          |            | PID#2-4            |         |   |                       |  |
|         |         |          |                       |            |                    |         |   |                       |  |
| .111    | B2P-VH  | 1        | BASE HEATER (BLUE)    |            | PID#2-14           |         |   |                       |  |
|         | SEI VII | 2        |                       |            |                    |         |   |                       |  |
|         |         | <u> </u> |                       | 1          | 1                  |         |   | 1                     |  |

## PCB - Control PCB

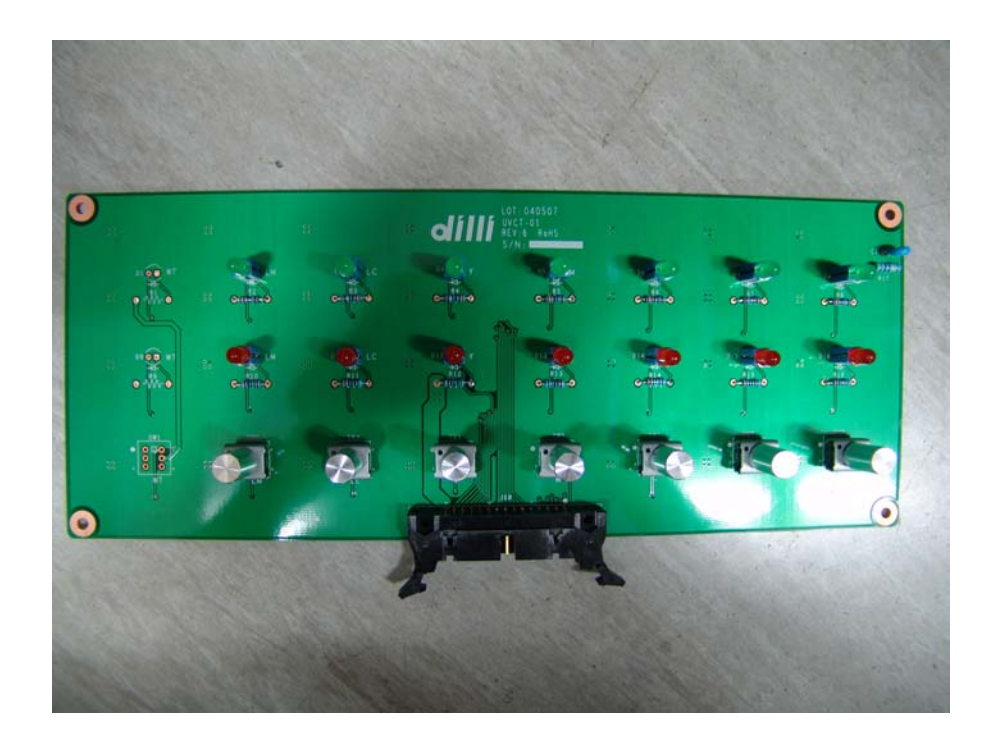

### **MAIN FUNCTION**

1. By connecting with Refill PCB, the current status of refill can be checked, the ink also can be supplied forcefully.

### Part #; UVCT-03

## PCB - CONTROL PCB

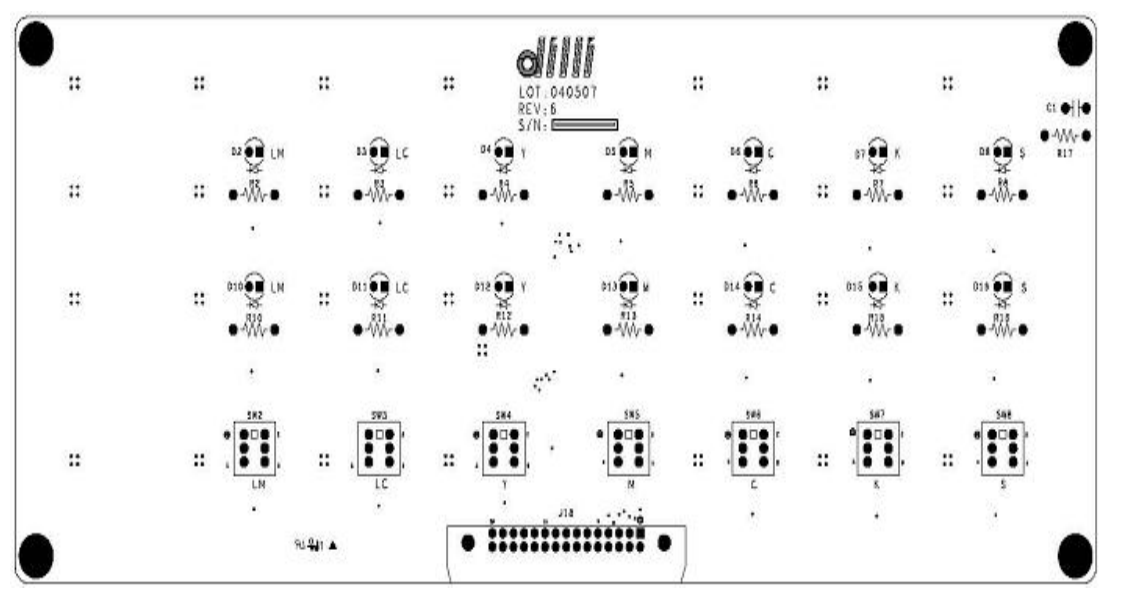

### Part #; UVCT-03

#### **CONNECTOR CONNECTION MAP**

J18 IDC-30 --> Refill J31 SW2 : LM Manual Refill Button SW3 : LC Manual Refill Button SW4 : Y Manual Refill Button SW5 : M Manual Refill Button SW6 : C Manual Refill Button SW7 : K Manual Refill Button SW8 : S Manual Refill Button D2 : Sub Ink LM D3 : Sub Ink LC D4 : Sub Ink Y D5 : Sub Ink M D6 : Sub Ink C D7 : Sub Ink K D8 : Sub Ink S D10 : Auto Refill LM D11 : Auto Refill LC D12 : Auto Refill Y D13 : Auto Refill M D14 : Auto Refill C D15 : Auto Refill K D16 : Auto Refill K

### PCB – CONTROL PCB IO MAP

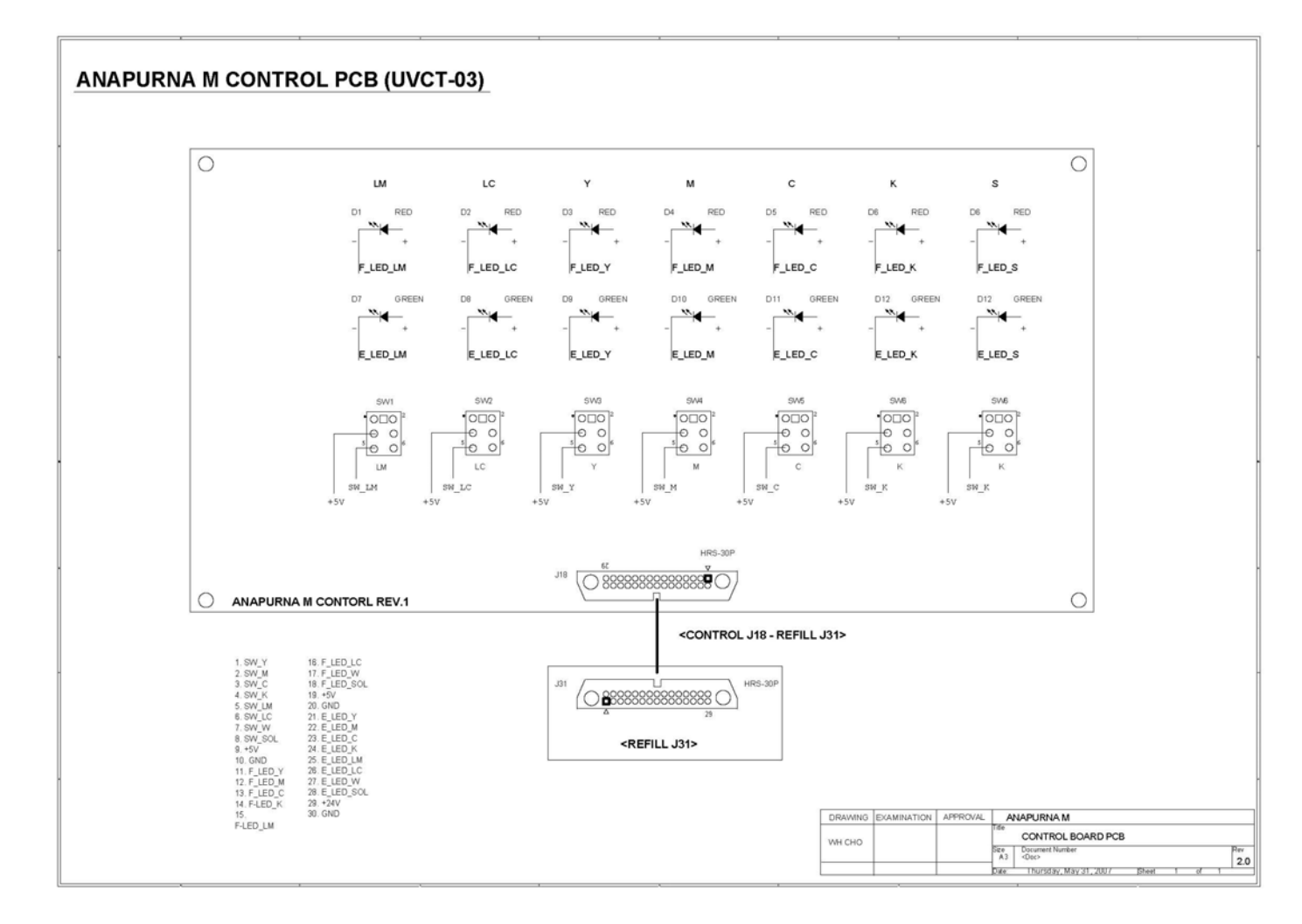

\* Bigger original circuit diagram is attached for understanding.

# PCB - CONTROL IO MAP

| CONTROL PCB  |    |            |    |            |              |    |           |      |  |  |  |
|--------------|----|------------|----|------------|--------------|----|-----------|------|--|--|--|
| J18          | 1  | SW_Y       |    | REFILL PCB | J31          | 1  | SW_Y      |      |  |  |  |
| HIF3BA-30PDS | 2  | SW_M       |    |            | HIF3BA-30PDA | 2  | SW_M      |      |  |  |  |
|              | 3  | SW_C       |    |            |              | 3  | SW_C      |      |  |  |  |
|              | 4  | SW_K       |    |            |              | 4  | SW_K      |      |  |  |  |
|              | 5  | SW_LM      |    |            |              | 5  | SW_LM     |      |  |  |  |
|              | 6  | SW_LC      |    |            |              | 6  | SW_LC     |      |  |  |  |
|              | 7  | SW_W       |    |            |              | 7  | SW_W      |      |  |  |  |
|              | 8  | MAUAL_SOL_ | SW |            |              | 8  | MAUAL_SO  | L_SW |  |  |  |
|              | 9  | +5V        |    |            |              | 9  | +5V       |      |  |  |  |
|              | 10 | GND        |    |            |              | 10 | GND       |      |  |  |  |
|              | 11 | F_LED_Y    |    |            |              | 11 | F_LED_Y   |      |  |  |  |
|              | 12 | F_LED_M    |    |            |              | 12 | F_LED_M   |      |  |  |  |
|              | 13 | F_LED_C    |    |            |              | 13 | F_LED_C   |      |  |  |  |
|              | 14 | F_LED_K    |    |            |              | 14 | F_LED_K   |      |  |  |  |
|              | 15 | F_LED_LM   |    |            |              | 15 | F_LED_LM  |      |  |  |  |
|              | 16 | F_LED_LC   |    |            |              | 16 | F_LED_LC  |      |  |  |  |
|              | 17 | F_LED_W    |    |            |              | 17 | F_LED_W   |      |  |  |  |
|              | 18 | F_LED_SOL  |    |            |              | 18 | F_LED_SOL | _    |  |  |  |
|              | 19 | +5V        |    |            |              | 19 | +5V       |      |  |  |  |
|              | 20 | GND        |    |            |              | 20 | GND       |      |  |  |  |
|              | 21 | E_LED_Y    |    |            |              | 21 | E_LED_Y   |      |  |  |  |
|              | 22 | E_LED_M    |    |            |              | 22 | E_LED_M   |      |  |  |  |
|              | 23 | E_LED_C    |    |            |              | 23 | E_LED_C   |      |  |  |  |
|              | 24 | E_LED_K    |    |            |              | 24 | E_LED_K   |      |  |  |  |
|              | 25 | E_LED_LM   |    |            |              | 25 | E_LED_LM  |      |  |  |  |
|              | 26 | E_LED_LC   |    |            |              | 26 | E_LED_LC  |      |  |  |  |
|              | 27 | E_LED_W    |    |            |              | 27 | E_LED_W   |      |  |  |  |
|              | 28 | E_LED_SOL  |    |            |              | 28 | E_LED_SO  |      |  |  |  |
|              | 29 | +24V       |    |            |              | 29 | +24V      |      |  |  |  |
|              | 30 | GND        |    |            |              | 30 | GND       |      |  |  |  |

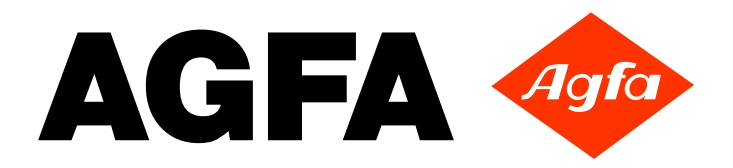

Internet address : www.agfa.com

 HEADQUATERS Agfa-Gevaert N.V.
Septestraat 27
B-2640 Mortsel, Belgium

Tel. +32 3 444 2111 Fax. +32 3 444 7094